# SonoSite M-Turbo Sistema de ecografía

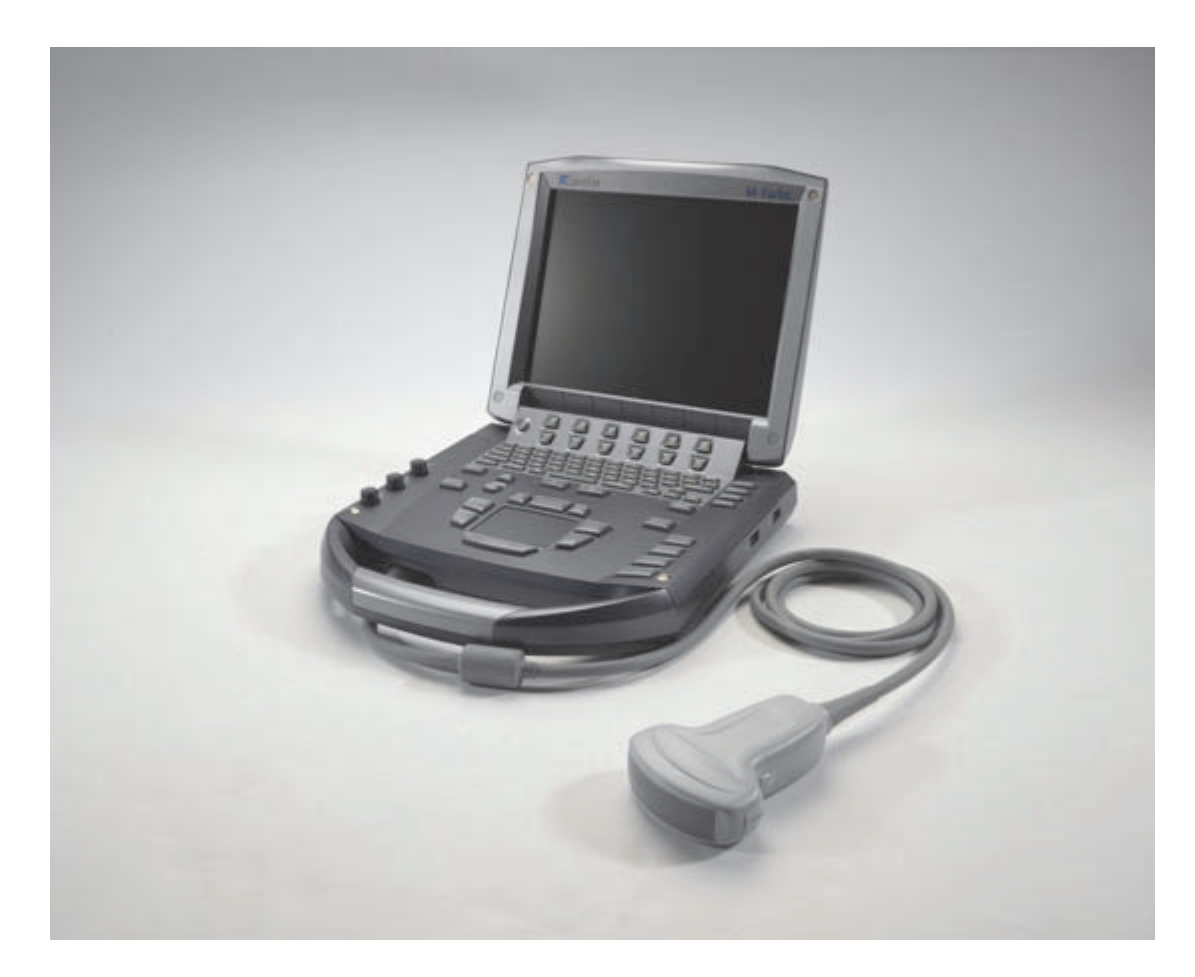

Manual de usuario

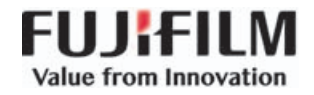

| Fabricante                                 | Representante autorizado en la CE | Patrocinador en Australia             |
|--------------------------------------------|-----------------------------------|---------------------------------------|
| FUJIFILM SonoSite, Inc.                    | FUJIFILM SonoSite B.V.            | FUJIFILM SonoSite Australasia Pty Ltd |
| 21919 30th Drive SE                        | Joop Geesinkweg 140               | 114 Old Pittwater Road                |
| Bothell, WA 98021 EE.UU.                   | 1114 AB Amsterdam,                | BROOKVALE, NSW, 2100                  |
| Tel.: +1-888-482-9449 o<br>+1-425-951-1200 | Países Bajos                      | Australia                             |
| Fax: +1-425-951-1201                       |                                   |                                       |

### Precaución

Las leyes federales de los Estados Unidos limitan la venta de este dispositivo únicamente a médicos o bajo prescripción facultativa.

SonoSite M-Turbo, SonoHD2, SonoMB, SonoSite y el logotipo de SONOSITE son marcas comerciales registradas y no registradas de FUJIFILM SonoSite, Inc. en diversas jurisdicciones. FUJIFILM es una marca comercial registrada de FUJIFILM Corporation. Value from Innovation es una marca comercial de FUJIFILM Holdings America Corporation.

DICOM es una marca comercial registrada de la National Electrical Manufacturers Association.

FUJIFILM es una marca comercial registrada y no registrada de FUJIFILM Corporation en diversas jurisdicciones.

Los sistemas de ecografía FUJIFILM SonoSite a los que se hace referencia en este documento pueden estar protegidos por una o varias de las siguientes patentes de los EE. UU.: Patentes: US 9,895,133; US 9,671,491; US 9,151,832; US 8,861,822; US 8,500,647; US 8,398,408; US 8,213,467; US 8,137,278; US8,088,071; US 8,066,642; US 7,849,250; US D625,015; US D625,014; US 7,740,586; US 7,591,786; US 7,588,541; US 7,534,211; US D559,390; US D544,962; US D538,432; US 7,169,108; US 6,962,566; US D509,900; US 6,648,826; US 6,569,101; US 6,471,651; US 6,364,839; CA 2372152; CA 2371711; CN ZL201180028132.X; CN ZL200880106592.8; EP 2187813 validada en FR y GB; EP 1589878 validada en DE, FR y GB; EP 1552792 validada en DE, FR y GB; EP 1180971 validada en DE y GB; EP 1180970 validada en DE, FR y GB; JP 6258367; JP 5972258; JP 5894571; JP 5452491.

Número de referencia: P08157-06

Fecha de publicación: Junio de 2018

Copyright © 2018 FUJIFILM SonoSite, Inc. Reservados todos los derechos.

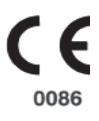

### 1. Introducción

| Cambios de esta versión                 | 1-2 |
|-----------------------------------------|-----|
| Convenciones utilizadas en el documento | 1-2 |
| Obtención de ayuda                      | 1-3 |

### 2. Primeros pasos

2

2 O S O S

| Acerca del sistema                                           | 2-1  |
|--------------------------------------------------------------|------|
| Preparación del sistema                                      |      |
| Instalación o extracción de la batería                       |      |
| Uso de alimentación de CA y carga de la batería              | 2-5  |
| Encendido y apagado del sistema                              |      |
| Conexión de los transductores                                |      |
| Inserción y extracción de dispositivos de almacenamiento USB | 2-8  |
| Controles del sistema                                        |      |
| Disposición de la pantalla                                   | 2-11 |
| Anotación y texto                                            | 2-13 |
| Interacción general                                          | 2-14 |
| Almohadilla táctil y cursor                                  | 2-14 |
| Opciones en pantalla                                         | 2-14 |
| Preparación del transductor                                  | 2-16 |
| Vídeos de formación                                          | 2-17 |
| Usos previstos                                               | 2-18 |

### 3. Configuración del sistema

| Restauración de los ajustes predeterminados     |
|-------------------------------------------------|
| Configuración de las teclas A y B y del pedal   |
|                                                 |
| Configuración de la administración              |
| Ajustes de seguridad                            |
| Configuración de los usuarios                   |
| Exportación o importación de cuentas de usuario |
| Exportación y borrado del registro de eventos   |
| Inicio de sesión como usuario                   |
| Elección de una contraseña segura               |
| Configuración de las anotaciones                |
| Configuración del sonido y de la batería 3-8    |

| Configuración de los cálculos cardíacos                        |  |
|----------------------------------------------------------------|--|
| Configuración de la conectividad                               |  |
| Configuración de la fecha y la hora                            |  |
| Configuración de la información de visualización               |  |
| Configuración de los cálculos de IMT                           |  |
| Configuración del estado de la red                             |  |
| Configuración de los cálculos de OB                            |  |
| Configuración de mediciones de OB personalizadas               |  |
| Configuración de tablas de OB personalizadas                   |  |
| Configuración de los ajustes predeterminados                   |  |
| Configuración de la información del sistema                    |  |
| Configuración de los dispositivos USB                          |  |
| Especificar un formato de archivo para las imágenes exportadas |  |
| Incluir etiquetas privadas                                     |  |
| Limitaciones del formato JPEG                                  |  |
| Visor de imágenes eFilm Lite                                   |  |

## 4. Adquisición de imágenes

| Modos de imagen                                                    |      |
|--------------------------------------------------------------------|------|
| Imágenes 2D                                                        |      |
| Imágenes en M Mode                                                 |      |
| Imágenes en los modos CPD y Doppler Color                          |      |
| Imágenes en los modos PW y CW Doppler                              |      |
| Ajuste de la profundidad y de la ganancia                          |      |
| Congelación, visualización de fotogramas y ampliación de la imagen |      |
| Visualización de la aguja                                          |      |
| Acerca de MBe                                                      |      |
| Modos de imagen y exámenes disponibles según el transductor        |      |
| Anotación de imágenes                                              | 4-19 |
| Colocación de texto en una imagen                                  |      |
| Restablecer la posición inicial                                    |      |
| Colocar una flecha en una imagen                                   |      |
| Colocar un pictograma en una imagen                                |      |
| Formulario de información del paciente                             |      |
| Imágenes y clips                                                   |      |
| Guardado de imágenes y clips                                       |      |
| Revisión de exámenes de pacientes                                  |      |
| Impresión, exportación y eliminación de imágenes y clips           |      |
| Monitorización de ECG                                              |      |

## 5. Mediciones y cálculos

| Aediciones               | 5-1 | 1 |
|--------------------------|-----|---|
| Trabajo con calibradores | 5-2 | 2 |
| Mediciones 2D            | 5-3 | 3 |
|                          |     |   |

| Mediciones de M Mode                                                        |      |
|-----------------------------------------------------------------------------|------|
| Mediciones Doppler                                                          |      |
| Cálculos generales                                                          |      |
| Pérdida inesperada de datos                                                 |      |
| Menú de cálculos                                                            |      |
| Realizar y guardar mediciones en cálculos                                   | 5-10 |
| Visualización, repetición y eliminación de mediciones guardadas en cálculos | 5-10 |
| Cálculos de MEDE                                                            | 5-11 |
| Cálculos de reducción porcentual                                            | 5-12 |
| Cálculos de volumen                                                         | 5-14 |
| Cálculos del flujo de volumen                                               | 5-15 |
| Cálculos basado en exámenes                                                 | 5-17 |
| Cálculos cardíacos                                                          | 5-18 |
| Publicaciones y terminología relacionada con las mediciones (cardíacas)     | 5-31 |
| Cálculos ginecológicos (Gyn)                                                | 5-32 |
| Cálculos de IMT                                                             | 5-34 |
| Cálculos de OB                                                              | 5-38 |
| Cálculos de partes blandas                                                  | 5-42 |
| Cálculos de Doppler transcraneal y orbitales                                | 5-43 |
| Cálculos vasculares                                                         | 5-46 |
| Informe del paciente                                                        | 5-48 |
| Informes de paciente vasculares y cardíacos                                 | 5-49 |
| Informe TCD del paciente                                                    | 5-49 |
| Informe de OB de la paciente                                                | 5-49 |
| Hojas de trabajo de MEDE                                                    | 5-51 |
| Hojas de trabajo de MSK                                                     | 5-51 |

### 6. Referencias

| Exactitud de las mediciones                                  | 6–1  |
|--------------------------------------------------------------|------|
| Fuentes de error en las mediciones                           | 6-3  |
| Publicaciones y terminología relacionadas con las mediciones | 6-4  |
| Referencias sobre cardiología                                | 6-4  |
| Referencias sobre obstetricia                                | 6-13 |
| Tablas de edad gestacional                                   | 6-14 |
| Tablas de análisis del crecimiento                           | 6–17 |
| Cálculos de proporciones                                     | 6–18 |
| Referencias generales                                        | 6–19 |
|                                                              |      |

## 7. Limpieza y desinfección

| Antes de empezar                                                   | . 7-1 |
|--------------------------------------------------------------------|-------|
| Determinación del nivel de limpieza y desinfección requerido       | 7-2   |
| Clasificaciones de Spaulding                                       | 7-3   |
| Limpieza y desinfección de alto nivel del sistema y el transductor |       |
| (usos semicríticos)                                                | .7-3  |
|                                                                    |       |

| Limpieza y desinfección de bajo nivel del sistema y el transductor |      |
|--------------------------------------------------------------------|------|
| (usos no críticos)                                                 | 7-8  |
| Almacenamiento del transductor                                     | 7-11 |
| Transporte del transductor                                         | 7-12 |
| Limpieza de la base                                                | 7-13 |
| Limpieza del pedal                                                 | 7-13 |
| Limpieza y desinfección de los accesorios                          | 7-14 |

### 8. Resolución de problemas y mantenimiento

| Resolución de problemas               |  |
|---------------------------------------|--|
| Licencia de uso del software          |  |
| Mantenimiento                         |  |
| Limpieza y desinfección de la batería |  |

### 9. Seguridad

| Seguridad ergonómica                                            |      |
|-----------------------------------------------------------------|------|
| Colocación del sistema                                          |      |
| Postura personal                                                |      |
| Tómese descansos, haga ejercicio y varíe las actividades        |      |
| Clasificación de seguridad eléctrica                            |      |
| Seguridad eléctrica                                             | 9-5  |
| Seguridad del equipo                                            | 9-8  |
| Seguridad de la batería                                         | 9-8  |
| Seguridad clínica                                               | 9–10 |
| Materiales peligrosos                                           | 9–11 |
| Compatibilidad electromagnética                                 | 9-12 |
| Distancia de separación                                         | 9–15 |
| Accesorios y periféricos compatibles                            | 9–16 |
| Guía y declaración del fabricante                               | 9–17 |
| Declaración del fabricante                                      | 9–18 |
| Criterio ALARA                                                  | 9-21 |
| Aplicación del criterio ALARA                                   | 9-22 |
| Controles directos                                              | 9-22 |
| Controles indirectos                                            | 9-23 |
| Controles del receptor                                          | 9-23 |
| Artefactos acústicos                                            | 9-23 |
| Pautas para reducir el IM y el IT                               | 9-24 |
| Visualización de salida                                         | 9-25 |
| Precisión de la visualización de salida del IM o del IT         | 9-27 |
| Factores que contribuyen a la incertidumbre de la visualización | 9-27 |
| Documentos de consulta relacionados                             | 9-28 |
| Aumento de temperatura en la superficie de los transductores    | 9-28 |

| Medición de la emisión acústica                            | 9-29 |
|------------------------------------------------------------|------|
| Intensidades in situ, con régimen rebajado y valor en agua | 9-29 |
| Modelos tisulares y análisis del equipo                    | 9-30 |
| Tablas de emisión acústica                                 | 9-31 |
| Términos utilizados en las tablas de emisión acústica      | 9-75 |
| Precisión e incertidumbre de las mediciones acústicas      | 9-76 |
| Símbolos del etiquetado                                    | 9-77 |

### 10. Especificaciones

| Dimensiones                                     | 10-1 |
|-------------------------------------------------|------|
| Sistema                                         | 10–1 |
| Pantalla                                        | 10–1 |
| Transductores compatibles                       | 10–1 |
| Modos de imagen                                 | 10–2 |
| Almacenamiento de imágenes y clips              | 10–2 |
| Accesorios                                      | 10–2 |
| Periféricos                                     | 10-3 |
| En funcionamiento                               | 10-3 |
| Almacenamiento y transporte                     | 10-3 |
| Especificaciones eléctricas                     | 10–4 |
| Batería                                         | 10–4 |
| Normas                                          | 10–4 |
| Normas relativas a la seguridad electromecánica | 10-4 |
| Clasificación con respecto a las normas de CEM  | 10-5 |
| Normas acústicas                                | 10–5 |
| Normas sobre biocompatibilidad                  | 10-5 |
| Normas sobre equipos aerotransportados          | 10-5 |
| Norma DICOM                                     | 10-5 |
| НІРАА                                           |      |

### 11. Red informática

| Funciones                            | 1   | 1– | 1  |
|--------------------------------------|-----|----|----|
| Red para la conexión del dispositivo | 1 ' | 1– | ·1 |
| Especificaciones para la conexión    | 1   | 1- | ·1 |

### A. Glosario

| érminos     | A-1 |
|-------------|-----|
| breviaturas | A-3 |

## **B.** Índice

## Introducción

Este Manual de usuario del sistema de ecografía SonoSite M-Turbo proporciona información sobre cómo preparar y utilizar el sistema de ecografía SonoSite M-Turbo y sobre cómo limpiar y desinfectar el sistema, los transductores y los accesorios. También proporciona especificaciones del sistema e información sobre la seguridad y la emisión acústica.

El manual de usuario está escrito para personas familiarizadas con las técnicas ecográficas. No proporciona formación referente a la sonografía ni la práctica clínica. Antes de utilizar el sistema, debe haber recibido formación en ecografía.

Consulte en el manual de usuario de los accesorios de FUJIFILM SonoSite la información correspondiente acerca del uso de accesorios y periféricos. En las instrucciones del fabricante encontrará información específica sobre los periféricos.

### Cambios de esta versión

| Cambio                                                            | Descripción                                                                                                    |
|-------------------------------------------------------------------|----------------------------------------------------------------------------------------------------|
| Advertencias y precauciones                                       | Advertencias y precauciones de las pruebas de conformidad actualizadas y añadidas al capítulo <b>Seguridad</b> .                             |
| Capítulo Limpieza y<br>desinfección                               | Añadido el capítulo <b>Limpieza y desinfección</b> y eliminado el apartado<br>Limpieza del capítulo Resolución de problemas y mantenimiento. |
| Capítulo Red<br>informática                                       | Añadido el nuevo capítulo Red informática.                                                                                                   |
| Normas de CEM                                                     | Actualizada la Clasificación con respecto a las normas de CEM.                                                                               |
| Suplementos y<br>erratas del manual<br>de usuario<br>incorporados | <ul> <li>P16206-02</li> <li>P20052-03</li> <li>P20272-08</li> <li>P19888-02</li> <li>P15653-06</li> </ul>                                    |

### Convenciones utilizadas en el documento

El manual de usuario sigue las siguientes convenciones:

- Una ADVERTENCIA describe las precauciones necesarias para evitar lesiones o situaciones que entrañen peligro de muerte.
- > Una Precaución describe las precauciones necesarias para proteger los productos.
- Una Nota proporciona información adicional.
- > Los pasos que aparecen con números y letras deben ejecutarse en un orden determinado.
- Las listas con viñetas presentan información en forma de lista, sin que ello implique una secuencia.
- ▶ Las intervenciones de un solo paso empiezan por �.

Para obtener una descripción de los símbolos del etiquetado que aparecen en el producto, consulte **Símbolos del etiquetado**" en la página 9-77 del manual de usuario.

## Obtención de ayuda

Para obtener asistencia técnica, póngase en contacto con FUJIFILM SonoSite por los siguientes medios:

| Teléfono<br>(EE. UU. o Canadá)                 | +1-877-657-8118                                                                                                    |
|------------------------------------------------|----------------------------------------------------------------------------------------------------|
| Teléfono<br>(fuera de los EE. UU. o<br>Canadá) | +1-425-951-1330, o llame al representante local                                                                                                    |
| Fax                                            | +1-425-951-6700                                                                                                    |
| Correo electrónico                             | ffss-service@fujifilm.com                                                                                                    |
| Web                                            | www.sonosite.com                                                                                                    |
| Centro de atención al<br>cliente en Europa     | Principal: +31 20 751 2020<br>Asistencia técnica en inglés: +44 14 6234 1151<br>Asistencia técnica en francés: +33 1 8288 0702<br>Asistencia técnica en alemán: +49 69 8088 4030<br>Asistencia técnica en italiano: +39 02 9475 3655<br>Asistencia técnica en español: +34 91 123 8451 |
| Centro de atención al<br>cliente en Asia       | +65 6380-5581                                                                                                    |

Impreso en los EE. UU.

## **Primeros pasos**

### Acerca del sistema

El sistema de ecografía M-Turbo es un dispositivo portátil controlado por software que utiliza una arquitectura completamente digital. El sistema dispone de distintas configuraciones y conjuntos de funciones que permiten adquirir y visualizar imágenes ecográficas de alta resolución en tiempo real. Las funciones disponibles en el sistema dependen de la configuración, del transductor y del tipo de examen.

Es necesario disponer de una clave de licencia para activar el software. En ocasiones es posible que sea necesaria una actualización del software. FUJIFILM SonoSite le proporciona un dispositivo USB que contiene el software. Puede utilizarse un mismo dispositivo USB para actualizar varios sistemas.

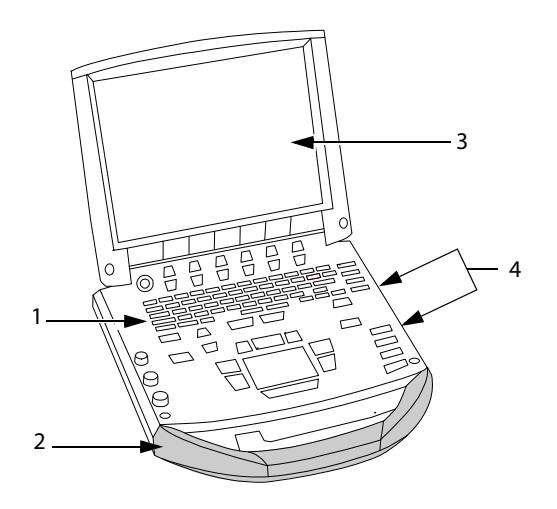

Figura 2-1 Elementos frontales del sistema: (1) panel de control, (2) asa, (3) pantalla, (4) puertos USB para almacenamiento, actualizaciones, importación y exportación

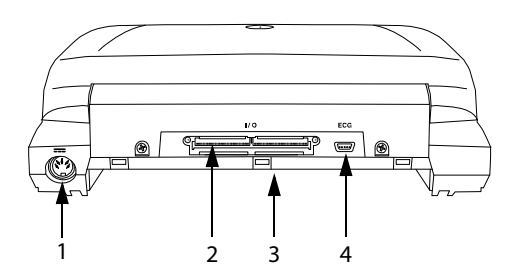

Figura 2-2 Conectores traseros del sistema: (1) conector de entrada de alimentación de CC, (2) conector de E/S, (3) batería y (4) conector para ECG

### Para utilizar el sistema de ecografía

- **1** Conecte un transductor.
- 2 Encienda el sistema. (Para ver la ubicación del interruptor de encendido, consulte "Controles del sistema" en la página 2-9).
- 3 Pulse la tecla **Patient** (Paciente) y rellene el formulario de información del paciente.
- 4 Pulse una tecla de modo de adquisición de imágenes: 2D, M Mode (Modo M), Color o Doppler.

## Preparación del sistema

### Instalación o extracción de la batería

Para cerrar el sistema con seguridad y evitar que se pierdan datos, mantenga siempre una batería en el sistema.

| ADVERTENCIAS | Para evitar lesiones al operador y daños en el sistema de ecografía,<br>examine la batería para comprobar que no presenta fugas antes de<br>instalar la batería. |
|--------------|----------------------------------------------------------------------------------------------------|
|              | Para cerrar el sistema con seguridad y evitar que se pierdan datos,<br>mantenga siempre una batería en el sistema.                                               |

### Para instalar la batería

- 1 Desconecte la fuente de alimentación del sistema de ecografía.
- 2 Extraiga el sistema del módulo de acoplamiento (si está presente) y dele la vuelta.
- **3** Introduzca la batería en el compartimento de la batería con una ligera inclinación. Consulte la **Figura 2-3** en la página 2-4.
- 4 Deslice la batería hacia delante hasta que encaje en su sitio.

**5** Presione las dos palancas de bloqueo para fijar la batería.

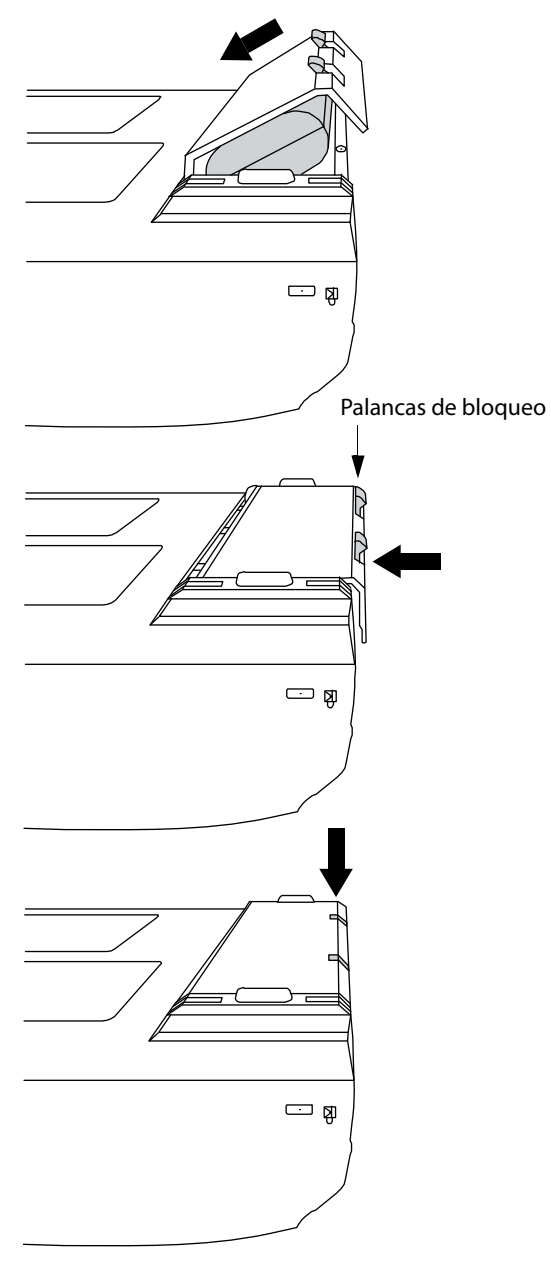

Figura 2-3 Instalación de la batería

### Para extraer la batería

- 1 Desconecte la fuente de alimentación del sistema de ecografía.
- 2 Extraiga el sistema del módulo de acoplamiento (si está presente) y dele la vuelta.
- **3** Tire de las dos palancas de bloqueo hacia arriba.
- 4 Deslice la batería hacia atrás.
- 5 Extraiga la batería del compartimento.

### Uso de alimentación de CA y carga de la batería

Cuando utilice alimentación de CA, coloque el sistema para permitir un fácil acceso para desconectarlo.

La batería se carga cuando el sistema está conectado a una fuente de CA. El tiempo de recarga de una batería totalmente descargada es de menos de cinco horas. El sistema puede funcionar alimentado por CA y puede cargar la batería si la fuente de CA está conectada al módulo de acoplamiento del sistema o a un sistema de acoplamiento.

El sistema puede funcionar alimentado por una batería durante un máximo de dos horas, según el modo de adquisición de imágenes y el brillo de la pantalla. Cuando el sistema funciona con la batería, si esta tiene poca carga, el sistema podría no reiniciarse. Para continuar, conecte el sistema a una fuente de CA.

#### **ADVERTENCIAS**

- Compruebe que la tensión de alimentación del hospital esté dentro del intervalo adecuado de la tensión de la fuente de alimentación. Consulte "Especificaciones" en la página 10-1.
- Conecte el sistema únicamente a un enchufe para aplicaciones hospitalarias con toma de tierra.
- Utilice solo cables de alimentación suministrados por FUJIFILM SonoSite con el sistema.

### Para utilizar el sistema con alimentación de CA

- Conecte el cable de alimentación de CC de la fuente de alimentación al conector del sistema. Consulte la Figura 2-2 en la página 2-2.
- 2 Presione el cable con firmeza para garantizar una conexión segura.
- **3** Conecte el cable de alimentación de CA a la fuente de alimentación y a una toma de corriente eléctrica para aplicaciones hospitalarias.

### Para separar el sistema (y cualquier equipo conectado) de una red eléctrica

- Precauciones El equipo no está dotado de interruptor de alimentación de CA. Para desconectar el equipo de la red eléctrica, utilice el acoplador del aparato o el enchufe de red del cable de alimentación.
  - Instale el sistema de ecografía en un lugar en el que pueda conectar o desconectar fácilmente el cable de alimentación de CA.
  - Si únicamente se desconecta el cable de alimentación de CC del sistema, no se separa el sistema de la red eléctrica.
- Desconecte el cable de alimentación de CA de la fuente de alimentación o (de forma alternativa, si se utiliza un soporte) del adaptador de CA en la base del soporte.

### Encendido y apagado del sistema

Precaución

No utilice el sistema si aparece un mensaje de error en la pantalla: tome nota del código de error, llame a FUJIFILM SonoSite o al representante local y apague el sistema manteniendo pulsada la tecla de encendido hasta que el sistema se apague.

#### Para encender o apagar el sistema

Presione el interruptor de encendido. (Consulte "Controles del sistema" en la página 2-9).

### Para reactivar el sistema

Para prolongar la vida útil de la batería mientras el sistema está encendido, el sistema entra en modo de latencia si la tapa está cerrada o si no se toca el sistema durante un período de tiempo predefinido. Para ajustar el tiempo que debe transcurrir para que el sistema entre en modo de latencia, consulte **"Configuración del sonido y de la batería"** en la página 3-8.

Pulse una tecla, toque la almohadilla táctil o abra la tapa.

### **Conexión de los transductores**

| ADVERTENCIA                                                                                                    | Para evitar causar lesiones al paciente, no coloque el conector sobre el paciente. Utilice el sistema de ecografía en un sistema de acoplamiento o sobre una superficie plana y rígida para permitir que circule el aire alrededor del conector. |
|----------------------------------------------------------------------------------------------------|----------------------------------------------------------------------------------------------------|
| Precaución Para evitar dañar el conector del transductor, no permita la entrada de partículas extrañas en el conector. |                                                                                                    |

### Para conectar un transductor

- 1 Extraiga el sistema del módulo de acoplamiento (si está presente) y dele la vuelta.
- 2 Tire de la palanca del transductor hacia arriba y gírela hacia la derecha.
- **3** Alinee el conector del transductor con el conector situado en la parte inferior del sistema.
- **4** Inserte el conector del transductor en el conector del sistema.
- **5** Gire la palanca hacia la izquierda.
- 6 Presione la palanca hacia abajo, de modo que el conector del transductor quede sujeto al sistema.

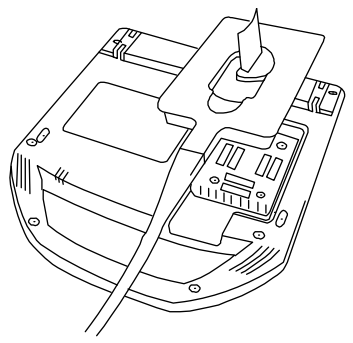

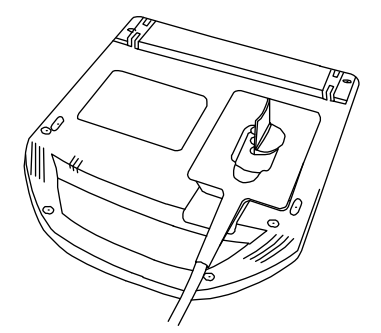

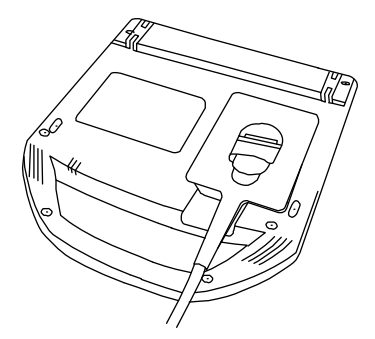

Figura 2-4 Conexión del transductor

Para extraer un transductor

- **1** Tire de la palanca del transductor hacia arriba y gírela hacia la derecha.
- 2 Tire del conector del transductor para desconectarlo del sistema.

### Inserción y extracción de dispositivos de almacenamiento USB

Las imágenes y los clips se guardan en un medio de almacenamiento interno y se organizan en una lista de pacientes que puede ordenarse. Puede transferir las imágenes y los clips desde el sistema de ecografía a un PC utilizando un dispositivo de almacenamiento USB o una conexión Ethernet. Aunque las imágenes y los clips no pueden visualizarse en el sistema de ecografía desde un dispositivo de almacenamiento USB, puede extraer el dispositivo y verlos en un PC.

Hay dos puertos USB en el sistema y uno en el módulo de acoplamiento. Si necesita más, puede conectar un concentrador USB a cualquier puerto USB.

Nota

El sistema no admite dispositivos de almacenamiento USB protegidos con contraseña. Asegúrese de que el dispositivo de almacenamiento USB que utilice no tenga activada la protección con contraseña.

Si conecta un dispositivo USB al sistema, espere al menos 30 segundos antes de retirarlo o de conectar otro dispositivo USB. Asimismo, si desconecta un dispositivo USB del sistema, espere al menos 30 segundos antes de volver a conectarlo o de conectar otro dispositivo USB.

Conectar o desconectar dispositivos USB (por ejemplo, una impresora USB o un dispositivo de almacenamiento USB) demasiado rápido puede provocar que el sistema deje de responder y que aparezca

una pantalla azul con los iconos **Maintenance** (Mantenimiento) 🔀 y **Attention** (Atención) <u>M</u>.

### **Controles del sistema**

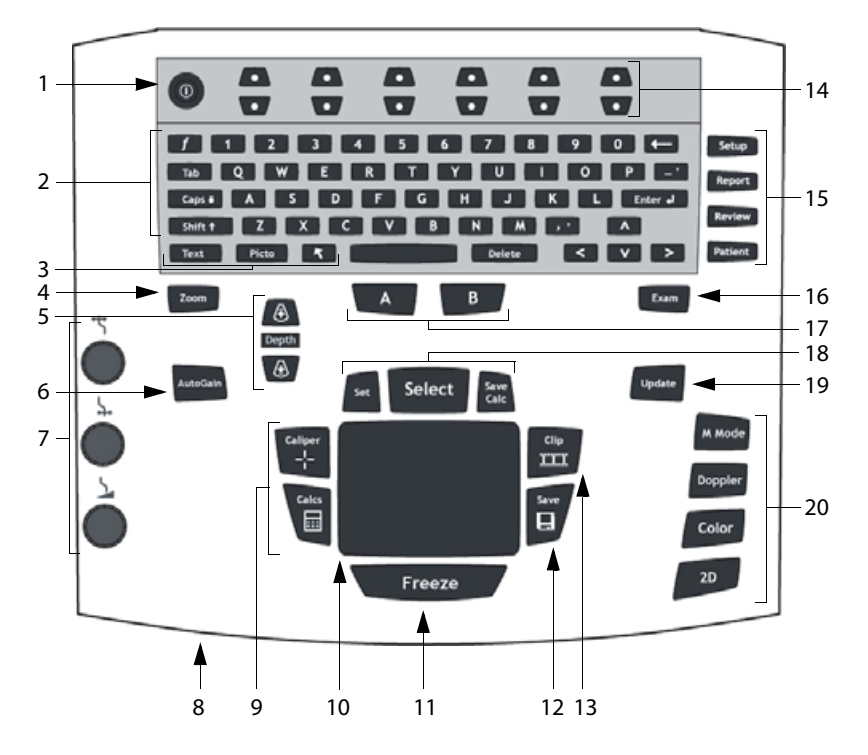

| 1 | Interruptor de encendido                                               | Enciende y apaga el sistema.                                                                                                    |
|---|------------------------------------------------------------------------|----------------------------------------------------------------------------------------------------|
| 2 | Teclas alfanuméricas                                                   | Se utilizan para introducir texto y números.                                                                                                    |
| 3 | Teclas de anotación                                                    | Consulte "Teclado alfanumérico" en la página 2-13.                                                                                               |
| 4 | ZOOM                                                                   | Amplía la imagen en un 100 %.                                                                                                    |
| 5 | DEPTH UP<br>(Profundidad arriba),<br>DEPTH DOWN<br>(Profundidad abajo) | Aumenta y disminuye la profundidad de la imagen.                                                                                                 |
| 6 | AUTO GAIN<br>(Autoganancia)                                            | Ajusta la ganancia automáticamente.                                                                                                    |
| 7 | Ganancia                                                               |                                                                                                    |
|   | <b>← P</b> róximo                                                      | Ajusta la ganancia aplicada al campo próximo de la imagen.                                                                                       |
|   | ↓ Lejano/<br>Corrección del<br>ángulo                                  | En imágenes en directo, ajusta la ganancia aplicada al campo lejano<br>de la imagen.<br>En una imagen congelada de PW Doppler, ajusta el ángulo. |

|    | Sanancia/<br>Memoria de                  | En imágenes en directo, ajusta la ganancia global aplicada a toda la<br>imagen.<br>En una imagen congelada, avanza la memoria de secuencias de cine                                                                                                    |
|----|------------------------------------------|----------------------------------------------------------------------------------------------------|
|    | secuencias de cine                       | En una imagen congelada, avanza la memoria de secuencias de cine.                                                                                                    |
| 8  | Indicador de alimentación<br>de CA       | Una luz encendida de forma continua indica que la alimentación de<br>CA está conectada. Una luz parpadeante indica que el sistema está en<br>el modo de latencia.                                                                                                    |
| 9  | CALIPER (Calibrador)<br>CALCS (Cálculos) | Muestra calibradores en pantalla para realizar mediciones.<br>Activa y desactiva el menú de cálculos.                                                                                                    |
| 10 | Almohadilla táctil                       | Selecciona, ajusta y mueve los elementos que aparecen en pantalla.                                                                                                    |
| 11 | FREEZE (Congelar)                        | Detiene la imagen en directo y muestra una imagen congelada.                                                                                                    |
| 12 | SAVE (Guardar)                           | Guarda una imagen en el almacenamiento interno. También puede<br>configurarse para guardar los cálculos en el informe. Consulte<br>"Configuración de los ajustes predeterminados" en la<br>página 3-14.                                                                                                    |
| 13 | CLIP                                     | Guarda un clip en el almacenamiento interno.                                                                                                    |
| 14 | Teclas de control                        | Opciones de control en pantalla.                                                                                                    |
| 15 | Formularios                              |                                                                                                    |
|    | SETUP (Configuración)                    | Muestra la configuración del sistema.                                                                                                    |
|    | REPORT (Informe)                         | Permite acceder al informe del paciente y a las hojas de trabajo de<br>MEDE (medicina de emergencias).                                                                                                    |
|    | REVIEW (Revisar)                         | Accede a la lista de pacientes, las imágenes guardadas y las funciones de archivado.                                                                                                    |
|    | PATIENT (Paciente)                       | Accede a la información del paciente.                                                                                                    |
| 16 | EXAM (Examen)                            | Abre el menú de examen.                                                                                                    |
| 17 | Teclas de acceso directo<br>A y B        | Teclas que pueden programarse para realizar tareas comunes.                                                                                                    |
| 18 | SET (Fijar)                              | Establece una medición en modo de trazo.                                                                                                    |
|    | SELECT (Seleccionar)                     | Se utiliza con la almohadilla táctil para seleccionar elementos en la pantalla. También permite alternar entre las opciones Color y Doppler, los calibradores de medición, la posición y el ángulo del marcador de pictograma, imágenes congeladas en pantallas dúplex y duales, y la posición y la orientación de las flechas. |
|    | SAVE CALC<br>(Guardar cálculo)           | Guarda los cálculos y las mediciones en el informe del paciente.                                                                                                    |
| 19 | UPDATE (Actualizar)                      | Alterna entre pantallas dúplex y duales y entre los modos de imagen<br>en M Mode y Doppler (por ejemplo, entre la línea D y el trazo<br>espectral Doppler).                                                                                                    |

| 20 | Modos de imagen |                                                                       |  |
|----|-----------------|-----------------------------------------------------------------------|--|
|    | M MODE (Modo M) | Activa el M Mode y alterna entre la línea M y el trazo del M Mode.    |  |
|    | DOPPLER         | Activa el modo Doppler y alterna entre la línea D y el trazo Doppler. |  |
|    | COLOR           | Activa y desactiva el modo CPD/Color.                                 |  |
|    | 2D              | Activa el modo 2D.                                                    |  |

### Disposición de la pantalla

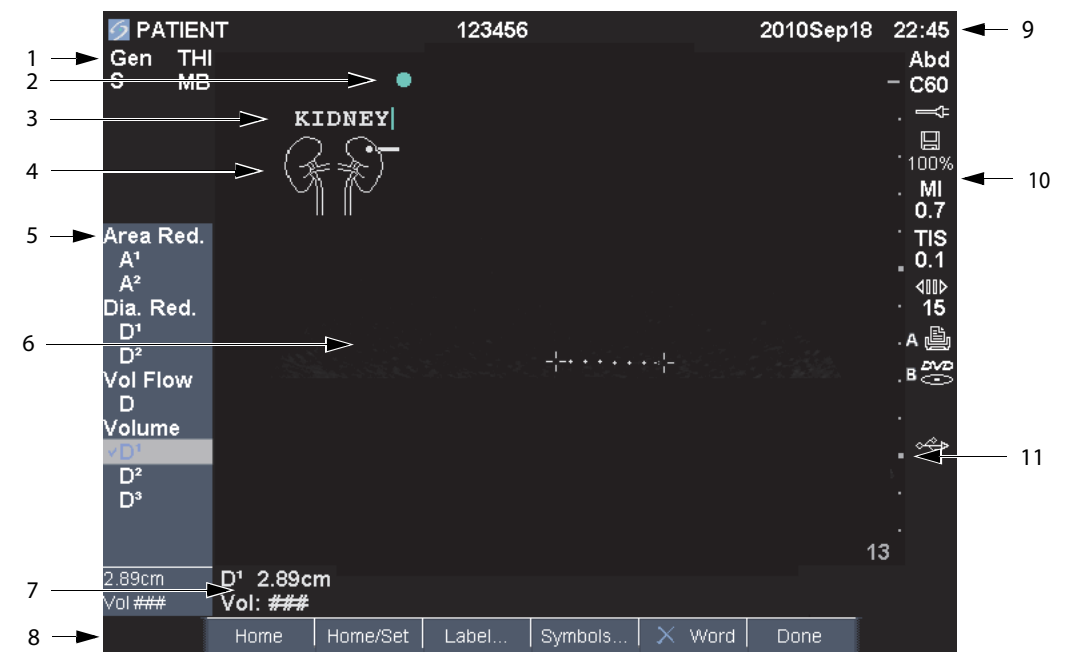

### Figura 2-5 Disposición de la pantalla

| 1 | Área de datos del<br>modo  | Información del modo de imagen actual (por ejemplo, Gen, Res, THI<br>y PW).                                                                                 |
|---|----------------------------|----------------------------------------------------------------------------------------------------|
| 2 | Marcador de<br>orientación | Indica la orientación de la imagen. En imágenes duales y dúplex, el marcador de orientación es verde en la pantalla activa.                                 |
| 3 | Texto                      | Texto introducido por medio del teclado.                                                                                                    |
| 4 | Pictograma                 | Pictograma que indica la estructura anatómica y la posición del<br>transductor. Puede seleccionar la estructura anatómica y la ubicación<br>en la pantalla. |
| 5 | Menú de cálculos           | Contiene las mediciones disponibles.                                                                                                    |
| 6 | Imagen                     | Imagen ecográfica.                                                                                                    |
|   |                            |                                                                                                    |

| 7  | Área de datos de<br>mediciones y cálculo | Datos actuales de mediciones y cálculos.<br>os                                                                                                    |  |
|----|------------------------------------------|----------------------------------------------------------------------------------------------------|--|
| 8  | Opciones en pantalla                     | Opciones disponibles en el contexto actual.                                                                                                    |  |
| 9  | Encabezado de<br>paciente                | Incluye el nombre del paciente actual, el número de ID, la institución, el usuario, la fecha y la hora.                                                                                                    |  |
| 10 | Estado del sistema                       | Información relacionada con el estado del sistema (por ejemplo, tipo de examen, transductor, conexión a CA, carga de la batería y USB).                                                                                       |  |
| 11 | Marcador de<br>profundidad               | Marcas con incrementos de 0,5 cm, 1 cm y 5 cm, según la profundidad.                                                                                                    |  |
|    | ADVERTENCIAS                             | Para evitar daños en el dispositivo de almacenamiento USB y la pérdida de datos de pacientes de este, tenga en cuenta las siguientes recomendaciones:                                                                         |  |
|    |                                          | No extraiga el dispositivo de almacenamiento USB ni apague el<br>sistema de ecografía mientras el sistema está exportando datos.                                                                                              |  |
|    |                                          | <ul> <li>No golpee ni aplique presión al dispositivo de almacenamiento USB<br/>mientras esté conectado en un puerto USB del sistema de ecografía.<br/>El conector puede romperse.</li> </ul>                                  |  |
|    | Precaución                               | recaución Si no aparece el icono USB en el área de estado del sistema de la panta es posible que el dispositivo de almacenamiento USB esté defectuoso protegido con contraseña. Apague el sistema y sustituya el dispositivo. |  |

### Para insertar un dispositivo de almacenamiento USB

Inserte el dispositivo de almacenamiento USB en cualquier puerto USB del sistema o del módulo de acoplamiento. Consulte la Figura 2-1 en la página 2-2.

El dispositivo de almacenamiento USB está listo cuando aparece el icono USB.

Para ver información sobre el dispositivo, consulte **"Inserción y extracción de dispositivos de almacenamiento USB**" en la página 2-8.

### Para extraer un dispositivo de almacenamiento USB

Si se extrae un dispositivo de almacenamiento USB mientras el sistema está exportando datos en él, los archivos exportados podrían resultar dañados o quedar incompletos.

- 1 Espere cinco segundos después de que la animación USB se detenga.
- 2 Extraiga el dispositivo de almacenamiento USB del puerto.

### Anotación y texto

### Teclado alfanumérico

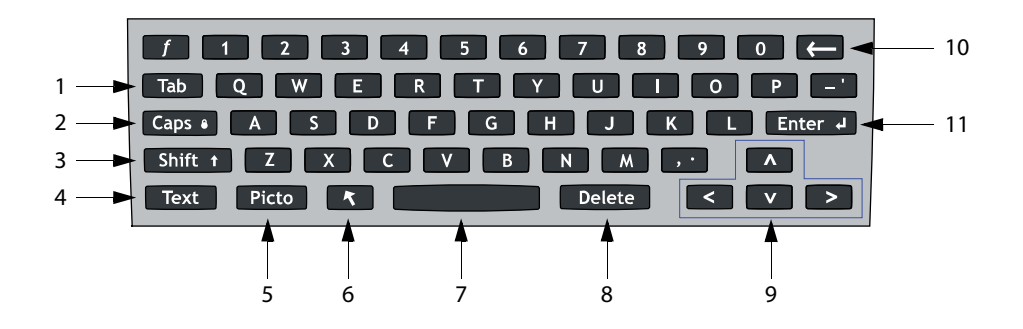

| 1  | TAB (Tabulador)                         | Desplaza el cursor por los campos de los formularios y tabula entre la posición del texto en las pantallas duales.                                                                                                    |
|----|-----------------------------------------|----------------------------------------------------------------------------------------------------|
| 2  | CAPS LOCK<br>(Bloqueo de<br>mayúsculas) | Configura el teclado en letras mayúsculas.                                                                                                    |
| 3  | SHIFT<br>(Mayúsculas)                   | Permite introducir caracteres en mayúscula y caracteres internacionales.                                                                                                    |
| 4  | TEXT (Texto)                            | Activa y desactiva la introducción de texto mediante el teclado.                                                                                                    |
| 5  | ΡΙΟΤΟ                                   | Activa y desactiva los pictogramas.                                                                                                    |
| 6  | FLECHA                                  | Muestra un gráfico con forma de flecha que se puede mover y girar dentro<br>del área de la imagen.                                                                                                    |
| 7  | Barra<br>Espaciadora                    | Activa la introducción de texto mediante el teclado. En una entrada de texto, añade un espacio.                                                                                                    |
| 8  | DELETE<br>(Suprimir)                    | Borra todo el texto de la pantalla durante la introducción de texto y siempre<br>que no se estén realizando mediciones.                                                                                                    |
| 9  | TECLAS DE<br>FLECHA                     | Para mover la selección resaltada en los menús de cálculos, mover el cursor<br>un espacio si se está introduciendo texto, mover la posición del calibrador,<br>avanzar y retroceder en la memoria de secuencias de cine y desplazarse por<br>las distintas páginas en la revisión de imágenes y en los informes. |
| 10 | RETROCESO                               | Suprime el carácter situado a la izquierda del cursor en el modo de introducción de texto.                                                                                                    |
| 11 | ENTER (Entrar)                          | Mueve el cursor por los distintos campos de los formularios y guarda los cálculos en el informe.                                                                                                    |
|    |                                         |                                                                                                    |

### Interacción general

### Almohadilla táctil y cursor

Utilice la almohadilla táctil para ajustar y mover objetos en la pantalla. Permite controlar la posición del calibrador, la posición y el tamaño del cuadro CPD o Color y el cursor, entre otros. Las teclas de flecha permiten controlar gran parte de las funciones que se controlan con la almohadilla táctil.

Asegúrese de mantener la almohadilla táctil seca mientras la está usando. La humedad en la almohadilla táctil puede hacer que el cursor responda de manera errática.

El cursor aparece en las páginas de configuración, en el formulario de información del paciente y en el informe del paciente. El cursor se controla por medio de la almohadilla táctil. Por ejemplo, en el formulario de información del paciente, sitúe el cursor en el campo de apellido y pulse la tecla SELECT (Seleccionar) para activar dicho campo. Además, también puede utilizar el cursor para seleccionar casillas de verificación y elementos en listas.

### **Opciones en pantalla**

Las opciones en pantalla le permiten realizar ajustes y seleccionar valores. Las opciones disponibles dependen del contexto.

Cada opción está controlada por el par de teclas situado debajo de ella. Dependiendo de la opción, las teclas de control funcionan de una de cuatro formas:

**Cycle** (Ciclo) Se mueve por una lista de valores continuamente. La tecla de control superior asciende en el ciclo. La tecla de control inferior desciende en el ciclo.

**Up-Down** (Arriba-Abajo) Se mueve por una lista de valores, deteniéndose en los extremos superior o inferior. La tecla de control superior asciende por los valores. La tecla de control inferior desciende por los valores. De manera predeterminada, suena un pitido cuando se alcanza el extremo del intervalo. (Consulte **"Configuración del sonido y de la batería"** en la página 3-8).

**On-Off** (Activar-Desactivar) Activa o desactiva una función. Puede pulsar cualquier tecla de control. En los formularios, puede en cambio seleccionar la opción utilizando la almohadilla táctil y la tecla SELECT (Seleccionar).

**Action** (Acción) Realiza una acción. Puede pulsar cualquier tecla de control. O puede seleccionar la opción utilizando la almohadilla táctil y la tecla SELECT (Seleccionar).

#### 🏽 🖉 Gen 🛄 0 🖧 Biopsy 🕼 MB On 🖽 On Page 1/2

Figura 2-6 Opciones en pantalla (se muestra el modo de imagen 2D)

### Símbolos

Se pueden introducir símbolos y caracteres especiales en determinados campos y formularios: los símbolos y los caracteres especiales disponibles dependen del contexto.

**Formulario de información del paciente:** campos de apellido, segundo nombre, nombre, ID del paciente, ingreso, indicaciones, ID de procedimiento, usuario, doctor, doctor remitente e institución.

Página de configuración de DICOM o SiteLink: campos de alias y título AE.

Página de configuración de las teclas A y B y del pedal: campo de texto.

Modo de texto (imagen): campo de anotación.

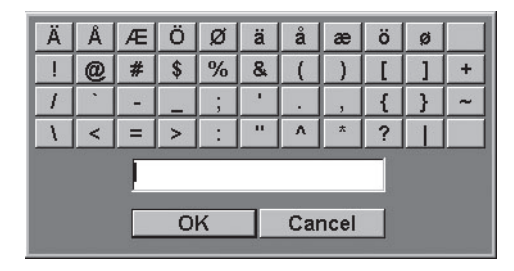

Figura 2-7 Cuadro de diálogo de símbolos

### Para introducir símbolos o caracteres especiales

- 1 Seleccione el campo y luego seleccione **Symbols** (Símbolos).
- 2 Seleccione el símbolo o carácter deseado.

También puede pulsar las teclas del teclado.

3 Seleccione OK (Aceptar).

### Preparación del transductor

| ADVERTENCIA  | <ul> <li>S Algunas fundas de transductor contienen látex de caucho natural y talco que pueden provocar reacciones alérgicas en algunas personas. Consulte la norma 21 CFR 801.437 sobre etiquetado de dispositivos que contienen caucho natural.</li> <li>&gt; Algunos geles y esterilizantes pueden provocar reacciones alérgicas en algunas personas.</li> </ul>                                                                                                    |  |
|--------------|----------------------------------------------------------------------------------------------------|--|
| Precauciones | <ul> <li>Para no causar daños al transductor, utilice exclusivamente geles recomendados por FUJIFILM SonoSite. El uso de geles distintos de la recomendados por FUJIFILM SonoSite podría causar daños en el trans y anular la garantía. Si tiene dudas sobre la compatibilidad de los gele póngase en contacto con FUJIFILM SonoSite o con el representante l</li> <li>FUJIFILM SonoSite recomienda limpiar los transductores después de uso. Consulte "Limpieza y desinfección" en la página 7-1.</li> </ul> |  |

Durante los exámenes se requiere el uso de gel de acoplamiento acústico. Si bien la mayoría de los geles proporcionan un nivel adecuado de acoplamiento acústico, algunos no son compatibles con el material de ciertos transductores. FUJIFILM SonoSite recomienda utilizar gel Aquasonic<sup>®</sup> e incluye una muestra con el sistema.

Para un uso general, aplique una cantidad abundante de gel entre el transductor y el cuerpo. Para uso invasivo o quirúrgico, asegúrese de seguir las instrucciones de esterilización indicadas en "Limpieza y desinfección" en la página 7-1.

#### **ADVERTENCIA**

Para evitar la contaminación, se recomienda utilizar fundas de transductor y gel de acoplamiento estériles para las aplicaciones clínicas de tipo invasivo o quirúrgico. Aplique la funda del transductor y el gel en el momento en que se disponga a efectuar el procedimiento.

### Para colocar una funda de transductor

FUJIFILM SonoSite recomienda el uso de fundas de transductor autorizadas para aplicaciones intracavitarias o quirúrgicas. Para reducir el riesgo de contaminación, instale la funda solo cuando esté listo para realizar el procedimiento.

- 1 Ponga gel dentro de la funda.
- 2 Introduzca el transductor en la funda.
- **3** Ponga la funda por encima del transductor y del cable hasta que quede completamente extendida.

- **4** Ate la funda con las cintas suministradas con la funda.
- **5** Compruebe que no haya burbujas entre la superficie del transductor y la funda; si las hay, elimínelas.

La presencia de burbujas entre la superficie del transductor y la funda puede afectar a la imagen ecográfica.

**ADVERTENCIA** 

Examine la funda para asegurarse de que no presenta agujeros ni desgarros.

### Vídeos de formación

Los vídeos de formación Education Key™ de FUJIFILM SonoSite<sup>®</sup> son opcionales.

### Para mostrar la lista de vídeos

- 1 Inserte el dispositivo USB de Education Key en un puerto USB del sistema.
- 2 Pulse la tecla REVIEW (Revisar).
- 3 Si hay un examen activo, seleccione List (Lista) en la pantalla.
- 4 Seleccione la pestaña Videos (Vídeos).
- 5 Si la lista no aparece, seleccione el dispositivo USB correcto:
  - a Seleccione Select USB (Seleccionar USB).
  - b En el cuadro de diálogo Select USB device for media playback (Seleccionar el dispositivo USB para reproducir multimedia), seleccione el dispositivo USB Education Key (aparece "Training" (Formación) bajo Type (Tipo)) y, a continuación, seleccione Select (Seleccionar).

Nota

La función de galería de imágenes no está disponible.

#### Para ver un vídeo

- 1 Abra la lista de vídeos.
- 2 Seleccione el vídeo.
- 3 Seleccione View (Ver) en pantalla.

Comenzará la reproducción del vídeo.

- 4 Realice las acciones siguientes, según proceda:
  - Ajusta el volumen. Cuanto mayor sea el número, mayor será el volumen. El cero equivale a silencio.
  - **Back** (Atrás) Rebobina el vídeo 10 segundos.
  - Pause (Pausa) Pausa el vídeo.
  - > Play (Reproducir) Reanuda la reproducción de un vídeo en pausa.
  - Forward (Avanzar) Avanza el vídeo 10 segundos.

#### Para salir de un vídeo

- Seleccione una de las opciones siguientes:
  - List (Lista) para regresar a la lista de vídeos.
  - > Done (Terminado) para volver al modo de imagen 2D.

### **Usos previstos**

Este sistema transmite energía ultrasónica a varias partes del cuerpo del paciente para obtener imágenes ecográficas, como se explica a continuación.

Para ver el transductor previsto y los modos de imagen para cada tipo de examen, consulte **Modos de imagen y exámenes disponibles según el transductor** en la página 4-16.

**Aplicaciones de imágenes abdominales** Puede evaluar por vía transabdominal la presencia o ausencia de patologías en el hígado, los riñones, el páncreas, el bazo, la vesícula, los conductos biliares, los órganos trasplantados, los vasos abdominales y las estructuras anatómicas circundantes.

**Aplicaciones de imágenes cardíacas** Puede evaluar la presencia o ausencia de alteraciones patológicas en el corazón, las válvulas cardíacas, los grandes vasos, las estructuras anatómicas circundantes, la función cardíaca general y el tamaño del corazón.

Además, usted puede determinar la presencia y ubicación de derrames cardíacos y pleurales, utilizarlas como ayuda en las intervenciones de pericardiocentesis y pleurocentesis, visualizar el flujo sanguíneo a través de las válvulas cardíacas y detectar el movimiento normal de los pulmones para detectar la presencia o ausencia de patologías.

Puede obtener un electrocardiograma del paciente (ECG). El ECG se utiliza para la sincronización de los acontecimientos cardíacos.

#### **ADVERTENCIA**

El ECG no se utiliza para diagnosticar arritmias cardíacas ni tampoco ha sido diseñado para monitorizar el ritmo cardíaco a largo plazo.

**Aplicaciones de imágenes ginecológicas y para la infertilidad** Puede evaluar por vía transabdominal o transvaginal la presencia o ausencia de alteraciones patológicas en el útero, los ovarios, los anejos uterinos y las estructuras anatómicas circundantes.

**Aplicaciones de imágenes en una intervención** Puede utilizar el sistema como guía ecográfica en procedimientos de biopsia y drenaje, colocación de vías vasculares, bloqueo de nervios periféricos, bloqueo y punción de nervios espinales, obtención de óvulos, amniocentesis y otros procedimientos obstétricos; también proporciona ayuda durante intervenciones abdominales, mamarias y neurológicas.

**Aplicaciones de imágenes obstétricas** Puede evaluar por vía transabdominal o transvaginal la presencia o ausencia de alteraciones patológicas en la anatomía fetal, la viabilidad del embarazo, el peso fetal estimado, la edad gestacional, el líquido amniótico y las estructuras anatómicas circundantes. Los modos de imagen CPD y Color están indicados en mujeres con embarazos de alto riesgo. Se consideran situaciones de embarazo de alto riesgo, entre otras, los embarazos múltiples, la hidropesía fetal y las anomalías placentarias, así como la hipertensión, la diabetes y el lupus maternos.

| ADVERTENCIAS | > Para evitar lesiones o diagnósticos equivocados, no se debe utilizar este |
|--------------|-----------------------------------------------------------------------------|
|              | sistema para extracción percutánea de muestra de sangre del cordón          |
|              | umbilical (PUBS) o fertilización in vitro (FIV). El sistema no ha sido      |
|              | validado como eficaz para estos dos usos.                                   |

Las imágenes CPD o Color pueden utilizarse como método auxiliar, pero no como herramienta de evaluación, para detectar anomalías estructurales en el corazón del feto. Asimismo, pueden utilizarse como un método auxiliar, pero no como herramienta de evaluación, en el diagnóstico de retardo del crecimiento intrauterino (RCIU).

**Aplicaciones de imágenes pediátricas y neonatales** Puede evaluar la presencia o ausencia de alteraciones patológicas en las estructuras anatómicas abdominales, pélvicas o cardíacas pediátricas y neonatales, en las caderas pediátricas, en la cabeza del neonato y en las estructuras anatómicas circundantes.

**Aplicaciones de imágenes de la próstata** Puede evaluar la presencia o ausencia de patologías en la próstata y las estructuras anatómicas circundantes.

**Aplicaciones de imágenes superficiales** Puede evaluar la presencia o ausencia de alteraciones patológicas en las mamas, la glándula tiroides, los testículos, los ganglios linfáticos, hernias, estructuras osteomusculares, partes blandas, estructuras oftálmicas y las estructuras anatómicas circundantes. Puede utilizar el sistema como guía ecográfica en procedimientos de biopsia y drenaje, colocación de vías vasculares, bloqueo de nervios periféricos, y bloqueo y punción de nervios espinales.

#### **ADVERTENCIA**

Para no causar lesiones al paciente, utilice únicamente un tipo de examen orbital (Orb) u oftálmico (Oph) al obtener imágenes a través del ojo. La FDA ha establecido límites menores de energía acústica para uso oftálmico. El sistema no superará estos límites únicamente si se selecciona el tipo de examen Orb u Oph. **Aplicaciones de imágenes transcraneales** Puede evaluar las estructuras anatómicas y la anatomía vascular del cerebro para determinar la presencia o ausencia de patología. Las imágenes pueden obtenerse por vía temporal, transoccipital o transorbital.

#### ADVERTENCIA

Para no causar lesiones al paciente, utilice únicamente un tipo de examen orbital (Orb) u oftálmico (Oph) al obtener imágenes a través del ojo. La FDA ha establecido límites menores de energía acústica para uso oftálmico. El sistema no superará estos límites únicamente si se selecciona el tipo de examen Orb u Oph.

**Aplicaciones de imágenes vasculares** Puede evaluar la presencia o ausencia de alteraciones patológicas en las arterias carótidas, las venas profundas, las arterias y las venas superficiales de brazos y piernas, los grandes vasos del abdomen y diversos vasos pequeños que suministran sangre a los órganos del cuerpo.

# Configuración del sistema

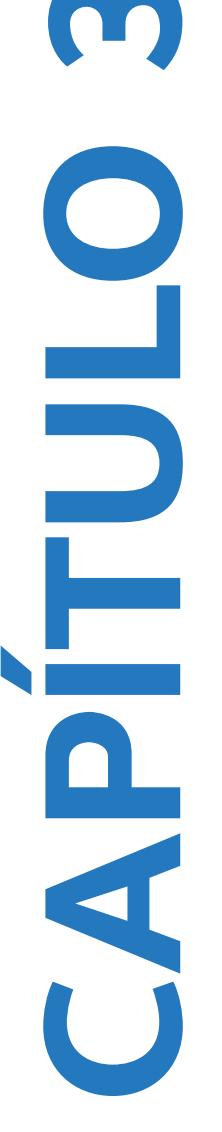

Las páginas de configuración del sistema le permiten personalizar el sistema y ajustar las preferencias.

### Visualización de las páginas de configuración

#### Para visualizar una página de configuración

- 1 Pulse la tecla SETUP (Configuración).
- 2 Seleccione la página de configuración en Setup Pages (Páginas de configuración).

Para volver al modo de adquisición de imágenes desde una página de configuración, seleccione **Done** (Terminado) en pantalla.

### Restauración de los ajustes predeterminados

### Para restaurar los ajustes predeterminados de una página de configuración

En la página de configuración, seleccione **Reset** (Restablecer) en la pantalla.

#### Para restaurar todos los ajustes predeterminados

- 1 Apague el sistema.
- 2 Conecte el sistema a una fuente de CA. (Consulte "Seguridad eléctrica" en la página 9-5).
- 3 Pulse simultáneamente 1 y la tecla de encendido.

El sistema emite varios pitidos.

## Configuración de las teclas A y B y del pedal

En la página de configuración de las teclas A y B y del pedal, puede programar las teclas de acceso directo y el pedal para la realización de tareas comunes. Seleccione las opciones que desee en las listas siguientes:

**Tecla A, tecla B** La función de las teclas de acceso directo. De manera predeterminada, la tecla de acceso directo A está configurada como **Print** (Imprimir) y la tecla de acceso directo B está configurada como **Record** (Grabar). Las teclas de acceso directo se encuentran debajo del teclado alfanumérico.

Pedal (I), Pedal (D) La función de los pedales izquierdo y derecho: Save Clip (Guardar clip), Record (Grabar), Freeze (Congelar), Save Image (Guardar imagen) o Print (Imprimir).

#### Para conectar el pedal

El pedal FUJIFILM SonoSite permite utilizar el sistema sin usar las manos por medio de un pedal doble personalizable. El pedal es una funcionalidad opcional.

ADVERTENCIA

Para evitar contaminación, no utilice el pedal en un entorno estéril. El pedal no está esterilizado.

- 1 Conecte el cable USB del pedal al puerto USB del sistema o al módulo de acoplamiento.
- 2 En la página de configuración de las teclas A y B y del pedal, seleccione una función para los pedales izquierdo y derecho.

### Configuración de la administración

En la página de configuración de administración puede configurar el sistema para que se exija a los usuarios que inicien una sesión e introduzcan contraseñas. El inicio de sesión obligatorio ayuda a proteger los datos de los pacientes. También puede añadir y eliminar usuarios, cambiar las contraseñas, importar y exportar cuentas de usuario y ver el registro de eventos.

### Ajustes de seguridad

#### **ADVERTENCIA**

El personal sanitario que disponga de información sanitaria o la transmita debe aplicar los procedimientos correspondientes de conformidad con la ley Health Insurance Portability and Accountability Act (HIPAA) de 1996 y la Directiva de protección de datos de la Unión Europea (95/46/CE) para poner en práctica los procedimientos correspondientes: con el fin de asegurar la integridad y la confidencialidad de la información, proteger de amenazas o peligros razonablemente previstos relacionados con la seguridad o integridad de la información o bien con usos no autorizados o revelación de información. Los ajustes de seguridad del sistema le permiten cumplir los requisitos de seguridad pertinentes especificados en la ley HIPAA. Los usuarios son, en última instancia, responsables de garantizar la seguridad y la protección de toda la información sanitaria electrónica protegida que se obtenga, almacene, revise y transmita en el sistema.

### Para iniciar una sesión como administrador

- 1 En la página de configuración de administración, escriba **Administrator** (Administrador) en el cuadro **Name** (Nombre).
- 2 Escriba la contraseña del administrador en el cuadro Password (Contraseña).

Si no conoce la contraseña del administrador, póngase en contacto con SonoSite. (Consulte **"Obtención** de ayuda" en la página 1-3).

3 Seleccione Login (Iniciar sesión).

### Para cerrar la sesión como administrador

Apague o reinicie el sistema.

### Para exigir el inicio de sesión del usuario

Puede configurar el sistema para que muestre la pantalla de inicio de sesión de usuario al arrancar.

- 1 Inicie sesión como administrador.
- 2 En la lista User Login (Inicio de sesión de usuario), seleccione On (Activado).
  - La opción **On** (Activado) requiere que se introduzcan un nombre de usuario y una contraseña al arrancar.
  - La opción Off (Desactivado) permite el acceso al sistema sin un nombre de usuario y una contraseña.

# Para cambiar la contraseña del administrador o permitir que los usuarios cambien sus contraseñas

- 1 Inicie sesión como administrador.
- 2 En User List (Lista de usuarios), seleccione Administrator (Administrador).
- 3 Realice cualquiera de las acciones siguientes:
  - Cambie la contraseña del administrador: en User Information (Información del usuario), introduzca la nueva contraseña en los cuadros Password (Contraseña) y Confirm (Confirmar). (Consulte "Elección de una contraseña segura" en la página 3-7).
  - Permita que los usuarios cambien sus contraseñas: marque la casilla de verificación Password changes (Cambios de contraseña).
- 4 Seleccione Save (Guardar).

### Configuración de los usuarios

#### Para añadir un nuevo usuario

- 1 Inicie sesión como administrador.
- 2 Seleccione New (Nuevo).
- 3 En User Information (Información del usuario), rellene los cuadros Name (Nombre), Password (Contraseña) y Confirm (Confirmar). (Consulte "Elección de una contraseña segura" en la página 3-7).
- **4** (Opcional) En el cuadro **User** (Usuario), introduzca las iniciales del usuario para que se muestren en el encabezado del paciente y en el campo **User** (Usuario) en el formulario de información del paciente.
- 5 (Opcional) Marque la casilla de verificación **Administration Access** (Acceso administración) para permitir el acceso a todos los privilegios de administración.
- 6 Seleccione Save (Guardar).

#### Para modificar la información de los usuarios

- 1 Inicie sesión como administrador.
- 2 En User List (Lista de usuarios), seleccione el usuario.
- 3 En User Information (Información del usuario), realice los cambios que desee.
- 4 Seleccione Save (Guardar).

Cualquier cambio realizado al nombre de usuario reemplaza el nombre antiguo.

#### Para eliminar un usuario

- 1 Inicie sesión como administrador.
- 2 En User List (Lista de usuarios), seleccione el usuario.
- 3 Seleccione Delete (Eliminar).
- 4 Seleccione Yes (Sí).

#### Para cambiar la contraseña de un usuario

- 1 Inicie sesión como administrador.
- 2 En la User List (Lista de usuarios), seleccione el usuario.
- 3 Escriba la nueva contraseña en los cuadros Password (Contraseña) y Confirm (Confirmar).
- 4 Seleccione Save (Guardar).
## Exportación o importación de cuentas de usuario

Los comandos exportar e importar le permiten configurar múltiples sistemas y realizar copias de seguridad de la información de cuentas de usuario.

#### Para exportar cuentas de usuario

- 1 Inserte un dispositivo de almacenamiento USB.
- 2 Inicie sesión como administrador.
- 3 Seleccione Export (Exportar) en pantalla. Aparecerá una lista de dispositivos USB.
- 4 Seleccione el dispositivo de almacenamiento USB y, a continuación, Export (Exportar).

Se copian todos los nombres de usuario y contraseñas en el dispositivo de almacenamiento USB. Las contraseñas están encriptadas.

#### Para importar cuentas de usuario

- 1 Inserte el dispositivo de almacenamiento USB que contiene las cuentas.
- 2 Inicie sesión como administrador.
- 3 Seleccione Import (Importar) en pantalla.
- 4 Seleccione el dispositivo de almacenamiento USB y después Import (Importar).
- **5** Reinicie el sistema.

Todos los nombres de usuario y las contraseñas existentes en el sistema son reemplazados por los datos importados.

## Exportación y borrado del registro de eventos

El registro de eventos almacena errores y sucesos, y puede exportarse a un dispositivo de almacenamiento USB y leerse en un PC.

#### Para mostrar el registro de eventos

- 1 Inicie sesión como administrador.
- 2 Seleccione Log (Registro) en pantalla.

Aparece el registro de eventos.

Para volver a la pantalla anterior, seleccione **Back** (Volver).

#### Para exportar el registro de eventos

El registro de eventos y el registro de red DICOM poseen el mismo nombre de archivo (log.txt). Si se exporta uno de ellos a un dispositivo de almacenamiento USB, se sobrescribirá el archivo log.txt existente.

- 1 Inserte un dispositivo de almacenamiento USB.
- 2 Seleccione Log (Registro) y, a continuación, Export (Exportar) en pantalla.

Aparecerá una lista de dispositivos USB.

3 Seleccione el dispositivo de almacenamiento USB y, a continuación, Export (Exportar).

El registro de eventos es un archivo de texto que puede abrirse con cualquier procesador de textos (por ejemplo, Microsoft Word o Notepad).

#### Para borrar el registro de eventos

- 1 Muestre el registro de eventos.
- 2 Seleccione Clear (Borrar) en la pantalla.
- 3 Seleccione Yes (Sí).

## Inicio de sesión como usuario

Si se requiere el inicio de sesión del usuario, aparecerá la pantalla de inicio de sesión de usuarios al encender el sistema.

#### Para iniciar sesión como usuario

- 1 Encienda el sistema.
- 2 En la pantalla User Login (Inicio de sesión de usuario), escriba su nombre y su contraseña y seleccione OK (Aceptar).

#### Para iniciar sesión como invitado

Los invitados pueden realizar exploraciones, pero no pueden acceder a la configuración del sistema ni a la información de los pacientes.

- 1 Encienda el sistema.
- 2 En la pantalla User Login (Inicio de sesión de usuario), seleccione Guest (Invitado).

#### Para cambiar su contraseña

- 1 Encienda el sistema.
- 2 En la pantalla User Login (Inicio de sesión de usuario), seleccione Password (Contraseña).
- **3** Introduzca su antigua contraseña y la nueva contraseña, confirme esta última y luego seleccione **OK** (Aceptar).

## Elección de una contraseña segura

Para garantizar la seguridad, elija una contraseña que contenga letras en mayúscula (A–Z), letras en minúscula (a–z) y números (0–9). Las contraseñas distinguen entre mayúsculas y minúsculas.

# Configuración de las anotaciones

En la página de configuración de anotaciones puede personalizar etiquetas predefinidas y definir las preferencias para gestionar el texto al descongelar imágenes.

Para obtener instrucciones acerca de cómo anotar imágenes, consulte **"Anotación de imágenes"** en la página 4–19.

#### Para predefinir un grupo de etiquetas

Puede especificar qué etiquetas estarán disponibles para un tipo de examen al anotar una imagen. (Consulte **Anotación de imágenes** en la página 4-19).

- 1 En la lista **Exam** (Examen) en la página de configuración de anotaciones, seleccione el tipo de examen para el que desee especificar las etiquetas.
- 2 Para la opción **Group** (Grupo), seleccione **A**, **B**, o **C** para el grupo de etiquetas que desee asociar al examen en cuestión.

Aparecen las etiquetas predefinidas para el grupo seleccionado.

- 3 Realice cualquiera de las acciones siguientes:
  - Añada una etiqueta personalizada al grupo: escriba la etiqueta en el cuadro Text (Texto) y seleccione Add (Añadir).
  - Cambie el nombre de una etiqueta: seleccione la etiqueta, escriba el nuevo nombre en el cuadro Text (Texto) y seleccione Rename (Cambiar nombre).
  - Mueva una etiqueta dentro del grupo: seleccione la etiqueta y seleccione la flecha arriba o la flecha abajo en la pantalla.
  - > Elimine una etiqueta de un grupo: seleccione la etiqueta y después Delete (Eliminar).

Puede utilizar símbolos en las etiquetas. Consulte "Anotación y texto" en la página 2-13.

#### Para especificar la conservación de texto al descongelar

Puede especificar qué texto desea conservar al descongelar una imagen o cambiar la disposición de la imagen.

En la lista Unfreeze (Descongelar) en la página de configuración de anotaciones, seleccione Keep All Text (Mantener todo el texto), Keep Home Text (Mantener texto de inicio) o Clear All Text (Borrar todo el texto).

El valor predeterminado es **Keep All Text** (Mantener todo el texto). Para obtener más información acerca de la configuración de la posición de inicio, consulte **"Restablecer la posición inicial"** en la página 4-20.

#### Para exportar grupos de etiquetas predefinidos

- 1 Inserte un dispositivo de almacenamiento USB.
- 2 En la página de configuración de anotaciones, seleccione Export (Exportar).

Aparecerá una lista de dispositivos USB.

3 Seleccione el dispositivo de almacenamiento USB y, a continuación, Export (Exportar).

Se guarda una copia de todos los grupos de etiquetas predefinidos para todos los exámenes en el dispositivo de almacenamiento USB.

#### Para importar grupos de etiquetas predefinidos

- 1 Inserte el dispositivo de almacenamiento USB que contiene los grupos de etiquetas.
- 2 En la página de configuración de anotaciones, seleccione **Import** (Importar) en pantalla.
- 3 Seleccione el dispositivo de almacenamiento USB y después Import (Importar).
- 4 Seleccione **Done** (Terminado) en el cuadro de diálogo que aparecerá.

Todos los grupos de etiquetas predefinidos para todos los exámenes son reemplazados por los procedentes del dispositivo de almacenamiento USB.

# Configuración del sonido y de la batería

En la página de configuración Audio, Battery (Sonido, batería), puede seleccionar opciones de las siguientes listas:

**Key click** (Clic teclas) Seleccione **On** (Activado) u **Off** (Desactivado) para que se oiga o no un clic al pulsar las teclas.

**Beep alert** (Pitido de alerta) Seleccione **On** (Activado) u **Off** (Desactivado) para que el sistema emita o no un pitido al guardar, mostrar una advertencia, arrancar o apagar.

**Sleep delay** (Retardo de latencia) Seleccione **Off** (Desactivado), o **5** o **10** minutos para especificar el período de inactividad que debe transcurrir antes de que el sistema entre en el modo de latencia.

**Power delay** (Retardo de apagado) Seleccione **Off** (Desactivado), o **15** o **30** minutos para especificar el período de inactividad que debe transcurrir antes de que el sistema se apague automáticamente.

# Configuración de los cálculos cardíacos

En la página de configuración Cardiac Calculations (Cálculos cardíacos) puede especificar los nombres de las mediciones que aparecen en el menú de cálculos del modo de imagen Doppler tisular (TDI) y en la página del informe.

Consulte también "Cálculos cardíacos" en la página 5-18.

#### Para especificar nombres de mediciones cardíacas

Debajo de TDI Walls (Paredes DTI), en la página de configuración Cardiac Calculations (Cálculos cardíacos), seleccione un nombre para cada pared.

# Configuración de la conectividad

En la página de configuración Connectivity (Conectividad) puede especificar las opciones para utilizar dispositivos no USB y para las alertas emitidas cuando el almacenamiento interno está lleno. También puede importar certificados inalámbricos y especificar ajustes (como el modo de transferencia y la ubicación) para el gestor de imágenes SiteLink<sup>™</sup> y DICOM<sup>®</sup>, que son funcionalidades opcionales. En caso de problemas con SiteLink, consulte el manual de usuario del gestor de imágenes SiteLink. En caso de problemas con DICOM, como la asignación de almacenamiento, los archivadores y MPPS, consulte *Enviar y recibir datos DICOM en sistemas SonoSite*.

#### Para configurar el sistema para una impresora

- 1 Instale el hardware de la impresora. (Consulte las instrucciones que se incluyen con la impresora o con el sistema de acoplamiento).
- 2 En la lista **Printer** (Impresora), en la página de configuración Connectivity (Conectividad), seleccione la impresora.

# Para configurar el sistema para una grabadora de DVD, un PC o un lector de códigos de barras de serie

- 1 En la página de configuración Connectivity (Conectividad), haga lo siguiente:
  - (Grabadora de DVD) En la lista Video Mode (Modo de vídeo), seleccione el formato de vídeo: NTSC o PAL.
  - En la lista Serial Port (Puerto serie), seleccione el periférico.

La opción **Computer (PC)** (Ordenador (PC)) permite que los datos del informe del paciente se envíen como texto ASCII del sistema a un PC. Es necesario disponer en el PC de un software de terceros para recibir, visualizar o dar formato a los datos de un informe. Compruebe la compatibilidad de su software con la ayuda del departamento de asistencia técnica de SonoSite.

Nota

Dado que estos periféricos utilizan el mismo conector RS-232 del módulo de acoplamiento, solo puede tener conectado uno de ellos al mismo tiempo.

- 2 Reinicie el sistema.
- **3** Conecte un cable serie (RS-232) desde el puerto serie del módulo de acoplamiento o del sistema de acoplamiento al periférico.

#### Para recibir alertas de almacenamiento

En la página de configuración Connectivity (Conectividad), seleccione Internal Storage Capacity Alert (Alerta de capacidad de almacenamiento interno).

El sistema muestra un mensaje si el almacenamiento interno está a punto de llenarse al finalizar un examen. El sistema eliminará a continuación exámenes de pacientes archivados si así está especificado en DICOM.

## Configuración de la fecha y la hora

#### ADVERTENCIA

Para obtener cálculos obstétricos precisos es esencial que la fecha y la hora sean correctas. Compruebe que la fecha y la hora sean correctas cada vez que vaya a utilizar el sistema. La unidad no se ajusta automáticamente a los cambios de horario de verano.

#### Para configurar la fecha y la hora

- En la página de configuración Date and Time (Fecha y hora), haga lo siguiente:
  - Escriba la fecha actual en el cuadro Date (Fecha).
  - > En el campo Time (Hora), introduzca la hora actual en el formato de 24 horas (horas y minutos).

# Configuración de la información de visualización

En la página de configuración Display Information (Información de visualización) puede especificar los detalles que aparecerán en pantalla durante la adquisición de imágenes. Puede seleccionar ajustes en las siguientes secciones:

Patient Header (Encabezado de paciente) Información que aparece en el área de encabezado del paciente.

Mode Data (Datos del modo) Información de la adquisición de imágenes.

System Status (Estado del sistema) Información del estado del sistema.

# Configuración de los cálculos de IMT

En la página de configuración IMT Calculations (Cálculos de IMT) puede personalizar el menú de cálculos de IMT. Puede especificar un máximo de ocho nombres de medición para los cálculos de los lados derecho e izquierdo. Los nombres de las mediciones también aparecen en el informe del paciente.

Consulte también "Cálculos de IMT" en la página 5-34.

#### Para personalizar el menú de cálculos de IMT

- En la página de configuración IMT Calculations (Cálculos de IMT), haga lo siguiente:
  - En IMT Calculations (Cálculos de IMT), seleccione nombres de medición en las listas o seleccione None (Ninguna).

Los nombres seleccionados aparecerán en el menú de cálculos y en el informe del paciente.

Introduzca la anchura deseada en el cuadro Region width (mm) (Ancho de región (mm)).

## Configuración del estado de la red

La página de configuración Network Status (Estado de la red) muestra la dirección IP del sistema, la ubicación, la dirección MAC de Ethernet y la conexión inalámbrica, si la hay.

# Configuración de los cálculos de OB

En la página de configuración OB Calculations (Cálculos de OB) puede seleccionar autores para las tablas de cálculos de OB. También puede importar o exportar tablas de cálculos de OB adicionales.

Consulte también "Cálculos de OB" en la página 5-38.

#### Para especificar la edad gestacional y el análisis del crecimiento

1 En la página de configuración OB Calculations (Cálculos de OB), seleccione los autores de OB que desee (o seleccione None (Ninguno)) en la lista de mediciones en Gestational Age (Edad gestacional) y Growth Analysis (Análisis del crecimiento).

Si se selecciona un autor se coloca la medición asociada en el menú de cálculos.

2 (Opcional) Seleccione **More** (Más) para mostrar la lista de mediciones personalizadas definidas por el usuario y asociar una tabla personalizada a la medición personalizada.

Esta opción solo está disponible si se ha creado una tabla personalizada definida por el usuario para la medición personalizada.

#### Para exportar tablas de cálculos de OB

- 1 Inserte un dispositivo de almacenamiento USB.
- 2 En la página de configuración OB Calculations (Cálculos de OB), seleccione Export (Exportar). Aparecerá una lista de dispositivos USB.
- 3 Seleccione el dispositivo de almacenamiento USB y, a continuación, Export (Exportar).

Se copian en el dispositivo de almacenamiento USB todas las tablas y mediciones definidas por el usuario.

#### Para importar tablas de cálculos de OB

Las tablas que usted importe se añaden a aquellas que ya están en el sistema.

- 1 Inserte el dispositivo de almacenamiento USB que contiene las tablas.
- 2 En la página de configuración OB Calculations (Cálculos de OB), seleccione Import (Importar) en pantalla.
- 3 Seleccione el dispositivo de almacenamiento USB y después Import (Importar).
- 4 Seleccione **OK** (Aceptar) en el cuadro de diálogo que aparecerá.

El sistema se reinicia.

# **Configuración de mediciones de OB personalizadas**

En la página de configuración OB Custom Measurements (Mediciones de OB personalizadas) puede definir las mediciones que aparecen en el menú de cálculos de OB y en el informe de OB. Las mediciones de OB personalizadas son una función opcional.

Consulte también "Cálculos de OB" en la página 5-38.

#### Para configurar mediciones de OB personalizadas

Puede guardar un máximo de cinco mediciones personalizadas que aparecerán en el menú de cálculos de OB y en el informe de OB.

- 1 En la página de configuración OB Custom Measurements (Mediciones de OB personalizadas), seleccione **New** (Nueva).
- 2 En el cuadro Name (Nombre), introduzca un nombre exclusivo.
- **3** En la lista **Type** (Tipo), seleccione el tipo de medición deseado.
- 4 Seleccione **Save** (Guardar).

#### Para eliminar una medición de OB personalizada

Si elimina una medición de OB personalizada durante un examen, el examen finaliza.

- 1 En la página de configuración OB Custom Measurements (Mediciones de OB personalizadas), resalte la medición en la lista **Custom Measurements** (Mediciones personalizadas).
- 2 Seleccione Delete Last (Eliminar último).
- 3 Seleccione Yes (Sí).

El examen finalizará y se eliminarán del sistema las tablas y los datos de informe asociados a la medición.

# Configuración de tablas de OB personalizadas

En las páginas de configuración OB Custom Tables (Tablas de OB personalizadas) puede personalizar tablas de crecimiento que aparecerán en el menú de cálculos y en el informe del paciente.

**Mediciones de la tabla de edad gestacional** El sistema proporciona mediciones de la edad gestacional realizadas por los autores seleccionados para los parámetros GS, CRL, BPD, OFD, HC, TTD, APTD, AC, FTA, FL, EFW, Tibia, HL y 5 etiquetas de mediciones personalizadas adicionales.

**Mediciones de la tabla de análisis del crecimiento** El sistema proporciona gráficas o curvas para los parámetros BPD, HC, AC, FL, EFW, and HC/AC.

#### **ADVERTENCIA**

Antes de empezar, compruebe que las entradas de datos de la tabla personalizada sean correctas. El sistema no confirma la exactitud de los datos de la tabla personalizada introducidos por el usuario.

#### Para ver tablas de OB

- 1 En la página de configuración OB Calculations (Cálculos de OB) u OB Custom Measurements (Mediciones de OB personalizadas), seleccione **Tables** (Tablas) en pantalla.
- 2 Seleccione la tabla que desee y la medición/autor.

#### Para crear una nueva tabla de OB personalizada

Puede crear dos tablas personalizadas para cada medición de OB.

- 1 En la página de configuración OB Calculations (Cálculos de OB) u OB Custom Measurements (Mediciones de OB personalizadas), seleccione **Tables** (Tablas) en pantalla.
- 2 Seleccione la tabla que desee (**Gestational Age** (Edad gestacional) o **Growth Analysis** (Análisis del crecimiento)).

- 3 En la lista **Measurement** (Medición), seleccione la medición para la tabla personalizada.
- 4 Seleccione New (Nuevo) en pantalla.
- 5 En el cuadro Author (Autor), introduzca un nombre exclusivo.
- 6 Introduzca los datos.
- 7 Seleccione Save (Guardar) en pantalla.

Para ver la medición para la tabla personalizada en el menú de cálculos, consulte **"Para especificar la edad** gestacional y el análisis del crecimiento" en la página 3-11.

#### Para modificar o eliminar una tabla de OB personalizada

- 1 En la página de configuración OB Calculations (Cálculos de OB) u OB Custom Measurements (Mediciones de OB personalizadas), seleccione **Tables** (Tablas) en pantalla.
- 2 Seleccione la tabla de OB personalizada.
- 3 Seleccione una de las siguientes opciones en la pantalla:
  - Edit (Editar) Introduzca los datos y, a continuación, seleccione Save (Guardar) en la pantalla.
  - Delete (Eliminar) para eliminar la tabla personalizada. Seleccione Yes (Sí).

# Configuración de los ajustes predeterminados

La página de configuración Presets (Ajustes predeterminados) contiene ajustes para las preferencias generales. Puede seleccionar entre las siguientes listas:

Doppler Scale (Escala Doppler) Seleccione cm/s o kHz.

**Duplex** (Dúplex) Disposición para mostrar el trazo de M Mode y el trazo espectral Doppler:**1/3 2D, 2/3 Trace** (1/3 2D, 2/3 trazo), **1/2 2D, 1/2 Trace** (1/2 2D, 1/2 trazo) o **Full 2D, Full Trace** (2D completo, trazo completo).

Live Trace (Trazado en directo) Seleccione Peak (Pico) o Mean (Media).

**Thermal Index** (Índice térmico) Puede seleccionar **TIS**, **TIB** o **TIC**. El valor predeterminado depende del tipo de examen: **TIB** para OB, **TIC** para TCD y **TIS** para los demás.

**Save Key** (Tecla Guardar) Comportamiento de la tecla SAVE (Guardar). La opción **Image Only** (Solo imagen) guarda la imagen en el almacenamiento interno. La opción **Image/Calcs** (Imagen/Cálculos) guarda la imagen en el almacenamiento interno y guarda el cálculo actual en el informe del paciente.

**Dynamic Range** (Rango dinámico) Los valores posibles son **-3**, **-2**, **-1**, **0**, **+1**, **+2** y **+3**. Los números negativos muestran imágenes de mayor contraste, mientras que los positivos muestran imágenes de menor contraste.

**Units** (Unidades) Unidades para la altura y el peso del paciente en los exámenes cardíacos: **in/ft/lbs** o **cm/m/kg**.

**Language** (Idioma) Idioma del sistema. Para cambiar el idioma es necesario reiniciar el sistema. Si necesita cambiar la selección de idioma en la página de configuración de ajustes predeterminados, primero asegúrese de archivar, transferir o exportar todos los datos guardados de los pacientes que desee conservar. Es posible que el sistema no conserve correctamente la información del paciente guardada después de cambiar la selección de idioma.

Color Scheme (Esquema de colores) Color de fondo de la pantalla.

**Auto save Pat. Form** (Guardado automático del formulario de paciente) Guarda automáticamente el formulario de información del paciente como imagen en el archivo del paciente.

# Configuración de la información del sistema

La página de configuración System Information (Información del sistema) muestra las versiones del hardware y del software del sistema, las patentes y la información de la licencia.

#### Para ver las patentes

En la página de configuración de la información del sistema, seleccione Patents (Patentes).

# Configuración de los dispositivos USB

En la página de configuración de los dispositivos USB puede ver información sobre los dispositivos USB conectados, incluido el espacio libre disponible. También puede especificar un formato de archivo para las imágenes y los clips de los exámenes de pacientes que se exporten a un dispositivo de almacenamiento USB. (Consulte **"Impresión, exportación y eliminación de imágenes y clips**" en la página 4-28).

## Especificar un formato de archivo para las imágenes exportadas

#### Para especificar un formato de archivo para las imágenes exportadas

- 1 En la página de configuración de dispositivos USB, seleccione Export (Exportar).
- 2 En USB Export (Exportar a USB), seleccione un tipo de exportación:
  - SiteLink organiza los archivos en una estructura de carpetas similar a la de SiteLink. Los clips se exportan en vídeo H.264 guardado como archivos MP4. Para verlos, SonoSite recomienda QuickTime 7.0 o posterior.
  - > DICOM crea archivos que pueden ser leídos por un lector DICOM. DICOM es una función opcional.

3 Seleccione un formato de imagen para el tipo de exportación. Para el formato de imagen JPEG, seleccione también una compresión JPEG. (Consulte también "Limitaciones del formato JPEG").

La compresión alta se caracteriza por un tamaño de archivo menor aunque con menos detalles.

En el tipo de exportación SiteLink, el formato de imagen afecta solo a imágenes estáticas. En el tipo de exportación DICOM, el formato de imagen afecta tanto a imágenes estáticas como a clips.

4 Para el tipo de exportación SiteLink, seleccione un orden de clasificación en Sort By (Ordenar por).

Para volver a la pantalla anterior, seleccione **Devices** (Dispositivos).

## Incluir etiquetas privadas

#### Para incluir etiquetas privadas

Si utiliza el tipo de exportación DICOM y un producto de software SonoSite, incluya etiquetas privadas en las imágenes.

- En la página de configuración de los dispositivos USB, seleccione Include private tags (Incluir etiquetas privadas).
  - Nota

Debido a que las etiquetas pueden ser incompatibles con algunos archivadores anteriores, deje sin seleccionar esta casilla de verificación a menos que utilice productos de software SonoSite. Para más información, consulte la Declaración de conformidad DICOM del sistema M-Turbo.

## Limitaciones del formato JPEG

Al transferir o exportar imágenes en formato JPEG, el sistema utiliza una *compresión con pérdidas*. La compresión con pérdidas puede crear imágenes que incluyan menores detalles absolutos que el formato BMP y que no aparezcan como imágenes idénticas a las originales.

En algunas circunstancias, las imágenes con compresión con pérdidas pueden no resultar adecuadas para su uso clínico. Por ejemplo, si utiliza imágenes en el software SonoCalc<sup>®</sup> IMT, debe transferirlas o exportarlas en formato BMP. El software SonoCalc IMT utiliza un algoritmo sofisticado para medir las imágenes, por lo que la compresión con pérdidas puede provocar errores.

Para más información sobre la utilización de imágenes con compresión con pérdidas, consulte las bibliografía específica del sector, incluidas las siguientes referencias:

"Physics in Medicine and Biology, Quality Assessment of DSA, Ultrasound and CT Digital Images Compressed with the JPEG Protocol", D Okkalides et al 1994 Phys Med Biol 39 1407-1421 doi: 10.1088/0031-9155/39/9/008 www.iop.org/EJ/abstract/0031-9155/39/9/008

"Canadian Association of Radiologists, CAR Standards for Irreversible Compression in Digital Diagnostic Imaging within Radiology", Approved: June 2008. www.car.ca/Files/%5CLossy\_Compression. pdf

## Visor de imágenes eFilm Lite

Puede incluir una copia del visor de imágenes eFilm Lite con los exámenes que exporte a un dispositivo de almacenamiento USB en formato DICOM. eFilm Lite le permite ver imágenes en formato DICOM en un ordenador que funcione con Windows.

eFilm Lite es una función que precisa licencia.

#### ADVERTENCIA

Los caracteres rusos pueden aparecer incorrectamente en eFilm Lite. FUJIFILM SonoSite recomienda que no utilice el visor de imágenes de eFilm Lite para ver exámenes exportados en ruso.

#### Para iniciar el visor de imágenes eFilm Lite tras exportar exámenes

- 1 Introduzca la memoria USB en su ordenador.
- 2 Muestre el contenido del dispositivo de almacenamiento USB.
- 3 Haga doble clic en eFilmLite.bat.

**eFilmLite.bat** inicia el archivo ejecutable que se encuentra en la carpeta eFilmLite. La carpeta eFilmLite contiene el software eFilm Lite y los archivos relacionados. Consulte también el *Manual de usuario de eFilm Lite,* un PDF incluido en la carpeta eFilmLite.

# Adquisición de imágenes

# Modos de imagen

El sistema incorpora una pantalla de alto rendimiento y tecnología avanzada para la optimización de imágenes que simplifican considerablemente los controles del usuario. Los modos de imagen disponibles dependen del transductor y del tipo de examen. Consulte **"Modos de imagen y exámenes disponibles según el transductor"** en la página 4-16.

## Imágenes 2D

ADVERTENCIAS

Para evitar la colocación incorrecta de la aguja cuando MBe está activada:

- Mediante movimiento e inyección de líquidos, verifique la ubicación de la punta de la aguja y su trayectoria. MBe mejora las estructuras lineales dentro de un intervalo de ángulos seleccionado en el plano de ecografía. Las estructuras lineales fuera del intervalo de ángulos o del plano de ecografía seleccionado (como, por ejemplo, una aguja doblada) pueden ser menos evidentes.
- Tenga en cuenta que las estructuras lineales solo se mejoran en una parte enmarcada de la imagen. La zona fuera de la parte enmarcada permanece sin cambios. (Consulte la Figura 4-2 en la página 4-15).
- Tenga en cuenta que la divergencia del haz de un transductor de array curvo puede impedir que un segmento del eje de la aguja se muestre en la imagen. (Consulte la Figura 4-3 en la página 4-15). Es posible que no se muestre la punta de la aguja.

A

El modo de adquisición de imágenes predeterminado del sistema es el modo 2D. El sistema muestra ecos en dos dimensiones asignando un nivel de brillo en función de la amplitud de la señal de eco. Para obtener la mejor calidad de imagen posible, es preciso ajustar los valores de brillo, ganancia, profundidad, el ángulo de visualización y el tipo de examen. Asimismo, es preciso seleccionar el ajuste de optimización que mejor se adapte a sus necesidades.

#### Para visualizar la imagen 2D

1 Realice cualquiera de las acciones siguientes:

- Encienda el sistema.
- Pulse la tecla 2D.
- 2 Configure las opciones según desee.

#### **Opciones del modo 2D**

En el modo de imagen 2D pueden seleccionarse las siguientes opciones en pantalla.

#### Tabla 4-1: Opciones del modo 2D

| Control                        | Descripción                                                                                                    |
|--------------------------------|----------------------------------------------------------------------------------------------------|
| <b>Optimize</b><br>(Optimizar) | Los ajustes son los siguientes:<br><b>Res</b> ofrece la mejor resolución posible.                                                                                                    |
| A                              | Gen proporciona un equilibrio entre resolución y penetración.                                                                                                    |
| 8                              | Pen produce el mejor nivel de penetración posible.                                                                                                    |
|                                | Algunos de los parámetros optimizados para proporcionar la mejor imagen posible son zonas focales, tamaño de apertura, frecuencia (centro y ancho de banda) y forma de onda. No pueden ser ajustados por el usuario.                                                                                                    |
| Dynamic Range                  | Ajusta el rango de la escala de grises: -3, -2, -1, 0, +1, +2, +3.                                                                                                    |
| (Rango dinámico)               | El rango positivo incrementa el número de grises presentados, mientras que el rango                                                                                                    |
|                                | negativo lo reduce.                                                                                                    |
| Dual                           | Muestra las imágenes 2D una junto a la otra.                                                                                                    |
| 00                             | Seleccione <b>Dual</b> y pulse la tecla UPDATE (Actualizar) para visualizar la segunda pantalla<br>y para alternar entre ellas. Con ambas imágenes congeladas, pulse la tecla UPDATE<br>(Actualizar) para alternar entre las imágenes.<br>Para volver al modo de imagen 2D en pantalla completa, seleccione <b>Dual</b> o pulse la<br>tecla 2D. |

## Tabla 4-1: Opciones del modo 2D (continuación)

| Control                                                   | Descripción                                                                                                    |
|-----------------------------------------------------------|----------------------------------------------------------------------------------------------------|
| LVO On<br>(OVI activada),<br>LVO Off<br>(OVI desactivada) | <b>LVO On</b> (OVI activada) activa la opacificación del ventrículo izquierdo. <b>LVO off</b><br>(OVI desactivada) desactiva esta opción.<br>Utilice la OVI para realizar exámenes cardiacos en el modo 2D cuando utilice un medio<br>de contraste para la imagen. La OVI reduce el índice mecánico (IM) del sistema para<br>mejorar la visualización del agente de contraste y el límite del endocardio.<br>Esta opción depende del transductor y del tipo de examen.                                                                                                    |
| Orientation<br>(Orientacion)                              | Seleccione entre cuatro orientaciones de la imagen: <b>U/R</b> (Arriba/Derecha),<br><b>U/L</b> (Arriba/Izquierda), <b>D/L</b> (Abajo/Izquierda), <b>D/R</b> (Abajo/Derecha).                                                                                                    |
| Brightness<br>(Brillo)                                    | Ajusta el brillo de la pantalla. Los valores de ajuste varían entre <b>1</b> y <b>10</b> .<br>El brillo de la pantalla afecta a la duración de la batería. Para ahorrar batería, ajuste el<br>brillo en un valor bajo.                                                                                                    |
| Guide (Guía)                                              | <ul> <li>Activa y desactiva las líneas de guía. Las líneas de guía sirven como guía para la aguja, son una característica opcional y dependen del tipo de transductor.</li> <li>En el caso de transductores con un soporte de un solo ángulo o multiángulo, la almohadilla táctil mueve el cursor de profundidad.</li> <li>Si el transductor utiliza un soporte multiángulo, seleccione <b>Guide</b> (Guía) y, a continuación, seleccione el ángulo: <b>A</b>, <b>B</b> o <b>C</b>. Para salir de la selección de ángulo, selecciones</li> <li>Vuelva a seleccionar el ángulo (<b>A</b>, <b>B</b> o <b>C</b>).</li> <li>Salga de la selección del ángulo y pulse <b>Guide</b> (Guía).</li> <li>Consulte también la documentación del usuario de la guía de aguja.</li> </ul> |
| Sector                                                    | (Examen cardíaco) Especifica la anchura del sector.<br>La opción de SonoMB activado solo está disponible para <b>Sector Full</b> (Sector completo).                                                                                                    |
| SonoMB<br>(MB)                                            | Las opciones <b>MB On</b> (MB activado) y <b>MB Off</b> (MB desactivado) activan y desactivan la tecnología multihaz de imagen SonoMB <sup>™</sup> . Cuando la función SonoMB está activada, aparece <i>MB</i> en la parte superior izquierda de la pantalla.<br>La función SonoMB depende del transductor y del tipo de examen.                                                                                                    |
| ECG                                                       | Muestra el trazado electrocardiográfico. Consulte <b>"Monitorización de ECG"</b> en la página 4-30.<br>Esta función es opcional y requiere un cable de ECG de FUJIFILM SonoSite.                                                                                                    |
| Clips                                                     | Muestra las opciones para clips. Consulte <b>"Para capturar y guardar un clip"</b> en la página 4-24.<br>Esta función es opcional.                                                                                                    |

## Tabla 4-1: Opciones del modo 2D (continuación)

| Control                  | Descripción                                                                                                    |
|--------------------------|----------------------------------------------------------------------------------------------------|
| THI (IAT)                | Activa y desactiva la función de imagen armónica tisular.<br>Cuando está activada, aparece <i>THI</i> en la parte superior izquierda de la pantalla. Esta<br>funcionalidad depende del transductor y del tipo de examen. |
| Page x/x<br>(Página x/x) | Indica la página de opciones mostrada. Seleccione esta opción para ver la siguiente página.                                                                                                    |

| Nota | Si utiliza MBe con frecuencia, utilice una tecla de acceso directo para activar el<br>control de MBe.                                                        |
|------|----------------------------------------------------------------------------------------------------|
|      | Si desea conocer las instrucciones para programar una tecla de acceso directo,<br>consulte "Configuración de las teclas A y B y del pedal" en la página 3-2. |

#### Controles 2D

#### Tabla 4-2: Controles 2D

| Control | Descripción                                                                                                    |
|---------|----------------------------------------------------------------------------------------------------|
| MBe     | <ul> <li>Activa el modo de imagen SonoMBe, que mejora las estructuras lineales dentro de un intervalo de ángulos seleccionado y puede facilitar el guiado de la aguja durante la colocación de catéteres y procedimientos de bloqueo de nervios. Un marco de tres o cuatro lados indica la zona afectada. (Consulte la Figura 4–2 en la página 4–15).</li> <li>Nota</li> <li>El control MBe está disponible solamente en el modo de imagen de pantalla completa con el transductor C60xi.</li> </ul> |
|         | En el caso de los transductores de array curvo, MBe puede ayudar a identificar la dirección de la aguja, aunque es posible que solo aparezcan en la imagen segmentos del eje de la aguja. (Consulte la Figura 4-3 en la página 4-15). Use el movimiento y la inyección de líquidos para facilitar la verificación de la ubicación de la punta de la aguja.                                                                                                    |
|         | Utilice una aguja del calibre 17 a 25 (recomendado). Los resultados mejorados pueden<br>depender del tipo y de la marca de la aguja utilizada. Para más información, consulte la<br>bibliografía médica sobre la visibilidad de la aguja en procedimientos guiados por<br>ecografía.                                                                                                    |
|         | Puede colocar la aguja formando un ángulo de hasta 50° con respecto a la superficie del<br>transductor. (Consulte la Figura 4–1 en la página 4–14). Por encima de 50°, la mejora de<br>la aguja puede ser menor. (MBe ofrece poco o ningún beneficio en los procedimientos<br>fuera de plano. MBe solamente está prevista para procedimientos en plano).                                                                                                    |
|         | Evite los ajustes de la ganancia demasiado elevados, dado que una ganancia<br>innecesariamente alta puede provocar artefactos en la imagen. Asimismo, el movimiento<br>respiratorio y cardíaco en la imagen puede provocar artefactos de pulsación brillantes.                                                                                                    |

#### Tabla 4-2: Controles 2D (continuación)

| Control | Descripción                                                                                                    |
|---------|----------------------------------------------------------------------------------------------------|
|         | <ul> <li>Cuando la MBe está activada, hay controles adicionales disponibles:</li> <li>L/R Flip (Voltear I/D) voltea la zona afectada (el marco) horizontalmente sobre la imagen.</li> <li>Para reorientar toda la imagen, utilice el control de la orientación </li> </ul>                                                                                                    |
|         | Shallow (Poco profundo), Medium (Medio) o Steep (Pronunciado) ajusta el borde inclinado del marco, indicado por una línea de puntos.                                                                                                    |
|         | <ul> <li>Transductor lineal: utilice cualquier configuración que ofrezca la mejor perpendicularidad a la línea de puntos. Dentro de la zona afectada, cuanto más perpendicular sea una estructura lineal con respecto a la línea de puntos, más se mejora. De igual modo, cuando menos perpendicular (y más paralela) sea una estructura lineal con respecto a la línea de puntos, menos se mejora.</li> <li>Transductor de array curvo: en el caso de una estructura lineal en ángulo de 30° o menos con respecto a la superficie del transductor, utilice el ajuste poco profundo para obtener la mejora óptima. En el caso de una estructura lineal en ángulo de 30-40°, utilice el ajuste medio. En el caso de una estructura lineal en ángulo de 40° o superior, utilice el ajuste pronunciado.</li> </ul> |
|         | La selección actual está resaltada en color verde.                                                                                                    |
|         | <ul> <li>Off (Desactivado) desactiva la MBe. Desactivar temporalmente la MBe puede ayudarle a<br/>identificar artefactos y otras estructuras sin interés.</li> </ul>                                                                                                    |
|         | Back (Atrás) regresa a la pantalla anterior. Si la MBe está activada, MBe aparece resaltado<br>en verde y MBe aparece en la zona de datos del modo. Al pulsar MBe de nuevo, vuelven<br>a mostrarse los controles de MBe.                                                                                                    |
|         | Solo disponible en los exámenes de mama, musculoesqueléticos, de nervios, de partes<br>blandas, vasculares (solo L25x) y venosos (solo L25x) y en los modos de imagen de<br>pantalla completa. Si MBe está activada, el control de MBe no está disponible.                                                                                                    |

## Imágenes en M Mode

El modo de movimiento (M Mode) es una extensión del modo 2D. Proporciona un trazo de la imagen 2D mostrada a lo largo del tiempo. Se transmite un único haz de ultrasonidos y las señales reflejadas se visualizan como puntos de intensidad variable, que crean líneas en la pantalla.

#### Para visualizar la línea M

1 Pulse la tecla M MODE (Modo M).

Nota

Si no aparece la línea M, asegúrese de que la imagen no está congelada.

2 Utilice la almohadilla táctil para situar la línea M donde desee.

**3** Configure las opciones según desee.

Muchas de las opciones de optimización y profundidad disponibles en el modo 2D también están disponibles en el M Mode. Consulte **"Opciones del modo 2D**" en la página 4-2.

#### Para visualizar el trazo de M Mode

- 1 Visualice la línea M.
- 2 Ajuste la profundidad si es necesario. (Consulte "Para ajustar la profundidad" en la página 4-12).
- **3** Pulse la tecla M MODE (Modo M).

La escala de tiempo situada encima del trazo tiene marcas pequeñas a intervalos de 200 ms y marcas grandes a intervalos de un segundo.

- 4 Realice las acciones siguientes según proceda:
  - Seleccione la velocidad de barrido (Slow (Lento), Med (Medio) o Fast (Rápido)).
  - Pulse la tecla UPDATE (Actualizar) para alternar entre la línea M y el trazo del M Mode.
  - Si está utilizando la disposición dúplex, pulse la tecla M MODE (Modo M) para alternar entre la línea M a pantalla completa y la disposición dúplex.

Para definir una disposición dúplex, consulte **"Configuración de los ajustes predeterminados"** en la página 3-14.

## Imágenes en los modos CPD y Doppler Color

Los modos Power Doppler Color (CPD) y Doppler Color (Color) son funciones opcionales.

El modo CPD se utiliza para visualizar la presencia de un flujo sanguíneo detectable. El modo Color se utiliza para visualizar la presencia, la velocidad y la dirección del flujo sanguíneo en un amplio abanico de estados de flujo.

#### Para visualizar la imagen en los modos CPD o Color

**1** Pulse la tecla COLOR.

En el centro de la imagen 2D aparece un cuadro de región de interés.

2 Seleccione CPD (DPC) o Color.

La selección actual también aparece en la parte superior izquierda de la pantalla.

La barra indicadora de color situada en la parte superior izquierda de la pantalla muestra la velocidad en cm/s solo en el modo de imagen Color.

**3** Utilice la almohadilla táctil para situar o cambiar el tamaño del cuadro de región de interés según proceda. Pulse la tecla SELECT (Seleccionar) para alternar entre la posición y el tamaño.

Durante el cambio de posición o de tamaño del cuadro de región de interés, un contorno verde muestra el cambio. El indicador del cuadro de región de interés situado en la parte izquierda de la pantalla muestra qué función de la almohadilla táctil está activa.

4 Configure las opciones según desee. Consulte "Opciones de los modos CPD y Color" en la página 4-7.

#### **Opciones de los modos CPD y Color**

En los modos CPD o Color pueden definirse las siguientes opciones en pantalla.

#### Tabla 4-3: Opciones de los modos CPD y Color

| Control                                        | Descripción                                                                                                    |
|------------------------------------------------|----------------------------------------------------------------------------------------------------|
| Color, CPD<br>(Color, DPC)                     | Alterna entre los modos CPD (DPC) y Color.<br>La selección actual aparece en la parte superior izquierda de la pantalla.                                                                                                    |
| Color Suppress<br>(Supresión del color)        | Muestra u oculta la información sobre el color. Puede seleccionar <b>Show</b> (Mostrar) o<br><b>Hide</b> (Ocultar) durante la visualización de imágenes en directo o congeladas. El<br>ajuste mostrado en pantalla es la selección actual.                                                  |
| Flow Sensitivity<br>(Sensibilidad<br>de flujo) | <ul> <li>El ajuste actual aparece en pantalla.</li> <li>Low (Bajo) optimiza el sistema para estados de flujo bajo.</li> <li>Med (Medio) optimiza el sistema para estados de flujo medio.</li> <li>High (Alto) optimiza el sistema para estados de flujo alto.</li> </ul>                    |
| PRF Scale<br>(Escala de la FRI)<br>PRF         | Seleccione el ajuste de frecuencia de repetición de impulsos (FRI) que desee<br>pulsando las teclas de control.<br>Existe un amplio abanico de valores de FRI para cada ajuste de sensibilidad de flujo<br>(Low (Bajo), Med (Medio) y High (Alto)).<br>Disponible en algunos transductores. |
| Wall Filter<br>(Filtro de pared)               | Los valores posibles son <b>Low</b> (Bajo), <b>Med</b> (Medio) y <b>High</b> (Alto).<br>Disponible en algunos transductores.                                                                                                    |
| Steering (Dirección)                           | Seleccione el ajuste del ángulo de dirección del cuadro de región de interés de color<br>(-15, 0 o +15). Si se añade el modo PW Doppler, consulte <b>"Opciones de</b><br><b>PW Doppler"</b> en la página 4-10.<br>Disponible en algunos transductores.                                      |

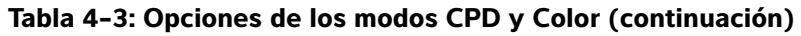

| Control                         | Descripción                                                                                    |
|---------------------------------|------------------------------------------------------------------------------------------------|
| Variance (Varianza)             | Activa y desactiva la varianza.<br>Disponible solo para exámenes cardíacos.                    |
| Invert (Invertir)               | Cambia la dirección del flujo mostrada.<br>Disponible en el modo de imagen Color.              |
| Sector                          | (Examen cardíaco) Especifica la anchura del sector.                                            |
| <b>Page x/x</b><br>(Página x/x) | Indica la página de opciones mostrada. Seleccione esta opción para ver la siguiente<br>página. |

## Imágenes en los modos PW y CW Doppler

Los modos de imagen Doppler de onda pulsada (PW) y Doppler de onda continua (CW) son funciones opcionales.

El PW Doppler es un registro Doppler de las velocidades del flujo sanguíneo en un área concreta a lo largo de la longitud del haz. El CW Doppler es un registro Doppler de las velocidades del flujo sanguíneo a lo largo de la longitud del haz.

Puede utilizar los modos PW/CW Doppler y CPD/Color al mismo tiempo. Si el modo CPD/Color está activado, el cuadro de región de interés de color está unido a la línea D. La tecla SELECT (Seleccionar) alterna entre la posición del cuadro de región de interés de color, el tamaño del cuadro de región de interés de color, la ubicación de la ventana y la línea D, y (en PW Doppler) la corrección del ángulo. La selección activa aparece en color verde. Además, el indicador situado en la parte izquierda de la pantalla muestra qué función de la almohadilla táctil está activa.

#### Para mostrar la línea D

El modo de adquisición de imágenes Doppler predeterminado es el PW Doppler. En los exámenes cardíacos, puede seleccionar la opción en pantalla CW Doppler.

**1** Pulse la tecla DOPPLER.

Nota

Si no aparece la línea D, asegúrese de que la imagen no está congelada.

- 2 Realice las acciones siguientes según proceda:
  - Ajuste las opciones. Consulte "Opciones de PW Doppler" en la página 4-10.
  - Utilice la almohadilla táctil para situar la línea D y la ventana donde desee. Los movimientos horizontales posicionan la línea D. Los movimientos verticales posicionan la ventana.
  - > (PW Doppler) Para corregir el ángulo manualmente, realice una de las siguientes acciones:
    - Pulse la tecla SELECT (Seleccionar) y, a continuación, utilice la almohadilla táctil. La tecla SELECT (Seleccionar) alterna entre la línea D y la corrección del ángulo.
    - Congele la imagen y gire el mando Puede ajustar el ángulo en incrementos de 2° entre -74° y +74°.

#### Aplicaciones de imágenes cardíacas

Es posible determinar la presencia y ubicación de derrames cardíacos y pleurales, utilizarlas como ayuda en las intervenciones de pericardiocentesis y pleurocentesis, visualizar el flujo sanguíneo a través de las válvulas cardíacas y detectar el movimiento normal de los pulmones para detectar la presencia o ausencia de patologías.

#### Para visualizar el trazo espectral

- 1 Muestre en pantalla la línea D.
- 2 Pulse la tecla DOPPLER.

La escala de tiempo situada encima del trazo tiene marcas pequeñas a intervalos de 200 ms y marcas grandes a intervalos de un segundo.

- 3 Realice las acciones siguientes según proceda:
  - > Ajuste las opciones. Consulte "Opciones del trazo espectral" en la página 4-11.
  - Pulse la tecla UPDATE (Actualizar) para alternar entre la línea D y el trazo espectral.
  - Si está utilizando la disposición dúplex, pulse la tecla DOPPLER para alternar entre la línea D a pantalla completa y la disposición dúplex.

Para definir una disposición dúplex, consulte **"Configuración de los ajustes predeterminados"** en la página 3-14.

## **Opciones de PW Doppler**

En las imágenes PW Doppler pueden definirse las siguientes opciones en pantalla.

| Tabla 4-4: Opciones | de PW | Doppler |
|---------------------|-------|---------|
|---------------------|-------|---------|

| Control                                                                 | Descripción                                                                                                    |
|-------------------------------------------------------------------------|----------------------------------------------------------------------------------------------------|
| <b>PW, CW</b> (OP, OC)                                                  | (Solo en exámenes cardíacos) Alterna entre PW Doppler y CW Doppler.<br>La selección actual aparece en la parte superior izquierda de la pantalla.                                                                                                    |
| Angle Correction<br>(Corrección del<br>ángulo)                          | Corrige el ángulo a <b>0°, +60°</b> o <b>-60</b> °.                                                                                                    |
| Gate Size (Tamaño<br>de ventana)<br>도                                   | Los valores posibles dependen del transductor y del tipo de examen.<br>En los exámenes TCD u Orb, utilice la almohadilla táctil para especificar la<br>profundidad de la ventana Doppler (la profundidad del centro de la ventana en la<br>imagen Doppler). El indicador de profundidad de la ventana Doppler está en la parte<br>inferior derecha de la pantalla. |
| <b>TDI On</b><br>(IDT activada),<br><b>TDI Off</b><br>(IDT desactivada) | Seleccione <b>TDI On</b> (IDT activada) para activar la formación de imagen Doppler<br>tisular. Cuando está activada, aparece <i>TDI</i> en la esquina superior izquierda de la<br>pantalla. El valor predeterminado <b>TDI Off</b> (IDT desactivada).<br>Disponible solo para exámenes cardíacos.                                                                 |
| Steering (Dirección)                                                    | Seleccione el valor de ángulo de dirección que desee. Los ajustes disponibles<br>dependen del transductor. La corrección del ángulo de PW Doppler cambia<br>automáticamente al valor óptimo.<br>▶ -15 y -20 tienen una corrección del ángulo de -60°.                                                                                                    |
|                                                                         | <ul> <li>O tiene una corrección del ángulo de 0°.</li> </ul>                                                                                                    |
|                                                                         | +15 y +20 tienen una corrección del ángulo de +60°.                                                                                                    |
|                                                                         | Puede corregir manualmente el ángulo después de seleccionar un valor de ángulo de dirección. (Consulte <b>"Para mostrar la línea D</b> " en la página 4-8). Disponible en algunos transductores.                                                                                                    |
| Page x/x<br>(Página x/x)                                                | Indica la página de opciones mostrada. Seleccione esta opción para ver la siguiente<br>página.                                                                                                    |

## Opciones del trazo espectral

En la imagen de trazo espectral pueden definirse las siguientes opciones en pantalla.

| Tabla 4-5: Opciones | del trazo espectral |
|---------------------|---------------------|
|---------------------|---------------------|

| Control                                  | Descripción                                                                                                    |
|------------------------------------------|----------------------------------------------------------------------------------------------------|
| Scale (Escala)                           | Seleccione el valor de escala que desee (frecuencia de repetición de impulsos (FRI)).<br>(Para cambiar la escala Doppler a cm/s o kHz, consulte <b>"Configuración de los</b><br>ajustes predeterminados" en la página 3-14). |
| Line (Línea)                             | Ajusta la posición de la línea base.<br>(En un trazo congelado, la línea base puede ajustarse si la opción <b>Live Trace</b><br>(Trazado en directo) está desactivada).                                                      |
| Invert (Invertir)                        | Voltea el trazo espectral verticalmente.<br>(En un trazo congelado, la función <b>Invert</b> (Invertir) está disponible si la opción <b>Live</b><br><b>Trace</b> (Trazado en directo) está desactivada).                     |
| Volume<br>(Volumen)<br>ぱい                | Aumenta o disminuye el volumen del altavoz del Doppler ( <b>0-10</b> ).                                                                                                    |
| Wall Filter<br>(Filtro de pared)         | Los valores posibles son <b>Low</b> (Bajo), <b>Med</b> (Medio) y <b>High</b> (Alto).                                                                                                    |
| Sweep Speed<br>(Velocidad de<br>barrido) | Los valores posibles son <b>Slow</b> (Lento), <b>Med</b> (Medio), <b>Fast</b> (Rápido).                                                                                                    |
| Live Trace<br>(Trazado en directo)       | Muestra un trazado en directo del pico o de la media. (Consulte <b>"Configuración de los ajustes predeterminados"</b> en la página 3-14 para especificar el pico o la media).                                                |
| <b>Page x/x</b><br>(Página x/x)          | Indica la página de opciones mostrada. Seleccione esta opción para ver la siguiente página.                                                                                                    |

# Ajuste de la profundidad y de la ganancia

#### Para ajustar la profundidad

Puede ajustar la profundidad en todos los modos de imagen excepto en los modos de trazo. La escala de profundidad vertical está marcada con incrementos de 0,5 cm, 1 cm y 5 cm, según la profundidad.

- Pulse las siguientes teclas:
  - ▶ Tecla UP DEPTH (Profundidad arriba) para reducir la profundidad visualizada.
  - Tecla DOWN DEPTH (Profundidad abajo) para aumentar la profundidad visualizada.

A medida que se ajusta la profundidad, el número de profundidad máxima cambia en la parte inferior derecha de la pantalla.

#### Para ajustar la ganancia automáticamente

Pulse la tecla AUTO GAIN (Ganancia automática). La ganancia se ajusta cada vez que se pulsa esta tecla.

#### Para ajustar la ganancia manualmente

- Gire un mando de ganancia:
  - ▶ PRÓXIMO 🏷 ajusta la ganancia aplicada al campo próximo de la imagen 2D.
  - ▶ LEJANO → ajusta la ganancia aplicada al campo lejano de la imagen 2D.
  - GANANCIA ajusta la ganancia general aplicada a toda la imagen. En los modos CPD y Color, el mando GANANCIA afecta a la ganancia de color aplicada al cuadro de región de interés. En los modos PW y CW Doppler, el mando GANANCIA afecta a la ganancia de Doppler.

Los valores *próximo* y *lejano* equivalen a los controles de compensación de ganancia en el tiempo (TGC) presentes en otros sistemas de ecografía.

# Congelación, visualización de fotogramas y ampliación de la imagen

#### Para congelar o descongelar una imagen

Pulse la tecla FREEZE (Congelar).

En una imagen congelada aparecen el icono de cine y el número de fotograma en el área de estado del sistema.

#### Para avanzar o retroceder en la memoria de secuencias de cine

- Congele la imagen y realice una de las acciones siguientes:
  - Gire el mando
  - Utilice la almohadilla táctil. El movimiento hacia la derecha avanza, mientras que el movimiento hacia la izquierda retrocede.
  - > Pulse las teclas FLECHA IZQUIERDA Y FLECHA DERECHA.

El número de fotograma cambia al avanzar o retroceder. El número total de fotogramas existentes en la memoria se muestra en la pantalla en el área de estado del sistema.

#### Para ampliar una imagen

Puede ampliar la imagen en los modos 2D y Color. Puede congelar o descongelar la imagen o modificar el modo de adquisición de imágenes en cualquier momento mientras amplía la imagen.

- 1 Pulse la tecla ZOOM. Aparecerá un cuadro de región de interés.
- 2 Utilice la almohadilla táctil para situar el cuadro de región de interés según desee.
- 3 Pulse la tecla ZOOM otra vez.

La imagen del cuadro de región de interés aumenta en un 100 %.

**4** (Opcional) Si la imagen está congelada, utilice la almohadilla táctil o las teclas de flecha para recorrer la imagen hacia arriba, hacia abajo, hacia la izquierda y hacia la derecha. (No puede recorrer la imagen en el modo dual).

Para salir del zoom, pulse la tecla ZOOM otra vez.

# Visualización de la aguja

## Acerca de мве

El control MBe está disponible solamente en el modo de imagen de pantalla completa y con el transductor C60xi.

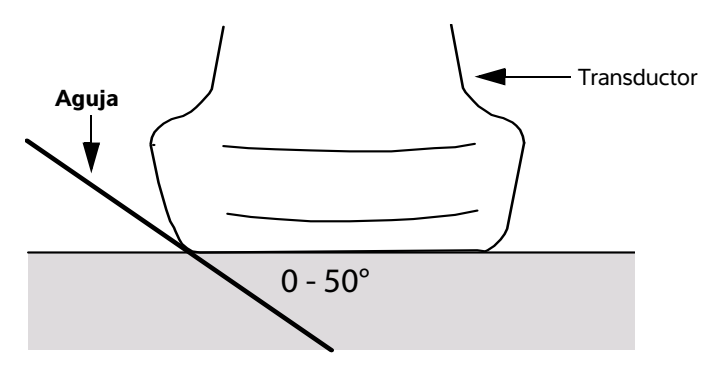

#### Figura 4-1 Transductor

Notas

- Para obtener los mejores resultados, incline la aguja un máximo de 50° con respecto a la superficie del transductor.
- Si utiliza MBe con frecuencia, utilice una tecla de acceso directo para activar el control de MBe.
- Si desea conocer las instrucciones para programar una tecla de acceso directo, consulte "Configuración de las teclas A y B y del pedal" en la página 3-2.

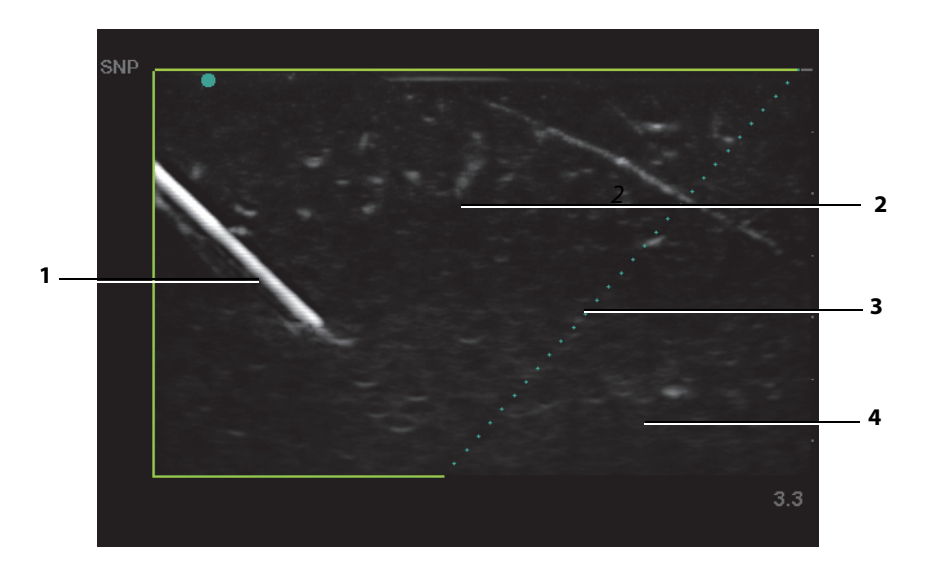

Figura 4-2 Imagen con MBe activada (transductor lineal)

| 1 Aguja                           | 3 Línea de puntos  |
|-----------------------------------|--------------------|
| 2 Zona enmarcada afectada por MBe | 4 Zona no mejorada |

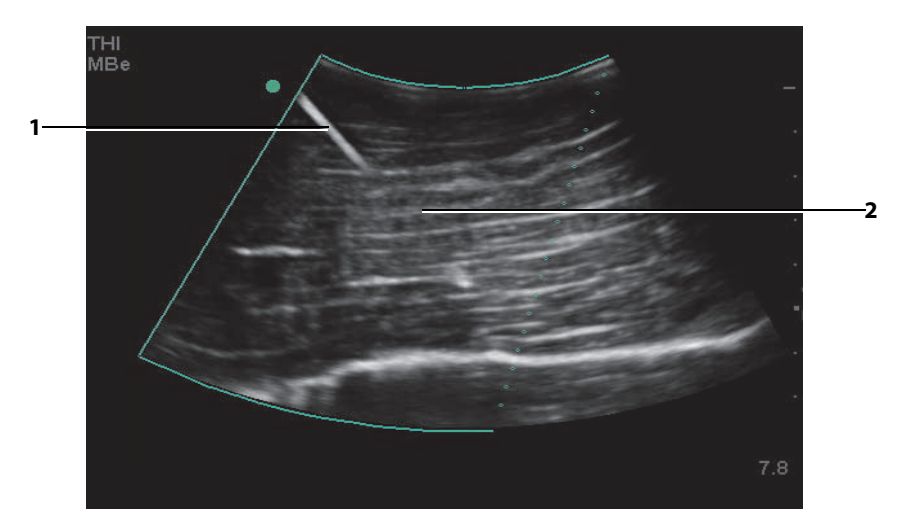

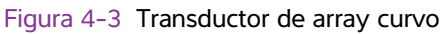

1 Eje superior de la aguja

2 Segmento no mostrado del eje de la aguja (el segmento o segmentos no mostrados dependen de la imagen específica) Con un transductor de array curvo, es posible que solo se muestren segmentos del eje de la aguja.

# Modos de imagen y exámenes disponibles según el transductor

El transductor utilizado determina los tipos de examen disponibles. Además, el tipo de examen seleccionado determina los modos de imagen disponibles.

#### **ADVERTENCIAS**

- Para evitar diagnósticos erróneos y lesiones al paciente, es preciso conocer las capacidades del sistema antes de utilizarlo. La capacidad de diagnóstico es diferente para cada transductor, tipo de examen y modo de adquisición de imágenes. Además, los transductores se han desarrollado para satisfacer criterios específicos en función de su aplicación física. Estos criterios incluyen requisitos de biocompatibilidad.
- Para no causar lesiones al paciente, utilice únicamente un examen orbital (Orb) u oftálmico (Oph) al obtener imágenes a través del ojo. La FDA ha establecido límites menores de energía acústica para uso oftálmico. El sistema no superará estos límites únicamente si se selecciona el tipo de examen Orb u Oph.

#### Para cambiar el tipo de examen

- Realice una de las siguientes acciones:
  - > Pulse la tecla EXAM (Examen) y seleccione una opción del menú.
  - En el formulario de información del paciente, seleccione una opción en la lista Type (Tipo) debajo de Exam (Examen). (Consulte "Formulario de información del paciente" en la página 4-21).

#### Tabla 4-6: Modos de imagen y exámenes disponibles según el transductor

|             | Modo de imagen                 |                           |     |                  |                    |                            |               |
|-------------|--------------------------------|---------------------------|-----|------------------|--------------------|----------------------------|---------------|
| Transductor | Tipo de<br>examen <sup>1</sup> | 2D <sup>2</sup><br>M Mode | MBe | CPD <sup>3</sup> | Color <sup>3</sup> | PW<br>Doppler <sup>4</sup> | CW<br>Doppler |
| C8X         | Pros                           | $\checkmark$              | —   | $\checkmark$     | $\checkmark$       | $\checkmark$               | =             |
| C11x        | Abd                            | $\checkmark$              | —   | $\checkmark$     | $\checkmark$       | $\checkmark$               | —             |
|             | Neo                            | $\checkmark$              | —   | $\checkmark$     | $\checkmark$       | $\checkmark$               | —             |
|             | Nr∨                            | $\checkmark$              | —   | $\checkmark$     | $\checkmark$       | $\checkmark$               | —             |
|             | Vas                            | $\checkmark$              | —   | $\checkmark$     | $\checkmark$       | $\checkmark$               | —             |

|             | Modo de imagen                 |                           |              |                  |                    |                            |               |  |
|-------------|--------------------------------|---------------------------|--------------|------------------|--------------------|----------------------------|---------------|--|
| Transductor | Tipo de<br>examen <sup>1</sup> | 2D <sup>2</sup><br>M Mode | MBe          | CPD <sup>3</sup> | Color <sup>3</sup> | PW<br>Doppler <sup>4</sup> | CW<br>Doppler |  |
| C60x        | Abd                            | $\checkmark$              | —            | $\checkmark$     | $\checkmark$       | $\checkmark$               | —             |  |
|             | Gyn                            | $\checkmark$              | —            | $\checkmark$     | $\checkmark$       | $\checkmark$               | —             |  |
|             | Msk                            | $\checkmark$              | $\checkmark$ | $\checkmark$     | $\checkmark$       | $\checkmark$               | —             |  |
|             | Nrv                            | $\checkmark$              | $\checkmark$ | $\checkmark$     | $\checkmark$       | $\checkmark$               | —             |  |
|             | OB                             | $\checkmark$              | —            | $\checkmark$     | $\checkmark$       | $\checkmark$               | —             |  |
| C60xi       | Abd                            | $\checkmark$              | —            | $\checkmark$     | $\checkmark$       | $\checkmark$               | —             |  |
|             | Gyn                            | $\checkmark$              | —            | $\checkmark$     | $\checkmark$       | $\checkmark$               | —             |  |
|             | Msk                            | $\checkmark$              | $\checkmark$ | $\checkmark$     | $\checkmark$       | $\checkmark$               | —             |  |
|             | Nr∨                            | $\checkmark$              | $\checkmark$ | $\checkmark$     | $\checkmark$       | $\checkmark$               | —             |  |
|             | OB                             | $\checkmark$              | _            | $\checkmark$     | $\checkmark$       | $\checkmark$               | —             |  |
| D2x         | Crd                            | —                         | _            | _                | —                  | _                          | $\checkmark$  |  |
| HFL38x      | Bre                            | $\checkmark$              | $\checkmark$ | $\checkmark$     | $\checkmark$       | $\checkmark$               | —             |  |
|             | IMT                            | $\checkmark$              | _            | $\checkmark$     | $\checkmark$       | $\checkmark$               | —             |  |
|             | Msk                            | $\checkmark$              | $\checkmark$ | $\checkmark$     | $\checkmark$       | $\checkmark$               | _             |  |
|             | Nrv                            | $\checkmark$              | $\checkmark$ | $\checkmark$     | $\checkmark$       | $\checkmark$               | _             |  |
|             | SmP                            | $\checkmark$              | $\checkmark$ | $\checkmark$     | $\checkmark$       | $\checkmark$               | —             |  |
|             | Vas                            | $\checkmark$              | _            | $\checkmark$     | $\checkmark$       | $\checkmark$               | _             |  |
|             | Ven                            | $\checkmark$              | _            | $\checkmark$     | $\checkmark$       | $\checkmark$               | _             |  |
| HFL50x      | Bre                            | $\checkmark$              | $\checkmark$ | $\checkmark$     | $\checkmark$       | $\checkmark$               | _             |  |
|             | MSK                            | $\checkmark$              | $\checkmark$ | $\checkmark$     | $\checkmark$       | $\checkmark$               | _             |  |
|             | Nerve                          | $\checkmark$              | $\checkmark$ | $\checkmark$     | $\checkmark$       | $\checkmark$               | _             |  |
|             | SmP                            | $\checkmark$              | $\checkmark$ | $\checkmark$     | $\checkmark$       | $\checkmark$               | _             |  |
| ICTx        | Gyn                            | $\checkmark$              | _            | $\checkmark$     | $\checkmark$       | $\checkmark$               | _             |  |
|             | OB                             | $\checkmark$              | _            | $\checkmark$     | $\checkmark$       | $\checkmark$               | _             |  |
| L25x        | Msk                            | $\checkmark$              | $\checkmark$ | $\checkmark$     | $\checkmark$       | $\checkmark$               | _             |  |
|             | Nrv                            | $\checkmark$              | $\checkmark$ | $\checkmark$     | $\checkmark$       | $\checkmark$               | _             |  |
|             | Oph                            | $\checkmark$              | _            | $\checkmark$     | $\checkmark$       | $\checkmark$               | _             |  |
|             | Sup                            | $\checkmark$              | _            | $\checkmark$     | $\checkmark$       | $\checkmark$               | _             |  |
|             | Vas                            | $\checkmark$              | $\checkmark$ | $\checkmark$     | $\checkmark$       | $\checkmark$               | _             |  |
|             | Ven                            | $\checkmark$              | $\checkmark$ | $\checkmark$     | $\checkmark$       | $\checkmark$               | _             |  |
| L38x        | Bre                            | $\checkmark$              | _            | $\checkmark$     | $\checkmark$       | $\checkmark$               | _             |  |
|             | IMT                            | $\checkmark$              | _            | $\checkmark$     | $\checkmark$       | $\checkmark$               | _             |  |
|             | Nrv                            | $\checkmark$              | _            | $\checkmark$     | $\checkmark$       | $\checkmark$               | _             |  |
|             | SmP                            | $\checkmark$              |              | $\checkmark$     | $\checkmark$       | $\checkmark$               | _             |  |
|             | Vas                            | $\checkmark$              |              | $\checkmark$     | $\checkmark$       | $\checkmark$               | _             |  |
|             | Ven                            | $\checkmark$              | —            | $\checkmark$     | $\checkmark$       | $\checkmark$               | —             |  |

| Tabla 4-6: Modos de imagen | y exámenes | disponibles | según el | transductor | (continuación) |
|----------------------------|------------|-------------|----------|-------------|----------------|
|----------------------------|------------|-------------|----------|-------------|----------------|

|             | Modo de imagen                 |                           |              |                  |                    |                            |               |
|-------------|--------------------------------|---------------------------|--------------|------------------|--------------------|----------------------------|---------------|
| Transductor | Tipo de<br>examen <sup>1</sup> | 2D <sup>2</sup><br>M Mode | MBe          | CPD <sup>3</sup> | Color <sup>3</sup> | PW<br>Doppler <sup>4</sup> | CW<br>Doppler |
| L38xi       | Bre                            | $\checkmark$              | —            | $\checkmark$     | $\checkmark$       | $\checkmark$               |               |
|             | IMT                            | $\checkmark$              | —            | $\checkmark$     | $\checkmark$       | $\checkmark$               | _             |
|             | Msk                            | $\checkmark$              | —            | $\checkmark$     | $\checkmark$       | $\checkmark$               | —             |
|             | Nrv                            | $\checkmark$              | $\checkmark$ | $\checkmark$     | $\checkmark$       | $\checkmark$               | _             |
|             | SmP                            | $\checkmark$              | —            | $\checkmark$     | $\checkmark$       | $\checkmark$               | _             |
|             | Vas                            | $\checkmark$              | —            | $\checkmark$     | $\checkmark$       | $\checkmark$               | —             |
|             | Ven                            | $\checkmark$              | _            | $\checkmark$     | $\checkmark$       | $\checkmark$               | _             |
| P10x        | Abd                            | $\checkmark$              | —            | $\checkmark$     | $\checkmark$       | $\checkmark$               | —             |
|             | Crd                            | $\checkmark$              | —            | —                | $\checkmark$       | $\checkmark$               | $\checkmark$  |
|             | Neo                            | $\checkmark$              | _            | $\checkmark$     | $\checkmark$       | $\checkmark$               | _             |
| P21x        | Abd                            | $\checkmark$              | _            | $\checkmark$     | $\checkmark$       | $\checkmark$               | _             |
|             | Crd                            | $\checkmark$              | —            | —                | $\checkmark$       | $\checkmark$               | $\checkmark$  |
|             | OB                             | $\checkmark$              | —            | $\checkmark$     | $\checkmark$       | $\checkmark$               | _             |
|             | Orb                            | $\checkmark$              | —            | $\checkmark$     | $\checkmark$       | $\checkmark$               | —             |
|             | TCD                            | $\checkmark$              | _            | $\checkmark$     | $\checkmark$       | $\checkmark$               | _             |
|             | Nrv                            | $\checkmark$              | —            | $\checkmark$     | $\checkmark$       | $\checkmark$               | —             |
|             | Sup                            | $\checkmark$              | —            | $\checkmark$     | $\checkmark$       | $\checkmark$               | —             |
|             | Vas                            | $\checkmark$              | —            | $\checkmark$     | $\checkmark$       | $\checkmark$               | —             |
|             | Ven                            | $\checkmark$              | —            | $\checkmark$     | $\checkmark$       | $\checkmark$               | —             |
| SLAx        | Msk                            | $\checkmark$              | —            | $\checkmark$     | $\checkmark$       | $\checkmark$               | —             |
|             | Nrv                            | $\checkmark$              | —            | $\checkmark$     | $\checkmark$       | $\checkmark$               | —             |
|             | Sup                            | $\checkmark$              | _            | $\checkmark$     | $\checkmark$       | $\checkmark$               | _             |
|             | Vas                            | $\checkmark$              | —            | $\checkmark$     | $\checkmark$       | $\checkmark$               | —             |
|             | Ven                            | $\checkmark$              | —            | $\checkmark$     | $\checkmark$       | $\checkmark$               | _             |
| TEExi       | Crd                            | $\checkmark$              | _            | _                | $\checkmark$       | $\checkmark$               | $\checkmark$  |

#### Tabla 4-6: Modos de imagen y exámenes disponibles según el transductor (continuación)

 A continuación se explican las abreviaturas del tipo de examen: Abd = abdomen, Bre = mama, Crd = cardiológico, Gyn = ginecología, IMT = grosor medio de la íntima, Msk = musculoesquelético, Neo = neonatal, Nrv = nervio, OB = obstétrico, Oph = oftálmico, Orb = orbital, SmP = partes blandas, Sup = superficial, TCD = Doppler transcraneal, Vas = vascular, Ven = venoso, Pros = próstata.

2. Los ajustes de optimización para el modo 2D son Res, Gen y Pen.

3. Los ajustes de optimización para los modos CPD y Color son baja, media y alta (sensibilidad del flujo), con un intervalo de valores de FRI para el modo Color en función del ajuste seleccionado.

 Para exámenes de tipo cardiológico, también está disponible TDI PW. Consulte "Opciones de PW Doppler" en la página 4-10.

# Anotación de imágenes

Puede realizar anotaciones en las imágenes en directo y en las imágenes congeladas. (No puede anotar una imagen guardada). Puede colocar texto (incluidas etiquetas predefinidas), una flecha o un pictograma. Para definir las preferencias para las anotaciones, consulte **"Configuración de las anotaciones"** en la página 3-7.

## Colocación de texto en una imagen

#### Para colocar texto en una imagen

Puede colocar texto en las siguientes disposiciones de imagen: 2D a pantalla completa, trazo a pantalla completa, dual o dúplex. Puede colocar texto manualmente o añadir una etiqueta predefinida.

- 1 Pulse la tecla TEXT (Texto). Aparece un cursor verde.
- 2 Sitúe el cursor donde desee:
  - > Utilice la almohadilla táctil o las teclas de flecha.
  - > Seleccione Home (Inicio) para mover el cursor a la posición inicial.

La posición inicial predeterminada depende de la disposición de la pantalla de imagen. Puede restablecer la posición inicial. Consulte **"Para restablecer la posición inicial"** en la página 4-20.

- 3 Introduzca el texto por medio del teclado.
  - Las teclas de flecha mueven el cursor a la izquierda, a la derecha, arriba o abajo.
  - La tecla DELETE (Eliminar) elimina todo el texto.
  - $\blacktriangleright$  La opción  $\times$  **Word** (Palabra) elimina una palabra.
  - Seleccione Symbols (Símbolos) para introducir caracteres especiales. Consulte "Símbolos" en la página 2-15.
- 4 (Opcional) Para añadir una etiqueta predefinida, seleccione Label (Etiqueta) y, a continuación, seleccione el grupo de etiquetas que desee:
   Image: Image: Im

El primer número muestra qué etiqueta se ha seleccionado del grupo. El segundo número muestra el número de etiquetas disponibles. Consulte **Configuración de las anotaciones**" en la página 3-7.

Para desactivar la introducción de texto, pulse la tecla TEXT (Texto).

## Restablecer la posición inicial

#### Para restablecer la posición inicial

- 1 Pulse la tecla TEXT (Texto).
- 2 Sitúe el cursor donde desee utilizando la almohadilla táctil o las teclas de flecha.
- 3 Seleccione Home/Set (Inicio/Definir).

## Colocar una flecha en una imagen

#### Para colocar una flecha en una imagen

Puede añadir un gráfico de flecha para señalar una parte específica de la imagen.

- 1 Pulse la tecla ARROW (Flecha)
- 2 Si necesita ajustar la orientación de la flecha, pulse la tecla SELECT (Seleccionar) y utilice la almohadilla táctil. Cuando la orientación sea la correcta, pulse de nuevo la tecla SELECT (Seleccionar).
- **3** Utilice la almohadilla táctil para situar la flecha donde desee.
- **4** Pulse la tecla ARROW (Flecha) para fijar la flecha.

La flecha cambiará de color verde a color blanco.

Para eliminar la flecha, pulse la tecla ARROW (Flecha) y seleccione Hide (Ocultar).

## Colocar un pictograma en una imagen

#### Para colocar un pictograma en una imagen

El conjunto de pictogramas disponible depende del transductor y del tipo de examen.

- 1 Pulse la tecla PICTO (Pictograma).
- 2 Seleccione 🗉 x/x para mostrar el pictograma deseado y, a continuación, pulse la tecla SELECT (Seleccionar).

El primer número muestra qué pictograma se ha seleccionado del conjunto. El segundo número muestra el número de pictogramas disponibles.

3 Utilice la almohadilla táctil para situar el marcador de pictograma.

- 4 (Opcional) Para girar el marcador de pictograma, pulse la tecla SELECT (Seleccionar) y utilice la almohadilla táctil.
- 5 Seleccione un lugar de la pantalla para el pictograma: U/L (Arriba/Izquierda), D/L (Abajo/Izquierda),
   D/R (Abajo/Derecha), U/R (Arriba/Derecha).

En la disposición dúplex, el pictograma queda restringido a la posición superior izquierda. En dual, las cuatro posiciones están disponibles.

Para eliminar el pictograma, seleccione Hide (Ocultar).

# Formulario de información del paciente

El formulario de información del paciente le permite introducir la identificación del paciente, el examen y la información clínica del examen del paciente. Esta información aparece automáticamente en el informe del paciente.

Cuando se crea un nuevo formulario de información del paciente, todas las imágenes, clips y otros datos que se guarden durante el examen se vinculan a ese paciente. (Consulte **"Informe del paciente"** en la página 5-48).

#### Para crear un nuevo formulario de información del paciente

- 1 Pulse la tecla PATIENT (Paciente).
- 2 Seleccione New/End (Nuevo/Finalizar).
- 3 Rellene los campos del formulario. Consulte "Campos del formulario de información del paciente" en la página 4-22.
- 4 Seleccione Done (Terminado).

Consulte también "Imágenes y clips" en la página 4-23.

#### Para modificar un formulario de información del paciente

Puede modificar la información del paciente si el examen no se ha archivado ni exportado y si la información no es de una lista de tareas.

Consulte también "Revisión de exámenes de pacientes" en la página 4-25.

- 1 Pulse la tecla PATIENT (Paciente).
- 2 Realice los cambios necesarios.

- 3 Seleccione una de las opciones siguientes:
  - Cancel (Cancelar) para deshacer los cambios y volver a la imagen.
  - **Done** (Terminado) para guardar los cambios y volver a la imagen.

#### Para finalizar el examen

- Asegúrese de haber guardado las imágenes y otros datos que desee conservar. (Consulte "Guardado de imágenes y clips" en la página 4-23).
- 2 Pulse la tecla PATIENT (Paciente).
- 3 Seleccione 🖁 New/End (Nuevo/Finalizar).

Aparece un formulario de información de paciente nuevo.

#### Campos del formulario de información del paciente

Los campos del formulario de información del paciente disponibles dependen del tipo de examen. En algunos campos puede seleccionar símbolos para introducir símbolos y caracteres especiales. Consulte **"Símbolos"** en la página 2–15.

#### Paciente

- Last, First, Middle (Apellidos, Nombre, Segundo nombre) Nombre del paciente.
- ID Número de identificación del paciente.
- Accession (Ingreso) Introduzca un número, si procede.
- > Date of birth (Fecha de nacimiento)
- Gender (Sexo)
- Indications (Indicaciones) Introduzca el texto que desee.
- User (Usuario) Iniciales del usuario.
- Procedure (Procedimiento) (botón) Disponible si se cuenta con una licencia de la función de lista de tareas DICOM y esta se ha configurado. Consulte el manual de usuario de DICOM. Seleccione Back (Volver) para guardar las entradas y regresar a la pantalla anterior.

#### Examen

- Type (Tipo) Los tipos de examen disponibles dependen del transductor. Consulte "Modos de imagen y exámenes disponibles según el transductor" en la página 4-16.
- LMP Estab. DD (UPM, FP estab.) (examen de OB o Gyn) En un examen de OB, seleccione LMP (UPM) o Estab. DD (FP estab.) y, a continuación, introduzca la fecha del último período menstrual o la fecha del parto establecida. En un examen Gyn, introduzca la fecha del último período menstrual. La fecha UPM debe ser anterior a la fecha actual del sistema.
- Twins (Gemelos) (examen de OB) Marque la casilla de verificación Twins (Gemelos) para mostrar las mediciones del gemelo A y del gemelo B en el menú de cálculos y para acceder a las pantallas del gemelo A y del gemelo B para los datos de exámenes anteriores.
Previous Exams (Exámenes anteriores) (botón) (examen OB) Muestra campos para cinco exámenes anteriores. La fecha del examen anterior debe ser anterior a la fecha actual del sistema. En caso de gemelos, seleccione Twin A/B (Gemelo A/B) para alternar entre las pantallas del gemelo A y del gemelo B. (Si no aparece la opción Twin A/B (Gemelo A/B), seleccione Back (Volver) y asegúrese de que esté marcada la casilla de verificación Twins (Gemelos)).

Seleccione **Back** (Volver) para guardar los cambios y regresar a la pantalla anterior.

- **BP** (PA) (examen cardíacos, IMT, orbitales, transcraneales o vasculares) Presión arterial.
- HR (FC) (examen cardiaco, orbital, transcraneal o vascular) Frecuencia cardiaca. Introduzca los latidos por minuto. Al guardar la frecuencia cardíaca utilizando una medición se sobrescribe esta entrada.
- Height (Estatura) (examen cardíaco) Estatura del paciente en metros y centímetros o en pies y pulgadas. (Para cambiar las unidades, consulte "Configuración de los ajustes predeterminados" en la página 3-14).
- Weight (Peso) (examen cardíaco) Peso del paciente en kilogramos o libras. (Para cambiar las unidades, consulte "Configuración de los ajustes predeterminados" en la página 3-14).
- BSA (ASC) (examen cardíaco) Área de superficie corporal. Se calcula automáticamente después de introducir la estatura y el peso.
- Ethnicity (Etnia) (examen IMT) Origen étnico.
- Reading Dr. (Doctor)
- Referring Dr. (Dr. remitente)
- Institution (Institución)

# Imágenes y clips

### Guardado de imágenes y clips

Cuando se guarda una imagen o clip, se guarda en el almacenamiento interno. A continuación, el sistema emite pitidos si la opción **Beep Alert** (Pitido de alerta) está activada, y el icono de porcentaje parpadea. (Consulte **"Configuración del sonido y de la batería"** en la página 3-8). El icono de porcentaje situado en el área de estado del sistema muestra el porcentaje de espacio utilizado en el almacenamiento interno. Si intenta guardar una imagen o un clip y no queda espacio, el sistema le avisa de que el almacenamiento interno está lleno. Para resolver este problema, archive las imágenes y los clips que desee conservar y, a continuación, elimínelos del sistema para liberar espacio. Si desea recibir alertas cuando el almacenamiento esté al límite de su capacidad, consulte **"Para recibir alertas de almacenamiento"** en la página 3-10. El icono de porcentaje situado en el área de estado del sistema muestra el porcentaje de espacio *disponible* en el almacenamiento interno.

Para acceder a imágenes y clips guardados, abra la lista de pacientes. Consulte **"Revisión de exámenes de pacientes"** en la página 4-25.

### Para guardar una imagen

Pulse la tecla SAVE (Guardar).

Se guarda la imagen en el almacenamiento interno.

De manera predeterminada, la tecla SAVE (Guardar) guarda solo la imagen. Durante los cálculos, la tecla SAVE (Guardar) puede funcionar como acceso directo guardando la imagen en el almacenamiento interno y el cálculo en el informe del paciente. Consulte **"Configuración de los ajustes predeterminados"** en la página 3-14.

### Para capturar y guardar un clip

La función de clips opcional le permite capturar, previsualizar y guardar clips.

- 1 Configure las opciones para clips. (Consulte **"Para configurar las opciones para clips"** en la página 4-25).
- 2 Pulse la tecla CLIP.

Ocurrirá lo siguiente:

- Si está seleccionada la opción Prev/Off (Vista previa desactivada), se guardará el clip directamente en el almacenamiento interno.
- Si está seleccionada la opción Prev/On (Vista previa activada), se reproducirá el clip en el modo de vista preliminar. Puede seleccionar cualquiera de las opciones en pantalla siguientes:
  - ▶ Una velocidad de reproducción → (1x, 1/2x, 1/4x)
  - > Pause (Pausa) para interrumpir la reproducción
  - Left: x (lzquierda: x) o Right: x (Derecha: x) para eliminar fotogramas en los lados izquierdo o derecho del clip (donde x es el número de fotograma inicial o final)
  - **Save** (Guardar) para guardar el clip en el almacenamiento interno
  - > Delete (Eliminar) para eliminar el clip

### Para configurar las opciones para clips

Configure las opciones para clips para asegurarse de que los clips se capturen de acuerdo con sus especificaciones.

- 1 En el modo de imagen 2D, seleccione **Clips** en pantalla.
- 2 Configure las opciones según desee.

#### Tabla 4-7: Opciones para clips

| Control                                                                                  | Descripción                                                                                                    |
|------------------------------------------------------------------------------------------|----------------------------------------------------------------------------------------------------|
| Time, ECG<br>(Tiempo, ECG)<br>Ш ♥                                                        | <ul> <li>Las opciones Time (Tiempo) y ECG comparten la misma ubicación en la pantalla.</li> <li>Con la opción Time (Tiempo), la captura se basa en el número de segundos. Seleccione la duración de tiempo.</li> <li>Con la opción ECG, la captura se basa en el número de latidos cardíacos. Seleccione el número de latidos.</li> </ul>                                                                                                    |
| Preview On,<br>Preview Off<br>(Vista previa<br>activada,<br>Vista previa<br>desactivada) | <ul> <li>Las opciones <b>PrevOn</b> (Vista previa activada) y <b>PrevOff</b> (Vista previa desactivada) activan y desactivan la función de vista previa.</li> <li>Con la opción <b>Prev/On</b> (Vista previa activada), el clip capturado se reproduce automáticamente en la pantalla. Es posible recortar, guardar o eliminar el clip.</li> <li>Con la opción <b>Prev/Off</b> (Vista previa desactivada), el clip se guarda en el almacenamiento interno y no están disponibles las funciones de recortar y eliminar.</li> </ul> |
| <b>Prospective,</b><br><b>Retrospective</b><br>(Prospectiva,<br>Betrospectiva)           | Las opciones <b>Pro</b> (Prospectiva) y <b>Retro</b> (Retrospectiva) determinan la forma de capturar<br>los clips:<br>Con <b>Pro</b> (Prospectiva), se captura un clip prospectivamente al pulsar la tecla CLIP.<br>Con <b>Retro</b> (Retrospectiva) se captura un clip retrospectivamente a partir de datos                                                                                                    |
|                                                                                          | guardados previamente antes de pulsar la tecla CLIP.                                                                                                    |

### Revisión de exámenes de pacientes

#### Precaución

Si no aparece el icono del almacenamiento interno en el área de estado del sistema, es posible que el almacenamiento interno esté defectuoso. Póngase en contacto con el departamento de asistencia técnica de FUJIFILM SonoSite. (Consulte **"Obtención de ayuda"** en la página 1-3).

La lista de pacientes organiza las imágenes y los clips guardados en los exámenes de pacientes. Puede eliminar, ver, imprimir o archivar exámenes. También puede copiarlos en un dispositivo de almacenamiento USB.

| Patient List | Videos In   | nage Gallery | )     |                 |      |     |   |   |
|--------------|-------------|--------------|-------|-----------------|------|-----|---|---|
| ▼ 🗹 Name     |             | ID           |       | Date / Time     | &    | 88  | ۶ |   |
| PATIENT1     |             | 123456       | 1     | 2010Sep18 20:47 |      | 3/0 |   | • |
| PATIENT2     |             |              |       |                 |      |     |   |   |
| PATIENT3     |             |              |       |                 |      |     |   |   |
|              |             |              |       |                 |      |     |   |   |
|              |             |              |       |                 |      |     |   | ⊡ |
| Select All   | Clear Al    | into         |       | Edt             |      |     |   |   |
| Re           | view Exp.US | B Archive    | × Dek | ete Done        | Page | 1/2 |   |   |

Figura 4-4 Lista de pacientes

### Para mostrar la lista de pacientes

1 Pulse la tecla REVIEW (Revisar).

2 Si hay un examen activo, seleccione List (Lista) en la pantalla.

### Para ordenar la lista de pacientes

Una vez iniciado el sistema, la lista de pacientes se ordena en función de la fecha y la hora, apareciendo primero el archivo de paciente más reciente. Puede cambiar el orden de la lista de pacientes según desee.

Seleccione el encabezado de columna que desee utilizar para ordenar la lista. Selecciónelo de nuevo para aplicar el orden inverso.

Nota

El encabezado de columna 🗹 puede seleccionarse.

#### Para seleccionar pacientes en la lista de pacientes

Utilizando la almohadilla táctil, marque la casilla de verificación de uno o varios pacientes.

La opción Select All (Seleccionar todos) selecciona todos los pacientes.

Para anular la selección de pacientes, seleccione las casillas marcadas o seleccione **Clear All** (Deseleccionar todos).

### Para modificar la información del paciente de la lista de pacientes

Si el examen ha finalizado, pero todavía no se ha archivado ni exportado, puede modificar el nombre del paciente y su ID en la lista de pacientes en lugar de en el formulario de información del paciente.

- 1 En la lista de pacientes, seleccione el paciente.
- 2 Seleccione Edit (Editar).
- 3 Rellene los campos del formulario y seleccione OK (Aceptar).

### Para adjuntar imágenes y clips a un examen de paciente

Aunque no puede añadir imágenes y clips a un examen de paciente que haya finalizado, puede iniciar automáticamente un nuevo examen de paciente que contenga la misma información de paciente. Dependiendo de su archivador, los dos exámenes aparecen como un estudio cuando se exportan o se archivan.

- 1 Seleccione el examen en la lista de pacientes.
- 2 Seleccione Append (Adjuntar) en pantalla.

Aparece un formulario de información de paciente nuevo. El formulario contiene la misma información que el examen que ha seleccionado.

### Para revisar imágenes y clips

Solo puede revisar las imágenes y clips en un mismo examen de paciente a la vez.

- 1 En la lista de paciente, resalte el examen de paciente cuyas imágenes y clips desea revisar.
- 2 Seleccione **Review** (Revisar) en la pantalla.
- **3** Seleccione 📋 **x/x** para ir a la imagen o clip que desee revisar.
- 4 (Solo para clips) Seleccione Play (Reproducir).

El clip se reproduce automáticamente después de cargarse. El tiempo de carga depende de la duración del clip.

Puede seleccionar **Pause** (Pausa) para congelar el clip, así como la velocidad de reproducción **1x**, **1/2x** o **1/4x**.

5 Seleccione 🗋 x/x para ir a la siguiente imagen o clip que desee ver.

Para volver a la lista de pacientes, seleccione **List** (Lista). Para volver a las imágenes, seleccione **Done** (Terminado).

### Impresión, exportación y eliminación de imágenes y clips

| ADVERTENCIAS | Para evitar daños en el dispositivo de almacenamiento USB y la pérdida<br>de datos de pacientes de este, tenga en cuenta las siguientes<br>recomendaciones:                                       |
|--------------|----------------------------------------------------------------------------------------------------|
|              | <ul> <li>No extraiga el dispositivo de almacenamiento USB ni apague el sistema<br/>de ecografía mientras el sistema está exportando datos.</li> </ul>                                             |
|              | <ul> <li>No golpee ni aplique presión al dispositivo de almacenamiento USB<br/>mientras esté conectado en un puerto USB del sistema de ecografía.</li> <li>El conector puede romperse.</li> </ul> |

### Para imprimir una imagen

- Compruebe que se haya seleccionado una impresora. Consulte "Para configurar el sistema para una impresora" en la página 3-9.
- 2 Realice una de las siguientes acciones:
  - En la lista de pacientes, revise las imágenes del paciente. Seleccione Print (Imprimir) cuando aparezca la imagen.
  - > Con la imagen mostrada, pulse la tecla de acceso directo A.

De manera predeterminada, la acción de la tecla de acceso directo A es imprimir. Para reprogramar las teclas de acceso directo A y B, consulte **"Configuración de los ajustes predeterminados"** en la página 3-14.

#### Para imprimir varias imágenes

- 1 Compruebe que se haya seleccionado una impresora. Consulte "Para configurar el sistema para una impresora" en la página 3-9.
- 2 Realice una de las siguientes acciones:
  - Imprima todas las imágenes de varios pacientes: seleccione uno o más pacientes en la lista de pacientes. A continuación, seleccione **Print** (Imprimir).
  - Imprima todas las imágenes de un paciente: resalte el paciente en la lista de pacientes y seleccione Print (Imprimir).

Aparecerán brevemente todas las imágenes en la pantalla durante la impresión.

### Para exportar exámenes del paciente a un dispositivo de almacenamiento USB

Puede exportar los exámenes de paciente si están finalizados. (Consulte **"Para finalizar el examen"** en la página 4-22).

Un dispositivo de almacenamiento USB sirve para almacenar temporalmente imágenes y clips. Los exámenes de pacientes deben archivarse de forma periódica. Para especificar el formato de archivo, consulte **"Configuración de los dispositivos USB"** en la página 3-15.

- 1 Inserte el dispositivo de almacenamiento USB.
- 2 En la lista de pacientes, seleccione los exámenes de pacientes que desea exportar.
- 3 Seleccione Exp. USB (Exportar a USB) en pantalla. Aparecerá una lista de dispositivos USB.
- 4 Seleccione el dispositivo de almacenamiento USB. Si desea ocultar la información del paciente, anule la selección de Include patient information on images and clips (Incluir información del paciente en imágenes y clips).

Solo pueden seleccionarse dispositivos USB que estén disponibles.

5 Seleccione **Export** (Exportar).

La exportación de los archivos terminará aproximadamente cinco segundos después de que se detenga la animación del USB. Si se extrae el dispositivo de almacenamiento USB o se apaga el sistema durante la exportación, los archivos exportados podrían resultar dañados o quedar incompletos. Para interrumpir una exportación en curso, seleccione **Cancel Export** (Cancelar exportación).

### Para eliminar imágenes y clips

- 1 Seleccione uno o más pacientes en la lista de pacientes.
- 2 Seleccione **Delete** (Eliminar) para eliminar los pacientes seleccionados. Aparecerá una pantalla de confirmación.

### Para archivar manualmente imágenes y clips

Puede enviar exámenes de pacientes a un archivador o a una impresora DICOM, o a un PC utilizando el gestor de imágenes SiteLink. DICOM y el gestor de imágenes SiteLink son funcionalidades opcionales. Para más información sobre el archivado, consulte la documentación de DICOM y del gestor de imágenes SiteLink.

1 Seleccione uno o más pacientes en la lista de pacientes.

### 2 Seleccione Archive (Archivar).

### Para mostrar información sobre un examen de paciente

- 1 En la lista de pacientes, seleccione el examen.
- 2 Seleccione Info (Información).

## Monitorización de ECG

La monitorización de ECG es una función opcional y requiere un cable de ECG de FUJIFILM SonoSite.

| ADVERTENCIAS                                                                                                    |                                                                       | Para evitar errores de diagnóstico, no utilice el trazo de ECG para<br>diagnosticar ritmos cardíacos. La opción ECG de FUJIFILM SonoSite no<br>es una función de diagnóstico.           |  |  |
|----------------------------------------------------------------------------------------------------|-----------------------------------------------------------------------|----------------------------------------------------------------------------------------------------|--|--|
|                                                                                                    |                                                                       | Para evitar interferencias eléctricas con sistemas aeronáuticos, no utilice<br>el cable de ECG en aviones. Dichas interferencias podrían tener<br>consecuencias para la seguridad.      |  |  |
| Precauciones > Ut<br>FL<br>FL<br>> Si<br>sis                                                                       |                                                                       | Jtilice con el sistema únicamente accesorios recomendados por<br>UJIFILM SonoSite. Si se conecta un accesorio no recomendado por<br>UJIFILM SonoSite, el sistema podría dañarse.        |  |  |
|                                                                                                    |                                                                       | i desfibrila a un paciente mientras el módulo de ECG está conectado al<br>istema, la señal de ECG puede aparecer de forma incorrecta y puede que<br>e deba reemplazar el módulo de ECG. |  |  |
| Notas                                                                                                    | ▶ Las guías de biopsia no estarán disponibles cuando esté conectado e |                                                                                                    |  |  |
| La señal de ECG puede tardar hasta un minuto en volver a e<br>después de utilizar el desfibrilador en un paciente. |                                                                       | señal de ECG puede tardar hasta un minuto en volver a estabilizarse<br>spués de utilizar el desfibrilador en un paciente.                                                               |  |  |

### Para monitorizar el ECG

1 Conecte el cable de ECG al conector ECG del sistema de ecografía, módulo de acoplamiento o sistema de acoplamiento.

La monitorización de ECG se activa automáticamente.

Nota

La utilización de un monitor de ECG externo puede causar un retraso en la sincronización del trazo del ECG correspondiente a la imagen 2D. Las guías de biopsia no estarán disponibles cuando esté conectado el ECG.

2 Seleccione ECG en la pantalla. (ECG puede estar en otra página. Solo aparece cuando se conecta el cable de ECG). **3** Seleccione las opciones según desee.

| Tabla 4-8: | Opciones | de | monitorización | de | ECG |
|------------|----------|----|----------------|----|-----|
|------------|----------|----|----------------|----|-----|

| Show/Hide<br>(Mostrar/<br>Ocultar)          | Activa y desactiva el trazo del ECG.                                                                                                    |
|---------------------------------------------|----------------------------------------------------------------------------------------------------|
| Gain<br>(Ganancia)                          | Aumenta o disminuye la ganancia de ECG. Los valores posibles son <b>0-20</b> .                                                                                                    |
| <b>Position</b><br>(Posición)               | Establece la posición del trazo de ECG.                                                                                                    |
| Sweep<br>Speed<br>(Velocidad de<br>barrido) | Los valores posibles son <b>Slow</b> (Lento), <b>Med</b> (Medio) y <b>Fast</b> (Rápido).                                                                                                    |
| <b>Delay</b><br>(Retardo)                   | Muestra las opciones <b>Line</b> (Línea) y <b>Save</b> (Guardar) para el retardo en la adquisición de clips. (Para obtener instrucciones acerca de cómo capturar clips, consulte <b>"Para capturar y guardar un clip"</b> en la página 4-24).                                                                                                    |
| Line (Línea)<br><b>∢</b> יי∣יי▶             | Posición de la línea de retardo en el trazo de ECG. La línea de retardo indica dónde se<br>activa la adquisición del clip.                                                                                                    |
| <b>Save</b><br>(Guardar)                    | Guarda la posición actual de la línea de retardo en el trazo de ECG. (Puede modificar la posición de la línea de retardo temporalmente. Al iniciar un nuevo formulario de información del paciente o reiniciar el sistema, la línea de retardo se situará en la posición guardada más recientemente).<br>Seleccione <b>Delay</b> (Retardo) para mostrar estas opciones. |

# Mediciones y cálculos

Pueden realizarse mediciones como referencia rápida o dentro de un cálculo. Pueden realizarse cálculos generales y cálculos específicos de un tipo de examen.

Las mediciones se llevan a cabo sobre imágenes congeladas. Las referencias empleadas se describen en el **Capítulo 6**, "**Referencias**".

## **Mediciones**

Puede realizar mediciones básicas en cualquier modo de adquisición de imágenes y guardar la imagen con las mediciones mostradas en pantalla. (Consulte **"Guardado de imágenes y clips"** en la página 4-23). Salvo en el caso de la medición de FC en M Mode, los resultados no se guardan automáticamente en un cálculo y en el informe del paciente. Si lo desea, puede comenzar primero un cálculo y después realizar la medición. Consulte **"Realizar y guardar mediciones en cálculos"** en la página 5-10.

Es posible que algunas opciones no sean aplicables a su sistema. Las opciones disponibles dependen de la configuración, del transductor y del tipo de examen.

### Para guardar una medición en un cálculo y en el informe del paciente

- 1 Con la medición activa (verde), pulse la tecla CALCS (Cálculos).
- 2 En el menú de cálculos, seleccione el nombre de una medición.

Solo pueden seleccionarse los nombres de mediciones disponibles para el modo de adquisición de imágenes y el tipo de examen.

3 Guarde el cálculo. (Consulte "Para guardar un cálculo" en la página 5-10).

Para iniciar un cálculo antes de realizar una medición, consulte **"Realizar y guardar mediciones en cálculos"** en la página 5-10.

### Trabajo con calibradores

Para medir se utilizan calibradores, a menudo en parejas. Los resultados basados en la posición de los calibradores aparecen en la parte inferior de la pantalla. Los resultados se actualizan al cambiar los calibradores de posición utilizando la almohadilla táctil. En las mediciones realizadas sobre el trazo, los resultados aparecen una vez finalizado el trazo.

Fuera de un cálculo, puede añadir calibradores pulsando la tecla CALIPER (Calibrador). Puede tener varios conjuntos de calibradores y cambiar de un conjunto a otro, cambiándolos de posición siempre que sea necesario. Cada conjunto muestra el resultado de la medición. Los calibradores activos y el resultado de la medición aparecen resaltados en verde. La medición finaliza cuando el usuario deja de mover los calibradores.

En un cálculo, los calibradores aparecen al realizar una selección en el menú de cálculos. (Consulte **"Para** hacer selecciones en el menú de cálculos" en la página 5-9).

Para obtener mediciones precisas es esencial situar los calibradores con exactitud.

### Para cambiar los calibradores activos

- Realice una de las siguientes acciones:
  - Para cambiar el calibrador activo dentro de un conjunto, pulse la tecla SELECT (Seleccionar).
  - Para cambiar el conjunto activo al realizar una medición fuera de un cálculo, seleccione Switch (Cambiar) en la pantalla.

#### Para eliminar o modificar una medición

- Con la medición activa (resaltada), realice una de las acciones siguientes:
  - > Para eliminarla, seleccione **Delete** (Eliminar) en la pantalla.
  - > Para modificarla, utilice la almohadilla táctil para mover los calibradores.

#### Nota

Las mediciones de trazo no pueden modificarse una vez realizadas.

#### Para mejorar la precisión de la posición de los calibradores

- Realice cualquiera de las acciones siguientes:
  - Ajuste la pantalla para obtener la nitidez máxima.
  - > Utilice los bordes o márgenes frontales (más próximos al transductor) para los puntos inicial y final.
  - > Mantenga la misma orientación del transductor para cada tipo de medición.
  - > Asegúrese de que el área de interés ocupa el mayor espacio posible de la pantalla.
  - (2D) Reduzca al mínimo la profundidad o aplique zoom.

### **Mediciones 2D**

Las mediciones básicas que pueden realizarse en imágenes 2D son las siguientes:

- Distancia en cm
- ♦ Área en cm<sup>2</sup>
- Circunferencia en cm

También puede medir el área o la circunferencia con trazos manuales.

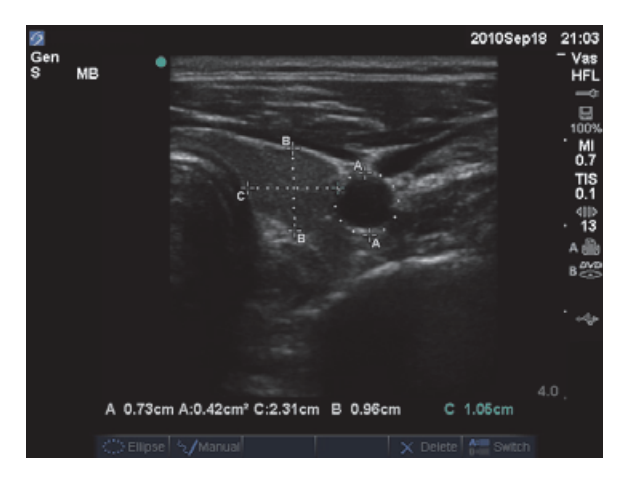

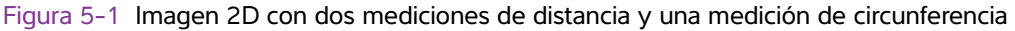

Puede realizar una combinación de mediciones de distancia, área, circunferencia y trazo manual al mismo tiempo. El número total posible depende del orden y del tipo.

### Para medir una distancia (2D)

Puede realizar un máximo de ocho mediciones de distancia en una imagen 2D.

1 En una imagen 2D congelada, pulse la tecla CALIPER (Calibrador).

Aparece un par de calibradores, conectados por una línea de puntos.

2 Utilice la almohadilla táctil para situar el primer calibrador y, a continuación, pulse la tecla SELECT (Seleccionar).

Se activará el segundo calibrador.

**3** Utilice la almohadilla táctil para situar el otro calibrador.

Si acerca un calibrador al otro, disminuirán de tamaño y la línea de puntos desaparecerá.

Consulte "Para guardar una medición en un cálculo y en el informe del paciente" en la página 5-1.

### Para medir un área o una circunferencia (2D)

- 1 En una imagen 2D congelada, pulse la tecla CALIPER (Calibrador).
- 2 Seleccione Ellipse (Elipse) en la pantalla.

Nota

Si supera el número permitido de mediciones, no estará disponible la opción Ellipse (Elipse).

**3** Utilice la almohadilla táctil para ajustar el tamaño y la posición de la elipse. Pulse la tecla SELECT (Seleccionar) para alternar entre la posición y el tamaño.

Consulte "Para guardar una medición en un cálculo y en el informe del paciente" en la página 5-1.

### Para realizar un trazo manual (2D)

1 En una imagen 2D congelada, pulse la tecla CALIPER (Calibrador).

2 Seleccione Manual en la pantalla.

Nota

Si supera el número permitido de mediciones, no estará disponible la opción **Manual**.

- 3 Utilice la almohadilla táctil para situar el calibrador donde desee comenzar.
- 4 Pulse la tecla SELECT (Seleccionar).
- 5 Utilice la almohadilla táctil para completar el trazo y pulse la tecla SET (Fijar).

Consulte "Para guardar una medición en un cálculo y en el informe del paciente" en la página 5-1.

### Mediciones de M Mode

Las mediciones básicas que pueden realizarse en M Mode son las siguientes:

- Distancia en cm/Tiempo en segundos
- Frecuencia cardíaca (FC) en latidos por minuto (lpm)

La escala de tiempo situada encima del trazo tiene marcas pequeñas a intervalos de 200 ms y marcas grandes a intervalos de un segundo.

### Para medir una distancia (M Mode)

Puede realizar un máximo de cuatro mediciones de distancia en una imagen.

1 En un trazo de M Mode congelado, pulse la tecla CALIPER (Calibrador).

Aparece un solo calibrador.

- 2 Utilice la almohadilla táctil para situar el calibrador.
- **3** Pulse la tecla SELECT (Seleccionar) para mostrar el segundo calibrador.
- 4 Utilice la almohadilla táctil para situar el segundo calibrador.

Consulte "Para guardar una medición en un cálculo y en el informe del paciente" en la página 5-1.

### Para medir la frecuencia cardíaca (M Mode)

- 1 En un trazo de M Mode congelado, pulse la tecla CALIPER (Calibrador).
- 2 Seleccione HR (FC) en pantalla.

Aparece un calibrador vertical.

- 3 Utilice la almohadilla táctil para situar el calibrador vertical en el nivel máximo del latido cardíaco.
- 4 Pulse la tecla SELECT (Seleccionar).

Aparece un segundo calibrador vertical.

**5** Utilice la almohadilla táctil para situar el segundo calibrador vertical en el nivel máximo del siguiente latido cardíaco.

Consulte **"Para guardar una medición en un cálculo y en el informe del paciente"** en la página 5-1. Si se ha introducido la frecuencia cardíaca en el formulario de información del paciente, esta se sobrescribirá al guardar la medición de la frecuencia cardíaca en el informe del paciente.

Consulte también "Para medir la frecuencia cardíaca fetal (M Mode)" en la página 5-41.

### **Mediciones Doppler**

Las mediciones básicas que pueden realizarse en la imagen Doppler son velocidad (cm/s), gradiente de presión, tiempo transcurrido, proporción +/x, índice de resistencia (IR) y aceleración. También puede realizar trazos de forma manual o automática.

Para las mediciones en el modo Doppler, la escala Doppler debe configurarse en cm/s. Consulte **Configuración de los ajustes predeterminados** en la página 3-14.

### Para medir la velocidad (cm/s) y el gradiente de presión (Doppler)

1 En un trazo espectral Doppler congelado, pulse la tecla CALIPER (Calibrador).

Aparece un solo calibrador.

2 Utilice la almohadilla táctil para situar el calibrador en un nivel máximo de la forma de onda de velocidad.

Esta medición se realiza entre un solo calibrador y la línea de referencia.

Consulte "Para guardar una medición en un cálculo y en el informe del paciente" en la página 5-1.

# Para medir velocidades, tiempo transcurrido, proporción +/x, índice de resistencia (IR) y aceleración (Doppler)

1 En un trazo espectral Doppler congelado, pulse la tecla CALIPER (Calibrador).

Aparece un solo calibrador.

- 2 Utilice la almohadilla táctil para situar el calibrador en un nivel máximo de la forma de onda sistólica.
- **3** Pulse la tecla SELECT (Seleccionar).

Aparece un segundo calibrador.

4 Utilice la almohadilla táctil para situar el segundo calibrador al final de la diástole en la forma de onda.

Consulte "Para guardar una medición en un cálculo y en el informe del paciente" en la página 5-1.

#### Para medir la duración de tiempo (Doppler)

- 1 En un trazo espectral Doppler, pulse la tecla CALIPER (Calibrador).
- 2 Pulse Time (Tiempo) en pantalla.

Aparece un calibrador vertical.

3 Utilice la almohadilla táctil para situar el calibrador donde desee y pulse la tecla SELECT (Seleccionar).

Aparece un segundo calibrador.

4 Utilice la almohadilla táctil para situar el segundo calibrador donde desee y pulse la tecla SELECT (Seleccionar).

#### Para realizar un trazo manual (Doppler)

- 1 En un trazo espectral Doppler congelado, pulse la tecla CALIPER (Calibrador).
- 2 Seleccione Manual en la pantalla.

Aparece un solo calibrador.

**3** Utilice la almohadilla táctil para situar el calibrador al principio de la forma de onda que desee y pulse la tecla SELECT (Seleccionar).

Si los calibradores no están situados correctamente, el resultado será inexacto.

4 Utilice la almohadilla táctil para trazar la forma de onda.

Para realizar una corrección, seleccione **Undo** (Deshacer) en la pantalla, deshaga el trazo con la almohadilla táctil o pulse la tecla BACKSPACE (Retroceso).

5 Pulse la tecla SET (Fijar).

Aparecerán los resultados de la medición.

Consulte "Para guardar una medición en un cálculo y en el informe del paciente" en la página 5-1.

### Para realizar un trazo automático (Doppler)

Después de realizar un trazo automático, confirme que el contorno generado por el sistema es correcto. Si no está satisfecho con el trazo, obtenga una imagen de trazo espectral Doppler de alta calidad o realice un trazo manual. (Consulte **"Para realizar un trazo manual (Doppler)"** en la página 5-6).

- 1 En un trazo espectral Doppler congelado, pulse la tecla CALIPER (Calibrador).
- 2 Seleccione Auto (Automático) en la pantalla.

Aparece un calibrador vertical.

3 Utilice la almohadilla táctil para situar el calibrador al comienzo de la forma de onda.

Si los calibradores no están situados correctamente, el resultado del cálculo será inexacto.

**4** Pulse la tecla SELECT (Seleccionar).

Aparece un segundo calibrador vertical.

- 5 Utilice la almohadilla táctil para situar el segundo calibrador al final de la forma de onda.
- 6 Pulse la tecla SET (Fijar).

Aparecerán los resultados de la medición.

Consulte "Para guardar una medición en un cálculo y en el informe del paciente" en la página 5-1.

### Resultados con trazo automático

Según el tipo de examen, los resultados del trazado automático incluyen los siguientes:

- Integral de velocidad/tiempo (IVT)
- Velocidad máxima (Vmáx)
- Gradiente de presión medio (GPmed)
- Velocidad media en el trazo máximo (Vmed)
- Gradiente de presión (GPmáx)
- Gasto cardíaco (GC)
- Velocidad sistólica máxima (VSM)
- Media promediada en el tiempo (MPT)\*
- +/× o sístole/diástole (S/D)
- Índice de pulsatilidad (IP)
- Velocidad telediastólica (VDF)
- Tiempo de aceleración (TA)
- Índice de resistencia (IR)
- Pico promediado en el tiempo (PPT)
- Profundidad de la ventana

# Cálculos generales

En los cálculos, puede guardar los resultados de las mediciones en el informe del paciente. Puede mostrar, repetir y eliminar mediciones de un cálculo. Algunas mediciones pueden eliminarse directamente de las páginas del informe del paciente. Consulte **"Informe del paciente**" en la página 5-48.

Los paquetes de cálculo dependen del tipo de examen y del transductor.

### Pérdida inesperada de datos

Los cálculos de exámenes de pacientes de los flujos de trabajo de ecografía se pueden perder sin recibir ninguna advertencia o indicación si se cambian determinados ajustes antes de finalizar los estudios actuales (abiertos). Vea la precaución siguiente:

#### Precaución

Si se cambian los ajustes siguientes, se borrarán los valores del análisis del estudio actual (abierto). No se deben cambiar estos ajustes antes de finalizar los estudios abiertos en el sistema.

- Fecha y hora
- Tablas de OB o mediciones personalizadas
- Etiquetas de TDI cardíacas
- Etiquetas de IMT
- Unidades Doppler

### Menú de cálculos

El menú de cálculos contiene las mediciones disponibles para el modo de adquisición de imágenes y el tipo de examen. Una vez realizada y guardada una medición, el resultado se guarda en el informe del paciente. (Consulte **"Informe del paciente"** en la página 5-48). Además, aparecerá una marca de verificación junto al nombre de la medición en el menú de cálculos. Si resalta el nombre de medición marcado, los resultados aparecerán debajo del menú. Si repite la medición, los resultados que aparecen debajo del menú reflejarán la última medición o la media, dependiendo de la medición.

Los elementos de menú que aparecen seguidos de puntos suspensivos (...) tienen subentradas.

### Para hacer selecciones en el menú de cálculos

1 En una imagen congelada, pulse la tecla CALCS (Cálculos).

Aparecerá el menú de cálculos.

2 Utilice la almohadilla táctil o las teclas de flecha para resaltar el nombre de la medición deseada.

Para mostrar más nombres de mediciones, resalte **Next** (Siguiente), **Prev** (Anterior) o el nombre de una medición que tenga puntos suspensivos (...). A continuación, pulse la tecla SELECT (Seleccionar).

Solo pueden seleccionarse los nombres de mediciones disponibles para el modo de adquisición de imágenes.

**3** Pulse la tecla SELECT (Seleccionar).

Para cerrar el menú de cálculos, pulse la tecla CALCS (Cálculos) una vez (si el menú está activo) o dos veces (si el menú está inactivo).

### Realizar y guardar mediciones en cálculos

Para realizar una medición en un cálculo, haga una selección en el menú de cálculos, sitúe los calibradores que aparecen y guarde el cálculo. A diferencia de las mediciones realizadas fuera de un cálculo, los calibradores aparecen al hacer una selección en el menú de cálculos, no al presionar la tecla CALIPER (Calibrador). El tipo de calibradores que aparece depende de la medición.

### Para guardar un cálculo

- Realice una de las siguientes acciones:
  - Guarde solo el cálculo: pulse la tecla SAVE CALC (Guardar cálculo) o seleccione Save (Guardar) en la pantalla.

Se guarda el cálculo en el informe del paciente. Para guardar la imagen con las mediciones mostradas en pantalla, consulte **"Para guardar una imagen"** en la página 4-24.

 Guarde la imagen y el cálculo: pulse la tecla SAVE (Guardar) si la funcionalidad de la tecla SAVE (Guardar) está configurada para la función Image/Calcs (Imagen/Cálculos). (Consulte "Configuración de los ajustes predeterminados" en la página 3-14).

Se guarda el cálculo en el informe del paciente, y la imagen, con las mediciones mostradas en pantalla, se guarda en el almacenamiento interno.

### Visualización, repetición y eliminación de mediciones guardadas en cálculos

#### Para mostrar una medición guardada

- Realice una de las siguientes acciones:
  - ▶ Resalte el nombre de la medición en el menú de cálculos. Aparecerá el resultado debajo del menú.
  - Abra el informe del paciente. Consulte "Informe del paciente" en la página 5-48.

#### Para repetir una medición guardada

- 1 Resalte el nombre de la medición en el menú de cálculos.
- 2 Pulse la tecla SELECT (Seleccionar) o la tecla CALIPER (Calibrador).
- 3 Lleve a cabo de nuevo la medición.

Los nuevos resultados aparecen en la pantalla en el área de datos de cálculos y mediciones. (Consulte **Disposición de la pantalla**" en la página 2-11). Puede compararlos con los resultados guardados debajo del menú.

4 Para guardar la medición nueva, pulse la tecla SAVE CALC (Guardar cálculo).

La nueva medición se guardará en el informe del paciente y sobrescribirá la medición guardada anteriormente.

### Para eliminar una medición guardada

- 1 Seleccione el nombre de la medición en el menú de cálculos.
- 2 Seleccione Delete (Eliminar) en la pantalla.

Se eliminará del informe del paciente la última medición guardada. Si es la única medición, se eliminará la marca de verificación del menú de cálculos.

Algunas mediciones pueden eliminarse directamente de las páginas del informe del paciente. Consulte "Informe del paciente" en la página 5-48.

### Cálculos de MEDE

Los resultados de los cálculos de MEDE aparecen de forma automática en las hojas de trabajo de MEDE. Todos los cálculos de MEDE están disponibles para cada tipo de examen.

### Para realizar un cálculo de MEDE:

- 1 Pulse la tecla CALCS (Cálculos).
- 2 Seleccione EMED (MEDE) en la pantalla.

El menú de cálculos se convierte en el menú de cálculos de MEDE.

- **3** Seleccione el nombre del cálculo.
- **4** Efectúe una medición de la distancia.
- 5 Guarde la medición.

Para volver al menú de cálculos, seleccione Calcs (Cálculos) en la pantalla.

# Cálculos de reducción porcentual

| ADVERTENCIA | Para evitar cálculos incorrectos, compruebe que la información del<br>paciente y los ajustes de fecha y hora sean correctos. Para evitar<br>diagnósticos erróneos o perjudicar al paciente, inicie un nuevo formulario<br>de información del paciente antes de iniciar un nuevo examen del<br>paciente y realizar cálculos. Cuando se inicia un formulario de información<br>del paciente nuevo, se borran los datos del paciente anterior. Los datos<br>del paciente anterior se combinarán con los datos del paciente actual si<br>no se vacía primero el formulario. |
|-------------|----------------------------------------------------------------------------------------------------|
|             | no se vacía primero el formulario.                                                                                                    |

### Tabla 5-1: Transductores y tipos de exámenes

| Transductor | Tipos de examen                    |
|-------------|------------------------------------|
| C11x        | Abdomen, Vascular                  |
| C60x        | Abdomen, Msk                       |
| C60xi       | Abdomen, Msk                       |
| HFL38x      | IMT, Partes blandas, Vascular      |
| HFL50x      | Msk, Partes blandas                |
| L25x        | Msk, Vascular                      |
| L38x        | IMT, Partes blandas, Vascular      |
| L38xi       | IMT, Msk, Partes blandas, Vascular |
| P10x        | Abdomen                            |
| P21x        | Abdomen                            |
| SLAx        | Msk, Vascular                      |

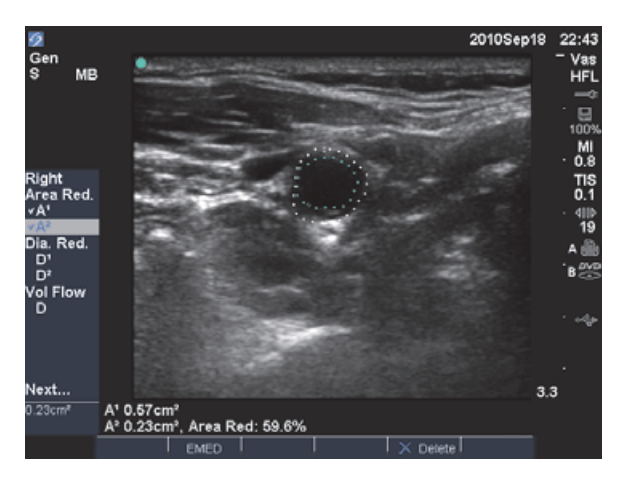

Figura 5-2 Cálculo de la reducción porcentual del área del bulbo carotídeo derecho

#### Para calcular la reducción porcentual del área

El cálculo de la reducción porcentual del área requiere dos mediciones de trazo manual.

- 1 En una imagen 2D congelada, pulse la tecla CALCS (Cálculos).
- 2 Haga lo siguiente para A<sup>1</sup> y después para A<sup>2</sup>:
  - a En el menú de cálculos, seleccione el nombre de la medición en Area Red (Reducción de área).
  - **b** Utilice la almohadilla táctil para situar el calibrador en el punto inicial del trazo y pulse la tecla SELECT (Seleccionar).
  - c Utilice la almohadilla táctil para trazar el área deseada.

Para realizar una corrección, seleccione **Undo** (Deshacer) en la pantalla o pulse la tecla BACKSPACE (Retroceso).

- d Complete el trazo y pulse la tecla SET (Fijar).
- e Guarde el cálculo. Consulte "Para guardar un cálculo" en la página 5-10.

El resultado de la reducción porcentual del área se muestra en pantalla en el área de datos de cálculos y mediciones y en el informe del paciente.

#### Para calcular la reducción porcentual del diámetro

- 1 En una imagen 2D congelada, pulse la tecla CALCS (Cálculos).
- 2 Haga lo siguiente para D<sup>1</sup> y después para D<sup>2</sup>:
  - a En el menú de cálculos, seleccione el nombre de la medición en Dia Red (Reducción de diámetro).
  - **b** Sitúe los calibradores. (Consulte "Trabajo con calibradores" en la página 5-2).
  - c Guarde el cálculo. Consulte "Para guardar un cálculo" en la página 5-10.

El resultado de la reducción porcentual del diámetro aparece en el área de datos de cálculos y mediciones y en el informe del paciente.

### Cálculos de volumen

### ADVERTENCIAS

- Para evitar cálculos incorrectos, compruebe que la información del paciente y los ajustes de fecha y hora sean correctos.
- Para evitar diagnósticos erróneos o perjudicar al paciente, inicie un nuevo formulario de información del paciente antes de iniciar un nuevo examen del paciente y realizar cálculos. Cuando se inicia un formulario de información del paciente nuevo, se borran los datos del paciente anterior. Los datos del paciente anterior se combinarán con los datos del paciente actual si no se vacía primero el formulario.

### Tabla 5-2: Transductores y tipos de exámenes

| Transductor | Tipos de examen                             |
|-------------|---------------------------------------------|
| C8x         | Próstata                                    |
| C11x        | Abdomen, Neonatal, Nervio, Vascular         |
| C60x        | Abdominal, Gyn, Msk, Nervio                 |
| C60xi       | Abdominal, Gyn, Msk, Nervio                 |
| HFL38x      | Mama, Nervio, Partes blandas, Vascular      |
| HFL50x      | Mama, Msk, Nervio, Partes blandas           |
| ICTx        | Gyn                                         |
| L25x        | Msk, Nervio, Superficial, Vascular          |
| L38x        | Mama, Nervio, Partes blandas, Vascular      |
| L38xi       | Mama, Msk, Nervio, Partes blandas, Vascular |
| P10x        | Abdomen, Neonatal                           |
| P21x        | Abdomen                                     |
| SLAx        | Msk, Nervio, Superficial, Vascular          |

Nota

Cuando realice mediciones de flujo de volumen, el factor identificado en la literatura médica que afecta a la precisión es la dificultad para garantizar una exposición uniforme del vaso a los ultrasonidos. El sistema está limitado a los siguientes tamaños de volumen de muestra: transductor C60xi: tamaño de ventana (mm) 2, 3, 5, 7, 10, 12.

### Para calcular un volumen

El cálculo del volumen requiere tres mediciones 2D de distancia:  $D^1$ ,  $D^2$  y  $D^3$ . Una vez guardadas todas las mediciones, el resultado aparece en pantalla y en el informe del paciente.

- Haga lo siguiente para cada imagen que necesite medir:
  - a En la imagen 2D congelada, pulse la tecla CALCS (Cálculos).
  - **b** Haga lo siguiente para cada medición que necesite realizar:
    - i En el menú de cálculos, seleccione el nombre de la medición en Volume (Volumen). (Si Volume (Volumen) no está disponible en un examen Gyn, seleccione Gyn (Ginecológico) y luego seleccione Volume (Volumen)).
    - ii Sitúe los calibradores. (Consulte "Trabajo con calibradores" en la página 5-2).
    - iii Guarde la medición. Consulte "Para guardar un cálculo" en la página 5-10.

### Cálculos del flujo de volumen

#### Tabla 5-3: Transductores y tipos de exámenes

| Transductor | Tipos de examen   |
|-------------|-------------------|
| C11x        | Abdomen, Vascular |
| C60x        | Abdomen           |
| C60xi       | Abdomen           |
| HFL38x      | Vascular          |
| L25x        | Vascular          |
| L38x        | Vascular          |
| L38xi       | Vascular          |
| P10x        | Abdomen           |
| P21x        | Abdomen           |
| SLAx        | Vascular          |

#### **ADVERTENCIAS**

- Para evitar cálculos incorrectos, compruebe que la información del paciente y los ajustes de fecha y hora sean correctos.
- Para evitar diagnósticos erróneos o perjudicar al paciente, inicie un nuevo formulario de información del paciente antes de iniciar un nuevo examen del paciente y realizar cálculos. Cuando se inicia un formulario de información del paciente nuevo, se borran los datos del paciente anterior. Los datos del paciente anterior se combinarán con los datos del paciente actual si no se vacía primero el formulario. Consulte "Para crear un nuevo formulario de información del paciente" en la página 4-21.

La tabla siguiente muestra las mediciones que deben realizarse para completar el cálculo del flujo de volumen. Para obtener definiciones de los acrónimos, consulte "Glosario" en la página A-1.

### Tabla 5-4: Cálculos del flujo de volumen

| Encabezado del menú                                                           | Medición (modo de imagen)      | Resultado del cálculo        |  |  |
|-------------------------------------------------------------------------------|--------------------------------|------------------------------|--|--|
| Vol Flow (Flujo de volumen)                                                   | D (2D)*<br>MPT o PPT (Doppler) | FV (flujo de volumen ml/min) |  |  |
| * Requerido si se mide el diámetro en lugar de utilizar el tamaño de ventana. |                                |                              |  |  |

Se requiere una medición 2D y una medición de Doppler para calcular el flujo de volumen. Para la medición 2D, puede realizar cualquiera de las siguientes acciones:

- Medir el diámetro del vaso. Esta opción es más precisa. La medición sobrescribe el tamaño de ventana.
- Utilizar el tamaño de ventana. Si no mide el diámetro del vaso, el sistema utiliza automáticamente el tamaño de la ventana y aparece "(gate)" (ventana) en los resultados del cálculo.

El volumen de muestra de Doppler debe exponer totalmente el vaso a los ultrasonidos. Puede medir la media promediada en el tiempo o el pico promediado en el tiempo. Para especificar el ajuste de trazo en directo, consulte **Configuración de los ajustes predeterminados** en la página 3-14.

Tenga en cuenta los siguientes factores al realizar mediciones del flujo de volumen:

- Los usuarios deben seguir las prácticas médicas actuales para las aplicaciones de cálculo del flujo de volumen.
- La precisión del cálculo del flujo del volumen depende en gran medida del usuario.
- > Los factores identificados en la literatura médica que afectan a la precisión son los siguientes:
  - Utilización del método del diámetro para el área 2D
  - Dificultad para garantizar una exposición uniforme del vaso a los ultrasonidos. El sistema está limitado a los siguientes tamaños de volumen de muestra:
    - Transductor C11x: tamaño de ventana (mm) 1, 2, 3
    - > Transductores C60x y P10x: tamaño de ventana (mm) 2, 3, 5, 7, 10, 12
    - Transductor C60xi: tamaño de ventana (mm) 2, 3, 5, 7, 10, 12
    - > Transductores HFL38x, L25x y SLAx: tamaño de ventana (mm) 1, 3, 5, 6, 7, 8, 10, 12
    - > Transductor P21x: tamaño de ventana (mm) 2, 3, 5, 7, 11,5, 14
  - Precisión al colocar el calibrador
  - Precisión en relación a la corrección del ángulo

Los factores que deben tenerse en cuenta y el grado de precisión en las mediciones y cálculos del flujo de volumen se abordan en las siguientes publicaciones:

Allan, Paul L. et al. Clinical Doppler Ultrasound, 4th Ed., Harcourt Publishers Limited, (2000) 36-38.

### Para calcular un flujo de volumen

- 1 Si se mide el diámetro en lugar de utilizar el tamaño de ventana, realice la medición 2D:
  - **a** En una imagen 2D congelada a pantalla completa o en una imagen dúplex, pulse la tecla CALCS (Cálculos).
  - **b** En el menú de cálculos, seleccione **D** (distancia) en **Vol Flow** (Flujo de volumen).
  - c Sitúe los calibradores. (Consulte "Trabajo con calibradores" en la página 5-2).
  - d Guarde el cálculo. Consulte "Para guardar un cálculo" en la página 5-10.
- 2 Realice la medición Doppler:
  - a En un trazo espectral Doppler congelado, pulse la tecla CALCS (Cálculos).
  - **b** En el menú de cálculos, seleccione **TAM** (MPT) o **TAP** (PPT) en **Vol Flow** (Flujo de volumen). Aparece un calibrador vertical.
  - C Utilice la almohadilla táctil para situar el calibrador vertical al comienzo de la forma de onda.
     Si los calibradores no están situados correctamente, el resultado del cálculo será inexacto.
  - **d** Pulse la tecla SELECT (Seleccionar) para mostrar el segundo calibrador vertical.
  - e Utilice la almohadilla táctil para situar el segundo calibrador vertical al final de la forma de onda.
  - **f** Pulse la tecla SET (Fijar) para completar el trazo y ver los resultados.
  - g Guarde el cálculo. Consulte "Para guardar un cálculo" en la página 5-10.

Los resultados aparecen en la parte inferior de la pantalla, y se guardan en el informe del paciente.

# Cálculos basado en exámenes

Además de los cálculos generales, existen cálculos específicos para los tipos de examen cardíaco, ginecológico (Gyn), IMT, OB, orbital, de partes blandas, Doppler transcraneal (TCD) y vascular.

### Cálculos cardíacos

### Tabla 5-5: Transductores y tipos de exámenes

| Transductor | Tipo de examen |
|-------------|----------------|
| D2x         | Cardíaco       |
| P10x        | Cardíaco       |
| P21x        | Cardíaco       |
| TEEx        | Cardíaco       |
| TEExi       | Cardíaco       |

### **ADVERTENCIAS**

- Para evitar cálculos incorrectos, compruebe que la información del paciente y los ajustes de fecha y hora sean correctos.
- Para evitar diagnósticos erróneos o perjudicar al paciente, inicie un nuevo formulario de información del paciente antes de iniciar un nuevo examen del paciente y realizar cálculos. Cuando se inicia un formulario de información del paciente nuevo, se borran los datos del paciente anterior. Los datos del paciente anterior se combinarán con los datos del paciente actual si no se vacía primero el formulario. Consulte "Para crear un nuevo formulario de información del paciente" en la página 4-21.

La tabla siguiente muestra las mediciones que deben realizarse para completar diferentes cálculos cardíacos. Para obtener definiciones de los acrónimos, consulte **Glosario** en la página A-1.

| Encabezado del menú | Mediciones cardíacas (modo de imagen)       | Resultados del cálculo |
|---------------------|---------------------------------------------|------------------------|
| LV (VI)LVd (VId)    | PVD (2D)                                    | GC                     |
|                     | DVD (2D)                                    | FE                     |
|                     | TIV (2D)                                    | VS                     |
|                     | DVI (2D)                                    | VSFVI                  |
|                     | PPVI (2D)                                   | VDFVI                  |
| LVs (VIs)           | PVD (2D)                                    | EFTIV                  |
|                     | DVD (2D)                                    | EFPPVI                 |
|                     | TIV (2D)                                    | AFDVI                  |
|                     | DVI (2D)                                    | IC                     |
|                     | PPVI (2D)                                   | IS                     |
|                     | Para GC e IC se necesita la FC <sup>a</sup> |                        |

### Tabla 5-6: Cálculos cardíacos

| Encabezado del menú       | Mediciones cardíacas (modo de imagen)                                         | Resultados del cálculo                                     |
|---------------------------|-------------------------------------------------------------------------------|------------------------------------------------------------|
| Ao/LA (Ao/AI)             | Ao (2D o M Mode)                                                              | Ao<br>Al/Ao                                                |
|                           | AoA (2D)                                                                      | AoA                                                        |
|                           | AI (2D o M Mode)                                                              | AI<br>AI/Ao                                                |
|                           | D TSVI (2D)                                                                   | D TSVI<br>Área TSVI                                        |
|                           | ACS (M Mode)                                                                  | ACS                                                        |
|                           | TEVI (M Mode)                                                                 | TEVI                                                       |
| MV (VM)                   | FE: Pendiente (M Mode)                                                        | PENDIENTE EF                                               |
|                           | STPE (M Mode)                                                                 | STPE                                                       |
| LV (VI)LVd (VId)          | PVD (M Mode)<br>DVD (M Mode)<br>TIV (M Mode)<br>DVI (M Mode)<br>PPVI (M Mode) | GC<br>FE<br>VS<br>VSFVI<br>VDFVI                           |
| LVs (VIs)                 | PVD (M Mode)<br>DVD (M Mode)<br>TIV (M Mode)<br>DVI (M Mode)<br>PPVI (M Mode) | EFTIV<br>EFPPVI<br>AFDVI<br>IC<br>IS                       |
| HR (FC)                   | FC <sup>a</sup>                                                               | Masa VI                                                    |
| Area (Área)               | VA (2D)                                                                       | Área VA                                                    |
|                           | VM (2D)                                                                       | Área VM                                                    |
| LV Vol (EF) (Vol VI (FE)) | A4Cd (2D)<br>A4Cs (2D)<br>A2Cd (2D)<br>A2Cs (2D)                              | Vol VI<br>Área VI<br>FE<br>GC<br>VS<br>IC<br>IS<br>Biplano |
| LV mass (Masa VI)         | Epi (2D)<br>Endo (2D)<br>Apical (2D)                                          | Masa VI<br>Área Epi<br>Área Endo<br>D Apical               |

| Encabezado del menú | Mediciones cardíacas (modo de imagen)                                                                                                    | Resultados del cálculo                                                       |
|---------------------|----------------------------------------------------------------------------------------------------|------------------------------------------------------------------------------|
| PISA                | D Ani (2D)<br>Radio (Color)<br>RM/IVT (Doppler)<br>VM/IVT (Doppler)                                                                      | Área PISA<br>ORE<br>Frec VM<br>Volumen regurgitante<br>Fracción regurgitante |
| Qp/Qs               | D TSVI (2D)<br>D TSVD (2D)<br>IVT TSVI (Doppler)<br>IVT TSVD (Doppler)                                                                   | D<br>IVT<br>Vmáx<br>GPmáx<br>Vmed<br>GPmed<br>VS<br>Qp/Qs                    |
| CO (GC)             | D TSVI (2D) — (Doppler)                                                                                                    | GC<br>VS<br>IC<br>IS<br>IVT<br>FC<br>D TSVI                                  |
| TDI (IDT)           | (Pared) e' y a (Doppler)<br>(Pared) e' y a (Doppler)<br>(Pared) e' y a (Doppler)<br>(Pared) e' y a (Doppler)<br>(Pared) e' y a (Doppler) | Proporción E(VM)/e'                                                          |
| P. Vein (Vena p.)   | A (Doppler)                                                                                                    | Vmáx                                                                         |
|                     | DurA (Doppler)                                                                                                    | tiempo                                                                       |
|                     | S (Doppler)                                                                                                    | Vmáx<br>Proporción S/D                                                       |
|                     | D (Doppler)                                                                                                    |                                                                              |

| Encabezado del menú                 | Mediciones cardíacas (modo de imagen)                                           | Resultados del cálculo                 |
|-------------------------------------|---------------------------------------------------------------------------------|----------------------------------------|
| MV (VM)                             | E (Doppler)<br>A (Doppler)                                                      | E<br>GP E<br>A<br>GP A<br>E:A          |
|                                     | DurA (Doppler)                                                                  | tiempo                                 |
|                                     | THP (Doppler)                                                                   | THP<br>AVM<br>Tiempo de desaceleración |
|                                     | IVT (Doppler)                                                                   | IVT<br>Vmáx<br>GPmáx<br>Vmed<br>GPmed  |
|                                     | TRIV (Doppler)                                                                  | tiempo                                 |
| VM (MV)RM (MR)                      | dP:dT <sup>b</sup> (CW Doppler)                                                 | dP:dT                                  |
| AV (VA)                             | Vmáx (Doppler)                                                                  | Vmáx<br>GPmáx                          |
|                                     | IVT (Doppler)                                                                   | IVT<br>Vmáx<br>GPmáx<br>Vmed<br>GPmed  |
|                                     | IVT o Vmáx desde TSVI (Doppler)<br>IVT o Vmáx desde VA (Doppler)<br>D TSVI (2D) | AVA                                    |
| AV (VA)                             | IVT (Doppler)                                                                   | VS                                     |
| Ao/LA (Ao/Al)                       | D TSVI (2D)                                                                     |                                        |
| AV (VA)<br>Ao/LA (Ao/AI)<br>HR (FC) | IVT (Doppler)<br>D TSVI (2D)<br>FC <sup>a</sup>                                 | GC                                     |
| LVOT (TSVI)                         | Vmáx (Doppler)                                                                  | Vmáx<br>GPmáx                          |
|                                     | IVT (Doppler)                                                                   | IVT<br>Vmáx<br>GPmáx<br>Vmed<br>GPmed  |
| AV (VA)AI (IA)                      | THP (pendiente) (Doppler)                                                       | THP IA<br>Pendiente IA                 |

| Encabezado del menú                                                                                                    | Mediciones cardíacas (modo de imagen) | Resultados del cálculo                      |  |
|----------------------------------------------------------------------------------------------------|---------------------------------------|---------------------------------------------|--|
| TV (VT)                                                                                                    | RTmáx (Doppler)                       | Vmáx<br>GPmáx                               |  |
|                                                                                                    | E (Doppler)<br>A (Doppler)            | E<br>GP E<br>A<br>GP A<br>E:A               |  |
|                                                                                                    | THP (Doppler)                         | THP<br>AVM<br>Tiempo de desaceleración      |  |
|                                                                                                    | IVT (Doppler)                         | IVT<br>Vmáx<br>GPmáx<br>Vmed<br>GPmed       |  |
|                                                                                                    | Presión AD <sup>c</sup>               | PSVD                                        |  |
| PV (VP)                                                                                                    | Vmáx (Doppler)                        | Vmáx<br>GPmáx                               |  |
|                                                                                                    | IVT (Doppler)<br>TA (Doppler)         | IVT<br>Vmáx<br>GPmáx<br>Vmed<br>GPmed<br>TA |  |
| a. Puede introducir la medición de la FC de tres formas: formulario de información del paciente, medición en modo<br>Doppler (consulte "Para calcular la frecuencia cardiaca (FC)" en la página 5-29) o medición en M Mode |                                       |                                             |  |

(consulte **"Para medir la frecuencia cardíaca (M Mode)**" en la página 5-5).

b. Realizado a 100 cm/s y 300 cm/s.

 c. Especificado en el informe cardíaco del paciente. Consulte "Para eliminar una medición vascular o cardíaca" en la página 5-49.

### Para medir los parámetros VId y VIs

- 1 En un trazo en M Mode o imagen 2D congelada, pulse la tecla CALCS (Cálculos).
- 2 En el menú de cálculos, seleccione el nombre de la medición.
- **3** Sitúe el calibrador activo (verde) en el punto de inicio. (Consulte **"Trabajo con calibradores"** en la página 5-2).
- **4** Pulse la tecla SELECT (Seleccionar) y sitúe el segundo calibrador.

**5** Pulse la tecla SELECT (Seleccionar).

Aparecerá otro calibrador, y en el menú de cálculos se resaltará el siguiente nombre de medición.

**6** Sitúe el calibrador y pulse la tecla SELECT (Seleccionar). Repita para cada nombre de medición del grupo de cálculos.

Cada vez que pulse la tecla SELECT (Seleccionar) aparecerá otro calibrador y en el menú de cálculos se resaltará el siguiente nombre de medición.

7 Guarde el cálculo. (Consulte "Para guardar un cálculo" en la página 5-10).

### Para medir los parámetros Ao, AI, AoA y D TSVI

- 1 En un trazo en M Mode o imagen 2D congelada, pulse la tecla CALCS (Cálculos).
- 2 En el menú de cálculos, seleccione el nombre de la medición.
- 3 Sitúe los calibradores. (Consulte "Trabajo con calibradores" en la página 5-2).
- 4 Guarde el cálculo. (Consulte "Para guardar un cálculo" en la página 5-10).

### Para calcular el parámetro de volumen VI (regla de Simpson)

- 1 En una imagen 2D congelada, pulse la tecla CALCS (Cálculos).
- 2 Haga lo siguiente para cada medición:
  - a En el menú de cálculos, seleccione la vista y la fase que desee.
  - **b** Sitúe el calibrador en el anillo mitral y pulse la tecla SELECT (Seleccionar) para iniciar el trazo.
  - c Utilice la almohadilla táctil para trazar la cavidad del ventrículo izquierdo (VI).

Para realizar una corrección, seleccione **Undo** (Deshacer) en la pantalla o pulse la tecla BACKSPACE (Retroceso).

- **d** Complete el trazo y pulse la tecla SET (Fijar).
- e Guarde el cálculo. (Consulte "Para guardar un cálculo" en la página 5-10).

### Para calcular los parámetros de área VM o VA

- 1 En una imagen 2D congelada, pulse la tecla CALCS (Cálculos).
- 2 En el menú de cálculos, localice Area (Área) y seleccione MV (VM) o AV (VA).
- 3 Sitúe el calibrador en el punto en el que desee iniciar el trazo y pulse la tecla SELECT (Seleccionar).

4 Utilice la almohadilla táctil para trazar el área deseada.

Para realizar una corrección, seleccione **Undo** (Deshacer) en la pantalla o pulse la tecla BACKSPACE (Retroceso).

- **5** Complete el trazo y pulse la tecla SET (Fijar).
- 6 Guarde el cálculo. (Consulte "Para guardar un cálculo" en la página 5-10).

### Para calcular el parámetro de masa de VI

- 1 En una imagen 2D congelada, pulse la tecla CALCS (Cálculos).
- 2 En el menú de cálculos, localice LV Mass (Masa VI).
- 3 Haga lo siguiente para EPI y después para Endo:
  - a Seleccione el nombre de la medición en el menú de cálculos.
  - **b** Sitúe el calibrador en el punto en el que desee iniciar el trazo y pulse la tecla SELECT (Seleccionar).
  - c Utilice la almohadilla táctil para trazar el área deseada.

Para realizar una corrección, seleccione **Undo** (Deshacer) en la pantalla o pulse la tecla BACKSPACE (Retroceso).

- **d** Complete el trazo y pulse la tecla SET (Fijar).
- e Guarde el cálculo. (Consulte "Para guardar un cálculo" en la página 5-10).
- 4 Seleccione Apical en el menú de cálculos.
- 5 Sitúe los calibradores y mida la longitud del ventrículo. (Consulte "Trabajo con calibradores" en la página 5-2).
- 6 Guarde el cálculo.

### Para medir la velocidad máxima

Para cada medición cardíaca, el sistema guarda un máximo de cinco mediciones individuales y calcula su promedio. Si se llevan a cabo más de cinco mediciones, la medición realizada más recientemente reemplaza a la quinta. Si elimina una medición guardada del informe del paciente, la siguiente medición realizada reemplazará aquella eliminada en el informe del paciente. La medición guardada más recientemente aparece en la parte inferior del menú de cálculos.

1 En un trazo espectral Doppler congelado, pulse la tecla CALCS (Cálculos).

2 En el menú de cálculos, seleccione MV (VM), TV (VT), TDI (DTI) o P. Vein (Vena p.).

- 3 Haga lo siguiente para cada medición que desee realizar:
  - a Seleccione el nombre de la medición en el menú de cálculos.
  - **b** Sitúe los calibradores. (Consulte "Trabajo con calibradores" en la página 5-2).
  - c Guarde el cálculo. (Consulte "Para guardar un cálculo" en la página 5-10).

### Para calcular la integral de velocidad/tiempo (IVT)

- Nota Este cálculo computa otros resultados, además de la IVT. Consulte la tabla **Cálculos cardíacos** en la página 5-18.
- 1 En un trazo espectral Doppler congelado, pulse la tecla CALCS (Cálculos).
- 2 En el menú de cálculos, seleccione VTI (IVT) en MV (VM), AV (VA), TV (VT), PV (VP) o LVOT (TSVI).
- **3** Sitúe el calibrador en el punto de inicio de la forma de onda y pulse la tecla SELECT (Seleccionar) para iniciar el trazo.
- 4 Utilice la almohadilla táctil para trazar la forma de onda.

Para realizar una corrección, seleccione **Undo** (Deshacer) en la pantalla, deshaga el trazo con la almohadilla táctil o pulse la tecla BACKSPACE (Retroceso).

- 5 Pulse la tecla SET (Fijar) para completar el trazo.
- 6 Guarde el cálculo. (Consulte "Para guardar un cálculo" en la página 5-10).

Si desea información sobre la herramienta de trazo automático, consulte **"Para realizar un trazo automático (Doppler)"** en la página 5-7.

### Para calcular la presión sistólica del ventrículo derecho (PSVD)

- 1 En un trazo espectral Doppler congelado, pulse la tecla CALCS (Cálculos).
- 2 En el menú de cálculos, seleccione TV (VT) y después TRmax (RTmáx).
- 3 Sitúe el calibrador. (Consulte "Trabajo con calibradores" en la página 5-2).
- 4 Guarde el cálculo. (Consulte "Para guardar un cálculo" en la página 5-10).
- 5 Para ajustar la presión de la AD, consulte "Para eliminar una medición vascular o cardíaca" en la página 5-49.

Si cambia el valor de presión de la AD predeterminado (5), variará el cálculo de la PSVD en el informe del paciente.

### Para calcular el tiempo de hemipresión (THP) en la VM, la IA o la VT

- 1 En un trazo espectral Doppler congelado, pulse la tecla CALCS (Cálculos).
- 2 En el menú de cálculos, seleccione MV (VM), AV (VA) o TV (VT) y, a continuación seleccione PHT (THP).
- 3 Sitúe el primer calibrador en el pico y pulse la tecla SELECT (Seleccionar).

Aparece un segundo calibrador.

- 4 Sitúe el segundo calibrador:
  - > Para MV (VM), sitúe el calibrador en la pendiente FE.
  - > Para AV (VA), sitúe el calibrador en la telediástole.

5 Guarde el cálculo. (Consulte "Para guardar un cálculo" en la página 5-10).

### Para calcular el área superficial proximal con isovelocidad (PISA)

El cálculo PISA requiere realizar una medición en modo 2D, una medición en el modo Color y dos mediciones en el modo de trazo espectral Doppler. Una vez guardadas todas las mediciones, el resultado aparece en el informe del paciente.

- 1 Mida a partir de D Ani (2D):
  - a En una imagen 2D congelada, pulse la tecla CALCS (Cálculos).
  - b En el menú de cálculos, localice PISA y seleccione Ann D (D Ani).
  - c Sitúe los calibradores. (Consulte "Trabajo con calibradores" en la página 5-2).
  - **d** Guarde el cálculo. (Consulte **"Para guardar un cálculo"** en la página 5-10).
- 2 Mida a partir del radio (Color):
  - a En una imagen de color congelada, pulse la tecla CALCS (Cálculos).
  - **b** En el menú de cálculos, seleccione **Radius** (Radio).
  - c Sitúe los calibradores.
  - d Guarde el cálculo.
- 3 En un trazo espectral Doppler congelado, pulse la tecla CALCS (Cálculos).
- 4 Realice lo siguiente para medir desde IVT RM y nuevamente para medir desde IVT VM (Doppler):
  - a En el menú de cálculos, seleccione **PISA** y, a continuación, seleccione **MR VTI** (IVT RM) o **MV VTI** (IVT VM).
  - **b** Sitúe el calibrador en el punto de inicio de la forma de onda y pulse la tecla SELECT (Seleccionar) para iniciar el trazo.
c Utilice la almohadilla táctil para trazar la forma de onda.

Para realizar una corrección, seleccione **Undo** (Deshacer) en la pantalla, deshaga el trazo con la almohadilla táctil o pulse la tecla BACKSPACE (Retroceso).

- d Pulse la tecla SET (Fijar) para completar el trazo.
- e Guarde el cálculo.

Si desea información sobre la herramienta de trazo automático, consulte **"Para realizar un trazo automático (Doppler)"** en la página 5-7.

#### Para calcular el tiempo de relajación isovolumétrico (TRIV)

- 1 En un trazo espectral Doppler congelado, pulse la tecla CALCS (Cálculos).
- 2 En el menú de cálculos, seleccione MV (VM) y después IVRT (TRIV).

Aparece un calibrador vertical.

- 3 Utilice la almohadilla táctil para situar el calibrador en el cierre de la válvula aórtica.
- 4 Pulse la tecla SELECT (Seleccionar).

Aparece un segundo calibrador vertical.

- 5 Utilice la almohadilla táctil para situar el segundo calibrador al inicio del tracto de entrada mitral.
- 6 Guarde el cálculo. (Consulte "Para guardar un cálculo" en la página 5-10).

#### Para calcular el parámetro de variación de la presión:variación del tiempo (dP:dT)

Para realizar la medición de dP:dT, la escala de CW Doppler debe incluir velocidades de 300 cm/s o superiores en el lado negativo de la línea de referencia. (Consulte **"Opciones del trazo espectral"** en la página 4-11).

- 1 En un trazo espectral CW Doppler congelado, pulse la tecla CALCS (Cálculos).
- 2 En el menú de cálculos, seleccione MV (VM) y después dP:dT.

Aparece una línea de puntos horizontal con un calibrador activo a 100 cm/s.

- 3 Sitúe el primer calibrador a lo largo de la forma de onda a 100 cm/s.
- **4** Pulse la tecla SELECT (Seleccionar).

Aparece una segunda línea de puntos horizontal con un calibrador activo a 300 cm/s.

- 5 Sitúe el segundo calibrador a lo largo de la forma de onda a 300 cm/s.
- 6 Guarde el cálculo. (Consulte "Para guardar un cálculo" en la página 5-10).

#### Para calcular el área de la válvula aórtica (AVA)

El cálculo del AVA requiere realizar una medición 2D y dos mediciones en el modo Doppler. Una vez guardadas las mediciones, el resultado aparece en el informe del paciente.

- 1 En modo 2D, mida a partir del TSVI:
  - a En una imagen 2D congelada, pulse la tecla CALCS (Cálculos).
  - b En el menú Calculations (Cálculos), seleccione AV (VA) y, a continuación, LVOT D (D TSVI).
  - c Sitúe los calibradores.
  - d Guarde el cálculo.
- 2 En Doppler, seleccione AV (VA), mida el TSVI y, a continuación, mida la VA.

#### Para calcular el parámetro Qp/Qs

El cálculo Qp/Qs requiere que se realicen dos mediciones 2D y dos mediciones en el modo Doppler. Una vez guardadas las mediciones, el resultado aparece en el informe del paciente.

- 1 En una imagen 2D congelada, pulse la tecla CALCS (Cálculos).
- 2 Haga lo siguiente para medir a partir de D TSVI y de nuevo para medir a partir de D TSVD:
  - a En el menú de cálculos, localice Qp/Qs y seleccione LVOT D (D TSVI) o RVOT D (D TSVD).
  - **b** Sitúe los calibradores. (Consulte "Trabajo con calibradores" en la página 5-2).
  - c Guarde el cálculo. (Consulte "Para guardar un cálculo" en la página 5-10).
- **3** En un trazo espectral Doppler congelado, pulse la tecla CALCS (Cálculos).
- 4 Realice lo siguiente para medir desde IVT TSVI y nuevamente para medir desde IVT TSVD:
  - a En el menú de cálculos, seleccione Qp/Qs y después LVOT VTI (IVT TSVI) o RVOT VTI (IVT TSVD).
  - **b** Pulse la tecla SELECT (Seleccionar) para iniciar el trazo.
  - c Utilice la almohadilla táctil para trazar la forma de onda.

Para realizar una corrección, seleccione **Undo** (Deshacer) en la pantalla, deshaga el trazo con la almohadilla táctil o pulse la tecla BACKSPACE (Retroceso).

- **d** Pulse la tecla SET (Fijar) para completar el trazo.
- e Guarde el cálculo. (Consulte "Para guardar un cálculo" en la página 5-10).

Si desea información sobre la herramienta de trazo automático, consulte **"Para realizar un trazo automático (Doppler)"** en la página 5-7.

#### Para calcular el volumen sistólico (VS) o el índice sistólico (IS)

El cálculo del VS y del IS requiere realizar una medición 2D y una medición en el modo Doppler. El IS también requiere el área de superficie corporal (ASC). Una vez guardadas las mediciones, el resultado aparece en el informe del paciente.

- 1 Rellene los campos **Height** (Estatura) y **Weight** (Peso) del formulario de información del paciente. El ASC se calcula automáticamente. (Solo en IS).
- 2 Mida a partir del TSVI (2D).
  - a En una imagen 2D congelada, pulse la tecla CALCS (Cálculos).
  - **b** En el menú principal 2D, seleccione **AO/LA** (AO/AI).
  - c En el menú Calculations (Cálculos), seleccione LVOT D (D TSVI).
  - d Sitúe los calibradores.
  - e Guarde el cálculo.
- 3 Mida a partir de TSVI (Doppler).
  - a En una imagen Doppler congelada, pulse la tecla CALCS (Cálculos).
  - b En el menú Calculations (Cálculos), seleccione AV (VA) y luego LVOT VTI (IVT TSVI).
  - c Sitúe los calibradores.
  - **d** Guarde el cálculo.

Si desea información sobre la herramienta de trazo automático, consulte **"Para realizar un trazo automático (Doppler)"** en la página 5-7.

#### Para calcular la frecuencia cardíaca (FC)

La frecuencia cardíaca está disponible en todos los paquetes cardíacos. La frecuencia cardíaca no se calcula utilizando el trazo de ECG.

Si se ha introducido la frecuencia cardíaca en el formulario de información del paciente, esta se sobrescribirá al guardar la frecuencia cardíaca en el informe del paciente.

- 1 En un trazo espectral Doppler congelado, pulse la tecla CALCS (Cálculos).
- 2 En el menú de cálculos, seleccione HR (FC).

Aparece un calibrador vertical.

- 3 Utilice la almohadilla táctil para situar el primer calibrador vertical en el nivel máximo del latido cardíaco.
- **4** Pulse la tecla SELECT (Seleccionar).

Aparece un segundo calibrador vertical. El calibrador activo está resaltado en color verde.

- **5** Utilice la almohadilla táctil para situar el segundo calibrador vertical en el nivel máximo del siguiente latido cardíaco.
- 6 Guarde el cálculo. (Consulte "Para guardar un cálculo" en la página 5-10).

#### Para calcular el gasto cardíaco (GC) o el índice cardíaco (IC)

El cálculo del GC y del IC requiere el cálculo del volumen sistólico y de la frecuencia cardíaca. El IC también requiere el área de superficie corporal (ASC). Una vez guardadas las mediciones, el resultado aparece en el informe del paciente.

- (Solo para el IC) Rellene los campos Height (Estatura) y Weight (Peso) en el formulario de información del paciente. El ASC se calcula automáticamente. (Consulte "Para crear un nuevo formulario de información del paciente" en la página 4-21).
- 2 Calcule el VS. Consulte "Para calcular el volumen sistólico (VS) o el índice sistólico (IS)" en la página 5-29.
- 3 Calcule la FC. Consulte "Para calcular la frecuencia cardíaca (FC)" en la página 5-29.

#### Para calcular el gasto cardíaco automáticamente

| ADVERTENCIAS | Para evitar resultados de cálculo incorrectos, asegúrese de que la señal<br>Doppler no produce aliasing.                                                                                                |
|--------------|----------------------------------------------------------------------------------------------------|
|              | Para evitar un diagnóstico incorrecto:                                                                                                    |
|              | No utilice los cálculos automáticos del gasto cardíaco como único<br>criterio de diagnóstico. Utilícelos exclusivamente en combinación<br>con otra información clínica y los antecedentes del paciente. |
|              | No utilice los cálculos automáticos del gasto cardíaco en pacientes<br>neonatos.                                                                                                    |
|              | Para evitar las medidas de velocidad incorrectas si se utiliza PW Doppler,<br>asegúrese de que la corrección del ángulo esté fijada en cero.                                                            |

El sistema puede mantener la exactitud de la medición automática del gasto cardíaco solo si el flujo es de 1 l/min o superior.

1 Mida a partir del TSVI (2D):

- a En una imagen 2D congelada, pulse la tecla CALCS (Cálculos).
- **b** En el menú de cálculos, seleccione **CO** (GC) y, seguidamente, seleccione **LVOT D** (D TSVI).
- c Sitúe los calibradores. (Consulte "Trabajo con calibradores" en la página 5-2).
- d Guarde el cálculo. (Consulte "Para guardar un cálculo" en la página 5-10).

#### 2 Trace automáticamente (Doppler):

La herramienta de trazo automático siempre mide el máximo, independientemente del ajuste del trazado en directo en la configuración de los ajustes predeterminados.

- a Muestre el trazo espectral Doppler (forma de onda).
- **b** Seleccione **Trace** (Trazo) en pantalla y, seguidamente, seleccione **Above** (Encima) o **Below** (Debajo) para determinar la posición de la herramienta de trazo automático en relación con la línea de referencia.

La herramienta de trazo automático aparece en amarillo.

Los resultados aparecen en la parte inferior de la pantalla.

c Congele la imagen.

Si desea modificar la forma de onda medida, mueva cada calibrador vertical pulsando SELECT (Seleccionar) y usando a continuación la almohadilla táctil. Pulse SET (Fijar) para actualizar los resultados.

Si invierte la imagen congelada o mueve la línea de referencia, los resultados se borran.

Si desea ocultar los resultados, seleccione **Trace** (Trazo).

d Guarde el cálculo.

#### Para medir una forma de onda de imagen Doppler tisular (TDI)

- Asegúrese de que la función TDI está activada. (Consulte "Opciones de PW Doppler" en la página 4-10).
- 2 En un trazo espectral Doppler congelado, pulse la tecla CALCS (Cálculos).
- **3** En el menú de cálculos, seleccione **TDI** (DTI) y, a continuación, haga lo siguiente para cada medición que desee realizar:
  - a En el menú de cálculos, seleccione el nombre de la medición.
  - b Sitúe los calibradores. (Consulte "Trabajo con calibradores" en la página 5-2).
  - c Guarde el cálculo. (Consulte "Para guardar un cálculo" en la página 5-10).

## Publicaciones y terminología relacionada con las mediciones (cardíacas)

A continuación, se incluyen referencias adicionales para el tipo de examen cardíaco.

#### Masa del ventrículo izquierdo en gramos para 2D

Schiller, N.B., P.M. Shah, M. Crawford, et.al. "Recommendations for Quantification of the Left Ventricle by Two-Dimensional Echocardiography". Journal of American Society of Echocardiography. September-October 1998, 2:364.

Masa VI = 1,05 \* {[(5/6) \* A1 \* (a + d + t)] - [(5/6) \* A2 \* (a + d)]} donde: A1 = área del eje corto, diástole (Epi) A2 = área del eje corto, diástole (Endo) a = semieje mayor o largo d = semieje mayor truncado desde el diámetro del eje corto más ancho hasta el plano del anillo mitral t = grosor miocárdico

#### Masa del ventrículo izquierdo en gramos para M Mode

Oh, J.K., J.B. Seward, A.J. Tajik. *The Echo Manual*. 2nd Edition, Boston: Little, Brown and Company, (1999), 39.

Masa VI =  $1,04 [(DIVId + GPP + GTIV)^3 - DIVId^3] * 0,8 + 0,6$ 

donde:

DIVId = dimensión interna GPP = grosor de la pared posterior GTIV = grosor del tabique interventricular 1,04 = densidad relativa del miocardio 0,8 = factor de corrección

## Cálculos ginecológicos (Gyn)

Los cálculos ginecológicos (Gyn) incluyen el útero, ovario, folículo y volumen. Para obtener instrucciones acerca de cómo calcular el volumen, consulte **Cálculos de volumen** en la página 5-14.

**ADVERTENCIAS** 

- Para evitar cálculos incorrectos, compruebe que la información del paciente y los ajustes de fecha y hora sean correctos.
- Para evitar diagnósticos erróneos o perjudicar al paciente, inicie un nuevo formulario de información del paciente antes de iniciar un nuevo examen del paciente y realizar cálculos. Cuando se inicia un formulario de información del paciente nuevo, se borran los datos del paciente anterior. Los datos del paciente anterior se combinarán con los datos del paciente actual si no se vacía primero el formulario. Consulte "Para crear un nuevo formulario de información del paciente" en la página 4-21.

#### Tabla 5-7: Transductores y tipos de exámenes

| Transductor | Tipo de examen |
|-------------|----------------|
| C60x        | Gyn            |
| C60xi       | Gyn            |
| ICTx        | Gyn            |

#### Para medir el útero o el ovario

- 1 En una imagen 2D congelada, pulse la tecla CALCS (Cálculos).
- 2 En el menú de cálculos, seleccione Gyn (Ginecológico).
- **3** Haga lo siguiente para cada medición que desee realizar:
  - a Seleccione el nombre de la medición en el menú de cálculos.
  - **b** Sitúe los calibradores. (Consulte "Trabajo con calibradores" en la página 5-2).
  - c Guarde el cálculo. (Consulte "Para guardar un cálculo" en la página 5-10).

#### Para medir folículos

En cada lado, puede guardar hasta tres mediciones de distancia en un folículo, hasta un máximo de 10 folículos.

Si mide un folículo dos veces, en el informe aparecerá el promedio. Si mide un folículo tres veces, en el informe aparecerá tanto el promedio como un cálculo del volumen.

- 1 En una imagen 2D congelada, pulse la tecla CALCS (Cálculos).
- 2 En el menú de cálculos, seleccione Follicle (Folículo).
- **3** Haga lo siguiente para cada medición que desee realizar:
  - a En el menú de cálculos, seleccione el número de folículos en **Right Fol** (Folículo derecho) o **Left Fol** (Folículo izquierdo).
  - **b** Sitúe los calibradores. (Consulte **"Trabajo con calibradores"** en la página 5-2).
  - c Guarde el cálculo. (Consulte "Para guardar un cálculo" en la página 5-10).

## Cálculos de IMT

#### Tabla 5-8: Transductores y tipos de exámenes

| Transductor | Tipo de examen |
|-------------|----------------|
| L38x        | IMT            |
| L38xi       | IMT            |
| HFL38x      | IMT            |

| ADVERTENCIAS | Para garantizar imágenes de alta calidad, todas las imágenes de<br>pacientes deben ser realizadas por profesionales cualificados y con la<br>debida formación.                                                                                                    |
|--------------|----------------------------------------------------------------------------------------------------|
|              | Para evitar causar lesiones al paciente, los resultados de IMT no deben<br>emplearse como única herramienta de diagnóstico. Todos los resultados<br>de IMT se deben interpretar junto con otros datos clínicos o factores de<br>riesgo.                                                                                                    |
|              | Para evitar errores de medición, todas las mediciones deben<br>corresponder a la arteria carótida primitiva (ACP). Esta herramienta<br>no está destinada a la medición del bulbo ni de la arteria carótida<br>interna (ACI).                                                                                                    |
|              | Para evitar cálculos incorrectos, compruebe que la información del<br>paciente y los ajustes de fecha y hora sean correctos.                                                                                                    |
|              | Para evitar diagnósticos erróneos o perjudicar al paciente, inicie un<br>nuevo formulario de información del paciente antes de iniciar un nuevo<br>examen del paciente y realizar cálculos. Cuando se inicia un formulario<br>de información del paciente nuevo, se borran los datos del paciente<br>anterior. Los datos del paciente anterior se combinarán con los datos del<br>paciente actual si no se vacía primero el formulario. Consulte "Para<br>crear un nuevo formulario de información del paciente" en la<br>página 4-21. |

La tabla siguiente muestra las mediciones disponibles para los cálculos de IMT. Los nombres de las mediciones para el IMT se especifican en la página de configuración del IMT. Consulte **Configuración de los cálculos de IMT** en la página 3-11.

#### Tabla 5-9: Cálculos de IMT (2D)

| Encabezado del menú      | Mediciones disponibles                       |
|--------------------------|----------------------------------------------|
| Right-IMT (IMT derecha)  | Ant N (Anter P) (pared anterior proximal)    |
| Left-IMT (IMT izquierda) | Ant F (Anter D) (pared anterior distal)      |
|                          | Lat N (Later P) (pared lateral proximal)     |
|                          | Lat F (Later D) (pared lateral distal)       |
|                          | Post N (Poster P) (pared posterior proximal) |
|                          | Post F (Poster D) (pared posterior distal)   |
|                          | IMT 1 (GMI 1)                                |
|                          | IMT 2 (GMI 2)                                |
|                          | IMT 3 (GMI 3)                                |
|                          | IMT 4 (GMI 4)                                |
|                          | IMT 5 (GMI 5)                                |
|                          | IMT 6 (GMI 6)                                |
|                          | IMT 7 (GMI 7)                                |
|                          | IMT 8 (GMI 8)                                |
| Plaque (Placa)           | Plaq 1 (Placa 1)                             |
|                          | Plaq 2 (Placa 2)                             |

#### Para calcular el IMT automáticamente

- 1 En una imagen 2D congelada, pulse la tecla CALCS (Cálculos).
- 2 En el menú de cálculos, seleccione la medición.
- **3** Utilice la almohadilla táctil o las teclas de flecha para situar la herramienta de IMT sobre el área de interés hasta que aparezcan los resultados de la medición.
- 4 Ajuste la herramienta y modifíquela según proceda. Consulte **"Opciones de la herramienta de IMT"** en la página 5–36.
- 5 Guarde el cálculo. (Consulte "Para guardar un cálculo" en la página 5-10).

#### **Opciones de la herramienta de IMT**

Cuando se utiliza la herramienta de IMT, pueden seleccionarse las siguientes opciones en pantalla.

#### Tabla 5-10: Opciones

| Opción                      | Descripción                                                                                                    |
|-----------------------------|----------------------------------------------------------------------------------------------------|
| Hide<br>(Ocultar)           | Se utiliza para comprobar los resultados. Oculta los resultados de la medición y la línea del trazo. Seleccione <b>Show</b> (Mostrar) para volver a mostrarlos.                                                                                               |
| Move<br>(Mover)             | Cambia de posición la herramienta horizontalmente en varios píxeles. La tecla superior<br>mueve la herramienta a la derecha y la tecla inferior mueve la herramienta a la izquierda.                                                                          |
| Width<br>(Anchura)<br>소니나>  | Ajusta la anchura de la herramienta en 1 mm. La tecla superior aumenta la anchura y la tecla inferior la disminuye.                                                                                                    |
| <b>Edit</b><br>(Editar)     | Muestra las opciones <b>Smooth</b> (Suavizar), <b>Adven</b> (Adventicia) y <b>Lumen</b> (Luz).                                                                                                    |
| <b>Smooth</b><br>(Suavizar) | Ajusta el suavizado de la línea del IMT.<br>Seleccione <b>Edit</b> (Editar) para mostrar esta opción.                                                                                                    |
| Adven<br>(Adventicia)       | Ajusta el límite adventicia-media. La tecla superior mueve la línea hacia arriba. La tecla<br>inferior mueve la línea hacia abajo.<br>Seleccione <b>Edit</b> (Editar) para mostrar esta opción.                                                               |
| Lumen<br>(Luz)              | Ajusta el límite luz-íntima. La tecla superior mueve la línea hacia arriba. La tecla inferior<br>mueve la línea hacia abajo.<br>Las dos líneas del IMT pueden ajustarse de manera independiente.<br>Seleccione <b>Edit</b> (Editar) para mostrar esta opción. |

### Para trazar el IMT manualmente

En el IMT de trazo manual, el usuario define la ubicación.

- 1 En una imagen 2D congelada, pulse la tecla CALCS (Cálculos).
- 2 En el menú de cálculos, seleccione el nombre de una medición.

3 Seleccione Edit (Editar) en la pantalla y, a continuación, seleccione Manual y después Sketch (Bosquejo).

Aparece un único calibrador y se muestra *Trace* (Trazo) junto a la medición.

- **4** Haga lo siguiente para el límite adventicia-media y para el límite luz-íntima deseados:
  - a Sitúe el calibrador al principio del límite y, a continuación, pulse la tecla SELECT (Seleccionar).
  - **b** Utilice la almohadilla táctil para marcar puntos moviendo el calibrador hasta el siguiente punto que desee y pulsando la tecla SELECT (Seleccionar).

Para realizar una corrección, seleccione **Undo** (Deshacer) en la pantalla o pulse la tecla BACKSPACE (Retroceso) para eliminar el último segmento.

- c Pulse la tecla SET (Fijar) para completar la línea de trazo.
- 5 Guarde el cálculo. (Consulte "Para guardar un cálculo" en la página 5-10).

#### Para trazar un bosquejo del IMT

La medición con el modo de bosquejo del IMT requiere dos líneas de bosquejo definidas por el usuario que este puede ajustar manualmente.

- 1 En una imagen 2D congelada, pulse la tecla CALCS (Cálculos).
- 2 En el menú de cálculos, seleccione el nombre de una medición.
- 3 Seleccione Edit (Editar) en la pantalla y, a continuación, seleccione Manual.

Aparece un único calibrador en la pantalla y se muestra Sketch (Bosquejo) junto a la medición.

- 4 Haga lo siguiente para el límite adventicia-media y para el límite luz-íntima deseados:
  - a Sitúe el calibrador al principio del límite y, a continuación, pulse la tecla SELECT (Seleccionar).
  - **b** Utilice la almohadilla táctil para marcar puntos moviendo el calibrador hasta el siguiente punto que desee y pulsando la tecla SELECT (Seleccionar).

Para realizar una corrección, seleccione **Undo** (Deshacer) en la pantalla o pulse la tecla BACKSPACE (Retroceso) para eliminar el último segmento.

- c Pulse la tecla SET (Fijar) para completar la línea de trazo.
- **d** Si es necesario, ajuste o modifique la medición. Consulte **"Opciones de la herramienta de IMT"** en la página 5-36.
- e Guarde el cálculo. (Consulte "Para guardar un cálculo" en la página 5-10).

#### Cálculos de OB

| ADVERTENCIAS | <ul> <li>Asegúrese de que ha seleccionado el tipo de examen OB y el autor de<br/>OB para la tabla de cálculos de OB que desea utilizar. Consulte<br/>"Resultados de las mediciones de OB definidas por el sistema y<br/>autores de las tablas" en la página 5-39.</li> </ul>                                                                                                    |
|--------------|----------------------------------------------------------------------------------------------------|
|              | Para evitar cálculos obstétricos incorrectos, compruebe con un<br>calendario y un reloj locales que la fecha y la hora del sistema son<br>correctas cada vez que vaya a utilizar el sistema. La unidad no se ajusta<br>automáticamente a los cambios de horario de verano.                                                                                                    |
|              | Para evitar cálculos incorrectos, compruebe que la información del<br>paciente y los ajustes de fecha y hora sean correctos.                                                                                                    |
|              | Para evitar diagnósticos erróneos o perjudicar al paciente, inicie un<br>nuevo formulario de información del paciente antes de iniciar un nuevo<br>examen del paciente y realizar cálculos. Cuando se inicia un formulario<br>de información del paciente nuevo, se borran los datos del paciente<br>anterior. Los datos del paciente anterior se combinarán con los datos del<br>paciente actual si no se vacía primero el formulario. Consulte "Para<br>crear un nuevo formulario de información del paciente" en la<br>página 4-21. |
|              | Antes de empezar, compruebe que las entradas de datos de la tabla de<br>OB personalizada sean correctas. El sistema no confirma la exactitud de<br>los datos de la tabla personalizada introducidos por el usuario.                                                                                                    |

El PEF solo se calcula al finalizar las mediciones pertinentes. Si alguno de estos parámetros genera una FEP posterior a la indicada en las tablas de cálculos de OB, no se mostrará el PEF.

#### Tabla 5-11: Transductores y tipos de exámenes

| Transductor | Tipo de examen |
|-------------|----------------|
| C60x        | OB             |
| C60xi       | OB             |
| ICTx        | OB             |
| P21x        | OB             |

Si cambia el autor del cálculo durante el examen, se mantendrán las mediciones comunes.

La tabla siguiente muestra las mediciones definidas por el sistema disponibles para los cálculos de OB por autor. Para obtener definiciones de los acrónimos, consulte "Glosario" en la página A-1. Para seleccionar autores, consulte "Configuración de los cálculos de OB" en la página 3-11.

Consulte también **"Configuración de mediciones de OB personalizadas"** en la página 3-12 y **"Configuración de tablas de OB personalizadas"** en la página 3-13.

| Resultado del cálculo                  | Mediciones de OB<br>gestacionales | Autores de las tablas                         |
|----------------------------------------|-----------------------------------|-----------------------------------------------|
| Edad gestacional <sup>a</sup>          | YS                                | —                                             |
|                                        | SG                                | Hansmann, Nyberg, Tokyo U.                    |
|                                        | LCC                               | Hadlock, Hansmann, Osaka, Tokyo U.            |
|                                        | DBP                               | Chitty, Hadlock, Hansmann, Osaka,<br>Tokyo U. |
|                                        | DFO                               | Hansmann                                      |
|                                        | PC                                | Chitty, Hadlock, Hansmann                     |
|                                        | DTT                               | Hansmann, Tokyo U. <sup>b</sup>               |
|                                        | DTAP                              | Tokyo U. <sup>b</sup>                         |
|                                        | PA                                | Hadlock, Hansmann, Tokyo U.                   |
|                                        | ATF                               | Osaka                                         |
|                                        | LF                                | Chitty, Hadlock, Hansmann, Osaka,<br>Tokyo U. |
|                                        | LH                                | Jeanty                                        |
|                                        | Tibia                             | Jeanty                                        |
|                                        | TCD                               | -                                             |
|                                        | CM                                | —                                             |
|                                        | V lat                             | —                                             |
|                                        | CxLen                             | —                                             |
| Peso fetal estimado (PEF) <sup>c</sup> | PC, PA, LF                        | Hadlock 1                                     |
|                                        | dbp, pa, lf                       | Hadlock 2                                     |
|                                        | PA, LF                            | Hadlock 3                                     |
|                                        | DBP, DTT                          | Hansmann                                      |
|                                        | DBP, ATF, LF                      | Osaka U.                                      |
|                                        | DBP, PA                           | Shepard                                       |
|                                        | DBP, DTT, DTAP, LF                | U. Tokio                                      |
| Proporciones                           | PC/PA                             | Campbell                                      |
|                                        | LF/PA                             | Hadlock                                       |
|                                        | LF/DBP                            | Hohler                                        |
|                                        | LF/PC                             | Hadlock                                       |
| Índice de líquido amniótico            | $Q^1, Q^2, Q^3, Q^4$              | Jeng                                          |

#### Resultados de las mediciones de OB definidas por el sistema y autores de las tablas

#### Resultados de las mediciones de OB definidas por el sistema y autores de las tablas (continuación)

| Resultado del cálculo                              | Mediciones de OB<br>gestacionales | Autores de las tablas       |
|----------------------------------------------------|-----------------------------------|-----------------------------|
| Tablas de análisis del<br>crecimiento <sup>d</sup> | DBP                               | Chitty, Hadlock, Jeanty     |
|                                                    | PC                                | Chitty, Hadlock, Jeanty     |
|                                                    | PA                                | Chitty, Hadlock, Jeanty     |
|                                                    | LF                                | Chitty, Hadlock, Jeanty     |
|                                                    | PEF                               | Brenner,<br>Hadlock, Jeanty |
|                                                    | PC/PA                             | Campbell                    |

- a. La edad gestacional se calcula y se muestra automáticamente al lado de la medición de OB seleccionada. El promedio de los resultados es la AUA.
- b. Para Tokyo U., el DTAP y el DTT se utilizan únicamente para calcular el PEF. No hay ninguna tabla de edad o crecimiento asociada a estas mediciones.
- c. El cálculo del peso fetal estimado emplea una ecuación compuesta de una o más mediciones de biometría fetal. El autor de las tablas de OB, que se eligen en una página de configuración del sistema, determina las mediciones que deben efectuarse para calcular el PEF. (Consulte "Configuración de los cálculos de OB" en la página 2–20). El usuario no determina las selecciones individuales para las ecuaciones 1, 2 y 3 de Hadlock para el PEF. La ecuación seleccionada se determina mediante las mediciones que se han guardado en el informe del paciente, con prioridad para el orden enumerado anteriormente.
- d. La función de gráficos del informe usa las tablas de análisis del crecimiento. Con los datos de la tabla relativos al parámetro de crecimiento y al autor publicado seleccionados, se dibujan tres curvas de crecimiento. Las tablas de crecimiento solo están disponibles si el usuario ha introducido los valores UPM o FP estab.

#### Para medir el crecimiento gestacional (2D)

Para cada medición de OB 2D (excepto ILA), el sistema guarda hasta tres mediciones individuales y su media. Si realiza más de tres mediciones, se borrará la medición más antigua.

- 1 En el formulario de información del paciente, seleccione el tipo de examen **OB** (Obstétrico) y, a continuación, seleccione **LMP** (UPM) o **Estab.DD** (FP estab.). Seleccione **Twins** (Gemelos) si procede.
- 2 En una imagen 2D congelada, pulse la tecla CALCS (Cálculos).
- **3** Haga lo siguiente para cada medición que desee realizar:
  - a En el menú de cálculos, seleccione el nombre de la medición. Para los cálculos de gemelos, seleccione
     Twin A (Gemelo A) o Twin B (Gemelo B) y después seleccione el nombre de la medición.

Es posible que la herramienta de calibrador varíe según la medición seleccionada, pero la posición permanecerá constante.

- b Sitúe los calibradores. (Consulte "Trabajo con calibradores" en la página 5-2).
- c Guarde el cálculo. (Consulte "Para guardar un cálculo" en la página 5-10).

#### Para medir la frecuencia cardíaca fetal (M Mode)

- 1 En un trazo de M Mode congelado, pulse la tecla CALCS (Cálculos).
- 2 Seleccione FHR (FCF) en el menú de cálculos.

Aparece un calibrador vertical.

- **3** Utilice la almohadilla táctil para situar el calibrador vertical en el nivel máximo del latido cardíaco.
- **4** Pulse la tecla SELECT (Seleccionar).

Aparece un segundo calibrador vertical.

- **5** Utilice la almohadilla táctil para situar el segundo calibrador vertical en el nivel máximo del siguiente latido cardíaco.
- 6 Guarde el cálculo. (Consulte "Para guardar un cálculo" en la página 5-10).

#### Tabla 5-12: Cálculos Doppler de OB

| Encabezado del menú                                     | Cálculo de OB | Resultados     |
|---------------------------------------------------------|---------------|----------------|
| MCA (ACM) (arteria cerebral media)                      | S/D, IR       | SD<br>IR       |
|                                                         | S/D, IR, IP*  | SD<br>IR<br>IP |
| Umb A (A umb) (arteria umbilical)                       | S/D, IR       | SD<br>IR       |
|                                                         | S/D, IR, IP*  | SD<br>IR<br>IP |
| *El cálculo requiere una medición realizada en un trazo |               |                |

#### Para calcular los parámetros ACM o AUmb (Doppler)

#### Nota

El sistema no proporciona una proporción ACM/AUmb a partir del IP (índice pulsátil).

- 1 Seleccione el tipo de examen **OB** y, a continuación, seleccione **LMP** (UPM) o **Estab.DD** (FP estab.) en el formulario de información del paciente.
- 2 En un trazo espectral Doppler congelado, pulse la tecla CALCS (Cálculos).

- **3** Haga lo siguiente para cada medición que necesite realizar:
  - a En el menú de cálculos, seleccione el nombre de la medición en MCA (ACM) (arteria cerebral media)
     o UmbA (AUmb) (arteria umbilical).
  - **b** Sitúe los calibradores:
    - Para S/D, IR, sitúe el primer calibrador en el nivel máximo de la forma de onda sistólica. Pulse la tecla SELECT (Seleccionar) y sitúe el segundo calibrador en la telediástole de la forma de onda.
    - Para S/D, IR, IP, sitúe el calibrador al principio de la forma de onda que desee y pulse la tecla SELECT (Seleccionar). Utilice la almohadilla táctil para trazar manualmente el área deseada. Pulse la tecla SET (Fijar).

Si los calibradores no están situados correctamente, el resultado del cálculo será inexacto.

c Guarde el cálculo. (Consulte "Para guardar un cálculo" en la página 5-10).

Solo se puede guardar un cálculo (S/D, IR o S/D, IR, IP).

## Cálculos de partes blandas

Los cálculos de partes blandas son volumen, ángulo de cadera y proporción d:D. Para obtener instrucciones acerca de cómo calcular el volumen, consulte "Cálculos de volumen" en la página 5-14.

#### Tabla 5-13: Transductores y tipos de exámenes

| Transductor | Tipo de examen |
|-------------|----------------|
| HFL38x      | Partes blandas |
| HFL50x      | Partes blandas |
| L38x        | Partes blandas |
| L38xi       | Partes blandas |

#### Para calcular el ángulo de la cadera

- 1 En una imagen 2D congelada, pulse la tecla CALCS (Cálculos).
- 2 En el menú de cálculos, seleccione Right (Derecha) o Left (Izquierda).
- 3 Seleccione Baseline (Línea de referencia) en Hip Angle (Ángulo de cadera).

Aparece una línea de referencia en la pantalla.

4 Sitúe la línea de referencia y pulse la tecla SET (Fijar). (Consulte "Trabajo con calibradores" en la página 5-2).

Aparecerá en la pantalla la línea A (línea alfa) y se seleccionará **Line A** (Línea A) en el menú de cálculos.

5 Sitúe la línea A y guarde la medición. (Consulte "Para guardar un cálculo" en la página 5-10).

Aparecerá en la pantalla la línea B (línea beta) y se seleccionará Line B (Línea B) en el menú de cálculos.

6 Sitúe la línea B y guarde la medición.

#### Para calcular la proporción d:D

- 1 En una imagen 2D congelada, pulse la tecla CALCS (Cálculos).
- 2 En el menú de cálculos, seleccione Right (Derecha) o Left (Izquierda).
- 3 En d:D Ratio (Proporción d:D), seleccione Fem Hd (Cabeza del fémur).
- 4 Utilice la almohadilla táctil para situar y ajustar el tamaño del círculo. Pulse la tecla SELECT (Seleccionar) para alternar entre la posición y el tamaño.
- 5 Pulse la tecla SET (Fijar).

Se muestra automáticamente la línea de referencia con el calibrador izquierdo activo.

- 6 Sitúe el calibrador. (Consulte "Trabajo con calibradores" en la página 5-2).
- 7 Guarde la medición. (Consulte "Para guardar un cálculo" en la página 5-10).

## Cálculos de Doppler transcraneal y orbitales

#### Tabla 5-14: Transductor y tipo de examen

| Transductor | Tipos de examen                   |
|-------------|-----------------------------------|
| P21x        | Transcraneal (TCD), Orbital (Orb) |

- Para no causar lesiones al paciente, utilice únicamente un tipo de examen orbital (Orb) al obtener imágenes a través del ojo.
- Compruebe que la información del paciente y los ajustes de fecha y hora sean correctos.
- Para no continuar utilizando las mediciones del paciente anterior, comience un nuevo formulario de información de paciente para cada nuevo paciente antes de realizar cálculos referidos al nuevo paciente. Consulte "Para crear un nuevo formulario de información del paciente" en la página 4-21.

La tabla siguiente muestra las mediciones que deben realizarse para completar los cálculos del Doppler transcraneal (TCD) y orbitales (Orb). Para obtener definiciones de los acrónimos, consulte "Glosario" en la página A-1.

### Tabla 5-15: Cálculos transcraneales y orbitales

| Encabezado del menú           | Mediciones de TCD y Orb                               | Resultados                                                |
|-------------------------------|-------------------------------------------------------|-----------------------------------------------------------|
| TT<br>ACM                     | Dist<br>Med<br>Prox<br>Bifur*<br>ACA<br>ACoA*<br>TICA | PPT<br>VSM<br>VDF<br>IP<br>IR<br>S/D<br>Tamaño de ventana |
| тт                            | PCAp1<br>PCAp2<br>ACoP                                |                                                           |
| ТО                            | AO<br>Sifón                                           | PPT<br>VSM<br>VDF<br>IP<br>IR<br>S/D<br>Tamaño de ventana |
| SM                            | ECICA                                                 | PPT<br>VSM<br>VDF<br>IP<br>IR<br>S/D<br>Tamaño de ventana |
| FM                            | AV                                                    | PPT                                                       |
| FM<br>AB                      | Prox<br>Med<br>Dist                                   | VSM<br>VDF<br>IP<br>IR<br>S/D<br>Tamaño de ventana        |
| AA                            | ECVA                                                  | PPT<br>VSM<br>VDF<br>IP<br>IR<br>S/D<br>Tamaño de ventana |
| *Disponible pero no necesario |                                                       |                                                           |

#### **ADVERTENCIA**

Para no causar lesiones al paciente, utilice únicamente un examen orbital (Orb) u oftálmico (Oph) al obtener imágenes a través del ojo. La FDA ha establecido límites menores de energía acústica para uso oftálmico. El sistema no superará estos límites únicamente si se selecciona el tipo de examen orbital u oftálmico.

#### Para realizar un cálculo de Doppler transcraneal u orbital

- **1** Seleccione el tipo de examen correcto:
  - > Orbital (Orb) para medir la arteria oftálmica y el sifón
  - Transcraneal (TCD) para otras mediciones

Consulte "Para cambiar el tipo de examen" en la página 4-16.

- 2 En un trazo espectral Doppler congelado, pulse la tecla CALCS (Cálculos).
- 3 En el menú de cálculos, seleccione Right (Derecha) o Left (Izquierda).
- 4 Haga lo siguiente para cada medición que desee realizar:
  - a En el menú de cálculos, seleccione la medición. (Puede que tenga que seleccionar Next (Siguiente) o
     Prev (Anterior) para localizar la medición).
  - **b** Realice una de las siguientes acciones:
  - Para una medición de trazo manual, utilice la almohadilla táctil para situar el calibrador. Pulse la tecla SELECT (Seleccionar). Utilice la almohadilla táctil para trazar la forma de onda.

Si necesita hacer una corrección, seleccione **Undo** (Deshacer) en la pantalla o pulse la tecla BACKSPACE (Retroceso).

Para una medición de trazo automático, seleccione Auto (Automático) en la pantalla y utilice la almohadilla táctil para situar el primer calibrador en el principio de la forma de onda. Pulse la tecla SELECT (Seleccionar) y sitúe el segundo calibrador en el final de la forma de onda.

Confirme que el contorno generado por el sistema es correcto. Si no está satisfecho con el trazo, obtenga una imagen de trazo espectral Doppler de calidad más alta o realice un trazo manual.

- c Pulse la tecla SET (Fijar).
- **d** Guarde el cálculo. (Consulte "Para guardar un cálculo" en la página 5-10).

## Cálculos vasculares

#### Tabla 5-16: Transductores y tipos de exámenes

| Transductor | Tipo de examen |
|-------------|----------------|
| C11x        | Vascular       |
| HFL38x      | Vascular       |
| L25x        | Vascular       |
| L38x        | Vascular       |
| L38xi       | Vascular       |
| SLAx        | Vascular       |

- ADVERTENCIAS
  Para evitar diagnósticos erróneos o perjudicar al paciente, inicie un nuevo formulario de información del paciente antes de iniciar un nuevo examen del paciente y realizar cálculos. Cuando se inicia un formulario de información del paciente nuevo, se borran los datos del paciente anterior. Los datos del paciente anterior se combinarán con los datos del paciente actual si no se vacía primero el formulario. Consulte "Para crear un nuevo formulario de información del paciente" en la página 4-21.
  - Para evitar cálculos incorrectos, compruebe que la información del paciente y los ajustes de fecha y hora sean correctos.

En la tabla siguiente se indican las mediciones vasculares que se pueden guardar en el informe del paciente. Para obtener definiciones de los acrónimos, consulte "Glosario" en la página A-1.

| Encabezado del menú | Medición vascular | Resultados del cálculo        |
|---------------------|-------------------|-------------------------------|
| CCA (ACP)           | Prox              | s (sistólico), d (diastólico) |
|                     | Med               | s (sistólico), d (diastólico) |
|                     | Dist              | s (sistólico), d (diastólico) |
|                     | Bulbo             | s (sistólico), d (diastólico) |
| ICA (ACI)           | Prox              | s (sistólico), d (diastólico) |
|                     | Med               | s (sistólico), d (diastólico) |
|                     | Dist              | s (sistólico), d (diastólico) |
| ECA (ACE)           | Prox              | s (sistólico), d (diastólico) |
|                     | Med               | s (sistólico), d (diastólico) |
|                     | Dist              | s (sistólico), d (diastólico) |
|                     | ArtV              | s (sistólico), d (diastólico) |

#### Tabla 5-17: Cálculos vasculares

#### Para realizar un cálculo vascular

Una vez realizadas las mediciones vasculares, se pueden seleccionar los valores de las proporciones ACI/ACP en la página vascular del informe del paciente.

- 1 En un trazo espectral Doppler congelado, pulse la tecla CALCS (Cálculos).
- 2 En el menú de cálculos, seleccione Right (Derecha) o Left (Izquierda).
- **3** Haga lo siguiente para cada medición que desee realizar:
  - a En el menú de cálculos, seleccione el nombre de la medición.
  - **b** Utilice la almohadilla táctil para situar el calibrador en el nivel máximo de la forma de onda sistólica.
  - c Pulse la tecla SELECT (Seleccionar).

Aparece un segundo calibrador.

- **d** Utilice la almohadilla táctil para situar el segundo calibrador al final de la diástole en la forma de onda.
- e Guarde el cálculo. (Consulte "Para guardar un cálculo" en la página 5-10).

#### Tabla 5-18: Tipos de examen y cálculos para el transductor L38xi

| Tipo de examen | Cálculos                                                        |
|----------------|-----------------------------------------------------------------|
| Bre            | Volumen                                                         |
| IMT            | IMT<br>Reducción porcentual                                     |
| Msk            | Reducción porcentual<br>Volumen                                 |
| Nrv            | Volumen                                                         |
| SmP            | Reducción porcentual<br>Partes blandas<br>Volumen               |
| Vas            | Reducción porcentual<br>Vascular<br>Volumen<br>Flujo de volumen |

## Informe del paciente

El informe del paciente contiene resultados de cálculos e información sobre el paciente. En los exámenes cardíacos, OB, transcraneales y vasculares el informe del paciente contiene detalles y características adicionales.

Puede mostrar el informe del paciente en cualquier momento durante el examen.

El valor de un cálculo solo aparece si se realiza el cálculo. El símbolo de la almohadilla (###) indica un valor que se encuentra fuera de rango (por ejemplo, demasiado grande o pequeño). Los valores de cálculo que están fuera de rango no se incluyen en los cálculos derivados (por ejemplo, media).

Si usted transfiere o exporta un examen del sistema de ecografía, no aparecerán las siguientes mediciones en el informe del paciente exportado. Si necesita registrarlas, guarde el informe como imagen (pulse la tecla SAVE (Guardar)) antes de transferir o exportar, o anótelas manualmente en el informe del paciente.

- Examen ginecológico: folículo
- Examen cardiológico: valores de GC calculados automáticamente (GC, VS, IC, IS, IVT, Vmax, Vmed, GPmáx, GPmed, D TSVI, área TSVI)

#### Para mostrar un informe de paciente

- 1 Pulse la tecla REPORT (Informe).
- 2 Realice cualquiera de las acciones siguientes:
  - Para mostrar más páginas, seleccione 1/x en la pantalla.
  - (Cardíaco, vascular o TCD) Seleccione Details (Detalles) o Summary (Resumen) en pantalla. En el resumen se utiliza la media de las entradas detalladas.
- 3 (Opcional) Pulse la tecla SAVE (Guardar) para guardar la página actual del informe del paciente.

Para salir del informe del paciente y volver a las imágenes, seleccione **Done** (Terminado).

#### Para enviar un informe de paciente a un PC

Puede enviar un informe de paciente a un PC como archivo de texto.

1 Asegúrese de que la configuración es correcta. Consulte **"Para configurar el sistema para una grabadora de DVD, un PC o un lector de códigos de barras de serie**" en la página 3-9.

Asegúrese de que utiliza el cable de conexión proporcionado por FUJIFILM SonoSite. Otros cables de conexión pueden causar interferencias de sonido, incluso una señal Doppler inaudible.

2 Seleccione Send Rep. (Enviar informe) en la pantalla.

## Informes de paciente vasculares y cardíacos

#### Para eliminar una medición vascular o cardíaca

- 1 En la página **Details** (Detalles) del informe del paciente, seleccione la medición mediante la almohadilla táctil. (La medición seleccionada aparece en color verde).
- 2 Seleccione **Delete** (Eliminar) en la pantalla.

La eliminación de algunas mediciones también elimina las mediciones relacionadas. Las mediciones eliminadas no se incluyen en la información de resumen.

#### (Vascular) Para modificar la proporción ACI/ACP

En la lista Ratio (Proporción), del informe vascular del paciente, seleccione mediciones para la proporción ACI/ACP para el lado derecho y el lado izquierdo.

#### (Cardíaco) Para ajustar la presión de AD

En la página Summary (Resumen) del informe cardíaco del paciente, seleccione en la lista RA (AD).

Si cambia el valor de presión de la AD predeterminado (5), variará el resultado del cálculo de la PSVD.

## Informe TCD del paciente

Los valores máximos para el cálculo de PPT aparecen en la página de resumen.

#### Para eliminar una fila de mediciones TCD

- 1 En la página **Details** (Detalles) del informe TCD del paciente, seleccione la medición PPT de la fila mediante la almohadilla táctil. (La medición seleccionada aparece en color verde).
- 2 Seleccione Delete (Eliminar) en la pantalla.

Las mediciones eliminadas no se incluyen en la información de resumen.

## Informe de OB de la paciente

Las páginas del informe de OB de la paciente tienen un espacio reservado para firmar los informes impresos.

#### Para mostrar el informe de OB para gemelos de la paciente

- En el informe de OB de la paciente, seleccione una de las siguientes opciones en pantalla:
  - **Twin A/B** (Gemelo A/B) para informes de paciente individuales para los gemelos
  - Compare (Comparar) para ver ambos gemelos en un informe de paciente

#### Para eliminar una medición de OB

1 En el informe de OB de la paciente, seleccione la medición de OB mediante la almohadilla táctil.

La medición seleccionada aparece en color verde.

2 Seleccione **Delete** (Eliminar) en la pantalla.

Para eliminar todas las mediciones, seleccione la etiqueta de mediciones, pulse la tecla SELECT (Seleccionar) y, a continuación, seleccione **Delete** (Eliminar) en la pantalla.

#### Para rellenar la lista de comprobación anatómica de OB

Puede documentar las estructuras anatómicas revisadas.

En la página Anatomy Checklist (Lista de comprobación anatómica), en el informe de OB de la paciente, seleccione las casillas de verificación.

Pulse la tecla TAB (Tabulador) para desplazarse entre los campos y la SPACEBAR (Barra espaciadora) para seleccionar y anular la selección de elementos en la lista de comprobación.

#### Para completar el perfil biofísico de OB

En la página 2 del informe de OB de la paciente, seleccione valores en BPP (PBF).
 El total se calcula al seleccionar valores. PER (prueba en reposo) es opcional.

#### Para mostrar gráficos de OB

Puede mostrar gráficos de OB si se han rellenado los campos **LMP** (UPM) o **Estab. DD** (FP estab.) en el formulario de información del paciente.

- 1 En el informe de OB de la paciente, seleccione **Graphs** (Gráficos) en pantalla.
- 2 En la lista **Graphs** (Gráficos), seleccione la medición/autor que desee.

Se mostrará el gráfico de la medición seleccionada. Puede seleccionar otra medición/autor o seleccionar

🗋 1/x en la pantalla.

En el caso de gemelos, los dos conjuntos de mediciones se representan en el mismo gráfico.

- 3 (Opcional) Pulse la tecla SAVE (Guardar) para guardar la página del gráfico actual.
- 4 Seleccione una de las siguientes opciones en la pantalla:
  - > Report (Informe) para regresar a la página anterior del informe de la paciente
  - > Done (Terminado) para volver al modo de adquisición de imágenes en directo

## Hojas de trabajo de MEDE

Las hojas de trabajo de MEDE contienen los resultados de los cálculos de MEDE y listas de comprobación que usted puede completar.

#### Para mostrar una hoja de trabajo de MEDE

Esta función es opcional.

- 1 Después de un examen o durante el mismo, pulse la tecla REPORT (Informe).
- 2 Seleccione EMED (MEDE) en la pantalla.
- 3 Seleccione la hoja de trabajo en la lista **Worksheet** (Hoja de trabajo) o seleccionando 🗋 x/x en pantalla.

## Hojas de trabajo de MSK

Las hojas de trabajo de MSK tienen listas en las que podrá realizar selecciones y un campo para introducir comentarios.

#### Para mostrar una hoja de trabajo de MSK

Esta función es opcional.

- 1 Después de un examen o durante el mismo, pulse la tecla REPORT (Informe).
- 2 Seleccione MSK (Musculoesquelético) en la pantalla.
- 3 Seleccione la hoja de trabajo en la lista Worksheet (Hoja de trabajo).

Para ver más páginas de la hoja de trabajo, seleccione 📋 x/x en la pantalla. Cada hoja de trabajo tiene su propio campo de comentarios, que sigue en la pantalla aunque vea otra página de la hoja de trabajo.

Si desea guardar la página de una hoja de trabajo, pulse la tecla SAVE (Guardar).

## Referencias

## Exactitud de las mediciones

Las mediciones del sistema no definen ningún parámetro fisiológico o anatómico específico. Más bien, se trata de mediciones de determinada propiedad física, tal como la distancia, que el facultativo debe evaluar. Para que los valores sean exactos, es necesario que pueda colocar los calibradores sobre un solo píxel. Los valores no incluyen las anomalías acústicas del cuerpo.

Los resultados de las mediciones 2D de distancia lineal se expresan en centímetros, con un decimal si la medición es de diez unidades o mayor, y con dos decimales si la medición es menor de diez.

Los componentes de la medición de distancia lineal tienen la exactitud y el intervalo indicados en las tablas siguientes.

| Exactitud e<br>intervalo de las<br>mediciones 2D | Tolerancia del<br>sistema <sup>a</sup>                                                    | Exactitud<br>según | Método de<br>ensayo <sup>b</sup> | Intervalo<br>(cm) |
|--------------------------------------------------|-------------------------------------------------------------------------------------------|--------------------|----------------------------------|-------------------|
| Distancia axial                                  | < ±2 % más 1 % de<br>la escala completa                                                   | Adquisición        | Modelo de<br>simulación          | 0–26 cm           |
| Distancia lateral                                | < ±2 % más 1 % de<br>la escala completa                                                   | Adquisición        | Modelo de<br>simulación          | 0–35 cm           |
| Distancia diagonal                               | < ±2 % más 1 % de<br>la escala completa                                                   | Adquisición        | Modelo de<br>simulación          | 0–44 cm           |
| Área°                                            | < ±4 % más (2 % de<br>la escala completa/<br>dimensión más<br>pequeña) * 100 más<br>0,5 % | Adquisición        | Modelo de<br>simulación          | 0,01–720 cm       |

#### Tabla 6-1: Exactitud e intervalo de las mediciones 2D

| Exactitud e<br>intervalo de las<br>mediciones 2D                                                                                                    | Tolerancia del<br>sistema <sup>a</sup>                                                     | Exactitud<br>según | Método de<br>ensayo <sup>b</sup> | Intervalo<br>(cm) |
|----------------------------------------------------------------------------------------------------|--------------------------------------------------------------------------------------------|--------------------|----------------------------------|-------------------|
| Perímetro <sup>d</sup>                                                                                                    | < ±3 % más (1,4 %<br>de la escala<br>completa/dimensión<br>más pequeña) * 100<br>más 0,5 % | Adquisición        | Modelo de<br>simulación          | 0,01–96 cm        |
| <ul> <li><sup>a</sup> La escala completa para la distancia implica la máxima profundidad de la imagen.</li> <li><sup>b</sup> Se utilizó un modelo de simulación RMI 413a con una atenuación de 0,7 dB/cm MHz.</li> <li><sup>c</sup> La exactitud del área se define mediante la siguiente ecuación:</li> <li>% de tolerancia = ((1 + error lateral) * (1 + error axial) – 1) * 100 + 0,5 %.</li> <li><sup>d</sup> La exactitud del perímetro se define como el mayor valor de la exactitud lateral o axial, mediante</li> </ul> |                                                                                            |                    |                                  |                   |
| la siguiente ecuación: % tolerancia = ( $\sqrt{2}$ (máximo de 2 errores) * 100) + 0,5 %.                                                                                                    |                                                                                            |                    |                                  |                   |

#### Tabla 6-1: Exactitud e intervalo de las mediciones 2D (continuación)

#### Tabla 6-2: Exactitud e intervalo de los cálculos y mediciones en M Mode

| Exactitud e<br>intervalo de la<br>medición en<br>M Mode | Tolerancia del<br>sistema                                                         | Exactitud<br>según | Método de<br>ensayo                  | Intervalo |
|---------------------------------------------------------|-----------------------------------------------------------------------------------|--------------------|--------------------------------------|-----------|
| Distancia                                               | < +/- 2 % más 1 %<br>de la escala<br>completa <sup>a</sup>                        | Adquisición        | Modelo de<br>simulación <sup>b</sup> | 0–26 cm   |
| Tiempo                                                  | < +/- 2 % más 1 %<br>de la escala<br>completa <sup>c</sup>                        | Adquisición        | Modelo de<br>simulación <sup>d</sup> | 0,01–10 s |
| Frecuencia<br>cardíaca                                  | < +/- 2 % más<br>(escala completa <sup>c</sup> *<br>frecuencia<br>cardíaca/100) % | Adquisición        | Modelo de<br>simulación <sup>d</sup> | 5–923 lpm |

<sup>a</sup> La escala completa para la distancia implica la máxima profundidad de la imagen.

- <sup>b</sup> Se utilizó un modelo de simulación RMI 413a con una atenuación de 0,7 dB/cm MHz.
- <sup>c</sup> La escala completa para el tiempo implica el tiempo total mostrado en la imagen gráfica que se desplaza.

<sup>d</sup> Se utilizó un equipo de prueba especial de FUJIFILM SonoSite.

#### Tabla 6-3: Exactitud e intervalo de los cálculos y mediciones en el modo PW Doppler

| Exactitud e<br>intervalo de las<br>mediciones en el<br>modo Doppler | Tolerancia del<br>sistema                                  | Exactitud<br>según | Método de<br>ensayo <sup>a</sup> | Intervalo          |
|---------------------------------------------------------------------|------------------------------------------------------------|--------------------|----------------------------------|--------------------|
| Cursor de velocidad                                                 | < +/- 2 % más 1 %<br>de la escala<br>completa <sup>b</sup> | Adquisición        | Modelo de<br>simulación          | 0,01 cm/s–550 cm/s |
| Cursor de frecuencia                                                | < +/- 2 % más 1 %<br>de la escala<br>completa <sup>b</sup> | Adquisición        | Modelo de<br>simulación          | 0,01 kHz–20,8 kHz  |
| Tiempo                                                              | < +/- 2 % más 1 %<br>de la escala<br>completa <sup>c</sup> | Adquisición        | Modelo de<br>simulación          | 0,01–10 s          |

<sup>a</sup> Se utilizó un equipo de prueba especial de FUJIFILM SonoSite.

<sup>b</sup> La escala completa de frecuencia o velocidad implica la frecuencia o magnitud de velocidad total que aparece en la imagen gráfica que se desplaza.

<sup>c</sup> La escala completa para el tiempo implica el tiempo total mostrado en la imagen gráfica que se desplaza.

## Fuentes de error en las mediciones

En general, se pueden introducir dos tipos de error en la medición:

#### • Error de adquisición

Son los errores introducidos por los circuitos electrónicos del sistema de ecografía relacionados con la adquisición, la conversión y el procesamiento de señales para su presentación en pantalla. Además, se introducen errores de cómputo y presentación mediante la generación de un factor de escala de píxel, la aplicación de dicho factor a las posiciones de los calibradores en la pantalla y la presentación de la medición.

#### Error algorítmico

Errores generados por las mediciones, que se introducen para efectuar cálculos más avanzados. Este error está asociado a las matemáticas de coma flotante frente a las de números enteros, que están sujetas a errores introducidos al redondear (en lugar de truncar) los resultados para visualizar determinado número de cifras significativas en el cálculo.

## Publicaciones y terminología relacionadas con las mediciones

En los siguientes apartados se presentan las publicaciones y la terminología empleadas para cada resultado de cálculo.

La terminología y las mediciones cumplen las normas publicadas por el AIUM.

## Referencias sobre cardiología

### Aceleración (ACE) en cm/s<sup>2</sup>

Zwiebel, W.J. Introduction to Vascular Ultrasonography. 4th ed., W.B. Saunders Company, (2000), 52.

ACE = abs (variación de la velocidad/variación del tiempo)

#### Tiempo de aceleración (TA), en ms

Oh, J.K., J.B. Seward, A.J. Tajik. The Echo Manual. 2nd ed., Lippincott, Williams, and Wilkins, (1999), 219.

#### Área de la válvula aórtica (AVA) derivada de la ecuación de continuidad, en cm<sup>2</sup>

Oh, J.K., J.B. Seward, and A.J. Tajik. *The Echo Manual*. 3rd Edition., Philadelphia: Lippincott, Williams, and Wilkins, (2007), p.73, 191-195.

## Área de superficie corporal (ASC), en m<sup>2</sup>

Grossman, W. Cardiac Catheterization and Angiography. Philadelphia: Lea and Febiger, (1980), 90.

 $ASC = 0,007184 * peso^{0,425} * estatura^{0,725}$ 

Peso = kilogramos

Estatura = centímetros

#### Índice cardíaco (IC), en l/min/m<sup>2</sup>

Oh, J.K., J.B. Seward, A.J. Tajik. *The Echo Manual*. 2nd Edition, Boston: Little, Brown and Company, (1999), 59.

IC = GC/ASC

donde: GC = gasto cardíaco ASC = área de superficie corporal

#### Gasto cardíaco (GC), en l/min

Oh, J.K., J.B. Seward, A.J. Tajik The Echo Manual. 2nd ed., Lippincott, Williams, and Wilkins, (1999), 59.

GC = (VS \* FC)/1000

donde: GC = gasto cardíaco

VS = volumen sistólico

FC = frecuencia cardíaca

### Área de corte transversal (ACT), en cm<sup>2</sup>

Reynolds, Terry. The Echocardiographer's Pocket Reference. 2nd ed., School of Cardiac Ultrasound, Arizona Heart Institute, (2000), 383.

 $ACT = 0,785 * D^2$ 

donde: D = diámetro de la anatomía de interés

#### Tiempo de desaceleración, en ms

Reynolds, Terry. The Echocardiographer's Pocket Reference. 2nd ed., School of Cardiac Ultrasound, Arizona Heart Institute, (2000), 453.

|tiempo a - tiempo b|

#### Variación de la presión con respecto a la variación de tiempo (dP:dT), en mmHg/s

Otto, C.M. Textbook of Clinical Echocardiography. 2nd ed., W.B. Saunders Company, (2000), 117, 118.

32 mmHg/intervalo de tiempo en segundos

#### Proporción E:A, en cm/s

E:A = velocidad E/velocidad A

#### Proporción E/Ea

Reynolds, Terry. The Echocardiographer's Pocket Reference. 2nd ed., School of Cardiac Ultrasound, Arizona Heart Institute, (2000), 225.

Velocidad E/velocidad Ea

donde: Velocidad E = velocidad E de la válvula mitral Ea = velocidad E anular, también conocida como: E prima

#### Orificio regurgitante eficaz (ORE), en mm<sup>2</sup>

Reynolds, Terry. The Echocardiographer's Pocket Reference. 2nd ed., School of Cardiac Ultrasound, Arizona Heart Institute, (2000), 455.

ORE = 6,28  $(r^2)$  \* Va/vel. RM

donde: r = radio Va = velocidad de aliasing

#### Fracción de eyección (FE), porcentaje

Oh, J.K., J.B. Seward, A.J. Tajik. The Echo Manual. 2nd ed., Lippincott, Williams, and Wilkins, (1999), 40.

FE = ((VDFVI - VSFVI)/VDFVI) \* 100 %

donde: FE = fracción de eyección VDFVI = volumen telediastólico del ventrículo izquierdo VSFVI = volumen telesistólico del ventrículo izquierdo

#### Tiempo transcurrido (TT), en ms

TT = tiempo entre los cursores de velocidad, en milisegundos

#### Frecuencia cardíaca (FC), en Ipm

FC = valor de 3 dígitos introducido por el usuario o medido en una imagen de M Mode y Doppler en un ciclo cardíaco

#### Fracción de engrosamiento del tabique interventricular (TIV), porcentaje

Laurenceau, J. L., M.C. Malergue. The Essentials of Echocardiography. Le Hague: Martinus Nijhoff, (1981), 71.

EFTIV = ((TIVs - TIVd)/TIVd) \* 100 %

donde: TIVs = grosor sistólico del tabique interventricular TIVd = grosor diastólico del tabique interventricular

#### Tiempo de relajación isovolumétrico (TRIV), en ms

Reynolds, Terry. The Echocardiographer's Pocket Reference. School of Cardiac Ultrasound, Arizona Heart Institute, (1993), 146.

|tiempo a - tiempo b|

### Aurícula izquierda/Aorta (Al/Ao)

Feigenbaum, H. Echocardiography. Philadelphia: Lea and Febiger, (1994), 206, Figure 4-49.

#### Volúmenes telediastólico y telesistólico del ventrículo izquierdo (Teicholz), en ml

Teichholz, L.E., T. Kreulen, M.V. Herman, et. al. "Problems in echocardiographic volume determinations: echocardiographic-angiographic correlations in the presence or absence of asynergy". *American Journal of Cardiology*, (1976), 37:7.

 $VSFVI = (7,0 * DVIS^3)/(2,4 + DVIS)$ 

donde: VSFVI = volumen telesistólico del ventrículo izquierdo DVIS = dimensión sistólica del ventrículo izquierdo

VDFVI = (7,0 \* DVID<sup>3</sup>)/(2,4 + DVID)

donde:VDFVI = volumen telediastólico del ventrículo izquierdoDVID = dimensión diastólica del ventrículo izquierdo

#### Masa del ventrículo izquierdo, en g

Oh, J.K., J.B. Seward, A.J. Tajik. *The Echo Manual*. 2nd Edition, Boston: Little, Brown and Company, (1999), 39.

Masa VI = 1,04  $[(DIVId + GPP + GTIV)^3 - DIVId^3] * 0.8 + 0.6$ 

donde: DIVId = dimensión interna

GPP = grosor de la pared posterior

GTIV = grosor del tabique interventricular

1,04 = densidad relativa del miocardio

0,8 = factor de corrección

#### Volumen del ventrículo izquierdo: método biplanar, en ml

N.B., P.M. Shah, M. Crawford, et.al. "Recommendations for Quantitation of the Left Ventricle by Two-Dimensional Echocardiography". *Journal of American Society of Echocardiography*. September-October 1989, 2:362.

$$V = \left(\frac{\pi}{4}\right) \sum_{i=1}^{n} a_i b_i \left(\frac{L}{n}\right)$$

donde:

V = volumen en ml a = diámetro b = diámetro n = número de segmentos (n=20) L = longitud i = segmento

#### Volumen del ventrículo izquierdo: método uniplanar, en ml

N.B., P.M. Shah, M. Crawford, et.al. "Recommendations for Quantitation of the Left Ventricle by Two-Dimensional Echocardiography". *Journal of American Society of Echocardiography*. September-October 1989, 2:362.

$$V = \left(\frac{\pi}{4}\right) \sum_{i=1}^{n} a_i^2 \left(\frac{L}{n}\right)$$

donde:

V = volumen a = diámetro n = número de segmentos (n=20) L = longitud i = segmento

#### Acortamiento fraccional de la dimensión del ventrículo izquierdo (DVI), porcentaje

Oh, J.K., J.B. Seward, A.J. Tajik. The Echo Manual. Boston: Little, Brown and Company, (1994), 43-44.

AFDVI = ((DVID - DVIS)/DVID) \* 100 %

donde: DVID = dimensión diastólica del ventrículo izquierdo DVIS = dimensión sistólica del ventrículo izquierdo

# Engrosamiento fraccional de la pared posterior del ventrículo izquierdo (EFPPVI), porcentaje

Laurenceau, J. L., M.C. Malergue. The Essentials of Echocardiography. Le Hague: Martinus Nijhoff, (1981), 71.

EFPPVI = ((PPVIS - PPVID)/PPVID) \* 100 %

donde:PPVIS = grosor de la pared posterior del ventrículo izquierdo en la sístolePPVID = grosor de la pared posterior del ventrículo izquierdo en la diástole

#### Velocidad media (Vmed), en cm/s

Vmed = velocidad media

## Área de la válvula mitral (AVM), en cm<sup>2</sup>

Reynolds, Terry. The Echocardiographer's Pocket Reference. 2nd ed., School of Cardiac Ultrasound, Arizona Heart Institute, (2000), 391, 452.

AVM = 220/THP

Nota

donde: THP = tiempo de hemipresión

220 es una constante calculada empíricamente y es posible que no pronostique correctamente el área de la válvula mitral en las válvulas mitrales protésicas. La ecuación de continuidad del área de la válvula mitral puede utilizarse en las válvulas mitrales protésicas para predecir el área del orificio efectivo.

#### Tasa de flujo de VM, en cc/s

Reynolds, Terry. The Echocardiographer's Pocket Reference. 2nd ed., School of Cardiac Ultrasound, Arizona Heart Institute, (2000), 396.

Flujo =  $6,28 (r^2) * Va$ 

donde: r = radio Va = velocidad de aliasing

#### Gradiente de presión (GrP), en mmHg

Oh, J.K., J.B. Seward, A.J. Tajik. *The Echo Manual*. 3rd Edition, Philadelphia: Lippincott, Williams, y Wilkins, (2007), p.63-66.

 $GrP = 4 * (velocidad)^2$  Gradiente de presión E de pico (GP E)  $GP E = 4 * PE^2$  Gradiente de presión A de pico (GP A)  $GP A = 4 * PA^2$  Gradiente de presión de pico (GPmáx)  $GPmáx = 4 * VP^2$ Gradiente de presión medio (GPmed)

Echocardiographic Assessment of Valve Stenosis: EAE/ASE Recommendations for Clinical Practice Journal of American Society of Echocardiography, (January, 2009), 4-5.

GP medio =  $sum(4v_2)/N$ 

donde:

v = velocidad de pico en el intervalo n N = número de intervalos en la suma Riemann

#### Tiempo de hemipresión (THP), en ms

Reynolds, Terry. The Echocardiographer's Pocket Reference. 2nd ed., School of Cardiac Ultrasound, Arizona Heart Institute, (2000), 391.

THP = TD \* 0,29

donde: TD = tiempo de desaceleración

### Área superficial proximal con isovelocidad (PISA), en cm<sup>2</sup>

Oh, J.K., J.B. Seward, A.J. Tajik. The Echo Manual. 2nd ed., Boston: Little, Brown and Company, (1999), 125.

 $PISA = 2\pi r^2$ 

donde:  $2\pi = 6,28$ 

r = radio de aliasing
# Qp/Qs

Oh, J.K., J.B. Seward, and A.J. Tajik. The Echo Manual. 3rd Edition, Boston: Philadelphia: Lippincott Williams and Wilkins, (2007), p.70-72.

Qp/Qs = sitio VS Qp/sitio VS Qs = TSVD VS/TSVI VS

donde:

TSVD VS = TSVD ACT\* IVT TSVD =  $\pi/4$  \* diámetro TSVD2 \* IVT TSVD TSVI VS = TSVI ACT\* IVT TSVI =  $\pi/4$  \* diámetro TSVI2 \* IVT TSVI

# Fracción regurgitante (FR), en porcentaje

Oh, J.K., J.B. Seward, A.J. Tajik. The Echo Manual. Boston: Little, Brown and Company, (1999), 125.

FR = VR/VM VS

donde: VR = volumen regurgitante VM VS = volumen sistólico mitral

# Volumen regurgitante (VR), en ml

Reynolds, Terry. The Echocardiographer's Pocket Reference. School of Cardiac Ultrasound, Arizona Heart Institute, (2000), 396, 455.

VR = ORE \* IVT RM

# Presión sistólica del ventrículo derecho (PSVD), en mmHg

Reynolds, Terry. The Echocardiographer's Pocket Reference. School of Cardiac Ultrasound, Arizona Heart Institute, (1993), 152.

 $PSVD = 4 * (RT Vmáx)^2 + PAD$ 

donde: PAD = presión auricular derecha

# S/D

Reynolds, Terry. The Echocardiographer's Pocket Reference. 2nd ed., School of Cardiac Ultrasound, Arizona Heart Institute, (2000), 217.

Velocidad S/velocidad D

donde: Velocidad S = onda S de la vena pulmonar Velocidad D = onda D de la vena pulmonar

# Índice sistólico (IS), en cc/m<sup>2</sup>

Mosby's Medical, Nursing, & Allied Health Dictionary, 4th ed., (1994), 1492.

IS = VS/ASC

donde: VS = volumen sistólico ASC = área de superficie corporal

#### Volumen sistólico (VS) en modo Doppler, en ml

Oh, J.K., J.B. Seward, A.J. Tajik. *The Echo Manual*. 3rd Edition, Boston: Philadelphia: Lippincott Williams and Wilkins, (2007), p.69–71.

VS = (ACT \* IVT)

donde

ACT = área de corte transversal del orificio (área TSVI) IVT = integral de velocidad/tiempo del TSVI

# Área de la válvula tricúspide (AVT)

Reynolds, Terry. The Echocardiographer's Pocket Reference. 2nd ed., School of Cardiac Ultrasound, Arizona Heart Institute, (2000), 55, 391, 452.

AVT = 220/THP

#### Volumen sistólico (VS) en 2D y en M Mode, en ml

Oh, J.K., J.B. Seward, A.J. Tajik. The Echo Manual. 2nd ed., Boston: Little, Brown and Company, (1994), 44.

VS = (VDFVI - VSFVI)

donde: VS = volumen sistólico VDFVI = volumen telediastólico VSFVI = volumen telesistólico

#### Integral de velocidad/tiempo (IVT), en cm

Reynolds, Terry. The Echocardiographer's Pocket Reference. 2nd ed., School of Cardiac Ultrasound, Arizona Heart Institute, (2000), 383.

IVT = suma de abs (velocidades [n])

donde: Trazo automático: distancia (cm) que recorre la sangre en cada período de eyección. Las velocidades son valores absolutos.

# Referencias sobre obstetricia

# Índice de líquido amniótico (ILA)

Jeng, C. J., et al. "Amniotic Fluid Index Measurement with the Four Quadrant Technique During Pregnancy". *The Journal of Reproductive Medicine*, 35:7 (July 1990), 674–677.

### Edad ecográfica media (AUA)

El sistema ofrece una AUA derivada de las mediciones de componentes de las tablas de medición.

#### Fecha estimada del parto (FEP) según la edad ecográfica media (AUA)

Los resultados se presentan en formato de mes/día/año.

FEP = fecha del sistema + (280 días – AUA en días)

#### Fecha estimada del parto (FEP) según el último período menstrual (UPM)

La fecha introducida en la información del UPM de la paciente debe ser anterior a la fecha actual.

Los resultados se presentan en formato de mes/día/año.

FEP = fecha del UPM + 280 días

## Peso fetal estimado (PEF)

Hadlock, F., et al. "Estimation of Fetal Weight with the Use of Head, Body, and Femur Measurements, A Prospective Study". American Journal of Obstetrics and Gynecology, 151:3 (February 1, 1985), 333-337.

Hansmann, M., et al. Ultrasound Diagnosis in Obstetrics and Gynecology. New York: Springer-Verlag, (1986), 154.

Osaka University. Ultrasound in Obstetrics and Gynecology. (July 20, 1990), 103-105.

Shepard M.J., V. A. Richards, R. L. Berkowitz, et al. "An Evaluation of Two Equations for Predicting Fetal Weight by Ultrasound". American Journal of Obstetrics and Gynecology, 142:1 (January 1, 1982), 47-54.

University of Tokyo, Shinozuka, N. FJSUM, et al. "Standard Values of Ultrasonographic Fetal Biometry". Japanese Journal of Medical Ultrasonics, 23:12 (1996), 880, Equation 1.

#### Edad gestacional (EG) según el último periodo menstrual (UPM)

Edad gestacional deducida de la fecha del UPM introducida en el formulario de información de la paciente.

Los resultados se muestran en semanas y días, y se calculan de la siguiente forma:

EG(UPM) = fecha del sistema – fecha del UPM

# Edad gestacional (EG) según el último periodo menstrual (UPMd) deducido de la fecha del parto establecida (FP estab.)

Igual que EG según la FP estab.

La edad gestacional deducida del UPM deducido por el sistema mediante la fecha del parto establecida introducida en el formulario de información de la paciente.

Los resultados se muestran en semanas y días, y se calculan de la siguiente forma:

EG(UPMd) = fecha del sistema – UPMd

# Último periodo menstrual deducido (UPMd) según la fecha del parto establecida (FP estab.)

Los resultados se presentan en formato de mes/día/año.

UPMd(FP esta.) = FP esta. – 280 días

# Tablas de edad gestacional

#### Perímetro abdominal (PA)

Hadlock, F., et al. "Estimating Fetal Age: Computer-Assisted Analysis of Multiple Fetal Growth Parameters." *Radiology*, 152: (1984), 497-501.

Hansmann, M., et al. Ultrasound Diagnosis in Obstetrics and Gynecology. New York: Springer-Verlag, (1986), 431.

University of Tokyo, Shinozuka, N. FJSUM, et al. "Standard Values of Ultrasonographic Fetal Biometry". Japanese Journal of Medical Ultrasonics, 23:12 (1996), 885.

#### ADVERTENCIA

La edad gestacional que se calcula con el sistema FUJIFILM SonoSite no corresponde a la edad en la referencia antes mencionada para las mediciones del perímetro abdominal (PA) de 20,0 cm y 30,0 cm. El algoritmo implementado extrapola la edad gestacional a partir de la pendiente de la curva de todas las mediciones de la tabla, en lugar de disminuir la edad gestacional para mediciones de PA mayores como se indica en la tabla de referencia. Esto hace que la edad gestacional aumente siempre que aumenta el PA.

# Diámetro biparietal (DBP)

Chitty, L. S. and D.G. Altman. "New charts for ultrasound dating of pregnancy". Ultrasound in Obstetrics and Gynecology 10: (1997), 174–179, Table 3.

Hadlock, F., et al. "Estimating Fetal Age: Computer-Assisted Analysis of Multiple Fetal Growth Parameters." *Radiology*, 152: (1984), 497-501.

Hansmann, M., et al. Ultrasound Diagnosis in Obstetrics and Gynecology. New York: Springer-Verlag, (1986), 440.

Osaka University. Ultrasound in Obstetrics and Gynecology. (July 20, 1990), 98.

University of Tokyo, Shinozuka, N. FJSUM, et al. "Standard Values of Ultrasonographic Fetal Biometry". Japanese Journal of Medical Ultrasonics, 23:12 (1996), 885.

# Cisterna magna (CM)

Mahony, B.; P. Callen, R. Filly, and W. Hoddick. "The fetal cisterna magna". *Radiology*, 153: (December 1984), 773-776.

# Longitud cefalocaudal (LCC)

Hadlock, F., et al. "Fetal Crown-Rump Length: Re-evaluation of Relation to Menstrual Age (5-18 weeks) with High-Resolution, Real-Time Ultrasound." *Radiology*, 182: (February 1992), 501-505.

Hansmann, M., et al. Ultrasound Diagnosis in Obstetrics and Gynecology. New York: Springer-Verlag, (1986), 439.

Osaka University. Ultrasound in Obstetrics and Gynecology. (July 20, 1990), 20 and 96.

Tokyo University. "Gestational Weeks and Computation Methods". Ultrasound Imaging Diagnostics, 12:1 (1982-1), 24-25, Table 3.

# Longitud femoral (LF)

Chitty, L. S. and D.G. Altman. "New charts for ultrasound dating of pregnancy". Ultrasound in Obstetrics and Gynecology 10: (1997), 174–179, Table 8, 186.

Hadlock, F., et al. "Estimating Fetal Age: Computer-Assisted Analysis of Multiple Fetal Growth Parameters." *Radiology*, 152: (1984), 497-501.

Hansmann, M., et al. Ultrasound Diagnosis in Obstetrics and Gynecology. New York: Springer-Verlag, (1986), 431.

Osaka University. Ultrasound in Obstetrics and Gynecology. (July 20, 1990), 101-102.

University of Tokyo, Shinozuka, N. FJSUM, et al. "Standard Values of Ultrasonographic Fetal Biometry". Japanese Journal of Medical Ultrasonics, 23:12 (1996), 886.

# Área transversal del tórax fetal (ATF)

Osaka University. Ultrasound in Obstetrics and Gynecology. (July 20, 1990), 99-100.

# Saco gestacional (SG)

Hansmann, M., et al. Ultrasound Diagnosis in Obstetrics and Gynecology. New York: Springer-Verlag, (1986).

Nyberg, D.A., et al. "Transvaginal Ultrasound". Mosby Yearbook, (1992), 76.

Las mediciones del saco gestacional proporcionan una edad fetal basada en el promedio de mediciones de una, dos o tres distancias; sin embargo, la ecuación de Nyberg para la edad gestacional requiere la medición de las tres distancias para proporcionar un cálculo exacto.

Tokyo University. "Gestational Weeks and Computation Methods". Ultrasound Imaging Diagnostics, 12:1 (1982–1).

# Perímetro cefálico (PC)

Chitty, L. S. and D.G. Altman. "New charts for ultrasound dating of pregnancy". Ultrasound in Obstetrics and Gynecology 10: (1997), 174–191, Table 5, 182.

Hadlock, F., et al. "Estimating Fetal Age: Computer-Assisted Analysis of Multiple Fetal Growth Parameters." *Radiology*, 152: (1984), 497-501.

Hansmann, M., et al. Ultrasound Diagnosis in Obstetrics and Gynecology. New York: Springer-Verlag, (1986), 431.

# Húmero (LH)

Jeanty, P.; F. Rodesch; D. Delbeke; J. E. Dumont. "Estimate of Gestational Age from Measurements of Fetal Long Bones". *Journal of Ultrasound in Medicine*. 3: (February 1984), 75-79.

# Diámetro frontooccipital (DFO)

Hansmann, M., et al. Ultrasound Diagnosis in Obstetrics and Gynecology. New York: Springer-Verlag, (1986), 431.

# Tibia

Jeanty, P.; F. Rodesch; D. Delbeke; J. E. Dumont. "Estimate of Gestational Age from Measurements of Fetal Long Bones". *Journal of Ultrasound in Medicine*. 3: (February 1984), 75-79.

# Diámetro transversal del tronco (DTT)

Hansmann, M., et al. Ultrasound Diagnosis in Obstetrics and Gynecology. New York: Springer-Verlag, (1986), 431.

# Tablas de análisis del crecimiento

## Perímetro abdominal (PA)

Chitty, Lyn S. et al. "Charts of Fetal Size: 3. Abdominal Measurements." British Journal of Obstetrics and Gynaecology 101: (February 1994), 131, Appendix: AC-Derived.

Hadlock, F., et al. "Estimating Fetal Age: Computer-Assisted Analysis of Multiple Fetal Growth Parameters." *Radiology*, 152: (1984), 497-501.

Jeanty P., E. Cousaert, and F. Cantraine. "Normal Growth of the Abdominal Perimeter". American Journal of Perinatology, 1: (January 1984), 129-135.

(También publicado en Hansmann, Hackeloer, Staudach, Wittman. Ultrasound Diagnosis in Obstetrics and Gynecology. Springer-Verlag, New York, (1986), 179, Table 7.13.)

# Diámetro biparietal (DBP)

Chitty, Lyn S. et al. "Charts of Fetal Size: 2. Head Measurements." British Journal of Obstetrics and Gynaecology 101: (January 1994), 43, Appendix: BPD-Outer-Inner.

Hadlock, F., et al. "Estimating Fetal Age: Computer-Assisted Analysis of Multiple Fetal Growth Parameters." *Radiology*, 152: (1984), 497-501.

Jeanty P., E. Cousaert, and F. Cantraine. "A Longitudinal Study of Fetal Limb Growth". American Journal of Perinatology, 1: (January 1984), 136-144, Table 5.

(También publicado en Hansmann, Hackeloer, Staudach, Wittman. Ultrasound Diagnosis in Obstetrics and Gynecology. Springer-Verlag, New York, (1986), 176, Table 7.8.)

# Peso fetal estimado (PEF)

Brenner, William E.; D. A. Edelman; C. H. Hendricks. "A standard of fetal growth for the United States of America", American Journal of Obstetrics and Gynecology, 126: 5 (November 1, 1976), 555-564; Table II.

Hadlock, F., et al. "In Utero Analysis of Fetal Growth: A Sonographic Weight Standard." *Radiology*, 181: (1991), 129-133.

Jeanty, Philippe, F. Cantraine, R. Romero, E. Cousaert, and J. Hobbins. "A Longitudinal Study of Fetal Weight Growth". *Journal of Ultrasound in Medicine*, 3: (July 1984), 321–328, Table 1.

(También publicado en Hansmann, Hackeloer, Staudach, and Wittman. Ultrasound Diagnosis in Obstetrics and Gynecology. Springer-Verlag, New York, (1986), 186, Table 7.20.)

# Longitud femoral (LF)

Chitty, Lyn S. et al. "Charts of Fetal Size: 4. Femur Length." British Journal of Obstetrics and Gynaecology 101: (February 1994), 135.

Hadlock, F., et al. "Estimating Fetal Age: Computer-Assisted Analysis of Multiple Fetal Growth Parameters." *Radiology*, 152: (1984), 497-501.

Jeanty P, E. Cousaert, and F. Cantraine. "A Longitudinal Study of Fetal Limb Growth". American Journal of Perinatology, 1: (January 1984), 136-144, Table 5.

(También publicado en Hansmann, Hackeloer, Staudach, Wittman. Ultrasound Diagnosis in Obstetrics and Gynecology. Springer-Verlag, New York, (1986), 182, Table 7.17.)

# Perímetro cefálico (PC)

Chitty, Lyn S., et al. "Charts of Fetal Size: 2. Head Measurements." British Journal of Obstetrics and Gynaecology 101: (January 1994), 43, Appendix: HC-Derived.

Hadlock, F., et al. "Estimating Fetal Age: Computer-Assisted Analysis of Multiple Fetal Growth Parameters." Radiology, 152: (1984), 497-501.

Jeanty P, E. Cousaert, and F. Cantraine. "A longitudinal study of Fetal Head Biometry". American J of Perinatology, 1: (January 1984), 118-128, Table 3.

(También publicado en Hansmann, Hackeloer, Staudach, Wittman. Ultrasound Diagnosis in Obstetrics and Gynecology. Springer-Verlag, New York, (1986), 176, Table 7.8.)

#### Perímetro cefálico (PC)/perímetro abdominal (PA)

Campbell S., Thoms Alison. "Ultrasound Measurements of the Fetal Head to Abdomen Circumference Ratio in the Assessment of Growth Retardation", *British Journal of Obstetrics and Gynaecology*, 84: (March 1977), 165–174.

# Cálculos de proporciones

#### Proporción LF/PA

Hadlock F.P., R. L. Deter, R. B. Harrist, E. Roecker, and S.K. Park. "A Date Independent Predictor of Intrauterine Growth Retardation: Femur Length/Abdominal Circumference Ratio," *American Journal of Roentgenology*, 141: (November 1983), 979–984.

#### Proporción LF/DBP

Hohler, C.W., and T.A. Quetel. "Comparison of Ultrasound Femur Length and Biparietal Diameter in Late Pregnancy", American Journal of Obstetrics and Gynecology, 141:7 (Dec. 1 1981), 759-762.

# Proporción LF/PC

Hadlock F.P., R. B. Harrist, Y. Shah, and S. K. Park. "The Femur Length/Head Circumference Relation in Obstetric Sonography". *Journal of Ultrasound in Medicine*, 3: (October 1984), 439–442.

# Proporción PC/PA

Campbell S., Thoms Alison. "Ultrasound Measurements of the Fetal Head to Abdomen Circumference Ratio in the Assessment of Growth Retardation", *British Journal of Obstetrics and Gynaecology*, 84: (March 1977), 165–174.

# **Referencias generales**

### Proporción +/x o S/D

+/x = abs (velocidad A/velocidad B)

donde A = velocidad del cursor +

B = velocidad del cursor x

# Índice de aceleración (ACE)

Zwiebel, W.J. Introduction to Vascular Ultrasonography, 4th ed., W.B. Saunders Company, (2000), 52.

ACE = abs (variación de la velocidad/variación del tiempo)

# Tiempo transcurrido (TT)

TT = tiempo entre los cursores de velocidad, en milisegundos

# Ángulo de la cadera/Proporción d:D

Graf, R. "Fundamentals of Sonographic Diagnosis of Infant Hip Dysplasia". *Journal of Pediatric Orthopedics,* Vol. 4, No. 6: 735–740, 1984.

Morin, C., Harcke, H., MacEwen, G. "The Infant Hip: Real-Time US Assessment of Acetabular Development." *Radiology* 177: 673-677, December 1985.

#### Grosor medio de la íntima (IMT)

Howard G, Sharrett AR, Heiss G, Evans GW, Chambless LE, Riley WA, et al. "Carotid Artery Intima-Medial Thickness Distribution in General Populations As Evaluated by B-Mode Ultrasound". ARIC Investigators. Atherosclerosis Risk in Communities. *Stroke*. (1993), 24:1297-1304.

O'Leary, Daniel H., MD and Polak, Joseph, F., MD, et al. "Use of Sonography to Evaluate Carotid Atherosclerosis in the Elderly. The Cardiovascular Health Study." *Stroke*. (September 1991), 22,1155–1163.

Redberg, Rita F., MD and Vogel, Robert A., MD, et al. "Task force #3—What is the Spectrum of Current and Emerging Techniques for the Noninvasive Measurement of Atherosclerosis?" *Journal of the American College of Cardiology*. (June 4, 2003), 41:11, 1886-1898.

### Reducción porcentual del área

Taylor K.J.W., P.N. Burns, P. Breslau. Clinical Applications of Doppler Ultrasound, Raven Press, N.Y., (1988), 130–136.

Zwiebel W.J., J.A. Zagzebski, A.B. Crummy, et al. "Correlation of peak Doppler frequency with lumen narrowing in carotid stenosis". *Stroke*, 3: (1982), 386-391.

Reducción porcentual del área =  $[1 - A2(cm^2)/A1(cm^2)] * 100$ 

donde: A1 = área original del vaso en cm cuadrados A2 = área reducida del vaso en cm cuadrados

### Reducción porcentual del diámetro

Handa, Nobuo et al., "Echo-Doppler Velocimeter in the Diagnosis of Hypertensive Patients: The Renal Artery Doppler Technique," Ultrasound in Medicine and Biology, 12:12 (1986), 945-952.

Reducción porcentual del diámetro = [1 - D2(cm)/D1(cm)] \* 100

donde: D1 = diámetro original del vaso en cm D2 = diámetro reducido del vaso en cm

# Gradiente de presión (GrP), en mmHg

Oh, J.K., J.B. Seward, A.J. Tajik. The Echo Manual. 2nd ed., Lippincott, Williams, and Wilkins, (1999), 64.

 $4 * (velocidad)^2$ 

Gradiente de presión E de pico (GP E)

 $GP E = 4 * PE^2$ 

Gradiente de presión A de pico (GP A)

GP A = 4 \* PA2

Gradiente de presión de pico (GPmáx)

GPmáx = 4 \* VP2

Gradiente de presión medio (GPmed)

 $GPmed = 4 * Vmáx^2$ 

# Índice de pulsatilidad (IP)

Kurtz, A.B., W.D. Middleton. Ultrasound-the Requisites. Mosby Year Book, Inc., (1996), 469.

IP = (VSM - VDF)/V

donde VSM = velocidad sistólica máxima VDF = velocidad telediastólica V = velocidad media del flujo durante el ciclo cardíaco completo

# Índice de resistencia (IR)

Kurtz, A.B., W.D. Middleton. Ultrasound-the Requisites. Mosby Year Book, Inc., (1996), 467.

IR = abs ((velocidad A – velocidad B)/velocidad A) en mediciones

donde A = velocidad del cursor + B = velocidad del cursor x

# Media promediada en el tiempo (MPT), en cm/s

MPT = media (trazo medio)

# Pico promediado en el tiempo (PPT), en cm/s

PPT = pico (trazo de pico)

# Volumen (Vol)

Beyer, W.H. Standard Mathematical Tables, 28th ed., CRC Press, Boca Raton, FL, (1987), 131.

Volumen cm3 = (4/3) \* longitud/2 \* anchura/2 \* altura/2

# Flujo de volumen (FV), en ml/m

Allan, Paul L. et al. Clinical Doppler Ultrasound, 4th ed., Harcourt Publishers Limited. (2000), 36-38.

Uno de los siguientes, dependiendo del ajuste del trazado en directo:

FV = ACT \* MPT \* 0,06 VF = ACT \* PPT \* 0,06

# Limpieza y desinfección

Este capítulo incluye las instrucciones para la limpieza y desinfección del sistema de ecografía, los transductores y los accesorios.

Siga las recomendaciones de FUJIFILM SonoSite al limpiar o desinfectar el sistema de ecografía, los transductores y los accesorios. Siga las recomendaciones del fabricante con respecto a la limpieza o desinfección de los periféricos.

Consulte el Capítulo 2, "Primeros pasos" para ver imágenes del sistema de ecografía.

Visite www.sonosite.com/transducers para ver imágenes de los transductores.

#### Notas

- El sistema y los transductores deben limpiarse y desinfectarse después de cada exploración. Es importante que siga estas instrucciones de limpieza y desinfección sin omitir ningún paso.
  - Para la limpieza del transductor TEExi, consulte las instrucciones de limpieza y desinfección en el Manual de usuario de TEExi.

# Antes de empezar

- Siga las recomendaciones del fabricante del desinfectante en lo relativo al equipo de protección individual (EPI) adecuado, como gafas de protección y guantes.
- Inspeccione el sistema y el transductor para determinar que no sufren ningún deterioro inaceptable, como corrosión, decoloración, picaduras o juntas cuarteadas. Si hay daños evidentes, deje de utilizarlo y póngase en contacto con FUJIFILM SonoSite o el representante local.
- Confirme que los materiales de limpieza y desinfección son adecuados para utilizarlos en su centro. FUJIFILM SonoSite prueba diversos limpiadores y desinfectantes para utilizarlos con los sistemas y transductores de FUJIFILM SonoSite.
- Los desinfectantes y métodos de limpieza que figuran en este capítulo son los recomendados por FUJIFILM SonoSite por ser eficaces y compatibles con los materiales de los productos.

- Compruebe que el tipo de desinfectante y la concentración y la duración de la solución sean adecuados para el equipo y la aplicación.
- Siga las recomendaciones del fabricante y las normativas locales cuando prepare, utilice y deseche los productos químicos.

| ADVERTENCIA  | <ul> <li>S Asegúrese de que las soluciones y toallitas de limpieza y desinfección no<br/>hayan caducado.</li> </ul>                                                                                                    |
|--------------|----------------------------------------------------------------------------------------------------|
|              | <ul> <li>Algunos limpiadores y desinfectantes pueden causar reacciones<br/>alérgicas en algunas personas.</li> </ul>                                                                                                    |
| Precauciones | No deje que la solución de limpieza o el desinfectante penetren en el conector<br>del transductor ni en los conectores del sistema.                                                                                                    |
|              | No utilice disolventes fuertes, como diluyente de pintura o benceno, ni<br>limpiadores abrasivos, ya que estos agentes pueden dañar las superficies<br>exteriores. Utilice solo limpiadores y desinfectantes recomendados por<br>FUJIFILM SonoSite. |

# Determinación del nivel de limpieza y desinfección requerido

#### ADVERTENCIA

Las instrucciones de limpieza que se recogen en este capítulo se basan en las exigencias establecidas por la Administración de Alimentos y Fármacos de los EE. UU. (FDA). De no respetarse estas instrucciones, puede producirse una contaminación cruzada y una infección del paciente.

El nivel de limpieza y desinfección requerido para el sistema lo determina el tipo de tejido con el que entra en contacto durante su utilización. Utilice la Tabla 7-1 para determinar el nivel de limpieza y desinfección requerido.

#### Tabla 7-1: Elección de un método de limpieza y desinfección

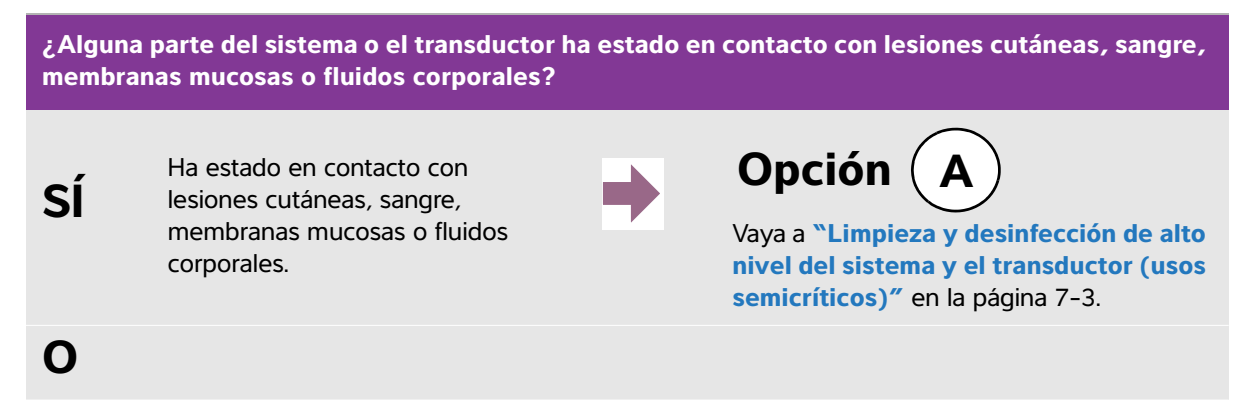

#### Tabla 7-1: Elección de un método de limpieza y desinfección (continuación)

¿Alguna parte del sistema o el transductor ha estado en contacto con lesiones cutáneas, sangre, membranas mucosas o fluidos corporales?

NO

No ha estado en contacto con lesiones cutáneas, sangre ni fluidos corporales.

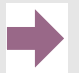

Opción (B)

Vaya a "Limpieza y desinfección de bajo nivel del sistema y el transductor (usos no críticos)" en la página 7-8.

# **Clasificaciones de Spaulding**

Las clasificaciones de Spaulding (no crítico, semicrítico) determinan el método que debe aplicarse a la hora de limpiar y desinfectar equipos médicos según el dispositivo, la forma en la que se ha utilizado y el riesgo de infección. El sistema y los transductores están diseñados para utilizarlos dentro de las clasificaciones de Spaulding de usos no críticos y semicríticos.

# **Opción A** Limpieza y desinfección de alto nivel del sistema y el transductor (usos semicríticos)

Utilice este procedimiento para limpiar y realizar una desinfección de alto nivel del sistema de ecografía y el transductor **cuando hayan estado en contacto con sangre, lesiones cutáneas, membranas mucosas o fluidos corporales**.

Siga las instrucciones del fabricante cuando utilice limpiadores y desinfectantes. Los limpiadores y desinfectantes que se muestran en el procedimiento son químicamente compatibles y se han probado en relación a su eficacia con el sistema y los transductores. Confirme que los limpiadores y desinfectantes son adecuados para utilizarlos en su centro.

**ADVERTENCIAS** 

- Para evitar descargas eléctricas, desconecte el sistema de su fuente de alimentación antes de limpiarlo.
- Utilice el equipo de protección individual (EPI) adecuado recomendado por el fabricante del producto químico, como gafas y guantes.

| Precauciones | No se salte ningún paso ni abrevie el proceso de limpieza y desinfección de |
|--------------|-----------------------------------------------------------------------------|
|              | ninguna forma.                                                              |

- No pulverice los limpiadores o desinfectantes directamente sobre las superficies del sistema ni los conectores del sistema y el transductor. Esto puede provocar que la solución penetre en el sistema y lo dañe, lo que invalidaría la garantía.
- No intente desinfectar un transductor o su cable mediante un método o con un producto químico que no figure aquí, ya que se puede dañar el transductor y anular la garantía.
- Utilice solo limpiadores y desinfectantes recomendados por FUJIFILM SonoSite. El uso de una solución desinfectante no recomendada o en una concentración incorrecta puede dañar el sistema y anular la garantía. Siga las recomendaciones del fabricante del desinfectante en cuanto a concentraciones de la solución.
- Nota Debe limpiar y desinfectar el sistema de ecografía y el transductor después de cada uso, pero solo se puede realizar una desinfección de alto nivel del transductor.

#### Para limpiar y desinfectar el sistema y el transductor

- **1** Apague el sistema pulsando el botón de alimentación.
- 2 **Desenchufe** el cable de alimentación de la toma.
- 3 Cuando corresponda, retire la funda desechable del transductor.
- 4 **Desconecte** el transductor del sistema. Colóquelo temporalmente en un lugar en el que no se vaya a producir contaminación cruzada con un equipo o superficies limpias, mientras limpia la consola de ecografía.
- 5 Limpie las superficies externas del SISTEMA DE ECOGRAFÍA para retirar todos los restos o fluidos corporales. Use el procedimiento siguiente:
  - **a** Utilice una toallita previamente humedecida o un paño suave humedecido con limpiador o desinfectante. Elija un limpiador de la lista de limpiadores aprobados.

#### Tabla 7-2: Limpiadores/Desinfectantes aprobados para el sistema de ecografía

| Limpiador/Desinfectante | Sistemas compatibles                  | Tiempo de contacto mínimo con la<br>humedad <sup>1</sup> |
|-------------------------|---------------------------------------|----------------------------------------------------------|
| SaniCloth Plus          | SonoSite Edge                         | 3 minutos                                                |
| PI-Spray II             | SonoSite M-Turbo<br>SonoSite S Series | 10 minutos                                               |

<sup>1</sup> Para conseguir una eficacia máxima, el componente que se esté limpiando debe permanecer mojado durante un período de tiempo mínimo.

Para obtener un listado más completo de los limpiadores y desinfectantes autorizados, consulte la herramienta sobre desinfección y limpiadores disponible en **www.sonosite.com/support/cleaners-disinfectants**.

- **b** Retire todo el gel, los residuos y los fluidos corporales del sistema.
- **c** Use una toallita nueva para limpiar el sistema, incluida la pantalla, frotando desde las zonas limpias hacia las zonas sucias. Este método contribuye a evitar la contaminación cruzada.
- **d** Respete el tiempo de contacto mínimo con la humedad recomendado por el fabricante. Supervise si el sistema presenta un aspecto húmedo. Si se seca, vuelva a aplicar con una toallita nueva.
- e Deje que el sistema de ecografía se seque al aire en un espacio limpio y bien ventilado.
- 6 Limpie la **BASE** del sistema de ecografía para eliminar todos los restos y fluidos corporales. Para obtener información sobre la limpieza de la base, consulte el Manual de usuario de la base H-Universal.
- 7 Limpie el CABLE Y EL CUERPO DEL TRANSDUCTOR para eliminar todos los residuos o fluidos corporales. Use el procedimiento siguiente:
  - **a** Utilice una toallita previamente humedecida o un paño suave humedecido con limpiador o desinfectante. Elija un limpiador de la lista de limpiadores aprobados.

| Producto                    | Transductor compatible                                                      | Tiempo de contacto mínimo<br>con la humedad <sup>1</sup> |
|-----------------------------|-----------------------------------------------------------------------------|----------------------------------------------------------|
| Sani-Cloth AF3 <sup>2</sup> | C11x, C60x, C60xi, C8x,<br>HFL38x, HFL50x, ICTx, L25x,<br>L38xi, P10x, P21x | 3 minutos                                                |
| Sani-Cloth Plus             | HFL50x                                                                      | 3 minutos                                                |
| PI-Spray II                 | C11x, C60x, C60xi, C8x,<br>HFL38x, HFL50x, ICTx, L25x,<br>L38xi, P10x, P21x | 10 minutos                                               |

#### Tabla 7-3: Limpiadores/Desinfectantes aprobados para el transductor

<sup>1</sup> Para conseguir una eficacia máxima, el componente que se esté limpiando debe permanecer mojado durante un período de tiempo mínimo.

<sup>2</sup> Apto para uso como desinfectante de nivel intermedio para micobacterias.

Para obtener un listado más completo de los limpiadores y desinfectantes autorizados, consulte la herramienta sobre desinfección y limpiadores disponible en **www.sonosite.com/support/** cleaners-disinfectants.

- **b** Retire todos los restos de gel, residuos y fluidos corporales del transductor.
- **c** Use una toallita nueva para limpiar el cable y el transductor, empezando por el cable y frotando hacia el cabezal de exploración. Este método contribuye a evitar la contaminación cruzada.

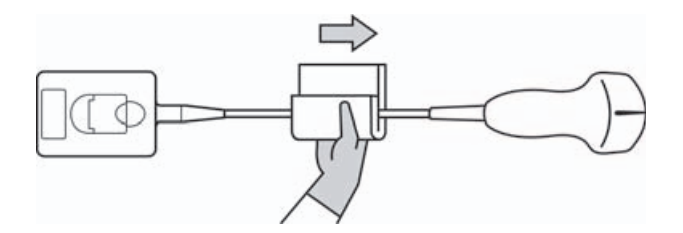

#### Precaución

No permita que la humedad se acerque a los componentes electrónicos del conector.

- **d** Respete el tiempo de contacto mínimo con la humedad recomendado por el fabricante. Supervise el transductor para comprobar que tiene un aspecto húmedo. Si se seca, vuelva a aplicar con una toallita nueva.
- **8 Compruebe** que se ha eliminado todo el gel, los restos y los fluidos corporales del sistema y el transductor. Si fuera necesario, repita los pasos 5, 6 y 7 con una toallita nueva.

#### **ADVERTENCIA**

Si no se eliminan todo el gel, los restos y los fluidos corporales, podrían quedar contaminantes en la sonda.

**9 Examine** el sistema, el transductor y el cable para detectar daños, como grietas o fracturas, por las que pueda entrar líquido.

Si hay daños evidentes, deje de utilizarlo y póngase en contacto con FUJIFILM SonoSite o el representante local.

- 10 Prepare el desinfectante para utilizarlo.
  - **a** Elija un desinfectante de alto nivel de la lista de desinfectantes aprobados.

#### Tabla 7-4: Desinfectantes de alto nivel compatibles con los transductores SonoSite M-Turbo

| Desinfectante                                                                                                   | Transductores compatibles                                                   | Temperatura | Duración del remojo en<br>desinfectante |
|----------------------------------------------------------------------------------------------------|-----------------------------------------------------------------------------|-------------|-----------------------------------------|
| Cidex                                                                                                    | C11x, C60x, C60xi, C8x,<br>HFL38x, HFL50x, ICTx, L25x,<br>L38xi, P10x, P21x | 25 °C       | 45 minutos                              |
| Cidex OPA                                                                                                    | C11x, C60x, C60xi, C8x,<br>HFL38x, HFL50x, L25x, L38xi,<br>P10x, P21x       | 20 °C       | 12 minutos                              |
| Para obtener un listado más completo y actualizado de los limpiadores y desinfectantes autorizados, consulte la |                                                                             |             |                                         |

herramienta sobre desinfección y limpiadores disponible en www.sonosite.com/support/cleaners-disinfectants.

**b** Compruebe la fecha de caducidad del frasco para asegurarse de que el desinfectante no haya caducado.

- **c** Mezcle o compruebe que los productos químicos desinfectantes tienen la concentración recomendada por el fabricante (por ejemplo, una prueba con una tira reactiva química).
- **d** Compruebe que la temperatura del desinfectante esté dentro de los límites recomendados por el fabricante.
- **11 Realice** una desinfección de alto nivel del transductor. Use el procedimiento siguiente:
  - **a** Sumerja el transductor en una solución desinfectante de alto nivel.

# ADVERTENCIA Los desinfectantes de alto nivel pueden causar daños al paciente si no se eliminan por completo del transductor. Siga las instrucciones de enjuagado del fabricante para eliminar los residuos químicos.

- **Precauciones** No ponga en remojo el transductor más tiempo del recomendado por el fabricante del producto químico.
  - No sumerja el conector del transductor en ninguna solución desinfectante.
  - Utilice solo limpiadores y desinfectantes recomendados por FUJIFILM SonoSite. El uso de una solución desinfectante no recomendada o en una concentración incorrecta puede dañar o decolorar el transductor y anular la garantía.
- b Asegúrese de que el conector y la mayor parte del cable se quedan fuera del líquido. Puede sumergir los 5 cm de cable más cercanos al cabezal de exploración del transductor.

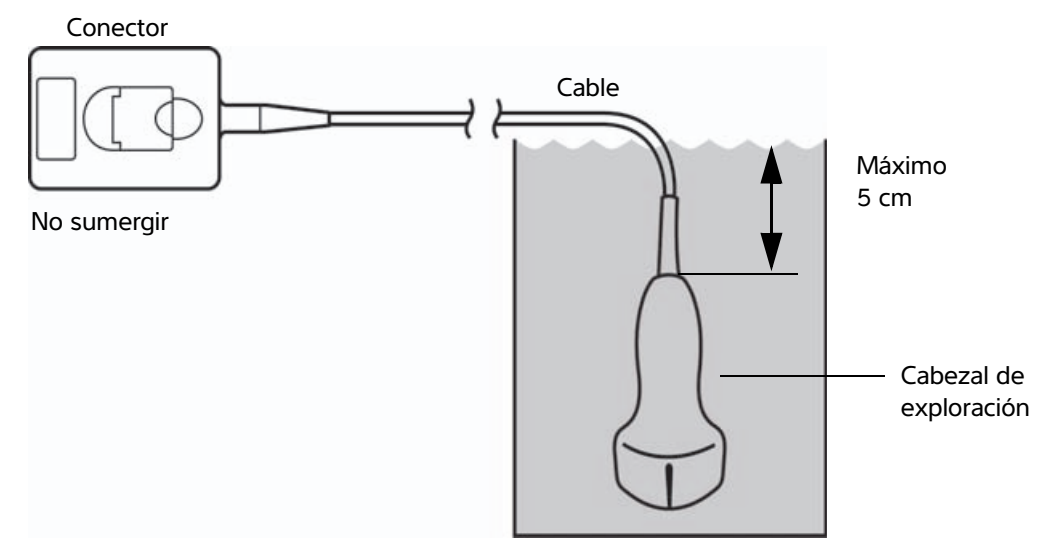

Figura 7-1 Nombres de componentes del transductor

#### 12 Aclare el transductor tres veces por separado siguiendo este procedimiento:

#### ADVERTENCIA

Los desinfectantes de alto nivel pueden causar daños al paciente si no se eliminan por completo del transductor. Siga las instrucciones de enjuagado del fabricante para eliminar los residuos químicos.

- **a** Aclare el transductor en agua corriente limpia, según las instrucciones del fabricante del desinfectante (durante un minuto como mínimo).
- **b** Asegúrese de que el conector y un trozo de 31–46 cm, como mínimo, del cable desde el conector permanezcan secos.
- c Repita este paso hasta que el transductor se haya aclarado tres veces por separado.
- **13 Seque** el transductor con un paño estéril y que no deje pelusas.
- **14 Deshágase** del desinfectante conforme a las directrices del fabricante.

# **Opción B** Limpieza y desinfección de bajo nivel del sistema y el transductor (usos no críticos)

Use el siguiente procedimiento para limpiar y desinfectar el sistema de ecografía y el transductor si <u>no han</u> entrado en contacto con sangre, heridas de la piel, membranas mucosas ni fluidos corporales.

#### **ADVERTENCIA**

En caso de que el sistema o el transductor hayan estado en contacto con alguno de los siguientes elementos, siga el procedimiento de limpieza y desinfección de alto nivel. Consulte "Limpieza y desinfección de alto nivel del sistema y el transductor (usos semicríticos)" en la página 7-3:

- Sangre
- Lesiones cutáneas
- Membranas mucosas
- Fluidos corporales

Siga las instrucciones del fabricante cuando utilice limpiadores y desinfectantes. Los limpiadores y desinfectantes que se muestran en el procedimiento son químicamente compatibles y se han probado en relación a su eficacia con el sistema y los transductores. Confirme que los limpiadores y desinfectantes son adecuados para utilizarlos en su centro.

### ADVERTENCIAS

- Para evitar descargas eléctricas, desconecte el sistema de su fuente de alimentación antes de limpiarlo.
- Utilice el equipo de protección individual (EPI) adecuado recomendado por el fabricante del producto químico, como gafas y guantes.

- Precauciones
  No pulverice los limpiadores o desinfectantes directamente sobre las superficies del sistema ni los conectores del sistema y el transductor. Esto puede provocar que la solución penetre en el sistema y lo dañe, lo que invalidaría la garantía.
  - Utilice solo limpiadores y desinfectantes recomendados por FUJIFILM SonoSite. El uso de una solución desinfectante no recomendada o en una concentración incorrecta puede dañar el sistema y anular la garantía. Siga las recomendaciones del fabricante del desinfectante en cuanto a concentraciones de la solución.
  - No intente desinfectar un transductor o su cable mediante un método o con un producto químico que no figure aquí, ya que se puede dañar el transductor y anular la garantía.

#### Para limpiar y desinfectar el sistema y el transductor

- 1 Apague el sistema pulsando el botón de alimentación.
- 2 Desenchufe el cable de alimentación de la toma.
- 3 Retire la funda del transductor, cuando corresponda.
- 4 **Desconecte** el transductor del sistema. Colóquelo temporalmente en un lugar en el que no se vaya a producir contaminación cruzada con un equipo o superficies limpias, mientras limpia el sistema de ecografía.
- 5 Limpie las superficies externas del SISTEMA DE ECOGRAFÍA para retirar todos los residuos. Use el procedimiento siguiente:
  - **a** Utilice una toallita previamente humedecida o un paño suave humedecido con limpiador y desinfectante. Elija un limpiador de la lista de limpiadores aprobados.

#### Tabla 7-5: Limpiadores/Desinfectantes aprobados para el sistema de ecografía

| Limpiador/Desinfectante | Sistemas compatibles                  | Tiempo de contacto mínimo<br>con la humedad <sup>1</sup> |
|-------------------------|---------------------------------------|----------------------------------------------------------|
| SaniCloth Plus          | SonoSite Edge                         | 3 minutos                                                |
| PI-Spray II             | SonoSite M-Turbo<br>SonoSite S Series | 10 minutos                                               |

<sup>1</sup> Para conseguir una eficacia máxima, el componente que se esté limpiando debe permanecer mojado durante un período de tiempo mínimo.

Consulte la herramienta sobre desinfección y limpiadores disponible en **www.sonosite.com/support/ cleaners-disinfectants** para obtener un listado más completo y actualizado de los limpiadores y desinfectantes autorizados.

- **b** Retire todo el gel y los residuos del sistema.
- **c** Use una toallita nueva para limpiar el sistema, incluida la pantalla, frotando desde las zonas limpias hacia las zonas sucias. Este método contribuye a evitar la contaminación cruzada.
- **d** Respete el tiempo de contacto mínimo con la humedad y consulte las instrucciones del fabricante. Supervise si el sistema presenta un aspecto húmedo. Si se seca, vuelva a aplicar con una toallita nueva.

- 6 Limpie la BASE del sistema de ecografía para eliminar los residuos. Para obtener información sobre la limpieza de la base, consulte el Manual de usuario de la base Edge y la base H-Universal.
- 7 Limpie el CABLE Y EL CUERPO DEL TRANSDUCTOR para eliminar los residuos. Use el procedimiento siguiente:
  - **a** Utilice una toallita previamente humedecida o un paño suave humedecido con limpiador o desinfectante. Elija un limpiador de la lista de limpiadores aprobados.

| Tabla 7-6 | : Limpiadores | /Desinfectantes | aprobados | para el 1 | transductor |
|-----------|---------------|-----------------|-----------|-----------|-------------|
|           |               |                 |           |           |             |

| Producto                    | Transductor compatible                                                      | Tiempo de contacto mínimo<br>con la humedad <sup>1</sup> |
|-----------------------------|-----------------------------------------------------------------------------|----------------------------------------------------------|
| Sani-Cloth AF3 <sup>2</sup> | C11x, C60x, C60xi, C8x,<br>HFL38x, HFL50x, ICTx, L25x,<br>L38xi, P10x, P21x | 3 minutos                                                |
| Sani-Cloth Plus             | HFL50x                                                                      | 3 minutos                                                |
| PI-Spray II                 | C11x, C60x, C60xi, C8x,<br>HFL38x, HFL50x, ICTx, L25x,<br>L38xi, P10x, P21x | 10 minutos                                               |

<sup>1</sup> Para conseguir una eficacia máxima, el componente que se esté limpiando debe permanecer mojado durante un período de tiempo mínimo.

<sup>2</sup> Apto para uso como desinfectante de nivel intermedio para micobacterias. Para obtener un listado más completo y actualizado de los limpiadores y desinfectantes autorizados, consulte la herramienta sobre desinfección y limpiadores disponible en www.sonosite.com/support/ cleaners-disinfectants.

- **b** Retire todo el gel y los residuos del transductor.
- **c** Use una toallita nueva para limpiar el cable y el transductor, empezando por el cable y frotando hacia el cabezal de exploración. Este método contribuye a evitar la contaminación cruzada.

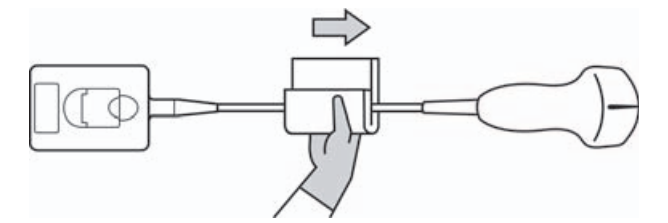

#### Precaución

No permita que la humedad se acerque a los componentes electrónicos del conector.

**d** Respete el tiempo de contacto mínimo con la humedad recomendado por el fabricante. Supervise el transductor para comprobar que tiene un aspecto húmedo. Si se seca, vuelva a aplicar con una toallita nueva.

8 Compruebe que se ha eliminado todo el gel y los residuos del sistema y el transductor. Si fuera necesario, repita los pasos 5, 6 y 7 con una toallita nueva. Deje que el sistema de ecografía se seque al aire en un espacio limpio y bien ventilado.

#### **ADVERTENCIA**

Si no se eliminan todo el gel y los restos, podrían quedar contaminantes en la sonda.

**9 Examine** el sistema, el transductor y el cable para detectar daños, como grietas o fracturas, por las que pueda entrar líquido.

Si hay daños evidentes, deje de utilizarlo y póngase en contacto con FUJIFILM SonoSite o el representante local.

# Almacenamiento del transductor

#### Para almacenar el transductor

- 1 Asegúrese de haber limpiado y desinfectado el transductor como se describe en la sección anterior.
- **2** Guarde el transductor de tal forma que cuelgue libremente y en vertical, y tome las siguientes precauciones:
  - Guarde el transductor lejos de otros transductores contaminados.
  - Guarde el transductor en un entorno seguro y bien ventilado. No guarde el transductor en recipientes cerrados o donde se pueda producir condensación.
  - Evite la luz solar directa y la exposición a los rayos X. El intervalo recomendado para la temperatura de almacenamiento es entre 0 °C y +45 °C.
  - > Si lo guarda en un estante de pared, asegúrese de lo siguiente:
    - Está montado de forma segura.
    - ▶ Las ranuras de almacenamiento no estropean el transductor ni causan daños en el cable.
    - El estante tiene el tamaño adecuado y está bien colocado, de tal forma que el transductor no se pueda caer.
    - > Asegúrese de que el conector quede apoyado y seguro.

# Transporte del transductor

Cuando transporte el transductor, debe tomar las precauciones oportunas para proteger al transductor de daños y evitar la contaminación cruzada. Asegúrese de usar un recipiente autorizado por su organización.

#### Para transportar un transductor sucio para su limpieza

Un transductor sucio es aquel que ha sido contaminado y debe limpiarse antes de usarlo en una exploración.

1 Coloque el transductor en un recipiente autorizado y limpio.

# ADVERTENCIA Para evitar la contaminación cruzada o la exposición desprotegida del personal a material biológico, los recipientes usados para transportar los transductores contaminados deberán llevar una etiqueta de riesgo biológico ISO similar a la siguiente:

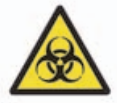

PrecauciónAsegúrese de que el transductor está seco antes de colocarlo en un<br/>recipiente cerrado. La condensación de un transductor húmedo puede dañar<br/>el conector.

2 Transporte el transductor en el recipiente hasta el lugar de procesamiento. No abra el recipiente hasta que el transductor esté listo para su limpieza.

Precaución

No deje el transductor en un recipiente sellado durante largos periodos de tiempo.

#### Para transportar un transductor limpio

Un transductor limpio es aquel que ha completado su proceso de limpieza y desinfección, se ha guardado de la forma adecuada y está listo para usarse en una exploración.

- 1 Coloque el transductor en un recipiente autorizado y limpio. Para indicar que el transductor está limpio, los recipientes usados para transportar los transductores limpios deberán llevar un certificado o un adhesivo de verificación de limpieza.
- 2 Transporte el transductor en el recipiente hasta el lugar de uso. No abra el recipiente hasta que el transductor esté listo para su uso.

#### Para enviar un transductor

- ADVERTENCIA Siempre que sea posible, evite enviar un transductor contaminado. Antes del envío, asegúrese de que el transductor se ha limpiado y desinfectado conforme a los pasos detallados en este capítulo o de acuerdo con las instrucciones especiales recibidas de FUJIFILM SonoSite. Si devuelve el transductor a FUJIFILM SonoSite, documente el proceso de desinfección en una "Declaración de limpieza" y adjúntela al albarán.
- 1 Coloque el transductor en el recipiente de envío y precíntelo. No deje que ninguna parte del transductor sobresalga del recipiente.
- 2 Cumpla con las siguientes precauciones para enviar el transductor:
  - > Etiquete claramente el recipiente como frágil.
  - No apile ningún objeto sobre el recipiente de envío.
  - ▶ No supere el intervalo de temperaturas de envío: entre -35 °C y +65 °C.
  - No abra el recipiente de envío hasta que llegue a su destino final.
  - Después de su llegada, el transductor deberá limpiarse y desinfectarse antes de utilizarlo en una exploración.

# Limpieza de la base

Para obtener información sobre la limpieza de la base, consulte el Manual de usuario de la base H-Universal.

# Limpieza del pedal

Precaución

Para evitar daños al pedal, no lo esterilice, ya que no se ha diseñado para utilizarlo en un entorno estéril.

#### Para limpiar el pedal

- 1 Humedezca un paño no abrasivo con uno de los siguientes productos:
  - Alcohol isopropílico
  - Agua y jabón
  - Cidex
  - Hipoclorito sódico al 5,25 % (lejía) diluido en una proporción de 10:1
- 2 Escurra el paño para dejarlo ligeramente humedecido y luego frote suavemente la zona sucia hasta que quede limpia.

# Limpieza y desinfección de los accesorios

Para limpiar y desinfectar el cable secundario de ECG, consulte el Manual de usuario del cable secundario de ECG.

# Resolución de problemas y mantenimiento

Este capítulo contiene información que le ayudará a solucionar problemas relacionados con el funcionamiento del sistema, introducir una licencia del software y realizar un mantenimiento adecuado del sistema, los transductores y los accesorios.

# Resolución de problemas

Si tiene algún problema con el sistema, utilice la siguiente lista para intentar resolverlo. Si el problema continúa, póngase en contacto con el departamento de asistencia técnica de FUJIFILM SonoSite. (Consulte **"Obtención de ayuda"** en la página 1-3).

El sistema no se enciende. Revise todas las conexiones eléctricas.

Desenchufe el conector de entrada de CC y la batería, espere 10 segundos y vuelva a instalarlos.

Asegúrese de que la batería esté cargada.

**El sistema muestra la alerta "Incompatible power supply..."** (Fuente de alimentación incompatible). Utilice la fuente de alimentación que se entrega con el sistema. Consulte **"Accesorios y periféricos compatibles"** en la página 9–16.

**El sistema produce imágenes de mala calidad.** Ajuste la pantalla para optimizar el ángulo de visión.

Ajuste el brillo.

Ajuste la ganancia.

No se obtiene la imagen CPD. Ajuste la ganancia.

No se obtiene la imagen de Color. Ajuste la ganancia o la escala de la FRI.

No hay selecciones para mediciones OB. Seleccione el tipo de examen OB.

**El sistema muestra la alerta "Maximum number of procedure entries reached"** (Se ha alcanzado el número máximo de entradas de intervenciones) al tratar de crear un formulario de información del paciente. Archive o exporte los exámenes del paciente y, seguidamente, elimínelos del sistema para liberar espacio de almacenamiento interno.

El sistema muestra la alerta "Unable to save image or clip. You have reached the maximum number of images/clips allowed for a single patient." (No se pudo guardar la imagen o el clip. Se ha llegado al máximo de imágenes/clips permitido para un solo paciente). Elimine todas las imágenes o clips no deseados del examen del paciente.

**No se puede imprimir.** Seleccione la impresora en la página de configuración Conectividad. Consulte **"Para configurar el sistema para una impresora**" en la página 3-9.

Compruebe las conexiones de la impresora.

Verifique si la impresora está encendida y configurada correctamente. Si es necesario, consulte las instrucciones del fabricante de la impresora.

La grabadora de DVD no graba. Compruebe las conexiones de la grabadora de DVD.

Asegúrese de que la grabadora de DVD está encendida y configurada correctamente. Consulte el manual de usuario de los accesorios de FUJIFILM SonoSite correspondiente y las instrucciones del fabricante.

**El monitor externo no funciona.** Compruebe las conexiones del monitor. Inspeccione el monitor para comprobar que está encendido y configurado correctamente. Si es necesario, consulte las instrucciones del fabricante del monitor.

**El sistema muestra la alerta "The external video is not functional. . ."** (El vídeo externo no funciona). Asegúrese de que el sistema esté bien conectado al módulo de acoplamiento.

El sistema no reconoce el transductor. Desconecte el transductor y vuelva a conectarlo.

**El sistema le indica "ensure the USB device is valid"** (asegúrese de que el dispositivo USB sea válido). Asegúrese de que el dispositivo de almacenamiento USB no tenga activada la protección con contraseña y no esté defectuoso.

Utilice el dispositivo de almacenamiento USB que se incluye con el sistema.

**El sistema le indica "ensure the USB device contains valid data"** (asegúrese de que el dispositivo USB contenga datos válidos). Asegúrese de que los datos estén presentes en el dispositivo de almacenamiento USB.

Vuelva a exportar los datos originales al dispositivo de almacenamiento USB.

Póngase en contacto con el administrador del sistema.

**En la pantalla del sistema aparece un icono de mantenimiento (**). Reinicie el sistema. Si el problema aparece de nuevo, es posible que el sistema requiera mantenimiento. Anote el número que aparece entre paréntesis en la línea C: y póngase en contacto con FUJIFILM SonoSite o con el representante local de FUJIFILM SonoSite.

# Licencia de uso del software

El software FUJIFILM SonoSite está controlado por una clave de licencia. Después de instalar el nuevo software, el sistema le pedirá la clave de licencia. Debe obtener una clave para cada sistema o transductor que utilice el software.

El software funcionará durante un breve plazo (*período de prueba*) sin una clave de licencia. Durante el período de prueba estarán disponibles todas las funciones del sistema. Después del período de prueba, el sistema no podrá utilizarse hasta que se introduzca una clave de licencia válida. El tiempo del período de prueba no incluye el tiempo que el sistema esté apagado o latente. El tiempo del período de prueba restante aparece en la pantalla de actualización de la licencia.

#### Precaución

Cuando caduque el período de prueba, no podrá acceder a las funciones del sistema (a excepción de la opción de licencia) hasta que introduzca una clave de licencia válida.

Para obtener una clave de licencia para el software, póngase en contacto con el departamento de asistencia técnica de FUJIFILM SonoSite. (Consulte **"Obtención de ayuda"** en la página 1-3). Tendrá que proporcionar la siguiente información. (Consulte **"Configuración de la información del sistema"** en la página 3-15).

#### Tabla 8-1: Software del sistema y del transductor

| Software del sistema                                 | Software del transductor                                                             |
|------------------------------------------------------|--------------------------------------------------------------------------------------|
| Nombre de la persona que instala la<br>actualización | Nombre de la persona que instala la actualización                                    |
| Número de serie (en la parte inferior del sistema)   | Número de serie del transductor                                                      |
| Versión ARM                                          | Número de referencia del transductor (REF)<br>o número de modelo (por ejemplo, C60x) |
| Número de serie PCBA                                 | Versión del transductor                                                              |

Una vez que obtenga una clave de licencia, debe introducirla en el sistema.

#### Para introducir una clave de licencia

1 Encienda el sistema.

Aparecerá la pantalla de actualización de la licencia.

- 2 Introduzca la clave de licencia en el campo Enter license number (Introduzca su n.º de licencia).
- 3 Seleccione Done (Terminado) en pantalla.

Si ha introducido una clave de licencia válida pero aparece la pantalla de actualización de la licencia, compruebe que ha introducido correctamente la clave de licencia. Si continúa apareciendo la pantalla de actualización de la licencia, póngase en contacto con el departamento de asistencia técnica de FUJIFILM SonoSite. (Consulte **"Obtención de ayuda"** en la página 1-3).

# Mantenimiento

| ADVERTENCIAS | No se permite realizar ninguna modificación a este equipo, con<br>excepción de lo descrito en este manual o en el manual de servicio de<br>FUJIFILM SonoSite M-Turbo. |
|--------------|----------------------------------------------------------------------------------------------------|
|              | No realice ninguna labor de mantenimiento o reparación en el sistema<br>mientras se esté usando en un paciente.                                                       |

El único mantenimiento preventivo o periódico necesario para el sistema, el transductor o los accesorios es la limpieza y desinfección del transductor después de cada uso. No hay componentes internos que requieran pruebas o calibraciones periódicas. Todos los requisitos de mantenimiento se describen este capítulo y en el manual de servicio del sistema de ecografía.

#### Nota

La realización de actividades de mantenimiento no descritas en el manual de usuario o el manual de servicio podría anular la garantía del producto.

Póngase en contacto con el departamento de asistencia técnica de FUJIFILM SonoSite si tiene más preguntas referentes al mantenimiento. Consulte **"Obtención de ayuda"** en la página 1-3.

# Limpieza y desinfección de la batería

Precaución

Para evitar daños en la batería, no deje que la solución limpiadora o el desinfectante entren en contacto con los terminales de la batería.

#### Para limpiar y desinfectar una batería (usando el método de limpieza con un paño)

- 1 Extraiga la batería del sistema.
- **2** Limpie las superficies con un paño suave y ligeramente humedecido en una solución de limpieza con jabón o detergente.

Aplique la solución sobre el paño en lugar de hacerlo directamente sobre la superficie.

- **3** Limpie las superficies con la solución desinfectante. Se recomienda utilizar Sani-Cloth HB, Sani-Cloth Wipes o alcohol isopropílico al 70 %.
  - Deje secar al aire.

# **Seguridad**

Este capítulo contiene información requerida por los organismos reguladores, incluida la información sobre el criterio ALARA (as low as reasonably achievable, tan bajo como sea razonablemente posible), el estándar de presentación de la salida, tablas de potencia e intensidad acústicas y otra información relativa a la seguridad. La información es aplicable al sistema de ecografía, al transductor y a los accesorios y periféricos.

# Seguridad ergonómica

Estas recomendaciones para la realización de exploraciones de forma saludable tienen por finalidad ayudarle a utilizar el sistema de ecografía de forma cómoda y eficaz.

ADVERTENCIAS

- Para evitar trastornos musculoesqueléticos, siga las recomendaciones presentadas en esa sección.
- El uso de un sistema de ecografía puede asociarse a trastornos osteomusculares<sup>1,2,3</sup>.
- Por uso de un sistema de ecografía se entiende la interacción física entre el operador, el sistema de ecografía y el transductor.

- Al utilizar un sistema de ecografía, al igual que al realizar numerosas actividades físicas similares, puede experimentar molestias ocasionales en las manos, dedos, brazos, hombros, ojos, espalda y otras partes del cuerpo. Sin embargo, si experimenta síntomas tales como molestias, dolor, punzadas, malestar, hormigueo, adormecimiento, sensación de quemazón o rigidez de forma constante o repetida, no pase por alto estos signos de advertencia. Consulte inmediatamente a un profesional de la salud cualificado. Este tipo de síntomas pueden estar relacionados con trastornos musculoesqueléticos. Los trastornos musculoesqueléticos pueden ser dolorosos y dar lugar a lesiones incapacitantes en nervios, músculos, tendones y otras partes del cuerpo. Algunos ejemplos de estos trastornos musculoesqueléticos son la tendinitis y el síndrome del túnel carpiano.
- Si bien los investigadores no están aún en condiciones de responder a muchas preguntas acerca de los trastornos musculoesqueléticos, existe un acuerdo general en que ciertos factores como enfermedades y trastornos físicos preexistentes, el estado general de la salud, la posición del equipo y del cuerpo durante el trabajo, la frecuencia y la duración del trabajo y otras actividades físicas están asociados a este tipo de trastornos y pueden favorecer la aparición de los mismos<sup>4</sup>. Este capítulo proporciona recomendaciones que pueden ayudarle a trabajar con mayor comodidad y a reducir el riesgo de sufrir trastornos musculoesqueléticos<sup>5,6</sup>.
- Magnavita, N., L. Bevilacqua, P. Mirk, A. Fileni, y N. Castellino. "Work-related Musculoskeletal Complaints in Sonologists". Occupational Environmental Medicine. 41:11 (1999), 981-988.
- Craig, M. "Sonography: An Occupational Hazard?" Journal of Diagnostic Medical Sonography. 3 (1985), 121-125.
- Smith, C.S., G.W. Wolf, G. Y. Xie, y M. D. Smith. "Musculoskeletal Pain in Cardiac Ultrasonographers: Results of a Random Survey." *Journal of American Society of Echocardiography*. (May 1997), 357-362.
- Wihlidal, L.M. y S. Kumar. "An Injury Profile of Practicing Diagnostic Medical Sonographers in Alberta". *International Journal of Industrial Ergonomics*. 19 (1997), 205-216.
- Habes, D.J. y S. Baron. "Health Hazard Report 99-0093-2749". University of Medicine and Dentistry of New Jersey. (1999).
- Vanderpool, H.E., E.A. Friis, B.S. Smith, y K.L. Harms. "Prevalence of Carpal Tunnel Syndrome and Other Work-related Musculoskeletal Problems in Cardiac Sonographers". *Journal of Medicine*. 35:6 (1993), 605–610.

# Colocación del sistema

#### Busque posturas cómodas para los hombros, los brazos y las manos

> Use un soporte para apoyar el peso del sistema de ecografía.

#### Reduzca al mínimo la tensión ocular y cervical

- > Si es posible, coloque el sistema a una distancia cómoda.
- > Ajuste el ángulo del sistema y de la pantalla para reducir al mínimo los reflejos.
- Si usa un soporte, ajuste su altura de manera que la pantalla se encuentre al nivel de los ojos o ligeramente por debajo de él.

# Postura personal

#### Apoye la espalda durante un examen

- Use una silla que proporcione apoyo a la región lumbar, que se ajuste a la altura de la superficie de trabajo, que favorezca una posición natural y que permita un ajuste rápido de la altura.
- > Siempre siéntese o adopte una posición erguida. Evite estar encorvado o inclinado.

#### Reduzca al mínimo los movimientos de estiramiento y giro

- > Utilice una cama de altura ajustable.
- > Coloque al paciente lo más cerca posible de usted.
- Mire hacia adelante. Evite girar la cabeza o el cuerpo.
- Mueva el cuerpo hacia atrás y coloque el brazo con el que realiza la exploración cerca de usted o ligeramente por delante de usted.
- > Póngase de pie en los exámenes difíciles para evitar en la medida de lo posible tener que estirarse.
- > Coloque el sistema de ecografía o la pantalla directamente delante de usted.
- > Utilice un monitor auxiliar para ver al paciente.

#### Utilice posturas cómodas para los hombros y los brazos

- Mantenga el codo cerca del cuerpo.
- Relaje los hombros en una posición nivelada.
- Apoye el brazo en un cojín o una almohada, o repóselo en la cama.

#### Busque posturas cómodas para la mano, la muñeca y los dedos

- > Sujete el transductor suavemente con los dedos.
- Reduzca al mínimo la presión aplicada al paciente.
- Mantenga recta la muñeca.

# Tómese descansos, haga ejercicio y varíe las actividades

- Reducir al mínimo el tiempo de exploración y tomarse descansos puede ser muy eficaz para que el cuerpo se recupere de la actividad física y para ayudarle a prevenir trastornos musculoesqueléticos. Algunas tareas de la ecografía pueden requerir descansos más frecuentes o más prolongados. Sin embargo, con solo cambiar de tarea puede facilitar la relajación de ciertos grupos musculares mientras que otros siguen activos o bien entran en actividad.
- > Utilice correctamente el software y el hardware para trabajar de manera eficiente.
- Muévase. Evite mantener la misma postura variando la posición de la cabeza, el cuello, el torso, los brazos y las piernas.
- Haga ejercicios específicos. Existen ejercicios específicos para fortalecer los distintos grupos musculares y que pueden ayudarle a prevenir trastornos musculoesqueléticos. Póngase en contacto con un profesional de la salud cualificado para determinar los estiramientos y ejercicios adecuados para usted.

# Clasificación de seguridad eléctrica

Equipo de clase I

El sistema de ecografía está clasificado como equipo de clase l cuando esté conectado a la fuente de alimentación externa o montado en la base, debido a que la fuente de alimentación externa es una fuente de alimentación con toma de tierra de protección de clase 1.

El soporte no tiene toma de tierra de protección. No es aplicable la prueba de puesta a tierra al sistema de ecografía o a la base.

Nota

Los periféricos con alimentación de CA que se pueden utilizar con el sistema son de clase I y cuentan con toma de tierra de protección individual. Se puede aplicar la prueba de puesta a tierra en cada periférico con alimentación de CA.

| Equipo alimentado<br>internamente | Sistema de ecografía no conectado a la red de alimentación (funcionamiento por batería solamente)                                                                           |
|-----------------------------------|----------------------------------------------------------------------------------------------------|
| Partes aplicadas de tipo BF       | Transductores de ecografía                                                                                                    |
| Partes aplicadas de tipo CF       | Módulo/electrodos de ECG                                                                                                    |
| IPX-7 (equipo estanco al agua)    | Transductores de ecografía                                                                                                    |
| IPX-8 (equipo estanco al agua)    | Pedal                                                                                                    |
| No de la categoría AP/APG         | Fuente de alimentación, sistema de acoplamiento y periféricos del<br>sistema ecográfico. El equipo no está indicado para su uso en<br>presencia de anestésicos inflamables. |
## Seguridad eléctrica

Este sistema cumple los requisitos para la seguridad especificados en la norma EN 60601-1 para equipos de Clase I/alimentados internamente y para partes aplicables con aislamiento de tipo BF y de tipo CF que entran en contacto con el paciente.

Este sistema cumple con las normas médicas pertinentes enumeradas en el apartado Normas de este documento. Consulte **"Normas"** en la página 10-4.

Para lograr una seguridad máxima, respete los siguientes avisos de advertencia y atención.

|--|

- Con el fin de evitarle al paciente molestias o pequeños riesgos de lesiones, mantenga las superficies calientes alejadas del paciente.
- Evite que el paciente entre en contacto con cualquier parte del sistema distinta del transductor o los electrodos de ECG.
- En ciertas circunstancias, el conector del transductor y la parte posterior de la caja del monitor pueden alcanzar temperaturas que sobrepasan los límites especificados en la norma EN 60601-1 para contacto con pacientes; por esta razón, solo el operador estará autorizado a utilizar el sistema. Esto no incluye la cara del transductor.
- Para evitar molestias y riesgos leves de lesión al operador al manipular el conector del transductor, el sistema no debe utilizarse durante más de 60 minutos seguidos en el modo de exploración en directo (a diferencia de los modos de congelación o latencia).
- Para evitar el riesgo de daños, no utilice el sistema en presencia de gases o anestésicos inflamables, ya que estos podrían dar lugar a una explosión.
- Para evitar el riesgo de descargas eléctricas o lesiones, no abra las carcasas del sistema. Todos los ajustes internos y recambios, salvo la sustitución de la batería, deben ser efectuados por un técnico cualificado.
- Para evitar el riesgo de descarga eléctrica, no permita que ninguna parte del sistema (incluyendo el escáner de códigos de barras, el ratón externo, la fuente de alimentación, el conector de la fuente de alimentación, el teclado externo, etc.), excepto el transductor o los electrodos de ECG, toquen al paciente.

Para evitar el riesgo de descargas eléctricas:

- Este equipo se debe conectar únicamente a la red eléctrica con toma de tierra de protección.
- Utilice solamente equipos que tengan una toma de tierra adecuada. Existe peligro de descarga si la fuente de alimentación no tiene una conexión a tierra adecuada. La fiabilidad de las tomas de tierra solo se puede lograr cuando el equipo esté conectado a una toma marcada como "Solo hospital", "Calidad hospitalaria" o equivalente. El cable de tierra no se debe retirar ni anular.
- Cuando utilice el sistema en un entorno donde la integridad del conductor de protección de tierra sea dudosa, trabaje con el sistema alimentado por la batería, sin utilizar la red de alimentación.
- > No toque ninguno de los siguientes elementos:
  - Los conectores de entrada/salida de la señal sin toma de tierra situados en la parte posterior del sistema de ecografía.
  - Los contactos de la batería del sistema (dentro del compartimento de la batería).
  - El conector para el transductor del sistema cuando el transductor o la conexión de transductor triple (TTC) estén desconectados.
  - El conector para el transductor del sistema situado en la conexión de transductor triple si no hay transductores conectados.
- No conecte la fuente de alimentación del sistema ni un sistema de acoplamiento a una regleta múltiple portátil ni a un cable alargador.
- Inspeccione la cara, la carcasa y el cable del transductor antes de utilizarlo. No utilice el transductor si este o su cable presentan daños.
- Desconecte siempre la fuente de alimentación del sistema antes de proceder a su limpieza.
- No utilice ningún transductor que se haya sumergido en un líquido más allá del límite especificado para limpieza o desinfección. Vea el Capítulo 7, "Limpieza y desinfección".
- Utilice solamente los accesorios y periféricos recomendados por FUJIFILM SonoSite, incluida la fuente de alimentación. La conexión de accesorios y periféricos no recomendados por FUJIFILM SonoSite puede dar lugar a una descarga eléctrica. Póngase en contacto con FUJIFILM SonoSite o con un representante local para obtener una lista de accesorios y periféricos disponibles o recomendados por FUJIFILM SonoSite.

Utilice los periféricos comerciales recomendados por FUJIFILM SonoSite solo con alimentación por batería. No conecte estos productos a la fuente principal de CA cuando utilice el sistema para hacer exploraciones o diagnósticos en pacientes o sujetos. Póngase en contacto con FUJIFILM SonoSite o con un representante local para obtener una lista de periféricos comerciales disponibles o recomendados por FUJIFILM SonoSite.

Para evitar el riesgo de descargas eléctricas y de incendio:

- Inspeccione la fuente de alimentación, los cables de alimentación de CA, los cables y los enchufes de vez en cuando. Asegúrese de que no estén dañados.
- El cable de alimentación que conecta la fuente de alimentación del sistema de ecografía o el sistema móvil de acoplamiento (MDS) a la red eléctrica solo debe utilizarse con la fuente de alimentación o el sistema de acoplamiento, y no debe utilizarse para conectar otros dispositivos a la red eléctrica.
- Para evitar que el operador o quienes se encuentren cerca sufran ningún tipo de daño, quite el transductor del paciente antes de aplicarle un impulso de desfibrilación de alta tensión.
- Para evitar posibles descargas eléctricas e interferencias electromagnéticas, verifique que todo el equipo funcione correctamente y cumpla con las normas de seguridad pertinentes antes de su uso en un entorno clínico.
- La conexión de equipos adicionales al sistema de ecografía implica configurar un sistema médico. FUJIFILM SonoSite recomienda comprobar que el sistema, todas las combinaciones de equipo y los accesorios conectados al sistema de ecografía cumplen las normas de seguridad y los requisitos de instalación aplicables al centro de instalación.
- No utilice cables Ethernet apantallados con conectores de carcasa metálica, ya que pueden aumentar la corriente de fuga cuando se conectan a otros equipos.
- Para evitar aplicar niveles de tensión peligrosos al paciente mientras haya un dispositivo conectado al puerto de salida externo de VGA o vídeo digital, no toque el sistema de ecografía y al paciente a la vez. Compruebe la seguridad eléctrica del sistema con un ingeniero biomédico debidamente formado.

Precauciones
 No utilice el sistema si aparece un error en la visualización de la imagen; tome nota del código de error, llame a FUJIFILM SonoSite o a un representante local y apague el sistema manteniendo pulsada la tecla de alimentación hasta que la unidad deje de funcionar.

Para impedir que aumente la temperatura del sistema y de los conectores de transductor, no bloquee la corriente de aire hacia los orificios de ventilación situados en el lateral del sistema.

# Seguridad del equipo

Para proteger el sistema de ecografía, los transductores y los accesorios, tenga presentes las siguientes precauciones.

| Precauciones | <ul> <li>Doblar o retorcer los cables en exceso puede provocar un fallo o un<br/>funcionamiento intermitente.</li> </ul>                                                                                                  |
|--------------|----------------------------------------------------------------------------------------------------|
|              | Una limpieza o desinfección deficientes de cualquier parte del sistema podría<br>provocar daños permanentes. Para obtener instrucciones de limpieza y<br>desinfección, consulte el Capítulo 7, "Limpieza y desinfección". |
|              | No sumerja el conector del transductor en ninguna solución. El cable es<br>impermeable solo hasta la interfaz entre el cable y el conector del transductor.                                                               |
|              | No utilice disolventes como diluyente de pintura o benceno ni limpiadores<br>abrasivos en ninguna parte del sistema.                                                                                                    |
|              | Si el sistema va a permanecer inactivo por un tiempo, quítele la batería.                                                                                                    |
|              | No derrame ningún líquido sobre el sistema.                                                                                                    |

## Seguridad de la batería

Para evitar que la batería estalle, se inflame o emita vapores y cause lesiones personales o daños al equipo, tome las siguientes precauciones.

#### **ADVERTENCIAS**

- Periódicamente, asegúrese de que la batería se carga completamente. Si la batería no se carga completamente, sustitúyala.
- No envíe una batería dañada sin haber recibido instrucciones del departamento de asistencia técnica de FUJIFILM SonoSite.
- No cortocircuite la batería estableciendo una conexión directa entre los terminales positivo y negativo y algún objeto metálico.

- No toque los contactos de la batería.
- No caliente la batería ni la eche al fuego.
- No exponga la batería a temperaturas superiores a 60 °C. Manténgala lejos del fuego u otras fuentes de calor.
- No cargue la batería en las inmediaciones de una fuente de calor, como las llamas o un calentador.
- No exponga la batería a la luz solar directa.
- No perfore la batería con objetos puntiagudos; no la golpee ni pise.
- No utilice baterías dañadas.
- No suelde la batería.
- La polaridad de los terminales de la batería es fija y no puede conmutarse ni invertirse. No introduzca la batería a la fuerza en el sistema.
- No conecte la batería a una toma de corriente eléctrica.
- No siga cargando la batería si no se ha recargado al cabo de dos ciclos sucesivos de seis horas de carga.
- Si la batería presenta fugas o emite olores, aléjela de todas las fuentes posibles de combustión.

# **Precauciones** Para evitar que la batería sufra daños y dañe el equipo, tome las siguientes precauciones:

- No sumerja la batería en agua ni deje que se moje.
- > No introduzca la batería en hornos de microondas o recipientes presurizados.
- Si la batería desprende olores o calor, tiene deformaciones o manchas, o presenta alguna característica anormal durante el uso, la carga o el almacenamiento, extráigala inmediatamente del sistema y deje de utilizarla. Si tiene preguntas acerca de la batería, consulte a FUJIFILM SonoSite o a su representante local.
- ▶ Conserve la batería a una temperatura entre -20 °C y 60 °C.
- Utilice únicamente baterías FUJIFILM SonoSite.
- No utilice ni cargue la batería con equipos que no sean FUJIFILM SonoSite. Cargue la batería únicamente con el sistema.

# Seguridad clínica

#### **ADVERTENCIAS**

- FUJIFILM SonoSite no ha verificado ni validado como adecuados para diagnóstico los monitores periféricos de calidad no médica (comercial).
- FUJIFILM SonoSite recomienda no usar dispositivos electromédicos de alta frecuencia cerca de sus sistemas. El equipo FUJIFILM SonoSite no ha sido autorizado para utilizarse con aparatos electroquirúrgicos de alta frecuencia ni durante intervenciones con este tipo de aparatos. El uso de aparatos electroquirúrgicos de alta frecuencia cerca de sus sistemas puede provocar un comportamiento anómalo del sistema o que se apague.
- Para evitar el riesgo de quemaduras, no utilice el transductor con equipos quirúrgicos de alta frecuencia. Dicho peligro puede producirse en caso de un defecto en la conexión de los electrodos neutros quirúrgicos de alta frecuencia.
- La temperatura máxima del cabezal de exploración del transductor puede ser superior a 41 °C, pero es inferior a 43 °C cuando está en contacto con el paciente. Al utilizar el transductor en niños o en otros pacientes sensibles a las altas temperaturas, deberá tenerse en cuenta la posibilidad de tomar precauciones especiales.
- No utilice el sistema si muestra un comportamiento errático o imprevisible. Las discontinuidades en la secuencia de exploración indican un fallo de hardware que se debe corregir antes de utilizarlo.
- Algunas fundas de transductor contienen látex de caucho natural y talco que pueden provocar reacciones alérgicas en algunas personas. Consulte la norma 21 CFR 801.437 sobre etiquetado de dispositivos que contienen caucho natural.
- Lleve a cabo las exploraciones ecográficas de forma prudente. Utilice el criterio ALARA (tan bajo como sea razonablemente posible) y siga la información sobre el uso prudente respecto del índice mecánico (IM) y del índice térmico (IT).
- En la actualidad, FUJIFILM SonoSite no recomienda ninguna marca especial de aislante acústico. Si se utiliza un aislante acústico, este debe tener una atenuación mínima de 0,3 dB/cm/MHz.
- Algunos transductores FUJIFILM SonoSite han sido aprobados para aplicaciones intraoperatorias si se utiliza una funda autorizada para su comercialización.

Para no causar lesiones al paciente y reducir su riesgo de contraer infecciones, tenga en cuenta lo siguiente:

- Siga las precauciones universales al insertar y mantener un dispositivo médico para intervenciones y procedimientos intraoperatorios.
- Es necesario contar con la formación adecuada en procedimientos intraoperatorios e intervencionistas estipulada por las prácticas médicas pertinentes, así como en el funcionamiento correcto del sistema de ecografía y el transductor. Durante el acceso vascular, existe la posibilidad de que surjan complicaciones graves, entre las cuales se incluyen: neumotórax, punción arterial, colocación inadecuada del alambre guía y los riesgos típicos de la anestesia local o general, la cirugía y la recuperación posoperatoria.
- Para evitar dañar el dispositivo y causar lesiones al paciente, no utilice el soporte para guía de aguja para los transductores P10x, P17x o P21x en pacientes con marcapasos o implantes electromédicos. El soporte para guía de aguja para los transductores P10x, P17x y P21x contiene un imán que se utiliza para asegurar que el soporte se encuentre orientado correctamente en el transductor. El campo magnético en proximidad directa al marcapasos o al implante electromédico puede tener un efecto adverso.

## Materiales peligrosos

#### **ADVERTENCIA**

Los productos y los accesorios pueden contener materiales peligrosos. Asegúrese de que los productos y los accesorios sean eliminados de un modo ambientalmente responsable y de cumplir las regulaciones nacionales y locales en cuanto a la eliminación de materiales peligrosos.

# Compatibilidad electromagnética

Se ha comprobado que el sistema de ecografía respeta los límites de compatibilidad electromagnética (CEM) para equipos electromédicos especificados en la norma IEC 60601-1-2:2007. Estos límites han sido diseñados para proporcionarle una protección razonable frente a interferencias dañinas en una instalación médica típica.

**Precauciones** 

- La descarga electrostática o choque estático es un fenómeno que se produce de manera natural. La descarga electrostática es habitual cuando la humedad es baja, situación que pueden provocar la calefacción o el aire acondicionado. La descarga electrostática es una descarga de la energía eléctrica que tiene un cuerpo cargado en un cuerpo sin carga o con menos carga. El grado de la descarga puede ser suficiente para provocar daños en un transductor o un sistema de ecografía. Se pueden reducir las descargas electrostáticas tomando las precauciones siguientes: aplicar antiestático sobre alfombras y linóleo y utilizar esterillas antiestáticas.
  - En los equipos electromédicos deben tomarse precauciones especiales en relación a la compatibilidad electromagnética. Los equipos deben ser instalados y manejados según estas instrucciones. Es posible que los altos niveles de interferencia electromagnética de radiofrecuencia radiada o conducida provenientes de los equipos de comunicaciones de radiofrecuencia móviles y portátiles o de otras fuentes cercanas de radiofrecuencia provoquen interferencias en el sistema de ecografía. Algunos síntomas de interferencia son mala calidad o distorsión de la imagen, lecturas irregulares, interrupción del funcionamiento del equipo u otros tipos de funcionamiento incorrecto. Si ocurre esto, inspeccione el lugar para encontrar la posible fuente de interferencia y tome las siguientes medidas para eliminarla.
  - Apague y encienda los dispositivos cercanos para determinar cuál es el que causa la interferencia.
  - > Cambie de lugar u orientación el equipo que causa la interferencia.
  - Aumente la distancia entre el equipo que causa la interferencia y el sistema de ecografía.
  - Regule el uso de frecuencias próximas a las del sistema de ecografía.
  - > Retire los dispositivos sensibles a las interferencias electromagnéticas.
  - Disminuya la intensidad de las fuentes internas que estén bajo el control del centro (como los buscapersonas).
  - Ponga etiquetas en los equipos susceptibles a las interferencias electromagnéticas.
  - Instruya al personal clínico para que pueda reconocer posibles problemas relacionados con las interferencias electromagnéticas.

- Elimine o reduzca las interferencias electromagnéticas mediante soluciones técnicas (como blindajes).
- Limite el uso de dispositivos de comunicación personal (móviles, portátiles) en zonas donde existan dispositivos sensibles a las interferencias electromagnéticas.
- Comparta la información de compatibilidad electromagnética con otras personas, especialmente si se están evaluando equipos adquiridos recientemente que pueden generar interferencias electromagnéticas.
- Adquiera aparatos médicos que cumplan la norma de compatibilidad electromagnética IEC 60601-1-2.
- Para evitar el riesgo de emisiones electromagnéticas elevadas o la disminución de la inmunidad, utilice únicamente los accesorios y periféricos recomendados por FUJIFILM SonoSite. La conexión de accesorios y periféricos no recomendados por FUJIFILM SonoSite al sistema de ecografía puede provocar un mal funcionamiento del sistema de ecografía o de otros equipos electromédicos cercanos. Póngase en contacto con FUJIFILM SonoSite o con un representante local para obtener una lista de accesorios y periféricos disponibles o recomendados por FUJIFILM SonoSite. Consulte el manual de usuario de los accesorios de FUJIFILM SonoSite.

#### **ADVERTENCIAS**

El sistema de ecografía SonoSite M-Turbo no debe utilizarse al lado de otros equipos ni apilado sobre ellos. Si se produjese tal uso, compruebe que el sistema de ecografía SonoSite M-Turbo funciona con normalidad en esa configuración.

#### **ADVERTENCIAS**

Salvo que se observen los procedimientos de precaución sobre descargas electrostáticas, no conecte ni toque (con el cuerpo o con herramientas manuales) las clavijas (contactos) de los conectores marcados con la etiqueta de dispositivo sensible a las descargas electrostáticas:

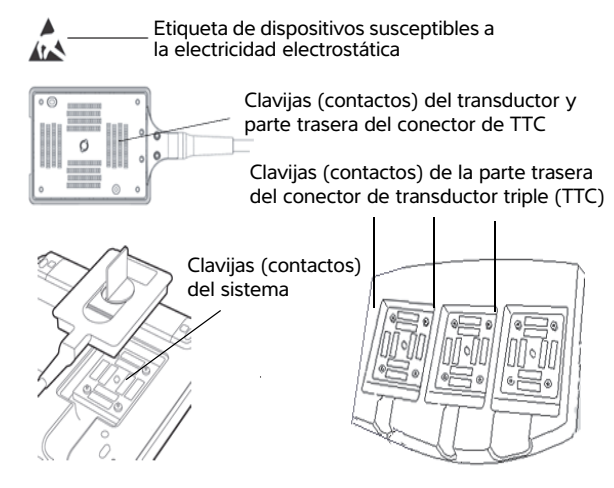

- Si el símbolo se encuentra en un borde que rodea varios conectores, el símbolo se refiere a todos los conectores situados en dicho borde.
- Los procedimientos preventivos sobre descargas electrostáticas son los siguientes:
  - Todo el personal que participe en estas tareas debe recibir una formación acerca de las descargas electrostáticas que incluya, como mínimo, los siguientes aspectos: una explicación del símbolo de advertencia de descargas electrostáticas, los procedimientos preventivos ante descargas electrostáticas, una introducción a los fundamentos físicos de la carga electrostática, los niveles de tensión que pueden aparecer en la práctica habitual, y los daños que pueden sufrir los componentes electrónicos si una persona cargada electrostáticamente entra en contacto con el equipo (IEC 60601-1-2, apartado 5.2.1.2 d).
  - Evitar la acumulación de carga electrostática. Por ejemplo, uso de humidificación, revestimientos de suelos conductivos, ropa no sintética, ionizadores y minimización de materiales aislantes.
  - Descargue su cuerpo a la tierra.
  - > Use una muñequera para unirse al sistema de ecografía o a la tierra.

## Distancia de separación

El sistema de ecografía SonoSite M-Turbo está diseñado para su uso en un entorno electromagnético en el que estén controladas las perturbaciones de radiofrecuencia (RF). El cliente o el usuario del sistema de ecografía SonoSite M-Turbo puede ayudar a evitar las interferencias electromagnéticas manteniendo una distancia mínima entre los equipos de comunicación por radiofrecuencia portátiles y móviles (transmisores) y el sistema de ecografía SonoSite M-Turbo según lo que se recomienda a continuación, de acuerdo con la potencia máxima de salida del equipo de comunicación.

| Potencia nominal<br>máxima de salida | Distancia de separación según la frecuencia del transmisor<br>m |                     |                           |  |
|--------------------------------------|-----------------------------------------------------------------|---------------------|---------------------------|--|
| del transmisor                       | De 150 kHz a 80 MHz                                             | De 80 MHz a 800 MHz | De 800 MHz a 2,5 GHz      |  |
| Vatios                               | d = 1,2 $\sqrt{P}$                                              | d = 1,2 $\sqrt{P}$  | <b>d = 2,3</b> $\sqrt{P}$ |  |
| 0,01                                 | 0,12                                                            | 0,12                | 0,23                      |  |
| 0,1                                  | 0,38                                                            | 0,38                | 0,73                      |  |
| 1                                    | 1,2                                                             | 1,2                 | 2,3                       |  |
| 10                                   | 3,8                                                             | 3,8                 | 7,3                       |  |
| 100                                  | 12                                                              | 12                  | 23                        |  |

# Tabla 9-1: Distancias de separación recomendadas entre los equipos de comunicación por radiofrecuencia portátiles y móviles y el sistema de ecografía SonoSite M-Turbo

Para transmisores con una potencia nominal máxima de salida no incluida en el listado anterior, la distancia de separación (d) recomendada en metros (m) se puede calcular utilizando la ecuación aplicable a la frecuencia del transmisor, donde P es la potencia nominal máxima de salida del transmisor en vatios (W) según el fabricante del transmisor.

Nota

A 80 MHz y 800 MHz se aplica la distancia de separación para el intervalo de frecuencias más alto. Es posible que estas directrices no sean aplicables en todas las situaciones. La transmisión electromagnética se ve afectada por la absorción y reflexión de estructuras, objetos y personas.

## Accesorios y periféricos compatibles

FUJIFILM SonoSite ha probado el sistema de ecografía SonoSite M-Turbo con los siguientes accesorios y dispositivos periféricos, y ha demostrado el cumplimiento de los requisitos de la norma IEC 60601-1-2:2007.

Puede usar estos accesorios de FUJIFILM SonoSite y periféricos de terceros con el sistema de ecografía SonoSite M-Turbo.

| ADVERTENCIAS | El uso de accesorios con sistemas médicos distintos al sistema de<br>ecografía SonoSite M-Turbo podría tener como resultado el aumento de<br>las emisiones o la disminución de la inmunidad del sistema médico. |
|--------------|----------------------------------------------------------------------------------------------------|
|              | El uso de accesorios distintos a los especificados podría tener como<br>resultado el aumento de las emisiones o la disminución de la inmunidad<br>del sistema de ecografía.                                     |

### Tabla 9-2: Accesorios y periféricos compatibles con el sistema de ecografía SonoSite M-Turbo

| Descripción                      | Longitud máxima del cable |
|----------------------------------|---------------------------|
| Transductor C8x <sup>a</sup>     | 1,8 m                     |
| Transductor C11x <sup>a</sup>    | 1,8 m                     |
| Transductor C60x <sup>a</sup>    | 1,7 m                     |
| Transductor C60xi <sup>a,b</sup> | 1,7 m                     |
| Transductor D2x <sup>a</sup>     | 1,7 m                     |
| Transductor HFL38x <sup>a</sup>  | 1,7 m                     |
| Transductor HFL50x <sup>a</sup>  | 1,7 m                     |
| Transductor ICTx <sup>a</sup>    | 1,7 m                     |
| Transductor L25x <sup>a</sup>    | 2,3 m                     |
| Transductor L38xi <sup>a</sup>   | 1,7 m                     |
| L52x <sup>a</sup>                | 2,4 m                     |
| Transductor P10x <sup>a</sup>    | 1,8 m                     |
| Transductor P21x <sup>a</sup>    | 2,0 m                     |
| Transductor SLAx <sup>a</sup>    | 2,4 m                     |
| Transductor TEExi <sup>a</sup>   | 3,6 m                     |
| Lector de códigos de barras      | 1,5 m                     |
| Batería para PowerPack           | -                         |
| Bloque de batería                | -                         |
| Batería para PowerPack           | -                         |

# Tabla 9-2: Accesorios y periféricos compatibles con el sistema de ecografía SonoSite M-Turbo (continuación)

| Descripción                                 | Longitud máxima del cable |
|---------------------------------------------|---------------------------|
| Impresora en blanco y negro                 | -                         |
| Cable de impresora en blanco y negro        | 1 m                       |
| Cable USB de impresora en blanco y negro    | 3,3 m                     |
| Impresora en color                          | _                         |
| Cable de alimentación de impresora en color | 1 m                       |
| Cable de vídeo de impresora en color        | 1,8 m                     |
| Cables de electrodos de ECG                 | 0,6 m                     |
| Módulo de ECG                               | 1,8 m                     |
| Pedal                                       | 3,0 m                     |
| Base H-Universal                            | _                         |
| Módulo de acoplamiento M-Turbo              | _                         |
| Ratón Petite                                | 1,8 m                     |
| Cable de alimentación (sistema)             | 3 m                       |
| Fuente de alimentación con cable de CC      | 2 m                       |
| Fuente de alimentación con cable de CA      | 1 m                       |
| PowerPack                                   | _                         |
| Conector de transductor triple              | -                         |
| Teclado USB                                 | -                         |
| Adaptador inalámbrico USB                   | _                         |

a Para los transductores, la longitud máxima del cable se mide entre cada protección contra tirones. La longitud mencionada no incluye las longitudes de cable en los siguientes puntos: debajo de las protecciones contra tirones, dentro de la caja del transductor y dentro del conector del transductor.

b Este transductor es compatible con una guía de biopsia de ángulo múltiple.

## Guía y declaración del fabricante

#### **ADVERTENCIA**

Otros equipos, aunque cumplan con los requisitos de emisiones de CISPR, podrían interferir con el sistema de ecografía SonoSite M-Turbo.

El sistema de ecografía SonoSite M-Turbo contiene un receptor y un transmisor IEEE 802.11 que utiliza la banda de frecuencia ISM de 2,412 a 2,4835 GHz e implementa tres métodos de transmisión:

- IEEE 802.11b con modulación por código complementario (CCK), modulación por desplazamiento diferencial de fase cuaternaria (DQPSK) y modulación por desplazamiento diferencial de fase binaria (DBPSK) a 17 dBm
- > IEEE 802.11g con multiplexación por división de frecuencia ortogonal (OFDM) a 14 dBm
- IEEE 802.11n con OFDM a 14 dBm

## Declaración del fabricante

El sistema de ecografía SonoSite M-Turbo ha sido diseñado para utilizarse en el entorno electromagnético especificado a continuación. El cliente o el usuario del sistema de ecografía SonoSite M-Turbo deberá asegurarse de que se utiliza en dicho entorno.

| Prueba de emisiones                                   | Cumplimiento | Entorno electromagnético                                                                                                    |  |
|-------------------------------------------------------|--------------|----------------------------------------------------------------------------------------------------|--|
| Emisiones de<br>radiofrecuencia<br>CISPR 11           | Grupo 1      | El sistema de ecografía de<br>SonoSite M-Turbo utiliza energía<br>de radiofrecuencia solo para el<br>funcionamiento interno. Por lo<br>tanto, las emisiones de<br>radiofrecuencia son muy bajas y no<br>es probable que causen<br>interferencias en equipos<br>electrónicos cercanos. |  |
| Emisiones de<br>radiofrecuencia<br>CISPR 11           | Clase A      | El sistema de ecografía SonoSite<br>M-Turbo se puede utilizar en todo<br>tipo de edificios que no sean                                                                                                    |  |
| Emisiones de armónicos<br>IEC 61000-3-2               | Clase A      | residenciales ni tengan una<br>conexión directa a la red eléctrica<br>pública de baja tensión que                                                                                                    |  |
| Fluctuaciones/parpadeo<br>de tensión<br>IEC 61000-3-3 | Conforme     | suministra energía a edificios<br>residenciales.                                                                                                    |  |

| Tabla 9-3: Guía v | v declaración | del fabricante. | Emisiones | electroma | anéticas |
|-------------------|---------------|-----------------|-----------|-----------|----------|
|                   | ,             |                 |           |           | 9        |

#### Tabla 9-4: Guía y declaración del fabricante. Entorno electromagnético

| Prueba de<br>inmunidad                                           | Nivel de prueba<br>IEC 60601                                                   | Nivel de<br>cumplimiento                                                       | Entorno electromagnético                                                                                                    |
|------------------------------------------------------------------|--------------------------------------------------------------------------------|--------------------------------------------------------------------------------|----------------------------------------------------------------------------------------------------|
| Descargas<br>electroestáticas<br>IEC 61000-4-2                   | ±2,0 kV, ±4,0 kV,<br>±6,0 kV contacto<br>±2,0 kV, ±4,0 kV,<br>±8,0 kV aire     | ±2,0 kV, ±4,0 kV,<br>±6,0 kV contacto<br>±2,0 kV, ±4,0 kV,<br>±8,0 kV aire     | Los suelos deben ser de madera,<br>cemento o baldosa cerámica. Si los<br>suelos están cubiertos con material<br>sintético, la humedad relativa debe<br>ser por lo menos de un 30 %. |
| Ráfagas y<br>transitorios<br>rápidos eléctricos<br>IEC 61000-4-4 | ±2 KV para líneas de<br>alimentación<br>±1 KV para líneas de<br>entrada/salida | ±2 KV para líneas de<br>alimentación<br>±1 KV para líneas de<br>entrada/salida | La calidad de la red eléctrica debe<br>ser la típica de los entornos<br>comerciales u hospitalarios.                                                                                |
| Sobretensión<br>IEC 61000-4-5                                    | ±1 KV línea(s) a línea(s)<br>±2 KV línea(s) a tierra                           | ±1 KV línea(s) a línea(s)<br>±2 KV línea(s) a tierra                           | La calidad de la red eléctrica debe<br>ser la típica de los entornos<br>comerciales u hospitalarios.                                                                                |

| Prueba de<br>inmunidad                                                                                                    | Nivel de prueba<br>IEC 60601                                                                                                    | Nivel de<br>cumplimiento                                                                                                    | Entorno electromagnético                                                                                                    |
|----------------------------------------------------------------------------------------------------|----------------------------------------------------------------------------------------------------|----------------------------------------------------------------------------------------------------|----------------------------------------------------------------------------------------------------|
| Caídas de tensión,<br>interrupciones<br>breves y<br>variaciones de<br>tensión en líneas<br>de alimentación<br>eléctrica<br>IEC 61000-4-11 | <5 % U <sub>T</sub><br>(> 95 % de caída en U <sub>T</sub> )<br>durante 0,5 ciclos<br>40 % U <sub>T</sub><br>(60 % de caída en U <sub>T</sub> )<br>durante 5 ciclos<br>70 % U <sub>T</sub><br>(30 % de caída en U <sub>T</sub> )<br>durante 25 ciclos<br><5 % U <sub>T</sub><br>(>95 % de caída en U <sub>T</sub> )<br>durante 5 s | <5 % U <sub>T</sub><br>(>95 % de caída en U <sub>T</sub> )<br>durante 0,5 ciclos<br>40 % U <sub>T</sub><br>(60 % de caída en U <sub>T</sub> )<br>durante 5 ciclos<br>70 % U <sub>T</sub><br>(30 % de caída en U <sub>T</sub> )<br>durante 25 ciclos<br><5 % U <sub>T</sub><br>(>95 % de caída en U <sub>T</sub> )<br>durante 5 s | La calidad de la red eléctrica debe<br>ser la típica de los entornos<br>comerciales u hospitalarios. Si el<br>usuario necesita que el sistema<br>de ecografía SonoSite M-Turbo<br>funcione de forma continua<br>durante una interrupción del<br>suministro eléctrico, se recomienda<br>que el sistema de ecografía de<br>SonoSite M-Turbo reciba energía<br>de un sistema de alimentación<br>ininterrumpida o de una batería. |
| Campo magnético<br>a frecuencia<br>industrial<br>IEC 61000-4-8                                                                            | 3 A/m                                                                                                    | 3 A/m                                                                                                    | Los campos magnéticos a<br>frecuencia industrial deben tener<br>los niveles típicos para lugares<br>que se encuentran en entornos<br>comerciales u hospitalarios.                                                                                                    |
| Radiofrecuencia<br>conducida<br>IEC 61000-4-6                                                                                             | 3 Vrms<br>De 150 kHz a 80 MHz                                                                                                    | 3 Vrms                                                                                                    | Los equipos de comunicación por<br>radiofrecuencia portátiles y<br>móviles no se deben utilizar más<br>cerca del sistema de ecografía<br>SonoSite M-Turbo, incluidos los<br>cables, que la distancia de<br>separación recomendada calculada<br>a partir de la ecuación aplicable a<br>la frecuencia del transmisor.<br>Distancia de separación<br>recomendada<br>$d = 1,2 \sqrt{P}$                                           |

## Tabla 9-4: Guía y declaración del fabricante. Entorno electromagnético (continuación)

| Prueba de                                   | Nivel de prueba              | Nivel de     | Entorno electromagnético                                                                                                    |
|---------------------------------------------|------------------------------|--------------|----------------------------------------------------------------------------------------------------|
| inmunidad                                   | IEC 60601                    | cumplimiento |                                                                                                    |
| Radiofrecuencia<br>radiada<br>IEC 61000-4-3 | 3 V/m<br>De 80 MHz a 2,5 GHz | 3 V/m        | $d = 1, 2 \sqrt{P}$<br>De 80 MHz a 800 MHz<br>$d = 2, 3 \sqrt{P}$<br>De 800 MHz a 2,5 GHz<br>Donde <i>P</i> es la potencia nominal<br>máxima de salida del transmisor en<br>vatios (W) según el fabricante del<br>transmisor y <i>d</i> es la distancia de<br>separación recomendada en<br>metros (m).<br>Las intensidades de campo de los<br>transmisores de radiofrecuencia<br>fija, determinadas por una<br>inspección electromagnética in<br>situ <sup>a</sup> , deben ser inferiores al nivel<br>de cumplimiento en cada intervalo<br>de frecuencia <sup>b</sup> .<br>Se pueden producir interferencias<br>en las proximidades de los equipos<br>marcados con el siguiente símbolo: |

#### Tabla 9-4: Guía y declaración del fabricante. Entorno electromagnético (continuación)

<sup>1</sup> No se pueden predecir teóricamente con precisión las intensidades de campo de transmisores fijos como estaciones base de radioteléfonos (móviles/inalámbricos) y radios terrestres móviles, equipos de radioaficionado, radiodifusión en AM y FM y televisión. Para evaluar el entorno electromagnético en relación con transmisores de radiofrecuencia fijos, debe considerarse la posibilidad de realizar una inspección electromagnética del lugar. Si la intensidad medida del campo en el lugar en el que se utiliza el sistema de ecografía de FUJIFILM SonoSite supera el nivel de cumplimiento de radiofrecuencia aplicable anteriormente mencionado, deberá observarse el sistema de ecografía de FUJIFILM SonoSite para verificar que presenta un funcionamiento normal. Si se observa un rendimiento anómalo, puede ser necesario adoptar medidas adicionales, como cambiar de posición u orientación el sistema de ecografía FUJIFILM SonoSite.

<sup>9</sup> En el intervalo de frecuencia de 150 kHz a 80 MHz, las intensidades de campo deberían ser inferiores a 3 V/m.

#### Nota

 $U_T$  es la tensión de CA de la red antes de aplicar el nivel de ensayo. A 80 MHz y 800 MHz, se aplica el intervalo de frecuencia más alto. Es posible que estas directrices no sean aplicables en todas las situaciones. La transmisión electromagnética se ve afectada por la absorción y reflexión de estructuras, objetos y personas. **Aviso de la FCC:** Los cambios o modificaciones realizados y no aprobados explícitamente por la parte responsable de la conformidad pueden anular la autoridad del usuario para poner en funcionamiento el equipo.

Este dispositivo cumple con la Parte 15 de las normas de la FCC. Su funcionamiento está sujeto a las dos condiciones siguientes:

- Este dispositivo no puede generar interferencias perjudiciales.
- Este dispositivo debe aceptar todas las interferencias recibidas, incluidas las que puedan ocasionar un funcionamiento no deseado.

### Requisitos para las pruebas de inmunidad

El sistema de ecografía SonoSite M-Turbo cumple con los requisitos de rendimiento esenciales especificados en las normas IEC 60601-1-2 e IEC 60601-2-37:2008+A1:2015. Los resultados de las pruebas de inmunidad muestran que el sistema de ecografía SonoSite M-Turbo cumple con estos requisitos y está exento de lo siguiente:

- Ruido en una forma de onda, artefactos o distorsión en una imagen, o un error en un valor numérico mostrado que no se puedan atribuir a un efecto fisiológico y que puedan alterar el diagnóstico.
- > Visualización de valores numéricos incorrectos asociados con el diagnóstico que se está realizando.
- > Visualización de indicaciones relacionadas con la seguridad incorrectas.
- Generación de salida de ultrasonidos accidental o excesiva.
- > Generación de temperatura en la superficie de la unidad de transductor accidental o excesiva.
- Producción de movimiento accidental o sin control de las unidades de transductor destinadas a un uso intracorporal.

## **Criterio ALARA**

ALARA es el criterio de referencia para la utilización de la ecografía diagnóstica. Los ecografistas y otros usuarios cualificados de equipos de ecografía, empleando su criterio profesional y su experiencia, determinan el nivel de exposición más bajo que sea razonablemente posible. No hay normas establecidas para dictaminar la exposición correcta ante cada situación. El ecografista debe determinar la manera adecuada de mantener la exposición baja y los efectos biológicos en un nivel mínimo y obtener a la vez un examen diagnóstico.

Se requieren conocimientos profundos sobre los modos de adquisición de imágenes, la funcionalidad de los transductores, la configuración del sistema y la técnica de exploración. El modo de adquisición de imágenes determina la naturaleza del haz de ultrasonidos. Un haz estacionario genera una exposición más concentrada que un haz exploratorio, porque este se dispersa sobre la zona de exposición. La funcionalidad de los transductores depende de la frecuencia, la penetración, la resolución y el campo de observación. Los valores predeterminados del sistema se restauran al principio para cada nuevo paciente. La técnica de exploración del ecografista, junto con la variabilidad del paciente, determinan los ajustes del sistema durante el examen.

Las variables que influyen en la puesta en práctica del criterio ALARA por parte del ecografista son: el tamaño corporal del paciente, la posición del hueso con respecto al punto focal, la atenuación en el cuerpo y el tiempo de exposición al ultrasonido. Este último parámetro es una variable particularmente útil, porque el ecografista puede controlarla. La limitación de la exposición en función del tiempo se realiza según el criterio ALARA.

## Aplicación del criterio ALARA

El modo de adquisición de imágenes seleccionado por el ecografista dependerá de la información diagnóstica que se desee obtener. La adquisición de imágenes en modo 2D proporciona información anatómica; la adquisición de imágenes en CPD ofrece información acerca de la energía o de la intensidad de la amplitud de la señal Doppler a lo largo del tiempo en una estructura anatómica determinada y se utiliza para detectar la presencia de flujo sanguíneo; la adquisición de imágenes en Color proporciona información sobre la energía o la intensidad de la amplitud de la señal Doppler a lo largo del tiempo en una estructura anatómica determinada y se utiliza para detectar la presencia de flujo sanguíneo; la adquisición de imágenes en Color proporciona información sobre la energía o la intensidad de la amplitud de la señal Doppler a lo largo del tiempo en una estructura anatómica determinada y se utiliza para detectar la presencia, la velocidad y la dirección del flujo sanguíneo; y la adquisición de imágenes armónicas tisulares utiliza las frecuencias superiores recibidas para reducir las interferencias y los artefactos y para mejorar la resolución de las imágenes en 2D. Como el ecografista entiende la naturaleza del modo de adquisición de imágenes que utiliza, puede aplicar el criterio ALARA.

El uso prudente de la ecografía aconseja limitar la exposición del paciente al nivel de ultrasonidos más bajo durante el periodo de tiempo más breve posible necesario para lograr resultados diagnósticos aceptables. Las decisiones que respaldan el uso prudente dependen del tipo de paciente, el tipo de examen, los antecedentes del paciente, la facilidad o dificultad para obtener información de utilidad diagnóstica y el posible calentamiento localizado del paciente debido a la temperatura de la superficie del transductor.

El diseño del sistema garantiza que la temperatura en la superficie del transductor no superará los límites establecidos en el apartado 42 de la norma EN 60601-2-37:2008+A1:2015: Requisitos particulares para la seguridad de los equipos médicos de diagnóstico y monitorización por ultrasonido. Consulte **``Aumento de temperatura en la superficie de los transductores**" en la página 9-28. Si se produce un fallo en el dispositivo, existen controles que limitan la potencia del transductor. Esto se consigue con un diseño eléctrico que limita la corriente y la tensión de alimentación del transductor.

El ecografista puede utilizar los controles del sistema para ajustar la calidad de la imagen y limitar la señal saliente de ultrasonidos. Los controles del sistema están divididos en tres categorías, en relación con la señal de salida: los que afectan directamente a la señal saliente, los que afectan indirectamente a la señal saliente y los de receptor.

## **Controles directos**

El sistema no supera una intensidad media temporal apical espacial (ISPTA) de 720 mW/cm<sup>2</sup> en todos los modos de imagen. (Tanto en el examen oftálmico como en el orbital, la emisión acústica se limita a los valores siguientes: la IPSTA no debe superar 50 mW/cm<sup>2</sup>; el IT no debe superar 1,0 y el IM no debe superar 0,23). En algunos modos de adquisición de imágenes, determinados transductores pueden registrar valores de índice mecánico (IM) e índice térmico (IT) superiores a 1,0. Es posible controlar los valores de IM y IT con el

fin de ajustar los controles y reducir dichos valores. Consulte **"Pautas para reducir el IM y el IT"** en la página 9-24. Además, una manera de cumplir con el criterio ALARA es ajustar los valores de IM o IT en un nivel de índice bajo y luego modificar este hasta obtener una imagen o modo Doppler satisfactorios. Para obtener más información sobre el IM y el IT, consulte la norma BS EN 60601-2-37:2008+A1:2015: Anexo HH.

## **Controles indirectos**

Los controles que afectan indirectamente a la salida son los que influyen en el modo de tratamiento de las imágenes, la congelación y la profundidad. El modo de adquisición de imágenes determina la naturaleza del haz de ultrasonidos. La atenuación tisular está directamente relacionada con la frecuencia del transductor. Cuanto mayor sea la frecuencia de repetición de impulsos (FRI), mayor será el número de impulsos de salida producidos durante un determinado intervalo de tiempo.

## **Controles del receptor**

Los controles del receptor son los controles de ganancia. Los controles del receptor no afectan a la salida. En la medida de lo posible, deben utilizarse para mejorar la calidad de la imagen antes de manipular los controles que afectan a la salida, ya sea de forma directa o indirecta.

# Artefactos acústicos

Un artefacto acústico es información presente o ausente en una imagen, que no indica correctamente la estructura o el flujo que se está estudiando. Algunos artefactos contribuyen a realizar un diagnóstico, pero otros dificultan la interpretación correcta. Algunos ejemplos de artefactos:

- Sombras
- Transmisión
- Aliasing
- Reverberaciones
- Colas de cometa

Si desea más información acerca de cómo detectar e interpretar los artefactos acústicos, consulte la siguiente referencia:

Kremkau, Frederick W. Diagnostic Ultrasound: Principles and Instruments. 7th ed., W.B. Saunders Company, (Oct. 17, 2005).

# Pautas para reducir el IM y el IT

A continuación se detallan algunas recomendaciones generales para reducir el IM o el IT. Si se proporcionan múltiples parámetros, es posible obtener resultados óptimos al llevar al mínimo dichos parámetros simultáneamente. En determinados modos, la modificación de dichos parámetros no afecta al IM ni al IT. Los cambios en otros parámetros también pueden causar reducciones en el IM y en el IT. Observe los valores de IM e IT en el lado derecho de la pantalla.

| Transductor                                                       | Profundidad                                                                                       |
|-------------------------------------------------------------------|---------------------------------------------------------------------------------------------------|
| C8x                                                               | ↑                                                                                                 |
| C11x                                                              | Î                                                                                                 |
| C60x                                                              | Ť                                                                                                 |
| C60xi                                                             | Ť                                                                                                 |
| HFL38x                                                            | Î                                                                                                 |
| HFL50x                                                            | Ť                                                                                                 |
| ICTx                                                              | ↑                                                                                                 |
| L25x                                                              | Î                                                                                                 |
| L38x                                                              | Î                                                                                                 |
| L38xi                                                             | ↑                                                                                                 |
| P10x                                                              | ↑                                                                                                 |
| P21x                                                              | Î                                                                                                 |
| SLAx                                                              | ↑                                                                                                 |
| TEEx                                                              | ↑                                                                                                 |
| TEExi                                                             | Î                                                                                                 |
| <ul> <li>↓ Disminuir o baja</li> <li>↑ Aumentar o sult</li> </ul> | ar el ajuste del parámetro para reducir el IM.<br>pir el ajuste del parámetro para reducir el IM. |

#### Tabla 9-5: IM

| Tabla | 9-6: | IT | (TIS, | TIC, | TIB) |
|-------|------|----|-------|------|------|
|-------|------|----|-------|------|------|

|             | ŀ                     | justes del           | modo Powe                      | r Doppl      | er en color      |           |                            |  |
|-------------|-----------------------|----------------------|--------------------------------|--------------|------------------|-----------|----------------------------|--|
| Transductor | Anchura del<br>cuadro | Altura del<br>cuadro | Profundi-<br>dad del<br>cuadro | FRI          | Profundi-<br>dad | Optimizar | Ajustes de PW              |  |
| C8x         | $\downarrow$          | —                    | —                              | —            | ↑                | —         | $\downarrow$ (Profundidad) |  |
| C11x        | —                     | _                    | 1                              | $\downarrow$ | Ŷ                | —         | $\downarrow$ (Profundidad) |  |
| C60x        | $\downarrow$          | _                    | 1                              | $\downarrow$ | Ŷ                | —         | $\downarrow$ (FRI)         |  |
| C60xi       | $\downarrow$          | —                    | 1                              | $\downarrow$ | 1                | —         | $\downarrow$ (FRI)         |  |
| HFL38x      | —                     | _                    | 1                              | $\uparrow$   | Ŷ                | —         | $\downarrow$ (Profundidad) |  |
| HFL50x      | _                     | _                    | ↑                              | $\uparrow$   | 1                | —         | $\downarrow$ (Profundidad) |  |

|                                                        | Ļ                                       | justes del                       | modo Powe                          | r Doppl      | ler en color     |               |                                                |  |
|--------------------------------------------------------|-----------------------------------------|----------------------------------|------------------------------------|--------------|------------------|---------------|------------------------------------------------|--|
| Transductor                                            | Anchura del<br>cuadro                   | Altura del<br>cuadro             | Profundi-<br>dad del<br>cuadro     | FRI          | Profundi-<br>dad | Optimizar     | Ajustes de PW                                  |  |
| ICTx                                                   | —                                       | 1                                | Ŷ                                  | $\downarrow$ | —                | Examen<br>Gyn | ↓ (FRI)                                        |  |
| L25x                                                   | $\downarrow$                            | —                                | —                                  | —            | 1                | —             | $\downarrow$ (FRI)                             |  |
| L38x                                                   | —                                       | —                                | —                                  | $\downarrow$ | —                | —             | $\downarrow$ (Profundidad)                     |  |
| L38xi                                                  | Ť                                       | 1                                | —                                  | —            | -                | —             | ↓ (Zona o tamaño<br>del volumen de<br>muestra) |  |
| P10x                                                   | —                                       | _                                | $\uparrow$                         | $\downarrow$ | —                | —             | $\downarrow$ (FRI)                             |  |
| P21x                                                   | —                                       | $\downarrow$                     | —                                  | $\downarrow$ | $\uparrow$       | —             | $\downarrow$ (FRI)                             |  |
| SLAx                                                   | —                                       |                                  | ↑                                  | $\downarrow$ | ↑                |               | $\downarrow$ (FRI)                             |  |
| TEEx                                                   | —                                       | —                                | —                                  | $\downarrow$ | $\downarrow$     | —             | $\downarrow$ (FRI)                             |  |
| TEExi                                                  | —                                       | _                                | —                                  | $\downarrow$ | $\downarrow$     | _             | $\downarrow$ (FRI)                             |  |
| <ul><li>↓ Disminuir o t</li><li>↑ Aumentar o</li></ul> | oajar el ajuste de<br>subir el ajuste d | el parámetro p<br>el parámetro j | oara reducir el<br>para reducir el | IT.<br>IT.   |                  |               |                                                |  |

### Tabla 9-6: IT (TIS, TIC, TIB) (continuación)

# Visualización de salida

El sistema cumple con el estándar de visualización de salida del AlUM para el IM y el IT (consulte la última referencia en Documentos de consulta relacionados a continuación). La **Tabla 9–7** indica si el IT o el IM es igual o superior a un valor de 1,0 para cada transductor y modo de funcionamiento, lo cual requiere su visualización.

Nota

El transductor D2x tiene una salida de onda continua (CW) estática. Dicha salida es fija, por lo que los valores de IM e IT no se pueden modificar mediante ninguno de los mandos del sistema disponibles para el usuario.

| Modelo de<br>transductor | Índice         | 2D/<br>M Mode | CPD/<br>Color | PW Doppler | CW Doppler |
|--------------------------|----------------|---------------|---------------|------------|------------|
| C8x                      | IM             | Sí            | Sí            | Sí         | —          |
|                          | TIC,TIB o TIS  | No            | No            | Sí         | _          |
| C11x/8-5                 | IM             | No            | No            | No         |            |
|                          | TIC,TIB o TIS  | No            | Sí            | Sí         | —          |
| C60x/5-2                 | IM             | Sí            | No            | No         | —          |
|                          | TIC, TIB o TIS | No            | No            | Sí         | —          |
| C60xi/5-2                | IM             | Sí            | No            | No         |            |
|                          | TIC, TIB o TIS | No            | No            | Sí         | _          |
| D2x/2                    | IM             | —             | —             | —          | No         |
|                          | TIC, TIB o TIS | —             | —             | —          | Sí         |
| HFL38x/13-6              | IM             | Sí            | Sí            | Sí         | _          |
|                          | TIC, TIB o TIS | No            | Sí            | Sí         | _          |
| HFL50x/15-6              | IM             | Sí            | Sí            | Sí         | _          |
|                          | TIC, TIB o TIS | No            | No            | Sí         | —          |
| ICTx/8-5                 | IM             | No            | No            | No         |            |
|                          | TIC, TIB o TIS | No            | No            | Sí         |            |
| L25x/13-6                | IM             | Sí            | No            | No         | —          |
|                          | TIC,TIB o TIS  | No            | No            | Sí         | _          |
| L38x/10-5                | IM             | No            | Sí            | Sí         |            |
|                          | TIC, TIB o TIS | No            | Sí            | Sí         |            |
| L38xi/10-5               | IM             | Sí            | Sí            | Sí         |            |
|                          | TIC, TIB o TIS | No            | Sí            | Sí         |            |
| P10x/8-4                 | IM             | No            | Sí            | Sí         | No         |
|                          | TIC, TIB o TIS | Sí            | Sí            | Sí         | Sí         |
| P21x/5-1                 | IM             | Sí            | Sí            | Sí         | No         |
|                          | TIC, TIB o TIS | Sí            | Sí            | Sí         | Sí         |
| SLAx/13-6                | IM             | No            | No            | No         |            |
|                          | TIC, TIB o TIS | No            | No            | Sí         | _          |
| TEEx/8-3                 | IM             | No            | No            | No         | No         |
|                          | TIC, TIB o TIS | No            | No            | Sí         | Sí         |
| TEExi/8-3                | IM             | No            | No            | No         | No         |
|                          | TIC, TIB o TIS | No            | No            | Sí         | Sí         |

Incluso cuando el IM es inferior a 1,0, el sistema proporciona una visualización continua en tiempo real del IM en todos los modos de imagen, en incrementos de 0,1.

El sistema cumple con el estándar de visualización de salida de IT y proporciona una visualización continua en tiempo real del IT en todos los modos de imagen, en incrementos de 0,1.

El IT consta de tres índices que puede seleccionar el usuario, y solo se muestra uno al mismo tiempo. Para una buena visualización del IT y para cumplir con el criterio ALARA, el usuario debe seleccionar un índice térmico adecuado según el examen específico que se va a realizar. FUJIFILM SonoSite proporciona una copia del documento *AIUM Medical Ultrasound Safety*, que ofrece orientación sobre cómo determinar qué IT es adecuado (consulte **Documentos de consulta relacionados**" en la página 9-28).

## Precisión de la visualización de salida del IM o del IT

La precisión del resultado del IM se evalúa estadísticamente. Con una confianza del 95 %, un 95 % de los valores de IM medidos estará entre +18 % y -25 % del valor de IM visualizado, o +0,2 del valor visualizado, el que sea mayor.

La precisión del resultado del IT se evalúa estadísticamente. Con una confianza del 95 %, un 95 % de los valores de IT medidos estará entre +21 % y -40 % del valor de IT visualizado, o +0,2 del valor visualizado, el que sea mayor. Estos valores equivalen a un intervalo comprendido entre +1 dB y -3 dB.

Un valor visualizado de 0,0 para IM o IT indica que el cálculo estimado del índice es inferior a 0,05.

## Factores que contribuyen a la incertidumbre de la visualización

La incertidumbre neta de los índices visualizados se obtiene al combinar la incertidumbre cuantificada de tres fuentes: la incertidumbre de las mediciones, la variabilidad del sistema y de los transductores, y las aproximaciones y suposiciones de diseño realizadas durante el cálculo de los valores visualizados.

Los errores de medición de los parámetros acústicos a la hora de obtener los datos de referencia constituyen la fuente principal de los errores asociados a la incertidumbre de visualización. El error de medición se describe en **"Precisión e incertidumbre de las mediciones acústicas"** en la página 9-76.

Los valores visualizados de IM y IT están basados en cálculos realizados con un conjunto de mediciones de emisiones acústicas realizados con un sistema de ecografía de referencia, con un único transductor de referencia que se considera representativo de la población de transductores del mismo tipo. El sistema y el transductor de referencia se eligen en una muestra de la población de los primeros sistemas y transductores fabricados, que se seleccionan en función de una emisión acústica representativa de la emisión acústica nominal prevista para todas las combinaciones de transductores/sistemas que puedan llegar a darse. Como es lógico, cada combinación transductor/sistema tiene su propia emisión acústica característica, que no coincide con la salida nominal en la que se basan los cálculos de visualización. Por esto, la variabilidad entre sistemas y transductores introduce un error en el valor visualizado. Durante la fabricación se realizan ensayos de muestreo de emisiones acústicas que permiten limitar el error introducido por la variabilidad. Los ensayos de muestreo garantizan que la emisión acústica de los transductores y sistemas fabricados permanece dentro de unos márgenes especificados de la emisión acústica nominal.

Otra fuente de error se origina en las suposiciones y aproximaciones que se realizan cuando se derivan las estimaciones de los índices de visualización. La suposición principal es que la emisión acústica y, por tanto, los índices de visualización derivados, se encuentran correlacionados de forma lineal con la tensión de mando de transmisión del transductor. Normalmente, esta suposición es correcta, pero no exacta y, por tanto, el error de visualización puede atribuirse a la hipótesis de la linealidad de la tensión.

## Documentos de consulta relacionados

Información para los fabricantes que buscan autorización para marketing de los transductores y sistemas ecográficos de diagnóstico, FDA, 2008.

Seguridad médica de procedimientos ecográficos, American Institute of Ultrasound in Medicine (AIUM), 2014. (Con cada sistema se incluye una copia de este documento).

Norma de medición de emisión acústica para equipos ecográficos de diagnóstico, NEMA UD2-2004.

Norma de etiquetado y medición de emisión acústica para equipos ecográficos de diagnóstico, American Institute of Ultrasound in Medicine, 1993.

Norma para la lectura en tiempo real del índice de emisión acústica térmica y mecánica para equipos ecográficos de diagnóstico, NEMA UD3-2004.

Guía para la interpretación de IT e IM para su uso en la notificación al usuario, Anexo HH, BS EN 60601-2-37, reimpreso en P05699.

## Aumento de temperatura en la superficie de los transductores

En la **Tabla 9-8** y la **Tabla 9-9** aparece el aumento de la temperatura medido en la superficie con respecto a la temperatura ambiente (23 °C ±3 °C) de los transductores utilizados en el sistema de ecografía. Las temperaturas fueron medidas según el apartado 42 de la norma EN 60601-2-37, para lo cual se han ajustado los controles y los parámetros para producir las temperaturas máximas.

Para obtener información sobre el aumento de la temperatura de superficie del transductor TEExi, consulte el *Manual de usuario del transductor TEExi*, que se incluye con el transductor TEExi.

| Test           | C11x  | C60x | C60xi | D2  | HFL38x | HFL50x | L25x | L38x |
|----------------|-------|------|-------|-----|--------|--------|------|------|
| Aire en reposo | 14,3  | 16,2 | 14,8  | 8,3 | 12,8   | 11,3   | 14,5 | 16,3 |
| Uso simulado   | 7,1   | 8,2  | 7,6   | 1,9 | 8,2    | 6,9    | 8,6  | 9,6  |
| Test           | L38xi | P10x | P21x  |     |        |        |      |      |
| Aire en reposo | 13    | 16,1 | 17,2  |     |        |        |      |      |
|                | 0 0   | 90   | 95    |     |        |        |      |      |

# Tabla 9-8: Aumento de temperatura en la superficie de los transductores, uso externo (°C)

| Test           | C8x | ICTx | SLAx | TEEx | TEExi |  |
|----------------|-----|------|------|------|-------|--|
| Aire en reposo | 9,2 | 8,3  | 9,5  | 9,3  | 8,6   |  |
| Uso simulado   | 4,4 | 4,7  | 4,8  | 5,8  | 4,7   |  |

## Medición de la emisión acústica

Desde la utilización de la ecografía diagnóstica, varias instituciones científicas y médicas han estado estudiando los posibles efectos biológicos en seres humanos de la exposición a este tipo de energía. En octubre de 1987, el American Institute of Ultrasound in Medicine (AIUM) ratificó un informe de su Comité sobre Efectos Biológicos (Bioeffects Considerations for the Safety of Diagnostic Ultrasound, J Ultrasound Med., Sept. 1988: Vol. 7, No. 9 Supplement). El informe, conocido también como *informe Stowe*, examinaba los datos existentes sobre los posibles efectos de la exposición a los ultrasonidos. Otro informe, "Bioeffects and Safety of Diagnostic Ultrasound", con fecha 28 de enero de 1993, proporciona información más actualizada.

La emisión acústica de este sistema de ecografía se ha medido y calculado según las pautas de las publicaciones "Acoustic Output Measurement Standard for Diagnostic Ultrasound Equipment" (NEMA UD2-2004) y "Standard for Real-Time Display of Thermal and Mechanical Acoustic Output Indices on Diagnostic Ultrasound Equipment" (NEMA UDe3-2004).

## Intensidades in situ, con régimen rebajado y valor en agua

Todos los parámetros de intensidad se determinan en agua. Ya que el agua no absorbe energía acústica, estas determinaciones representan el valor en el peor de los casos. El tejido biológico sí absorbe energía acústica. El valor real de la intensidad en cualquier punto depende de la cantidad, el tipo de tejido y la frecuencia de los ultrasonidos que lo atraviesan. El valor de intensidad en el tejido, *in situ*, ha sido calculado mediante la aplicación de la siguiente fórmula:

In situ = Agua  $[e^{-(0,23alf)}]$ 

donde:

In situ = valor de la intensidad in situ

Agua = valor de la intensidad en agua

a = factor de atenuación (dB/cm MHz)

A continuación se presenta el factor de atenuación (a) para diversos tipos de tejido:

cerebro = 0,53 corazón = 0,66 riñón = 0,79 hígado = 0,43 músculo = 0,55 I = distancia entre la línea de la piel y la profundidad de medición en cm

f = frecuencia central de la combinación de transductor/sistema/modo en MHz

Como es probable que, en el transcurso de un examen, la energía ultrasónica atraviese tejidos de diversas longitudes y tipos, es difícil calcular la intensidad *in situ* verdadera. En el caso de informes generales, se utiliza un factor de atenuación de 0,3; así, el valor *in situ* que se comunica habitualmente emplea la siguiente fórmula:

In situ (con régimen rebajado) = Agua  $[e^{-(0.069)f}]$ 

Ya que este valor no representa la intensidad *in situ* verdadera, se emplea el término "con régimen rebajado" para calificarlo.

Los valores máximos con régimen rebajado y en agua no siempre se producen en las mismas condiciones de operación; por lo tanto, puede que los valores máximos publicados para agua y con corrección de régimen rebajado no estén relacionados a través de la fórmula *in situ* (con régimen rebajado). Por ejemplo: un transductor array multizona cuyas intensidades máximas en agua se producen en su zona más profunda, aunque allí se produce también el factor mínimo de reducción del régimen. El mismo transductor puede tener la intensidad máxima con régimen rebajado en una de las zonas focales más superficiales.

## Modelos tisulares y análisis del equipo

Los modelos tisulares son necesarios para estimar la atenuación y los niveles de exposición acústica *in situ* a partir de las mediciones de emisión acústica efectuadas en agua. En la actualidad, la exactitud de los modelos disponibles puede estar limitada debido a los diversos recorridos tisulares de las exposiciones en ecografía diagnóstica, así como a las incertidumbres inherentes a las propiedades acústicas de los tejidos blandos. Dado que no hay ningún modelo tisular que sea adecuado para predecir las exposiciones en todas las situaciones a partir de mediciones realizadas en agua, es preciso mejorar y verificar continuamente estos modelos a fin de evaluar la exposición para cada tipo de examen.

Para el cálculo de los niveles de exposición se emplea un modelo tisular homogéneo con coeficiente de atenuación de 0,3 dB/cm MHz a lo largo del trayecto del haz. Este modelo es de carácter conservador, en cuanto a que sobrestima la exposición acústica *in situ* cuando el trayecto entre el transductor y el punto de interés se compone únicamente de tejido blando. Cuando el trayecto contiene cantidades considerables de líquido, como en el caso de exploraciones transabdominales de embarazos en el primer o segundo trimestre de gestación, este modelo podría subestimar la exposición acústica *in situ*. La magnitud de esta subestimación depende de cada situación concreta.

A veces se utilizan modelos tisulares de trayecto fijo, en los cuales se mantiene constante el grosor del tejido blando, para valorar las exposiciones acústicas *in situ* cuando el trayecto del haz mide más de 3 cm y se compone mayormente de líquido. Cuando se utiliza este modelo para calcular la exposición máxima del feto en exploraciones abdominales, puede emplearse un valor de 1 dB/cm MHz en todos los trimestres.

Los modelos tisulares actuales que se basan en una propagación lineal podrían subestimar las exposiciones acústicas en presencia de una saturación significativa provocada por la distorsión no lineal de haces en el agua durante la medición de la salida.

Los niveles máximos de emisión acústica de los dispositivos de ecografía diagnóstica abarcan una amplia gama de valores:

- Una inspección de modelos de equipos fabricados en 1990 produjo valores de IM entre 0,1 y 1,0 en sus ajustes de salida máximos. El equipo disponible en la actualidad produce valores IM máximos cercanos a 2,0. Los valores de IM máximos para las imágenes en tiempo real en modo 2D y en modo M son parecidos.
- En una inspección de equipos para Doppler pulsado efectuada en 1988 y 1990, se calcularon unas estimaciones de los límites superiores de elevación de temperatura durante exploraciones abdominales. La gran mayoría de los modelos produjo límites superiores de menos de 1 °C y 4 °C, respectivamente, para exposiciones de tejido fetal en el primer trimestre y hueso fetal en el segundo trimestre. Se obtuvieron valores máximos de aproximadamente 1,5 °C para tejido fetal en el primer trimestre y 7 °C para hueso fetal en el segundo trimestre. Las estimaciones de elevaciones máximas de temperatura que se indican aquí se basan en un modelo tisular de "trayecto fijo" y corresponden a dispositivos que tienen valores de l<sub>SPTA</sub> superiores a los 500 mW/cm<sup>2</sup>. Las elevaciones de temperatura para hueso y tejido fetales se calcularon a partir de los procedimientos descritos en las secciones 4.3.2.1-4.3.2.6 de la publicación "Bioeffects and Safety of Diagnostic Ultrasound" (AIUM, 1993).

# Tablas de emisión acústica

En la **Tabla 9–10** a la **Tabla 9–52** encontrará la emisión acústica de todas las combinaciones de sistemas y transductores con un IT o IM mayor o igual que uno. Estas tablas se organizan según el modelo de transductor y el modo de adquisición de imágenes. Si desea obtener una definición de los términos utilizados en las tablas, consulte **"Términos utilizados en las tablas de emisión acústica"** en la página 9–75.

Para obtener tablas de emisión acústica del transductor TEExi, consulte el Manual de usuario del transductor TEExi, que se incluye con el transductor TEExi.

#### Tabla 9-10: Modelo de transductor: C8x

#### Modo de funcionamiento: 2D

|                               |                                        |                        |                  | TIS    |                      | TIB                  |            |     |
|-------------------------------|----------------------------------------|------------------------|------------------|--------|----------------------|----------------------|------------|-----|
|                               | Etiqueta de índice                     |                        | I.M.             | Explo- | Sin exp              | loración             | Sin explo- | тіс |
|                               |                                        |                        |                  | ración | A <sub>aprt</sub> ≤1 | A <sub>aprt</sub> >1 | ración     |     |
| Valor de                      | e índice máximo global                 |                        | 1,1              | (a)    | —                    | —                    | —          | (b) |
|                               | p <sub>r.3</sub>                       | (MPa)                  | 2,48             |        |                      |                      |            |     |
|                               | W <sub>0</sub>                         | (mW)                   |                  | #      | —                    |                      | —          | #   |
| 0                             | mín. de $[W_{.3}(z_1), I_{TA.3}(z_1)]$ | (mW)                   |                  |        |                      | —                    |            |     |
| ústio                         | z <sub>1</sub>                         | (cm)                   |                  |        |                      | —                    |            |     |
| o aci<br>iado                 | z <sub>bp</sub>                        | (cm)                   |                  |        |                      | —                    |            |     |
| $\frac{2}{4}$                 | z <sub>sp</sub>                        | (cm)                   | 1,2              |        |                      |                      | —          |     |
|                               | d <sub>eq</sub> (z <sub>sp</sub> )     | (cm)                   |                  |        |                      |                      | —          |     |
|                               | f <sub>c</sub>                         | (MHz)                  | 5,53             | #      | —                    | —                    | —          | #   |
|                               | Dim de A <sub>aprt</sub>               | X (cm)                 |                  | #      | _                    | _                    | -          | #   |
|                               |                                        | Y (cm)                 |                  | #      | —                    | —                    | —          | #   |
|                               | DI                                     | (µs)                   | 0,239            |        |                      |                      |            |     |
| ,c                            | FRI                                    | (Hz)                   | 9524             |        |                      |                      |            |     |
| acio                          | p <sub>r</sub> @PII <sub>máx</sub>     | (MPa)                  | 3,11             |        |                      |                      |            |     |
| orm                           | d <sub>eq</sub> @Pll <sub>máx</sub>    | (cm)                   |                  |        |                      |                      | —          |     |
| i inf                         | Distancia focal                        | DF <sub>x</sub> (cm)   |                  | #      | —                    | —                    |            | #   |
| Otra                          |                                        | DF <sub>y</sub> (cm)   |                  | #      | —                    | —                    |            | #   |
| -                             | I <sub>PA.3</sub> @IM <sub>máx</sub>   | $(W/cm^2)$             | 264              |        |                      |                      |            |     |
|                               | Control 1: Tipo de examer              | 1                      | Pro              | _      | _                    | _                    | _          |     |
| s de<br>e<br>ento             | Control 2: Optimización                |                        | Pen              | —      | —                    | —                    | —          | —   |
| licione:<br>ntrol d<br>onamie | Control 3: Profundidad                 | Control 3: Profundidad |                  | —      | —                    | —                    | —          | —   |
| Conc<br>co<br>funci           | Control 4: MB                          |                        | Desac-<br>tivado | —      | -                    | _                    | _          | -   |

(a) Este índice no es necesario para este modo de funcionamiento; el valor es <1.

(b) Este transductor no está destinado para usos cefálicos neonatales o transcraneales.

# No se han descrito datos para estas condiciones de funcionamiento, dado que no se ha indicado el valor global de índice máximo por el motivo mostrado. (Línea del valor global de índice máximo de referencia).

- Los datos no se aplican para este transductor/modo.

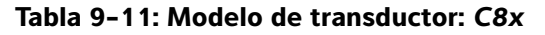

### Modo de funcionamiento: M Mode

|                                   |                                        |                         |       | TIS    |                      | TIB                  |            |     |
|-----------------------------------|----------------------------------------|-------------------------|-------|--------|----------------------|----------------------|------------|-----|
|                                   | Etiqueta de índice                     |                         | I.M.  | Explo- | Sin exp              | loración             | Sin explo- | TIC |
|                                   |                                        |                         |       | ración | A <sub>aprt</sub> ≤1 | A <sub>aprt</sub> >1 | ración     |     |
| Valor de                          | e índice máximo global                 |                         | 1,4   | —      | (a)                  | —                    | (a)        | (b) |
|                                   | p <sub>r.3</sub>                       | (MPa)                   | 3,16  |        |                      |                      |            |     |
|                                   | W <sub>0</sub>                         | (mW)                    |       | —      | #                    |                      | #          | #   |
| 0                                 | mín. de $[W_{.3}(z_1), I_{TA.3}(z_1)]$ | (mW)                    |       |        |                      | —                    |            |     |
| ústio                             | z <sub>1</sub>                         | (cm)                    |       |        |                      | —                    |            |     |
| o aci<br>iado                     | z <sub>bp</sub>                        | (cm)                    |       |        |                      | —                    |            |     |
| ietro<br>isoc                     | z <sub>sp</sub>                        | (cm)                    | 1,1   |        |                      |                      | #          |     |
| irám<br>a                         | d <sub>eq</sub> (z <sub>sp</sub> )     | (cm)                    |       |        |                      |                      | #          |     |
| Ъа                                | f <sub>c</sub>                         | (MHz)                   | 5,07  | —      | #                    | —                    | #          | #   |
|                                   | Dim de A <sub>aprt</sub>               | X (cm)                  |       | —      | #                    | —                    | #          | #   |
|                                   |                                        | Y (cm)                  |       | —      | #                    | —                    | #          | #   |
|                                   | DI                                     | (µs)                    | 0,427 |        |                      |                      |            |     |
| ,u                                | FRI                                    | (Hz)                    | 800   |        |                      |                      |            |     |
| lació                             | p <sub>r</sub> @PII <sub>máx</sub>     | (MPa)                   | 3,83  |        |                      |                      |            |     |
| orm                               | d <sub>eq</sub> @PlI <sub>máx</sub>    | (cm)                    |       |        |                      |                      | #          |     |
| a inf                             | Distancia focal                        | DF <sub>x</sub> (cm)    |       | —      | #                    | —                    |            | #   |
| Otra                              |                                        | DF <sub>y</sub> (cm)    |       | —      | #                    | —                    |            | #   |
|                                   | I <sub>PA.3</sub> @IM <sub>máx</sub>   | (W/cm <sup>2</sup> )    | 482   |        |                      |                      |            |     |
| e e                               | Control 1: Tipo de examer              | า                       | Pro   | _      | —                    | _                    | _          | _   |
| es c<br>de<br>ien                 | Control 2: Optimización                | Control 2: Optimización |       | _      | —                    | —                    | _          | —   |
| Condicion<br>control<br>funcionam | Control 3: Profundidad                 |                         | 4,2   | _      | _                    | _                    | _          | _   |

(a) Este índice no es necesario para este modo de funcionamiento; el valor es <1.

(b) Este transductor no está destinado para usos cefálicos neonatales o transcraneales.

# No se han descrito datos para estas condiciones de funcionamiento, dado que no se ha indicado el valor global de índice máximo por el motivo mostrado. (Línea del valor global de índice máximo de referencia).
 — Los datos no se aplican para este transductor/modo.

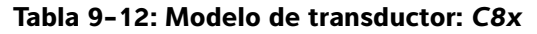

#### Modo de funcionamiento: Color

|                              |                                           |                                       |                                    |        | TIS                  |                      | TIB        |     |
|------------------------------|-------------------------------------------|---------------------------------------|------------------------------------|--------|----------------------|----------------------|------------|-----|
|                              | Etiqueta de índice                        |                                       | I.M.                               | Explo- | Sin exp              | loración             | Sin explo- | TIC |
|                              |                                           |                                       |                                    | ración | A <sub>aprt</sub> ≤1 | A <sub>aprt</sub> >1 | ración     |     |
| Valor d                      | e índice máximo global                    |                                       | 1,4                                | (a)    | —                    | —                    | —          | (b) |
|                              | p <sub>r.3</sub> (MPa)                    |                                       | 3,18                               |        |                      |                      |            |     |
|                              | W <sub>0</sub>                            |                                       |                                    | #      | —                    |                      | —          | #   |
| 0                            | mín. de $[W_{.3}(z_1), I_{TA.3}(z_1)]$    | (mW)                                  |                                    |        |                      | —                    |            |     |
| ústi                         | z <sub>1</sub>                            | (cm)                                  |                                    |        |                      | —                    |            |     |
| ) acl                        | z <sub>bp</sub>                           | (cm)                                  |                                    |        |                      | —                    |            |     |
| letro                        | z <sub>sp</sub>                           | (cm)                                  | 0,8                                |        |                      |                      | —          |     |
| rám<br>a                     | d <sub>eq</sub> (z <sub>sp</sub> )        | (cm)                                  |                                    |        |                      |                      | —          |     |
| Ра                           | f <sub>c</sub>                            | (MHz)                                 | 4,82                               | #      | —                    | —                    | —          | #   |
|                              | Dim de A <sub>aprt</sub>                  | X (cm)                                |                                    | #      | —                    | —                    | _          | #   |
|                              |                                           | Y (cm)                                |                                    | #      | —                    | —                    | —          | #   |
|                              | DI                                        |                                       | 0,694                              |        |                      |                      |            |     |
| ón                           | FRI                                       | (Hz)                                  | 2548                               |        |                      |                      |            |     |
| Jaci                         | p <sub>r</sub> @Pll <sub>máx</sub>        | (MPa)                                 | 3,63                               |        |                      |                      |            |     |
| orm                          | d <sub>eq</sub> @Pll <sub>máx</sub>       | (cm)                                  |                                    |        |                      |                      | —          |     |
| ini                          | Distancia focal                           | DF <sub>x</sub> (cm)                  |                                    | #      | —                    | —                    |            | #   |
| Otra                         |                                           | DF <sub>y</sub> (cm)                  |                                    | #      | —                    | —                    |            | #   |
|                              | I <sub>PA.3</sub> @IM <sub>máx</sub>      | (W/cm <sup>2</sup> )                  | 555                                |        |                      |                      |            |     |
|                              | Control 1: Tipo de examer                 | 1                                     | Pro                                | —      | —                    | —                    | _          | _   |
|                              | Control 2: Modo                           |                                       | CVD                                | —      | —                    | —                    | —          | —   |
| nes de<br>l de<br>niento     | Control 3: Optimización 2<br>Profundidad  | )/                                    | Pen/<br>1,5–1,9                    | —      | —                    | —                    | -          | —   |
| ndicior<br>control<br>cionan | Control 4: Optimización de                | Control 4: Optimización del color/FRI |                                    | _      |                      | —                    | _          | —   |
| fun                          | Control 5: Posición/Tamañ<br>cuadro Color | o del                                 | Corto y<br>estrecho/<br>Cualquiera | _      | _                    | _                    | —          | -   |

(a) Este índice no es necesario para este modo de funcionamiento; el valor es <1.

(b) Este transductor no está destinado para usos cefálicos neonatales o transcraneales.

 # No se han descrito datos para estas condiciones de funcionamiento, dado que no se ha indicado el valor global de índice máximo por el motivo mostrado. (Línea del valor global de índice máximo de referencia).
 — Los datos no se aplican para este transductor/modo.

## Tabla 9-13: Modelo de transductor: C8x

Modo de funcionamiento: PW Doppler

|                             |                                                                 |                            |                         |                         | TIS                          |                      | TIB        |     |
|-----------------------------|-----------------------------------------------------------------|----------------------------|-------------------------|-------------------------|------------------------------|----------------------|------------|-----|
|                             | Etiqueta de índice                                              |                            | I.M.                    | Explo-                  | Sin exp                      | loración             | Sin explo- | TIC |
|                             |                                                                 |                            |                         | ración                  | A <sub>aprt</sub> ≤1         | A <sub>aprt</sub> >1 | ración     |     |
| Valor de                    | e índice máximo global                                          |                            | 1,2                     | —                       | (a)                          | —                    | 2,0        | (b) |
|                             | p <sub>r.3</sub>                                                | (MPa)                      | 2,59                    |                         |                              |                      |            |     |
|                             | W <sub>0</sub>                                                  | (mW)                       |                         | —                       | #                            |                      | 36,0       | #   |
| 0                           | mín. de $[W_{.3}(z_1), I_{TA.3}(z_1)]$                          | (mW)                       |                         |                         |                              | —                    |            |     |
| ústio                       | z <sub>1</sub>                                                  | (cm)                       |                         |                         |                              | —                    |            |     |
| o act<br>iado               | z <sub>bp</sub>                                                 | (cm)                       |                         |                         |                              | —                    |            |     |
| letro<br>Isoc               | z <sub>sp</sub>                                                 | (cm)                       | 1,1                     |                         |                              |                      | 1,10       |     |
| rám<br>a                    | d <sub>eq</sub> (z <sub>sp</sub> )                              | (cm)                       |                         |                         |                              |                      | 0,28       |     |
| Ъ                           | f <sub>c</sub>                                                  | (MHz)                      | 4,79                    | —                       | #                            | —                    | 4,79       | #   |
|                             | Dim de A <sub>aprt</sub>                                        | X (cm)                     |                         | —                       | #                            | —                    | 1,12       | #   |
|                             |                                                                 | Y (cm)                     |                         | —                       | #                            | —                    | 0,40       | #   |
|                             | DI                                                              | (µs)                       | 1,131                   |                         |                              |                      |            |     |
| ,<br>U                      | FRI                                                             | (Hz)                       | 1008                    |                         |                              |                      |            |     |
| Jaci                        | p <sub>r</sub> @PII <sub>máx</sub>                              | (MPa)                      | 3,10                    |                         |                              |                      |            |     |
| orm                         | d <sub>eq</sub> @PlI <sub>máx</sub>                             | (cm)                       |                         |                         |                              |                      | 0,28       |     |
| inf                         | Distancia focal                                                 | DF <sub>x</sub> (cm)       |                         | —                       | #                            | —                    |            | #   |
| Otra                        |                                                                 | DF <sub>y</sub> (cm)       |                         | —                       | #                            | —                    |            | #   |
|                             | I <sub>PA.3</sub> @IM <sub>máx</sub>                            | (W/cm <sup>2</sup> )       | 296                     |                         |                              |                      |            |     |
| a 0                         | Control 1: Tipo de examer                                       | 1                          | Pro                     | —                       | —                            | _                    | Pro        | —   |
| ones de<br>ol de<br>miento  | Control 2: Tamaño del volu<br>muestra                           | umen de                    | 1 mm                    | -                       | —                            | —                    | 1 mm       | —   |
| ondicic<br>contre<br>nciona | Control 3: Posición del volumen de<br>muestra                   |                            | Zona 5                  | —                       | —                            | —                    | Zona 5     | _   |
| Ę ŭ                         | Control 4: FRI                                                  |                            | 1008                    | —                       | —                            | —                    | 3125       | —   |
| (a) Este<br>(b) Este        | índice no es necesario para es<br>transductor no está destinado | ste modo de<br>para usos c | funcionai<br>efálicos n | miento; el<br>eonatales | valor es <1.<br>o transcrane | eales.               |            |     |

 No se han descrito datos para estas condiciones de funcionamiento, dado que no se ha indicado el valor global de índice máximo por el motivo mostrado. (Línea del valor global de índice máximo de referencia).
 Los datos no se aplican para este transductor/modo.

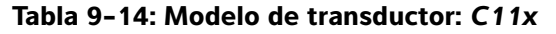

#### Modo de funcionamiento: CPD/Color

|                    |                                        |                      |      |        | TIS                  |                      | TIB        |            |
|--------------------|----------------------------------------|----------------------|------|--------|----------------------|----------------------|------------|------------|
|                    | Etiqueta de índice                     |                      | I.M. | Explo- | Sin exp              | loración             | Sin explo- | тіс        |
|                    |                                        |                      |      | ración | A <sub>aprt</sub> ≤1 | A <sub>aprt</sub> >1 | ración     |            |
| Valor de           | e índice máximo global                 |                      | (a)  | (a)    | —                    | —                    | —          | 1,0        |
|                    | p <sub>r.3</sub>                       | (MPa)                | #    |        |                      |                      |            |            |
|                    | W <sub>0</sub>                         | (mW)                 |      | #      | —                    |                      | —          | 38,8       |
| 0                  | mín. de $[W_{.3}(z_1), I_{TA.3}(z_1)]$ | (mW)                 |      |        |                      | —                    |            |            |
| ústic              | z <sub>1</sub>                         | (cm)                 |      |        |                      | —                    |            |            |
| o act<br>iado      | z <sub>bp</sub>                        | (cm)                 |      |        |                      | —                    |            |            |
| etro               | z <sub>sp</sub>                        | (cm)                 | #    |        |                      |                      | —          |            |
| rám<br>a           | $d_{eq}(z_{sp})$                       | (cm)                 |      |        |                      |                      | -          |            |
| Ра                 | f <sub>c</sub>                         | (MHz)                | #    | #      | —                    | —                    | -          | 4,37       |
|                    | Dim de A <sub>aprt</sub>               | X (cm)               |      | #      | _                    | _                    | -          | 1,12       |
|                    | ·                                      | Y (cm)               |      | #      | -                    | —                    | -          | 0,50       |
|                    | DI                                     | (µs)                 | #    |        |                      |                      |            |            |
| ŷ                  | FRI                                    | (Hz)                 | #    |        |                      |                      |            |            |
| lacio              | p <sub>r</sub> @PII <sub>máx</sub>     | (MPa)                | #    |        |                      |                      |            |            |
| orm                | d <sub>eq</sub> @PlI <sub>máx</sub>    | (cm)                 |      |        |                      |                      | —          |            |
| a inf              | Distancia focal                        | DF <sub>x</sub> (cm) |      | #      | —                    | —                    |            | 4,29       |
| Otra               |                                        | DF <sub>y</sub> (cm) |      | #      | -                    | —                    |            | 4,40       |
|                    | I <sub>PA.3</sub> @IM <sub>máx</sub>   | (W/cm <sup>2</sup> ) | #    |        |                      |                      |            |            |
|                    | Control 1: Modo                        |                      |      |        |                      |                      |            | Cualquiera |
| to de              | Control 2: Tipo de examer              | 1                    |      |        |                      |                      |            | Abd        |
| ies (<br>de<br>ien | Control 3: FRI                         |                      |      |        |                      |                      |            | 3676       |
| trol               | Control 4: Optimización/Pr             | ofundidad            |      |        |                      |                      |            | Bajo/5,1   |
| con                | Control 5: Posición/Tamañ              | o del                |      |        |                      |                      |            | Superior/  |
| fun Col            | cuadro Color                           |                      |      |        |                      |                      |            | Corto y    |
|                    |                                        |                      |      |        |                      |                      |            | estrecho   |

(a) Este índice no es necesario para este modo de funcionamiento; el valor es <1.

(b) Este transductor no está destinado para usos cefálicos neonatales o transcraneales.

# No se han descrito datos para estas condiciones de funcionamiento, dado que no se ha indicado el valor global de índice máximo por el motivo mostrado. (Línea del valor global de índice máximo de referencia).

Los datos no son aplicables a este transductor/modo.

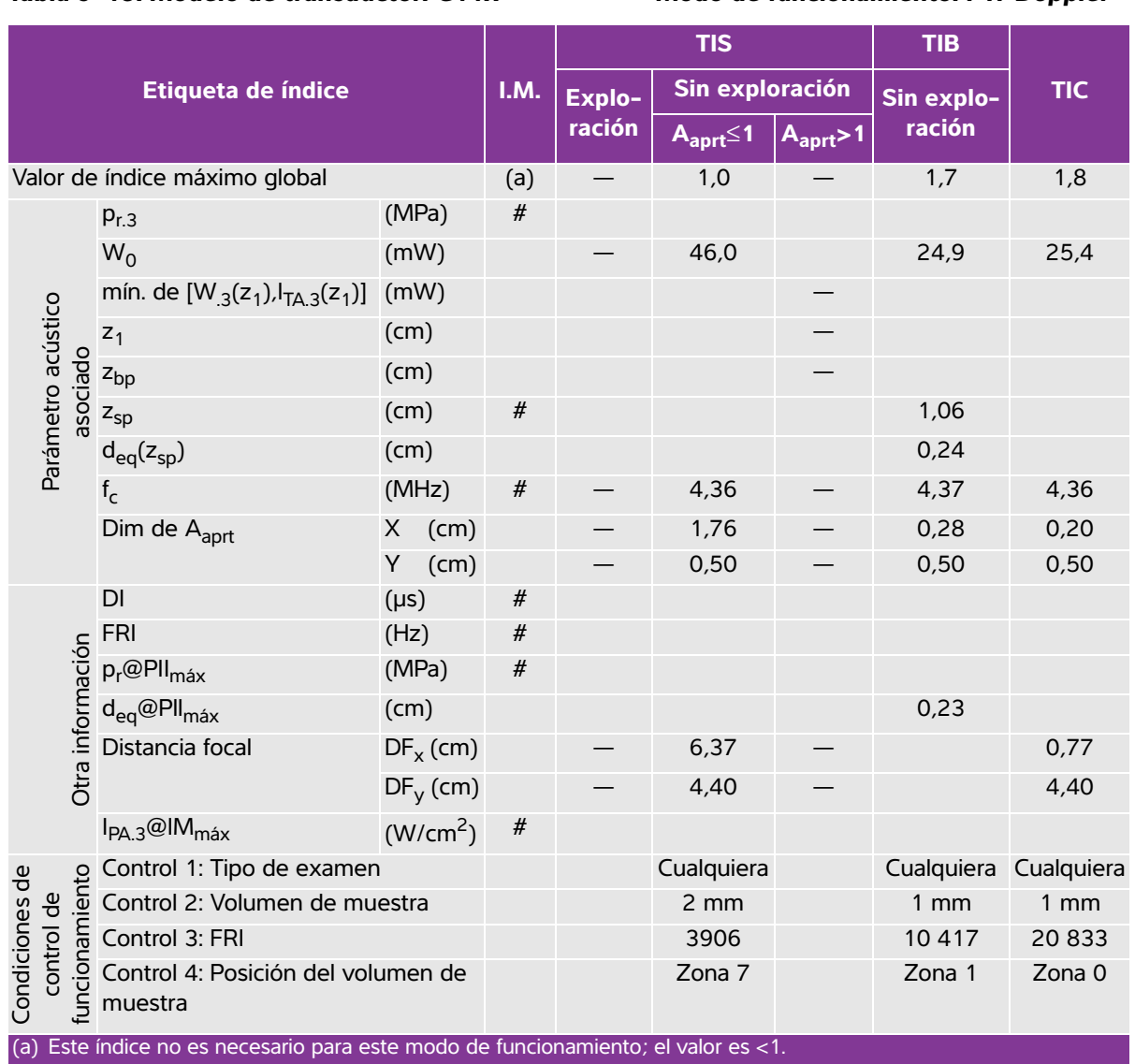

## Tabla 9-15: Modelo de transductor: C11x

Modo de funcionamiento: PW Doppler

(b) Este transductor no está destinado para usos cefálicos neonatales o transcraneales.

# No se han descrito datos para estas condiciones de funcionamiento, dado que no se ha indicado el valor global de índice máximo por el motivo mostrado. (Línea del valor global de índice máximo de referencia).
 — Los datos no son aplicables a este transductor/modo.

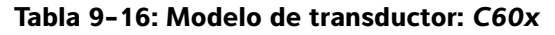

#### Modo de funcionamiento: 2D

|                                           |                                                                              | I.M.                 | TIS        |                      |                      | TIB        |     |     |
|-------------------------------------------|------------------------------------------------------------------------------|----------------------|------------|----------------------|----------------------|------------|-----|-----|
| Etiqueta de índice                        |                                                                              |                      | Explo-     | Sin exploración      |                      | Sin explo- | тіс |     |
|                                           |                                                                              |                      | ración     | A <sub>aprt</sub> ≤1 | A <sub>aprt</sub> >1 | ración     |     |     |
| Valor de índice máximo global             |                                                                              |                      | 1,0        | (a)                  | —                    | —          | —   | (b) |
| Parámetro acústico<br>asociado            | p <sub>r.3</sub>                                                             | (MPa)                | 1,69       |                      |                      |            |     |     |
|                                           | W <sub>0</sub>                                                               | (mW)                 |            | #                    | —                    |            | —   | #   |
|                                           | mín. de $[W_{.3}(\boldsymbol{z}_1),\boldsymbol{I}_{TA.3}(\boldsymbol{z}_1)]$ | (mW)                 |            |                      |                      | —          |     |     |
|                                           | z <sub>1</sub>                                                               | (cm)                 |            |                      |                      | —          |     |     |
|                                           | z <sub>bp</sub>                                                              | (cm)                 |            |                      |                      | —          |     |     |
|                                           | z <sub>sp</sub>                                                              | (cm)                 | 4,7        |                      |                      |            | —   |     |
|                                           | d <sub>eq</sub> (z <sub>sp</sub> )                                           | (cm)                 |            |                      |                      |            | —   |     |
|                                           | f <sub>c</sub>                                                               | (MHz)                | 2,84       | #                    | —                    | —          | —   | #   |
|                                           | Dim de A <sub>aprt</sub>                                                     | X (cm)               |            | #                    | —                    | —          | —   | #   |
|                                           |                                                                              | Y (cm)               |            | #                    | —                    | —          | —   | #   |
|                                           | DI                                                                           | (µs)                 | 0,579      |                      |                      |            |     |     |
| ý,                                        | FRI                                                                          | (Hz)                 | 5440       |                      |                      |            |     |     |
| lacio                                     | p <sub>r</sub> @PII <sub>máx</sub>                                           | (MPa)                | 2,679      |                      |                      |            |     |     |
| orm                                       | d <sub>eq</sub> @PII <sub>máx</sub>                                          | (cm)                 |            |                      |                      |            | —   |     |
| inf                                       | Distancia focal                                                              | $DF_{X}(cm)$         |            | #                    | —                    | —          |     | #   |
| Otra                                      |                                                                              | DF <sub>y</sub> (cm) |            | #                    | —                    | —          |     | #   |
|                                           | I <sub>PA.3</sub> @IM <sub>máx</sub>                                         | (W/cm <sup>2</sup> ) | 197,7      |                      |                      |            |     |     |
| idiciones de<br>control de<br>cionamiento | Control 1: Tipo de examen                                                    |                      | Abd/OB     |                      |                      |            |     |     |
|                                           | Control 2: Optimización                                                      |                      | Cualquiera |                      |                      |            |     |     |
|                                           | Control 3: Profundidad                                                       |                      | 11/13 cm   |                      |                      |            |     |     |
|                                           | Control 4: THI                                                               |                      | Activado   |                      |                      |            |     |     |
| Cor                                       | Control 5: MB (multihaz)                                                     |                      | Activado   |                      |                      |            |     |     |

(a) Este índice no es necesario para este modo de funcionamiento; el valor es <1.

(b) Este transductor no está destinado para usos cefálicos neonatales o transcraneales.

# No se han descrito datos para estas condiciones de funcionamiento, dado que no se ha indicado el valor global de índice máximo por el motivo mostrado. (Línea del valor global de índice máximo de referencia).

Los datos no son aplicables a este transductor/modo.

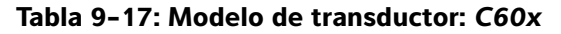

#### Modo de funcionamiento: M Mode

| Etiqueta de índice                             |                                        | I.M.                    | TIS                       |                      |                      | TIB        |     |     |
|------------------------------------------------|----------------------------------------|-------------------------|---------------------------|----------------------|----------------------|------------|-----|-----|
|                                                |                                        |                         | Explo-<br>ración          | Sin exploración      |                      | Sin explo- | тіс |     |
|                                                |                                        |                         |                           | A <sub>aprt</sub> ≤1 | A <sub>aprt</sub> >1 | ración     |     |     |
| Valor de índice máximo global                  |                                        |                         | 1,0                       | —                    | (a)                  | —          | (a) | (b) |
| Parámetro acústico<br>asociado                 | p <sub>r.3</sub>                       | (MPa)                   | 1,62                      |                      |                      |            |     |     |
|                                                | W <sub>0</sub>                         | (mW)                    |                           | —                    | #                    |            | #   | #   |
|                                                | mín. de $[W_{.3}(z_1), I_{TA.3}(z_1)]$ | (mW)                    |                           |                      |                      | —          |     |     |
|                                                | z <sub>1</sub>                         | (cm)                    |                           |                      |                      | —          |     |     |
|                                                | z <sub>bp</sub>                        | (cm)                    |                           |                      |                      | —          |     |     |
|                                                | z <sub>sp</sub>                        | (cm)                    | 4,7                       |                      |                      |            | #   |     |
|                                                | d <sub>eq</sub> (z <sub>sp</sub> )     | (cm)                    |                           |                      |                      |            | #   |     |
|                                                | f <sub>c</sub>                         | (MHz)                   | 2,85                      | —                    | #                    | —          | #   | #   |
|                                                | Dim de A <sub>aprt</sub>               | X (cm)                  |                           | —                    | #                    | —          | #   | #   |
|                                                | ·                                      | Y (cm)                  |                           | —                    | #                    | —          | #   | #   |
|                                                | DI                                     | (µs)                    | 0,577                     |                      |                      |            |     |     |
| ,c                                             | FRI                                    | (Hz)                    | 800                       |                      |                      |            |     |     |
| acić                                           | p <sub>r</sub> @PII <sub>máx</sub>     | (MPa)                   | 2,576                     |                      |                      |            |     |     |
| orm                                            | d <sub>eq</sub> @PlI <sub>máx</sub>    | (cm)                    |                           |                      |                      |            | #   |     |
| Otra inf                                       | Distancia focal                        | $DF_{X}\left(cm\right)$ |                           | —                    | #                    | —          |     | #   |
|                                                |                                        | $DF_{y}\left(cm\right)$ |                           | —                    | #                    | —          |     | #   |
|                                                | I <sub>PA.3</sub> @IM <sub>máx</sub>   | (W/cm <sup>2</sup> )    | 184,3                     |                      |                      |            |     |     |
| Condiciones de<br>control de<br>funcionamiento | Control 1: Tipo de examen              |                         | Cualquiera                |                      |                      |            |     |     |
|                                                | Control 2: Optimización                |                         | Pen                       |                      |                      |            |     |     |
|                                                | Control 3: Profundidad                 |                         | 7,8 cm                    |                      |                      |            |     |     |
|                                                | Control 4: MB (multihaz)               |                         | Activado o<br>desactivado |                      |                      |            |     |     |

(a) Este índice no es necesario para este modo de funcionamiento; el valor es <1.

(b) Este transductor no está destinado para usos cefálicos neonatales o transcraneales.

 # No se han descrito datos para estas condiciones de funcionamiento, dado que no se ha indicado el valor global de índice máximo por el motivo mostrado. (Línea del valor global de índice máximo de referencia).
 — Los datos no son aplicables a este transductor/modo.

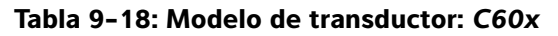

#### Modo de funcionamiento: PW Doppler

|                                                |                                               | I.M.                 | TIS              |                      |                      | TIB        |            |     |
|------------------------------------------------|-----------------------------------------------|----------------------|------------------|----------------------|----------------------|------------|------------|-----|
| Etiqueta de índice                             |                                               |                      | Explo-<br>ración | Sin exploración      |                      | Sin explo- | тіс        |     |
|                                                |                                               |                      |                  | A <sub>aprt</sub> ≤1 | A <sub>aprt</sub> >1 | ración     |            |     |
| Valor de índice máximo global                  |                                               |                      | (a)              | —                    | (a)                  | —          | 3,1        | (b) |
| Parámetro acústico<br>asociado                 | p <sub>r.3</sub>                              | (MPa)                | #                |                      |                      |            |            |     |
|                                                | W <sub>0</sub>                                | (mW)                 |                  | —                    | #                    |            | 85,64      | #   |
|                                                | mín. de $[W_{.3}(z_1), I_{TA.3}(z_1)]$        | (mW)                 |                  |                      |                      | —          |            |     |
|                                                | z <sub>1</sub>                                | (cm)                 |                  |                      |                      | —          |            |     |
|                                                | z <sub>bp</sub>                               | (cm)                 |                  |                      |                      | —          |            |     |
|                                                | z <sub>sp</sub>                               | (cm)                 | #                |                      |                      |            | 1,255      |     |
|                                                | d <sub>eq</sub> (z <sub>sp</sub> )            | (cm)                 |                  |                      |                      |            | 0,51       |     |
|                                                | f <sub>c</sub>                                | (MHz)                | #                | —                    | #                    | —          | 2,233      | #   |
|                                                | Dim de A <sub>aprt</sub>                      | X (cm)               |                  | —                    | #                    | —          | 0,6552     | #   |
|                                                |                                               | Y (cm)               |                  | —                    | #                    | —          | 1,3        | #   |
| Otra información                               | DI                                            | (µs)                 | #                |                      |                      |            |            |     |
|                                                | FRI                                           | (Hz)                 | #                |                      |                      |            |            |     |
|                                                | p <sub>r</sub> @PII <sub>máx</sub>            | (MPa)                | #                |                      |                      |            |            |     |
|                                                | d <sub>eq</sub> @PlI <sub>máx</sub>           | (cm)                 |                  |                      |                      |            | 0,415      |     |
|                                                | Distancia focal                               | DF <sub>x</sub> (cm) |                  | —                    | #                    | —          |            | #   |
|                                                |                                               | DF <sub>y</sub> (cm) |                  | —                    | #                    | —          |            | #   |
|                                                | I <sub>PA.3</sub> @IM <sub>máx</sub>          | (W/cm <sup>2</sup> ) | #                |                      |                      |            |            |     |
| Condiciones de<br>control de<br>funcionamiento | Control 1: Tipo de examen                     |                      |                  |                      |                      |            | Abd        |     |
|                                                | Control 2: FRI                                |                      |                  |                      |                      |            | Cualquiera |     |
|                                                | Control 3: Volumen de muestra                 |                      |                  |                      |                      |            | 12 mm      |     |
|                                                | Control 4: Posición del volumen de<br>muestra |                      |                  |                      |                      |            | Zona 1     |     |

(a) Este índice no es necesario para este modo de funcionamiento; el valor es <1.</li>(b) Este transductor no está destinado para usos cefálicos neonatales o transcraneales.

 # No se han descrito datos para estas condiciones de funcionamiento, dado que no se ha indicado el valor global de índice máximo por el motivo mostrado. (Línea del valor global de índice máximo de referencia).

Los datos no son aplicables a este transductor/modo.
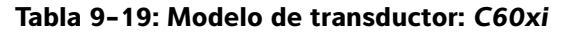

#### Modo de funcionamiento: 2D

|                   |                                        |                      |            |        | TIS                  |                      | TIB        |     |
|-------------------|----------------------------------------|----------------------|------------|--------|----------------------|----------------------|------------|-----|
|                   | Etiqueta de índice                     |                      | I.M.       | Explo- | Sin exp              | loración             | Sin explo- | TIC |
|                   |                                        |                      |            | ración | A <sub>aprt</sub> ≤1 | A <sub>aprt</sub> >1 | ración     |     |
| Valor de          | e índice máximo global                 |                      | 1,0        | (a)    | —                    | —                    | —          | (b) |
|                   | p <sub>r.3</sub>                       | (MPa)                | 1,69       |        |                      |                      |            |     |
|                   | W <sub>0</sub>                         | (mW)                 |            | #      | —                    |                      | —          | #   |
| 0                 | mín. de $[W_{.3}(z_1), I_{TA.3}(z_1)]$ | (mW)                 |            |        |                      | —                    |            |     |
| ústio             | z <sub>1</sub>                         | (cm)                 |            |        |                      | —                    |            |     |
| o aci<br>iado     | z <sub>bp</sub>                        | (cm)                 |            |        |                      | —                    |            |     |
| netro<br>1soc     | z <sub>sp</sub>                        | (cm)                 | 4,7        |        |                      |                      | -          |     |
| Irám<br>a         | d <sub>eq</sub> (z <sub>sp</sub> )     | (cm)                 |            |        |                      |                      | -          |     |
| Å                 | f <sub>c</sub>                         | (MHz)                | 2,84       | #      | —                    | —                    | -          | #   |
|                   | Dim de A <sub>aprt</sub>               | X (cm)               |            | #      | —                    | —                    | —          | #   |
|                   |                                        | Y (cm)               |            | #      | —                    | —                    | —          | #   |
|                   | DI                                     | (µs)                 | 0,579      |        |                      |                      |            |     |
| ý                 | FRI                                    | (Hz)                 | 5440       |        |                      |                      |            |     |
| lacio             | p <sub>r</sub> @PII <sub>máx</sub>     | (MPa)                | 2,679      |        |                      |                      |            |     |
| form              | d <sub>eq</sub> @PlI <sub>máx</sub>    | (cm)                 |            |        |                      |                      | —          |     |
| in'               | Distancia focal                        | DF <sub>x</sub> (cm) |            | #      | —                    | —                    |            | #   |
| Otra              |                                        | DF <sub>y</sub> (cm) |            | #      | —                    | —                    |            | #   |
|                   | I <sub>PA.3</sub> @IM <sub>máx</sub>   | (W/cm <sup>2</sup> ) | 197,7      |        |                      |                      |            |     |
| e e               | Control 1: Tipo de examer              | ้า                   | Abd/OB     |        |                      |                      |            |     |
| es c<br>de<br>ien | Control 2: Optimización                |                      | Cualquiera |        |                      |                      |            |     |
| ion               | Control 3: Profundidad                 |                      | 11/13 cm   |        |                      |                      |            |     |
| cont              | Control 4: THI                         |                      | Activado   |        |                      |                      |            |     |
| Cor<br>fund       | Control 5: MB (multihaz)               |                      | Activado   |        |                      |                      |            |     |

(a) Este índice no es necesario para este modo de funcionamiento; el valor es <1.

(b) Este transductor no está destinado para usos cefálicos neonatales o transcraneales.

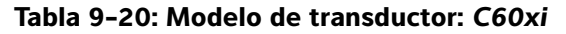

## Modo de funcionamiento: M Mode

|                           |                                        |                         |                           |        | TIS                  |                      | TIB        |     |
|---------------------------|----------------------------------------|-------------------------|---------------------------|--------|----------------------|----------------------|------------|-----|
|                           | Etiqueta de índice                     |                         | I.M.                      | Explo- | Sin exp              | loración             | Sin explo- | TIC |
|                           |                                        |                         |                           | ración | A <sub>aprt</sub> ≤1 | A <sub>aprt</sub> >1 | ración     |     |
| Valor de                  | e índice máximo global                 |                         | 1,0                       | (a)    | —                    | —                    | (a)        | (b) |
|                           | p <sub>r.3</sub>                       | (MPa)                   | 1,62                      |        |                      |                      |            |     |
|                           | W <sub>0</sub>                         | (mW)                    |                           | #      | —                    |                      | #          | #   |
| 0                         | mín. de $[W_{.3}(z_1), I_{TA.3}(z_1)]$ | (mW)                    |                           |        |                      | -                    |            |     |
| ústio                     | z <sub>1</sub>                         | (cm)                    |                           |        |                      | -                    |            |     |
| o aci<br>iado             | z <sub>bp</sub>                        | (cm)                    |                           |        |                      | —                    |            |     |
| ietrc<br>isoc             | z <sub>sp</sub>                        | (cm)                    | 4,7                       |        |                      |                      | #          |     |
| rám<br>a                  | d <sub>eq</sub> (z <sub>sp</sub> )     | (cm)                    |                           |        |                      |                      | #          |     |
| Å                         | f <sub>c</sub>                         | (MHz)                   | 2,85                      | —      | #                    | —                    | #          | #   |
|                           | Dim de A <sub>aprt</sub>               | X (cm)                  |                           | —      | #                    | —                    | #          | #   |
|                           |                                        | Y (cm)                  |                           | —      | #                    | —                    | #          | #   |
|                           | DI                                     | (µs)                    | 0,577                     |        |                      |                      |            |     |
| ,<br>U                    | FRI                                    | (Hz)                    | 800                       |        |                      |                      |            |     |
| lacio                     | p <sub>r</sub> @PII <sub>máx</sub>     | (MPa)                   | 2,576                     |        |                      |                      |            |     |
| orm                       | d <sub>eq</sub> @PII <sub>máx</sub>    | (cm)                    |                           |        |                      |                      | #          |     |
| inf                       | Distancia focal                        | $DF_{X}\left(cm\right)$ |                           | —      | #                    | —                    |            | #   |
| Otra                      |                                        | DF <sub>y</sub> (cm)    |                           | —      | #                    | -                    |            | #   |
|                           | I <sub>PA.3</sub> @IM <sub>máx</sub>   | (W/cm <sup>2</sup> )    | 184,3                     |        |                      |                      |            |     |
| to te                     | Control 1: Tipo de examer              | ้า                      | Cualquiera                |        |                      |                      |            |     |
| es d<br>de<br>ien         | Control 2: Optimización                |                         | Pen                       |        |                      |                      |            |     |
| ion                       | Control 3: Profundidad                 |                         | 7 <i>,</i> 8 cm           |        |                      |                      |            |     |
| Condic<br>cont<br>funcior | Control 4: MB (multihaz)               |                         | Activado o<br>desactivado |        |                      |                      |            |     |

(a) Este índice no es necesario para este modo de funcionamiento; el valor es <1.

(b) Este transductor no está destinado para usos cefálicos neonatales o transcraneales.

# No se han descrito datos para estas condiciones de funcionamiento, dado que no se ha indicado el valor global de índice máximo por el motivo mostrado. (Línea del valor global de índice máximo de referencia).

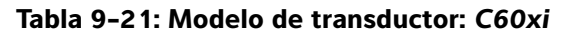

|                               |                                               |                      |      |        | TIS                  |                      | TIB        |     |
|-------------------------------|-----------------------------------------------|----------------------|------|--------|----------------------|----------------------|------------|-----|
|                               | Etiqueta de índice                            |                      | I.M. | Explo- | Sin exp              | loración             | Sin explo- | ΤΙϹ |
|                               |                                               |                      |      | ración | A <sub>aprt</sub> ≤1 | A <sub>aprt</sub> >1 | ración     |     |
| Valor de índice máximo global |                                               | (a)                  | —    | (a)    | —                    | 3,1                  | (b)        |     |
|                               | p <sub>r.3</sub>                              | (MPa)                | #    |        |                      |                      |            |     |
|                               | W <sub>0</sub>                                | (mW)                 |      | —      | #                    |                      | 85,64      | #   |
| 0                             | mín. de $[W_{.3}(z_1), I_{TA.3}(z_1)]$        | (mW)                 |      |        |                      | —                    |            |     |
| ústic                         | z <sub>1</sub>                                | (cm)                 |      |        |                      | —                    |            |     |
| o act<br>iado                 | z <sub>bp</sub>                               | (cm)                 |      |        |                      | —                    |            |     |
| letro<br>Isoc                 | z <sub>sp</sub>                               | (cm)                 | #    |        |                      |                      | 1,255      |     |
| rám<br>a                      | d <sub>eq</sub> (z <sub>sp</sub> )            | (cm)                 |      |        |                      |                      | 0,51       |     |
| Ра                            | f <sub>c</sub>                                | (MHz)                | #    | —      | #                    | _                    | 2,233      | #   |
|                               | Dim de A <sub>aprt</sub>                      | X (cm)               |      | —      | #                    | _                    | 0,6552     | #   |
|                               |                                               | Y (cm)               |      | —      | #                    | —                    | 1,3        | #   |
|                               | DI                                            | (µs)                 | #    |        |                      |                      |            |     |
| ý,                            | FRI                                           | (Hz)                 | #    |        |                      |                      |            |     |
| laci                          | p <sub>r</sub> @PII <sub>máx</sub>            | (MPa)                | #    |        |                      |                      |            |     |
| orm                           | d <sub>eq</sub> @PlI <sub>máx</sub>           | (cm)                 |      |        |                      |                      | 0,415      |     |
| Li E                          | Distancia focal                               | DF <sub>x</sub> (cm) |      | -      | #                    | —                    |            | #   |
| Otra                          |                                               | DF <sub>y</sub> (cm) |      | —      | #                    | —                    |            | #   |
|                               | I <sub>PA.3</sub> @IM <sub>máx</sub>          | (W/cm <sup>2</sup> ) | #    |        |                      |                      |            |     |
| a 0                           | Control 1: Tipo de examer                     | 1                    |      |        |                      |                      | Abd        |     |
| is de<br>de<br>ente           | Control 2: FRI                                |                      |      |        |                      |                      | Cualquiera |     |
| cione<br>itrol c<br>nami      | Control 3: Volumen                            |                      |      |        |                      |                      | 12 mm      |     |
| Condiv<br>con<br>funcio       | Control 4: Posición del<br>volumen de muestra |                      |      |        |                      |                      | Zona 1     |     |

(b) Este transductor no está destinado para usos cefálicos neonatales o transcraneales.

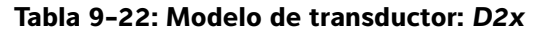

|                                      |                                             |                      | TIS  |        |                      |                      |            |     |
|--------------------------------------|---------------------------------------------|----------------------|------|--------|----------------------|----------------------|------------|-----|
|                                      | Etiqueta de índice                          |                      | I.M. | Explo- | Sin exp              | loración             | Sin explo- | TIC |
|                                      |                                             |                      |      | ración | A <sub>aprt</sub> ≤1 | A <sub>aprt</sub> >1 | ración     |     |
| Valor de                             | e índice máximo global                      |                      | (a)  | —      | (a)                  | —                    | 2,6        | (b) |
|                                      | p <sub>r.3</sub>                            | (MPa)                | #    |        |                      |                      |            |     |
|                                      | W <sub>0</sub>                              | (mW)                 |      | —      | #                    |                      | 90,52      | #   |
| 0                                    | mín. de [ $W_{.3}(z_1)$ , $I_{TA.3}(z_1)$ ] | (mW)                 |      |        |                      | —                    |            |     |
| ústio                                | z <sub>1</sub>                              | (cm)                 |      |        |                      | —                    |            |     |
| o aci<br>iado                        | z <sub>bp</sub>                             | (cm)                 |      |        |                      | —                    |            |     |
| ietro<br>isoc                        | z <sub>sp</sub>                             | (cm)                 | #    |        |                      |                      | 1,1        |     |
| rám<br>a                             | d <sub>eq</sub> (z <sub>sp</sub> )          | (cm)                 |      |        |                      |                      | 0,66       |     |
| Ъ                                    | f <sub>c</sub>                              | (MHz)                | #    | —      | #                    | —                    | 2,00       | #   |
|                                      | Dim de A <sub>aprt</sub>                    | X (cm)               |      | —      | #                    | —                    | 0,8        | #   |
|                                      |                                             | Y (cm)               |      | —      | #                    | —                    | 0,4        | #   |
|                                      | DI                                          | (µs)                 | #    |        |                      |                      |            |     |
| ,<br>U                               | FRI                                         | (Hz)                 | #    |        |                      |                      |            |     |
| lacio                                | p <sub>r</sub> @PII <sub>máx</sub>          | (MPa)                | #    |        |                      |                      |            |     |
| orm                                  | d <sub>eq</sub> @PlI <sub>máx</sub>         | (cm)                 |      |        |                      |                      | 0,54       |     |
| inf                                  | Distancia focal                             | DF <sub>x</sub> (cm) |      | —      | #                    | —                    |            | #   |
| Otra                                 |                                             | DF <sub>y</sub> (cm) |      | —      | #                    | —                    |            | #   |
|                                      | I <sub>PA.3</sub> @IM <sub>máx</sub>        | (W/cm <sup>2</sup> ) | #    |        |                      |                      |            |     |
| <u>a</u> 0                           | Control 1: Tipo de examer                   | 1                    |      |        |                      |                      | Crd        |     |
| es d<br>de<br>ient                   | Control 2: Profundidad                      |                      |      |        |                      |                      | Fijo       |     |
| Condicione<br>control i<br>funcionam | Control 3: Zona                             |                      |      |        |                      |                      | Fijo       |     |

(a) Este índice no es necesario para este modo de funcionamiento; el valor es <1.

(b) Este transductor no está destinado para usos cefálicos neonatales o transcraneales.

# No se han descrito datos para estas condiciones de funcionamiento, dado que no se ha indicado el valor global de índice máximo por el motivo mostrado. (Línea del valor global de índice máximo de referencia).

# Tabla 9-23: Modelo de transductor: HFL38x/13-6

# Modo de funcionamiento: 2D

|                             |                                             |                      |                     |        | TIS                  |                      | TIB        |     |
|-----------------------------|---------------------------------------------|----------------------|---------------------|--------|----------------------|----------------------|------------|-----|
|                             | Etiqueta de índice                          |                      | IM                  | Explor | Sin exp              | loración             | Sin explo- | τις |
|                             |                                             |                      |                     | ación  | A <sub>aprt</sub> ≤1 | A <sub>aprt</sub> >1 | ración     |     |
| Valor de                    | e índice máximo global                      |                      | 1,1                 | (a)    | —                    | —                    | —          | (b) |
|                             | p <sub>r.3</sub>                            | (MPa)                | 2,56                |        |                      |                      |            |     |
|                             | W <sub>0</sub>                              | (mW)                 |                     | #      | —                    |                      | —          | #   |
| 0                           | mín. de [ $W_{.3}(z_1)$ , $I_{TA.3}(z_1)$ ] | (mW)                 |                     |        |                      | —                    |            |     |
| ústic                       | z <sub>1</sub>                              | (cm)                 |                     |        |                      | —                    |            |     |
| o act                       | z <sub>bp</sub>                             | (cm)                 |                     |        |                      | —                    |            |     |
| etrc                        | z <sub>sp</sub>                             | (cm)                 |                     |        |                      |                      | —          |     |
| rám<br>a                    | z@PII <sub>.3máx</sub>                      |                      | 1,2                 |        |                      |                      |            |     |
| Ра                          | d <sub>eq</sub> (z <sub>sp</sub> )          | (cm)                 |                     |        |                      |                      | —          |     |
|                             | f <sub>c</sub>                              | (MHz)                | 5,33                | #      | —                    | —                    | —          | #   |
|                             | Dim de A <sub>aprt</sub>                    | X (cm)               |                     | #      | _                    | —                    | _          | #   |
|                             |                                             | Y (cm)               |                     | #      | —                    | —                    | —          | #   |
| ón                          | DI                                          | (µs)                 | 0,525               |        |                      |                      |            |     |
| Jaci                        | FRI                                         | (Hz)                 | 2450                |        |                      |                      |            |     |
| orn                         | p <sub>r</sub> @PII <sub>máx</sub>          | (MPa)                | 3,19                |        |                      |                      |            |     |
| inf                         | d <sub>eq</sub> @PlI <sub>máx</sub>         | (cm)                 |                     |        |                      |                      | —          |     |
| Otra                        | Distancia focal                             | $DF_{X}(cm)$         |                     | #      | —                    | —                    |            | #   |
| -                           |                                             | DF <sub>y</sub> (cm) |                     | #      | —                    | —                    |            | #   |
| a 0                         | I <sub>PA.3</sub> @IM <sub>máx</sub>        | (W/cm <sup>2</sup> ) | 325,3               |        |                      |                      |            |     |
| ones de<br>ol de<br>imiento | Control 1: Tipo de examer                   | 1                    | Nrv/Bre/<br>SmP/Msk | -      | —                    | —                    | —          | -   |
| dicic<br>Intre<br>ona       | Control 2: Optimización                     |                      | Cualquiera          | —      | —                    | —                    | —          | —   |
| onc<br>cc<br>unci           | Control 3: Profundidad                      |                      | 3,3 cm              | —      | —                    | —                    | —          | —   |
| 5 0                         | Control 4: MBe                              |                      | Activado            | —      | —                    | —                    | _          | -   |

(a) Este índice no es necesario para este modo de funcionamiento; el valor es <1.

(b) Este transductor no está destinado para usos cefálicos neonatales o transcraneales.

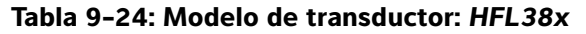

## Modo de funcionamiento: CPD/Color

|                                      |                                             |                         |                                |                         | TIS                  |                      | TIB        |     |
|--------------------------------------|---------------------------------------------|-------------------------|--------------------------------|-------------------------|----------------------|----------------------|------------|-----|
|                                      | Etiqueta de índice                          |                         | I.M.                           | Explora-                | Sin exp              | loración             | Sin explo- | TIC |
|                                      |                                             |                         |                                | ción                    | A <sub>aprt</sub> ≤1 | A <sub>aprt</sub> >1 | ración     |     |
| Valor de                             | e índice máximo global                      |                         | 1,1                            | 1,0                     | —                    | —                    | —          | (b) |
|                                      | p <sub>r.3</sub>                            | (MPa)                   | 2,556                          |                         |                      |                      |            |     |
|                                      | W <sub>0</sub>                              | (mW)                    |                                | 37,69                   | —                    |                      | —          | #   |
| 8                                    | mín. de $[W_{.3}(z_1), I_{TA.3}(z_1)]$      | (mW)                    |                                |                         |                      | —                    |            |     |
| ústio                                | z <sub>1</sub>                              | (cm)                    |                                |                         |                      | —                    |            |     |
| o aci<br>iado                        | z <sub>bp</sub>                             | (cm)                    |                                |                         |                      | —                    |            |     |
| letro<br>isoc                        | z <sub>sp</sub>                             | (cm)                    | 1,2                            |                         |                      |                      | —          |     |
| irám<br>a                            | d <sub>eq</sub> (z <sub>sp</sub> )          | (cm)                    |                                |                         |                      |                      | —          |     |
| Ъа                                   | f <sub>c</sub>                              | (MHz)                   | 5,328                          | 5,324                   | —                    | —                    | —          | #   |
|                                      | Dim de A <sub>aprt</sub>                    | X (cm)                  |                                | 0,44                    | —                    | —                    | —          | #   |
|                                      |                                             | Y (cm)                  |                                | 0,4                     | —                    | —                    | —          | #   |
|                                      | DI                                          | (µs)                    | 0,525                          |                         |                      |                      |            |     |
| ,<br>U                               | FRI                                         | (Hz)                    | 2597                           |                         |                      |                      |            |     |
| lacio                                | p <sub>r</sub> @PII <sub>máx</sub>          | (MPa)                   | 3,187                          |                         |                      |                      |            |     |
| orm                                  | d <sub>eq</sub> @Pll <sub>máx</sub>         | (cm)                    |                                |                         |                      |                      | —          |     |
| a inf                                | Distancia focal                             | $DF_{X}\left(cm\right)$ |                                | 1,32                    | —                    | —                    |            | #   |
| Otra                                 |                                             | DF <sub>y</sub> (cm)    |                                | 2,5                     | —                    | —                    |            | #   |
|                                      | I <sub>PA.3</sub> @IM <sub>máx</sub>        | (W/cm <sup>2</sup> )    | 325,5                          |                         |                      |                      |            |     |
|                                      | Control 1: Modo                             |                         | Color                          | Color                   | _                    | —                    | —          | —   |
| de                                   | Control 2: Tipo de examer                   | ı                       | Cualquiera                     | Ven                     | —                    | —                    | —          | —   |
| ndiciones<br>control de<br>cionamiei | Control 3: Optimización/<br>Profundidad/FRI |                         | Baja/<br>3,3 cm/<br>Cualquiera | Med/<br>2,7 cm/<br>2841 | -                    | -                    | —          | -   |
| Lin Cor                              | Control 4: Posición/Tamañ<br>cuadro Color   | o del                   | Cualquiera                     | Superior/<br>Corto      | -                    | —                    | —          | —   |

(b) Este transductor no está destinado para usos cefálicos neonatales o transcraneales.

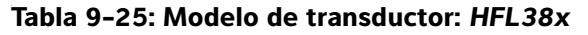

|                       |                                        |                         |                    |             | TIS                          |                      | TIB        |     |
|-----------------------|----------------------------------------|-------------------------|--------------------|-------------|------------------------------|----------------------|------------|-----|
|                       | Etiqueta de índice                     |                         | I.M.               | Explo-      | Sin explo                    | oración              | Sin explo- | TIC |
|                       |                                        |                         |                    | ración      | A <sub>aprt</sub> ≤1         | A <sub>aprt</sub> >1 | ración     |     |
| Valor de              | e índice máximo global                 |                         | 1,0                | —           | 1,1                          | —                    | 2,0        | (b) |
|                       | p <sub>r.3</sub>                       | (MPa)                   | 2,37               |             |                              |                      |            |     |
|                       | W <sub>0</sub>                         | (mW)                    |                    | —           | 43,01                        |                      | 43,01      | #   |
| 0                     | mín. de $[W_{.3}(z_1), I_{TA.3}(z_1)]$ | (mW)                    |                    |             |                              | —                    |            |     |
| ústio                 | z <sub>1</sub>                         | (cm)                    |                    |             |                              | —                    |            |     |
| o act<br>iadc         | z <sub>bp</sub>                        | (cm)                    |                    |             |                              | —                    |            |     |
| etro                  | z <sub>sp</sub>                        | (cm)                    | 0,9                |             |                              |                      | 1,1        |     |
| rám<br>a              | d <sub>eq</sub> (z <sub>sp</sub> )     | (cm)                    |                    |             |                              |                      | 0,33       |     |
| Ъа                    | f <sub>c</sub>                         | (MHz)                   | 5,32               | —           | 5,30                         | —                    | 5,30       | #   |
|                       | Dim de A <sub>aprt</sub>               | X (cm)                  |                    | —           | 1,04                         | —                    | 1,04       | #   |
|                       |                                        | Y (cm)                  |                    | —           | 0,4                          | —                    | 0,4        | #   |
|                       | DI                                     | (µs)                    | 1,29               |             |                              |                      |            |     |
| ŷ                     | FRI                                    | (Hz)                    | 1008               |             |                              |                      |            |     |
| laci                  | p <sub>r</sub> @PII <sub>máx</sub>     | (MPa)                   | 2,404              |             |                              |                      |            |     |
| orm                   | d <sub>eq</sub> @PlI <sub>máx</sub>    | (cm)                    |                    |             |                              |                      | 0,21       |     |
| a inf                 | Distancia focal                        | $DF_{X}\left(cm\right)$ |                    | —           | 3,72                         | —                    |            | #   |
| Otra                  |                                        | DF <sub>y</sub> (cm)    |                    | —           | 2,5                          | —                    |            | #   |
|                       | I <sub>PA.3</sub> @IM <sub>máx</sub>   | (W/cm <sup>2</sup> )    | 323,35             |             |                              |                      |            |     |
| s de<br>e<br>ento     | Control 1: Tipo de examer              | 1                       | Bre/Vas<br>SmP/IMT |             | Cualquiera                   | —                    | Cualquiera | —   |
| ol d<br>Imie          | Control 2: Volumen de mu               | estra                   | 1 mm               |             | 1 mm                         | —                    | 1 mm       | —   |
| dicic<br>Intre<br>Ona | Control 3: FRI                         |                         | 1008               |             | 6250                         | —                    | 6250       | —   |
| Conc<br>co<br>funci   | Control 4: Posición del vol<br>muestra | umen de                 | Zona 2             |             | Zona 7                       | —                    | Zona 7     | —   |
| (a) Este              | índice no es necesario para es         | ste modo de             | e funcionami       | ento; el va | alor es <1.<br>transcraneale | .c                   |            |     |

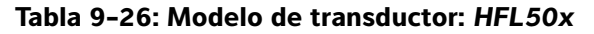

## Modo de funcionamiento: 2D

|                           |                                        |                      |            | TIS    |                      |                      | TIB        |     |
|---------------------------|----------------------------------------|----------------------|------------|--------|----------------------|----------------------|------------|-----|
|                           | Etiqueta de índice                     |                      | I.M.       | Explo- | Sin exp              | loración             | Sin explo- | TIC |
|                           |                                        |                      |            | ración | A <sub>aprt</sub> ≤1 | A <sub>aprt</sub> >1 | ración     |     |
| Valor de                  | e índice máximo global                 |                      | 1,3        | (a)    | —                    | —                    | —          | (b) |
|                           | p <sub>r.3</sub>                       | (MPa)                | 3,051      |        |                      |                      |            |     |
|                           | W <sub>0</sub>                         | (mW)                 |            | #      | —                    |                      | —          | #   |
| 0                         | mín. de $[W_{.3}(z_1), I_{TA.3}(z_1)]$ | (mW)                 |            |        |                      | —                    |            |     |
| ústic                     | z <sub>1</sub>                         | (cm)                 |            |        |                      | —                    |            |     |
| o aci<br>iado             | z <sub>bp</sub>                        | (cm)                 |            |        |                      | —                    |            |     |
| ietro<br>isoc             | z <sub>sp</sub>                        | (cm)                 | 1,2        |        |                      |                      | —          |     |
| irám<br>a                 | d <sub>eq</sub> (z <sub>sp</sub> )     | (cm)                 |            |        |                      |                      | —          |     |
| Ъа                        | f <sub>c</sub>                         | (MHz)                | 5,36       | #      | —                    | —                    | —          | #   |
|                           | Dim de A <sub>aprt</sub>               | X (cm)               |            | #      | —                    | —                    | —          | #   |
|                           |                                        | Y (cm)               |            | #      | —                    | —                    | —          | #   |
|                           | DI                                     | (µs)                 | 0,521      |        |                      |                      |            |     |
| ,c                        | FRI                                    | (Hz)                 | 2733       |        |                      |                      |            |     |
| lacio                     | p <sub>r</sub> @PII <sub>máx</sub>     | (MPa)                | 3,81       |        |                      |                      |            |     |
| orm                       | d <sub>eq</sub> @PlI <sub>máx</sub>    | (cm)                 |            |        |                      |                      | —          |     |
| inf                       | Distancia focal                        | $DF_{X}(cm)$         |            | #      | —                    | —                    |            | #   |
| Otra                      |                                        | DF <sub>y</sub> (cm) |            | #      | —                    | —                    |            | #   |
|                           | I <sub>PA.3</sub> @IM <sub>máx</sub>   | (W/cm <sup>2</sup> ) | 493        |        |                      |                      |            |     |
| <u>e</u> 5                | Control 1: Tipo de examer              | 1                    | Cualquiera | _      | _                    | —                    | _          | —   |
| es d<br>de<br>ien         | Control 2: Optimización                |                      | Cualquiera | —      | —                    | —                    | —          | —   |
| ion                       | Control 3: Profundidad                 |                      | 3,3        | —      | —                    | —                    | —          | —   |
| Condic<br>cont<br>funcior | Control 4: MB                          |                      | Activado   | -      | -                    | -                    | —          | —   |

(a) Este índice no es necesario para este modo de funcionamiento; el valor es <1.

(b) Este transductor no está destinado para usos cefálicos neonatales o transcraneales.

# No se han descrito datos para estas condiciones de funcionamiento, dado que no se ha indicado el valor global de índice máximo por el motivo mostrado. (Línea del valor global de índice máximo de referencia).

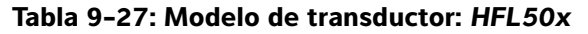

#### Modo de funcionamiento: M Mode

|                                   |                                        |                      |            | TIS    | TIB                  |                      |            |     |
|-----------------------------------|----------------------------------------|----------------------|------------|--------|----------------------|----------------------|------------|-----|
|                                   | Etiqueta de índice                     |                      | I.M.       | Explo- | Sin exp              | loración             | Sin explo- | TIC |
|                                   |                                        |                      |            | ración | A <sub>aprt</sub> ≤1 | A <sub>aprt</sub> >1 | ración     |     |
| Valor de                          | e índice máximo global                 |                      | 1,2        | —      | (a)                  | —                    | (a)        | (b) |
|                                   | p <sub>r.3</sub>                       | (MPa)                | 3,14       |        |                      |                      |            |     |
|                                   | W <sub>0</sub>                         | (mW)                 |            | —      | #                    |                      | #          | #   |
| 0                                 | mín. de $[W_{.3}(z_1), I_{TA.3}(z_1)]$ | (mW)                 |            |        |                      | —                    |            |     |
| ústic                             | z <sub>1</sub>                         | (cm)                 |            |        |                      | —                    |            |     |
| o aci<br>iado                     | z <sub>bp</sub>                        | (cm)                 |            |        |                      | —                    |            |     |
| ietro<br>isoc                     | z <sub>sp</sub>                        | (cm)                 | 1,4        |        |                      |                      | #          |     |
| irám<br>a                         | d <sub>eq</sub> (z <sub>sp</sub> )     | (cm)                 |            |        |                      |                      | #          |     |
| Ъ                                 | f <sub>c</sub>                         | (MHz)                | 6,75       | —      | #                    | —                    | #          | #   |
|                                   | Dim de A <sub>aprt</sub>               | X (cm)               |            | —      | #                    | —                    | #          | #   |
|                                   |                                        | Y (cm)               |            | —      | #                    | —                    | #          | #   |
|                                   | DI                                     | (µs)                 | 0,263      |        |                      |                      |            |     |
| ŷ                                 | FRI                                    | (Hz)                 | 1600       |        |                      |                      |            |     |
| lacio                             | p <sub>r</sub> @PII <sub>máx</sub>     | (MPa)                | 4,35       |        |                      |                      |            |     |
| orm                               | d <sub>eq</sub> @PlI <sub>máx</sub>    | (cm)                 |            |        |                      |                      | #          |     |
| inf                               | Distancia focal                        | DF <sub>x</sub> (cm) |            | —      | #                    | —                    |            | #   |
| Otra                              |                                        | DF <sub>y</sub> (cm) |            | —      | #                    | —                    |            | #   |
|                                   | I <sub>PA.3</sub> @IM <sub>máx</sub>   | (W/cm <sup>2</sup> ) | 388        |        |                      |                      |            |     |
| e e                               | Control 1: Tipo de examer              | 1                    | Cualquiera |        |                      |                      |            |     |
| es c<br>de<br>ien                 | Control 2: Optimización                |                      | Pen        |        |                      |                      |            |     |
| Condicion<br>control<br>funcionam | Control 3: Profundidad                 |                      | 4,0        |        |                      |                      |            |     |

(a) Este índice no es necesario para este modo de funcionamiento; el valor es <1.

(b) Este transductor no está destinado para usos cefálicos neonatales o transcraneales.

# No se han descrito datos para estas condiciones de funcionamiento, dado que no se ha indicado el valor global de índice máximo por el motivo mostrado. (Línea del valor global de índice máximo de referencia).

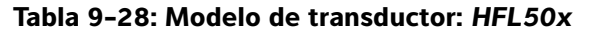

## Modo de funcionamiento: CPD/Color

|                          |                                                                              |                      |            |        | TIS                  |                      | TIB        |     |
|--------------------------|------------------------------------------------------------------------------|----------------------|------------|--------|----------------------|----------------------|------------|-----|
|                          | Etiqueta de índice                                                           |                      | I.M.       | Explo- | Sin exp              | loración             | Sin explo- | TIC |
|                          |                                                                              |                      |            | ración | A <sub>aprt</sub> ≤1 | A <sub>aprt</sub> >1 | ración     |     |
| Valor de                 | e índice máximo global                                                       |                      | 1,3        | (a)    | —                    | —                    | —          | (b) |
|                          | p <sub>r.3</sub>                                                             | (MPa)                | 3,05       |        |                      |                      |            |     |
|                          | W <sub>0</sub>                                                               | (mW)                 |            | #      | —                    |                      | —          | #   |
| 8                        | mín. de $[W_{.3}(\boldsymbol{z}_1),\boldsymbol{I}_{TA.3}(\boldsymbol{z}_1)]$ | (mW)                 |            |        |                      | —                    |            |     |
| ústio                    | z <sub>1</sub>                                                               | (cm)                 |            |        |                      | —                    |            |     |
| o aci                    | z <sub>bp</sub>                                                              | (cm)                 |            |        |                      | —                    |            |     |
| ietro                    | z <sub>sp</sub>                                                              | (cm)                 | 1,2        |        |                      |                      | —          |     |
| irám<br>a                | d <sub>eq</sub> (z <sub>sp</sub> )                                           | (cm)                 |            |        |                      |                      | —          |     |
| Ъ                        | f <sub>c</sub>                                                               | (MHz)                | 5,36       | #      | —                    | —                    | —          | #   |
|                          | Dim de A <sub>aprt</sub>                                                     | X (cm)               |            | #      | —                    | —                    | —          | #   |
|                          |                                                                              | Y (cm)               |            | #      | —                    | —                    | —          | #   |
|                          | DI                                                                           | (µs)                 | 0,521      |        |                      |                      |            |     |
| ó                        | FRI                                                                          | (Hz)                 | 8233       |        |                      |                      |            |     |
| Jaci                     | p <sub>r</sub> @PII <sub>máx</sub>                                           | (MPa)                | 3,81       |        |                      |                      |            |     |
| orn                      | d <sub>eq</sub> @PII <sub>máx</sub>                                          | (cm)                 |            |        |                      |                      | —          |     |
| ini<br>I                 | Distancia focal                                                              | DF <sub>x</sub> (cm) |            | #      | —                    | —                    |            | #   |
| Otra                     |                                                                              | DF <sub>y</sub> (cm) |            | #      | —                    | —                    |            | #   |
|                          | I <sub>PA.3</sub> @IM <sub>máx</sub>                                         | (W/cm <sup>2</sup> ) | 494        |        |                      |                      |            |     |
| t te                     | Control 1: Modo                                                              |                      | Cualquiera |        |                      |                      |            |     |
| es c<br>de<br>iien       | Control 2: Tipo de examer                                                    | า                    | Cualquiera |        |                      |                      |            |     |
| trol                     | Control 3: Optimización/Pr                                                   | ofundidad            | Bajo/3,3   |        |                      |                      |            |     |
| Condic<br>con<br>funcior | Control 4: FRI                                                               |                      | Cualquiera |        |                      |                      |            |     |

(a) Este índice no es necesario para este modo de funcionamiento; el valor es <1.

(b) Este transductor no está destinado para usos cefálicos neonatales o transcraneales.

# No se han descrito datos para estas condiciones de funcionamiento, dado que no se ha indicado el valor global de índice máximo por el motivo mostrado. (Línea del valor global de índice máximo de referencia).

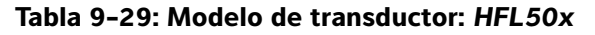

| $ \begin{array}{ c c c c c c } \hline \mbox{Etiqueta de índice} & I.M. & \mbox{Explo} & \mbox{Sin explo} & \mbox{ación} & \mbox{Aaprt} \leq 1 & \mbox{Aaprt} \leq 1 & \mbox{Aaprt} < 1 & \mbox{Aaprt} < 1 & \m$ |     |
|----------------------------------------------------------------------------------------------------|-----|
| Valor de índice máximo global         1,2          1,1          1,9 $p_{r,3}$ (MPa)         2,69          42,6         42,6 $W_0$ (mW)          42,6         42,6           mín. de [W.3(z_1),I <sub>TA.3</sub> (z_1)]         (mW) $z_{pp}$ (cm) $z_{pp}$ (cm) $d_{eq}(z_{sp})$ (cm)         1,0 $d_{eq}(z_{sp})$ (cm)          5,34          5,34           Dim de $A_{aprt}$ X         (cm)          0,40         - $V'$ (cm)          0,40          0,40         - $p_{qe}^{op}$ (Hz)         1,29          0,40         -         - $q_{eq}@PII_{máx}$ (MPa)         3,23           -         - $p_{rov}^{op}$ $p_{rov}^{op}$ 3,72          -         -                                                                                                    | ГІС |
| Valor de índice máximo global         1,2         -         1,1         -         1,9 $p_{r,3}$ (MPa)         2,69         -         42,6         42,6 $W_0$ (mW)         -         42,6         42,6           mín. de [W_3(z_1),I_{TA,3}(z_1)]         (mW)         -         -         - $z_1$ (cm)         -         -         -         - $z_{pp}$ (cm)         1,0         -         -         1,1 $d_{eq}(z_{sp})$ (cm)         1,0         -         1,1         - $f_c$ (MHz)         5,34         -         5,34         -         5,34           Dim de A <sub>aprt</sub> X         (cm)         -         0,40         -         0,40           V (cm)         -         0,40         -         0,40         -         0,40         -           Propellmáx         (MPa)         3,23         -         -         -         -         -           Propellmáx         (cm)         -         3,72         -         -         -         -         -                                                                                                    |     |
| $ \begin{array}{ c c c c c c } & & & & & & & & & & & & & & & & & & &$                                                                                                    | (b) |
| $ \begin{array}{ c c c c c c } \hline \mbox{W}_0 & (mW) & (mW) & (m$                                                                                     |     |
| $ \begin{array}{c c c c c c c c c c c c c c c c c c c $                                                                                                    | #   |
| $ \begin{array}{c c c c c c c c c c c c c c c c c c c $                                                                                                    |     |
| $ \begin{array}{ c c c c c c c } \hline \mbox{Viewer} & \mbox{I} & \mbox{I} & \mbo$                                                                                     |     |
| $ \begin{array}{c c c c c c c c c c c c c c c c c c c $                                                                                                    |     |
| $ \begin{array}{c c c c c c c c c c c c c c c c c c c $                                                                                                    |     |
| $ \begin{array}{ c c c c c c c } & f_c & (MHz) & 5,34 & - & 5,34 & - & 5,34 \\ \hline Dim de A_{aprt} & X & (cm) & - & 1,08 & - & 1,08 \\ \hline Dim de A_{aprt} & Y & (cm) & - & 0,40 & - & 0,40 \\ \hline Y & (cm) & 1,29 & & & & & & \\ \hline FRI & (Hz) & 1008 & & & & & & & & \\ \hline p_r @PII_{máx} & (MPa) & 3,23 & & & & & & & & \\ \hline d_{eq} @PII_{máx} & (cm) & & & & & & & & & & & & \\ \hline Distancia focal & DF_x (cm) & - & 3,72 & - & & & & & & & \\ \hline DE_u & (cm) & - & 2,44 & - & & & & & & & & & \\ \hline \end{array} $                                                                                                    |     |
| $ \begin{array}{ c c c c c c c c c c c c c c c c c c c$                                                                                                    | #   |
| $\begin{array}{ c c c c c c c c } \hline V (cm) & - & 0,40 & - & 0,40 \\ \hline DI & (\mu s) & 1,29 & & & & & & & \\ \hline FRI & (Hz) & 1008 & & & & & & & & \\ \hline p_r @PII_{máx} & (MPa) & 3,23 & & & & & & & & & \\ \hline d_{eq} @PII_{máx} & (cm) & & & & & & & & & & & & & & & & \\ \hline Distancia focal & DF_x (cm) & - & 3,72 & - & & & & & & & & & & & & & \\ \hline DE_v (cm) & - & 2,44 & - & & & & & & & & & & & & & & & & &$                                                                                                    | #   |
| $ \begin{array}{c ccccccccccccccccccccccccccccccccccc$                                                                                                    | #   |
| $ \begin{array}{c c c c c c c c c c c c c c c c c c c $                                                                                                    |     |
| $\begin{array}{c c} \hline p_r @PII_{máx} & (MPa) & 3,23 \\ \hline d_{eq} @PII_{máx} & (cm) & 0,22 \\ \hline Distancia focal & DF_x (cm) & - 3,72 & - \\ \hline DE_v (cm) & - 2,44 & - \end{array}$                                                                                                    |     |
| $\begin{array}{c c} L_{eq}@PII_{max} & (cm) & 0,22 \\ \hline L_{eq}@PII_{max} & DF_{x}(cm) & - 3,72 & - \\ \hline D_{ex}(cm) & - 2.44 & - \\ \hline \end{array}$                                                                                                    |     |
| $\begin{array}{c} \stackrel{\text{L}E}{\longrightarrow} \text{Distancia focal} & \text{DF}_{x}(\text{cm}) & - & 3,72 & - \\ & & & & & \\ & & & & & \\ & & & & &$                                                                                                    |     |
| DE. (cm) — 2.44 —                                                                                                    | #   |
|                                                                                                    | #   |
| I <sub>PA.3</sub> @IM <sub>máx</sub> (W/cm <sup>2</sup> ) 308                                                                                                    |     |
| o Control 1: Tipo de examen Cualquiera — Cualquiera — Cualquiera                                                                                                    | —   |
| စို မွ ငွ် Control 2: Volumen de muestra 1 mm — 1 mm — 1 mm                                                                                                    | —   |
| O in the control 3: FRI         1008         —         1563 -         —         1563 -           Image: Stress of the control 3: FRI         1008         —         1563 -         —         1563 -           Image: Stress of the control 3: FRI         1008         —         1563 -         —         1563 -           Image: Stress of the control 3: FRI         1008         —         1563 -         —         1563 -                                                                                                    | —   |
| Control 4: Posición del volumen de Zona 4 — Zona 8 — Zona 8 muestra                                                                                                    | —   |

(b) Este transductor no está destinado para usos cefálicos neonatales o transcraneales.

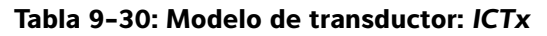

|                           |                                        |                      |          |            | TIS                  |                      | TIB        |     |
|---------------------------|----------------------------------------|----------------------|----------|------------|----------------------|----------------------|------------|-----|
|                           | Etiqueta de índice                     |                      | I.M.     | Explo-     | Sin exp              | loración             | Sin explo- | TIC |
|                           |                                        |                      |          | ración     | A <sub>aprt</sub> ≤1 | A <sub>aprt</sub> >1 | ración     |     |
| Valor de                  | e índice máximo global                 |                      | (a)      | —          | (a)                  | —                    | 1,2        | (a) |
|                           | p <sub>r.3</sub>                       | (MPa)                | #        |            |                      |                      |            |     |
|                           | W <sub>0</sub>                         | (mW)                 |          | —          | #                    |                      | 16,348     | #   |
| 0                         | mín. de $[W_{.3}(z_1), I_{TA.3}(z_1)]$ | (mW)                 |          |            |                      | —                    |            |     |
| ústic                     | z <sub>1</sub>                         | (cm)                 |          |            |                      | —                    |            |     |
| o aci<br>iado             | z <sub>bp</sub>                        | (cm)                 |          |            |                      | —                    |            |     |
| etro                      | z <sub>sp</sub>                        | (cm)                 | #        |            |                      |                      | 1,6        |     |
| rám<br>a                  | d <sub>eq</sub> (z <sub>sp</sub> )     | (cm)                 |          |            |                      |                      | 0,192      |     |
| Ъа                        | f <sub>c</sub>                         | (MHz)                | #        | —          | #                    | —                    | 4,36       | #   |
|                           | Dim de A <sub>aprt</sub>               | X (cm)               |          | —          | #                    | _                    | 0,6        | #   |
|                           |                                        | Y (cm)               |          | —          | #                    | —                    | 0,5        | #   |
|                           | DI                                     | (µs)                 | #        |            |                      |                      |            |     |
| ,E                        | FRI                                    | (Hz)                 | #        |            |                      |                      |            |     |
| ació                      | p <sub>r</sub> @Pll <sub>máx</sub>     | (MPa)                | #        |            |                      |                      |            |     |
| orm                       | d <sub>eq</sub> @PlI <sub>máx</sub>    | (cm)                 |          |            |                      |                      | 0,187      |     |
| i inf                     | Distancia focal                        | DF <sub>x</sub> (cm) |          | —          | #                    | —                    |            | #   |
| Otra                      |                                        | DF <sub>v</sub> (cm) |          | —          | #                    | —                    |            | #   |
| -                         | I <sub>PA.3</sub> @IM <sub>máx</sub>   | $(W/cm^2)$           | #        |            |                      |                      |            |     |
| <u>e</u> 6                | Control 1: Tipo de examer              | 1                    |          |            |                      |                      | Cualquiera |     |
| es d<br>de<br>ient        | Control 2: Volumen de mu               | lestra               |          |            |                      |                      | 3 mm       |     |
| rol<br>trol               | Control 3: FRI                         |                      |          |            |                      |                      | Cualquiera |     |
| Condic<br>cont<br>funcior | Control 4: Posición del vol<br>muestra | umen de              |          |            |                      |                      | Zona 1     |     |
| (a) Este                  | índice no es necesario para es         | ste modo de          | funciona | miento: el | valor es <1.         |                      |            |     |

(b) Este transductor no está destinado para usos cefálicos neonatales o transcraneales.

# No se han descrito datos para estas condiciones de funcionamiento, dado que no se ha indicado el valor global de índice máximo por el motivo mostrado. (Línea del valor global de índice máximo de referencia).

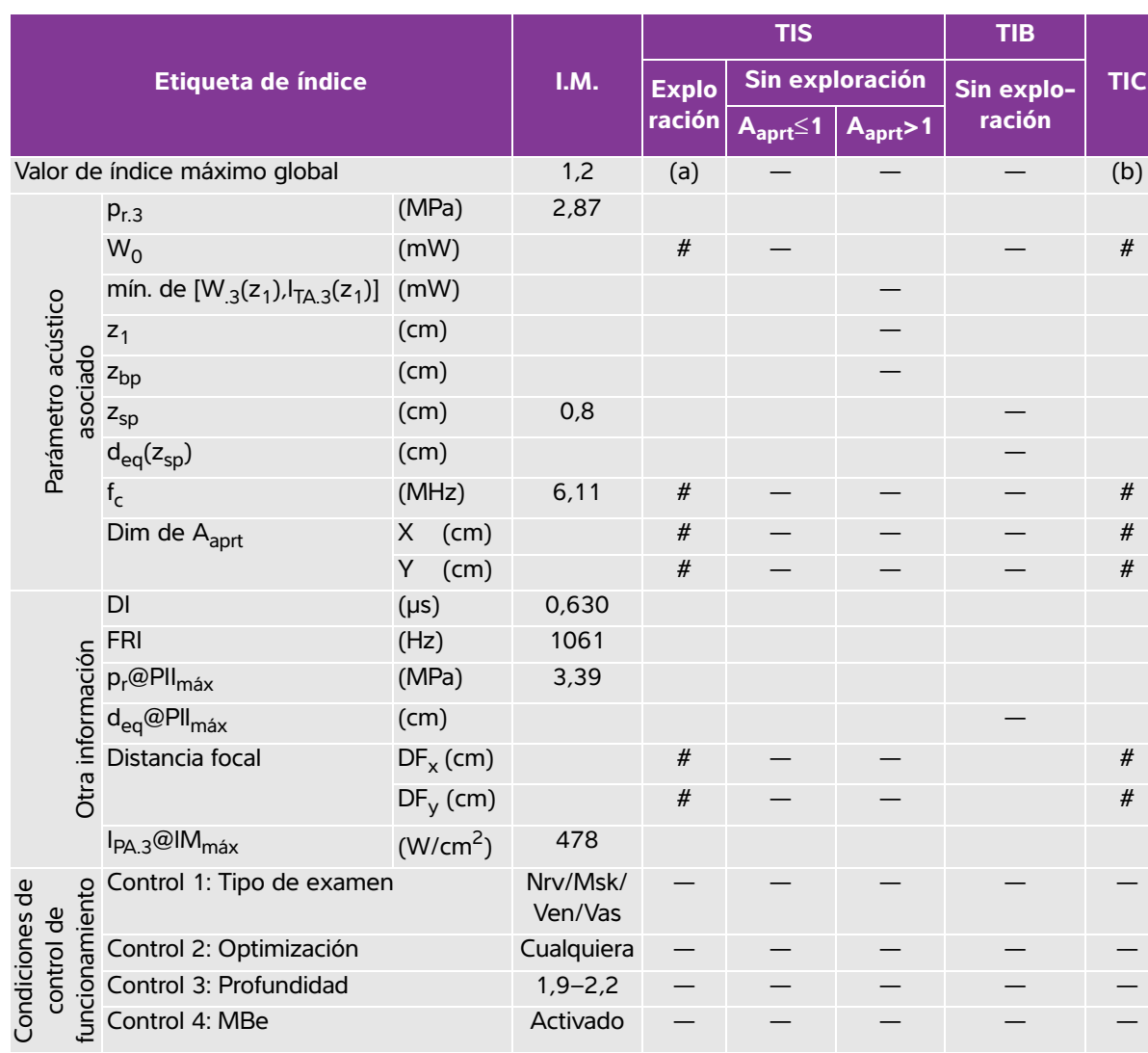

### Tabla 9-31: Modelo de transductor: L25x

Modo de funcionamiento: 2D

(a) Este índice no es necesario para este modo de funcionamiento; el valor es <1.

(b) Este transductor no está destinado para usos cefálicos neonatales o transcraneales.

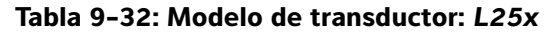

|                     |                                             |                      |      | TIS    |                      |                      | TIB             |     |
|---------------------|---------------------------------------------|----------------------|------|--------|----------------------|----------------------|-----------------|-----|
|                     | Etiqueta de índice                          |                      | I.M. | Explo- | Sin exp              | loración             | Sin explo-      | TIC |
|                     |                                             |                      |      | ración | A <sub>aprt</sub> ≤1 | A <sub>aprt</sub> >1 | ración          |     |
| Valor de            | e índice máximo global                      |                      | (a)  | —      | (a)                  | —                    | 1,7             | (b) |
|                     | p <sub>r.3</sub>                            | (MPa)                | #    |        |                      |                      |                 |     |
|                     | W <sub>0</sub>                              | (mW)                 |      | —      | #                    |                      | 32 <i>,</i> 1   | #   |
| 8                   | mín. de [ $W_{.3}(z_1)$ , $I_{TA.3}(z_1)$ ] | (mW)                 |      |        |                      |                      |                 |     |
| ústi                | z <sub>1</sub>                              | (cm)                 |      |        |                      |                      |                 |     |
| o ac<br>iiado       | z <sub>bp</sub>                             | (cm)                 |      |        |                      | —                    |                 |     |
| netro               | z <sub>sp</sub>                             | (cm)                 | #    |        |                      |                      | 0,75            |     |
| irám<br>a           | d <sub>eq</sub> (z <sub>sp</sub> )          | (cm)                 |      |        |                      |                      | 0,30            |     |
| Å                   | f <sub>c</sub>                              | (MHz)                | #    | —      | #                    | —                    | 6,00            | #   |
|                     | Dim de A <sub>aprt</sub>                    | X (cm)               |      | —      | #                    | —                    | 0,76            | #   |
|                     |                                             | Y (cm)               |      | —      | #                    | —                    | 0,30            | #   |
|                     | DI                                          | (µs)                 | #    |        |                      |                      |                 |     |
| ý,                  | FRI                                         | (Hz)                 | #    |        |                      |                      |                 |     |
| Jaci                | p <sub>r</sub> @Pll <sub>máx</sub>          | (MPa)                | #    |        |                      |                      |                 |     |
| orm                 | d <sub>eq</sub> @PlI <sub>máx</sub>         | (cm)                 |      |        |                      |                      | 0,21            |     |
| a inf               | Distancia focal                             | DF <sub>x</sub> (cm) |      | —      | #                    | —                    |                 | #   |
| Otra                |                                             | DF <sub>y</sub> (cm) |      | —      | #                    | —                    |                 | #   |
|                     | I <sub>PA.3</sub> @IM <sub>máx</sub>        | (W/cm <sup>2</sup> ) | #    |        |                      |                      |                 |     |
| e<br>e<br>nto       | Control 1: Tipo de examer                   | ١                    | -    | —      | —                    | —                    | Vas/Ven/<br>Nrv | -   |
| ol d<br>amie        | Control 2: Volumen de mu                    | lestra               | —    | —      | —                    | —                    | 8 mm            | —   |
| dicic               | Control 3: FRI                              |                      | —    | —      | —                    | —                    | 1953            | —   |
| Conc<br>cc<br>funci | Control 4: Posición del vol<br>muestra      | umen de              | —    | —      | —                    | —                    | Zona 7          | _   |

(a) Este índice no es necesario para este modo de funcionamiento; el valor es <1.

(b) Este transductor no está destinado para usos cefálicos neonatales o transcraneales.

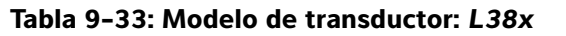

Modo de funcionamiento: CPD/Color

|                               |                                             |                      |                    | TIS             |                      | TIB                  |                  |     |
|-------------------------------|---------------------------------------------|----------------------|--------------------|-----------------|----------------------|----------------------|------------------|-----|
|                               | Etiqueta de índice                          |                      | I.M.               | Explo-          | Sin exp              | loración             | Sin              | TIC |
|                               |                                             |                      |                    | ración          | A <sub>aprt</sub> ≤1 | A <sub>aprt</sub> >1 | explora-<br>ción |     |
| Valor de                      | e índice máximo global                      |                      | 1,3                | 1,0             | —                    | —                    | —                | (b) |
|                               | p <sub>r.3</sub>                            | (MPa)                | 2,89               |                 |                      |                      |                  |     |
|                               | W <sub>0</sub>                              | (mW)                 |                    | 64 <i>,</i> 88  | —                    |                      | —                | #   |
| 8                             | mín. de [ $W_{.3}(z_1)$ , $I_{TA.3}(z_1)$ ] | (mW)                 |                    |                 |                      | —                    |                  |     |
| ústio                         | z <sub>1</sub>                              | (cm)                 |                    |                 |                      | —                    |                  |     |
| o aci<br>iado                 | z <sub>bp</sub>                             | (cm)                 |                    |                 |                      | -                    |                  |     |
| ietro<br>isoc                 | z <sub>sp</sub>                             | (cm)                 | 1,1                |                 |                      |                      | —                |     |
| irám<br>a                     | d <sub>eq</sub> (z <sub>sp</sub> )          | (cm)                 |                    |                 |                      |                      | —                |     |
| Ъа                            | f <sub>c</sub>                              | (MHz)                | 4,91               | 4,91            | —                    | -                    | —                | #   |
|                               | Dim de A <sub>aprt</sub>                    | X (cm)               |                    | 0,54            | —                    | —                    | —                | #   |
|                               |                                             | Y (cm)               |                    | 0,4             | —                    | —                    | —                | #   |
|                               | DI                                          | (µs)                 | 0,529              |                 |                      |                      |                  |     |
| ó                             | FRI                                         | (Hz)                 | 9547               |                 |                      |                      |                  |     |
| Jaci                          | p <sub>r</sub> @PII <sub>máx</sub>          | (MPa)                | 3,48               |                 |                      |                      |                  |     |
| orm                           | d <sub>eq</sub> @PlI <sub>máx</sub>         | (cm)                 |                    |                 |                      |                      | —                |     |
| a inf                         | Distancia focal                             | DF <sub>x</sub> (cm) |                    | 1,5             | —                    | —                    |                  | #   |
| Otro                          |                                             | DF <sub>y</sub> (cm) |                    | 2,5             | —                    | —                    |                  | #   |
|                               | I <sub>PA.3</sub> @IM <sub>máx</sub>        | (W/cm <sup>2</sup> ) | 439,3              |                 |                      |                      |                  |     |
|                               | Control 1: Modo                             |                      | Color              | CPD             |                      |                      |                  |     |
| de<br>to                      | Control 2: Tipo de examer                   | า                    | Cualquiera         | Bre             |                      |                      |                  |     |
| de<br>de<br>nier              | Control 3: FRI                              |                      | 331                | 2137            |                      |                      |                  |     |
| ndicior<br>control<br>icionar | Control 4: Optimización/Pi                  | rofundidad           | Cualquiera/<br>3,1 | Med/<br>3,1     |                      |                      |                  |     |
| fu CO                         | Control 5: Posición/Tamañ<br>cuadro Color   | o del                | Cualquiera         | Def/<br>Def/Def |                      |                      |                  |     |

(a) Este índice no es necesario para este modo de funcionamiento; el valor es <1.

(b) Este transductor no está destinado para usos cefálicos neonatales o transcraneales.

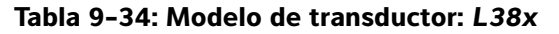

|                           |                                             |                      |                      | TIS    |                      |                      | TIB        |     |
|---------------------------|---------------------------------------------|----------------------|----------------------|--------|----------------------|----------------------|------------|-----|
|                           | Etiqueta de índice                          |                      | I.M.                 | Explo- | Sin explo            | oración              | Sin explo- | τις |
|                           |                                             |                      |                      | ración | A <sub>aprt</sub> ≤1 | A <sub>aprt</sub> >1 | ración     |     |
| Valor de                  | e índice máximo global                      |                      | 1,04                 | —      | 2,0                  | —                    | 2,6        | (b) |
|                           | p <sub>r.3</sub>                            | (MPa)                | 2,345                |        |                      |                      |            |     |
|                           | W <sub>0</sub>                              | (mW)                 |                      | —      | 84,94                |                      | 84,94      | #   |
| 8                         | mín. de [ $W_{.3}(z_1)$ , $I_{TA.3}(z_1)$ ] | (mW)                 |                      |        |                      | —                    |            |     |
| ústio                     | z <sub>1</sub>                              | (cm)                 |                      |        |                      | —                    |            |     |
| o aci                     | z <sub>bp</sub>                             | (cm)                 |                      |        |                      | —                    |            |     |
| ietro                     | z <sub>sp</sub>                             | (cm)                 | 0,8                  |        |                      |                      | 1,3        |     |
| irám<br>a                 | d <sub>eq</sub> (z <sub>sp</sub> )          | (cm)                 |                      |        |                      |                      | 0,4685     |     |
| Ъ                         | f <sub>c</sub>                              | (MHz)                | 5,01                 | —      | 5,05                 | —                    | 5,05       | #   |
|                           | Dim de A <sub>aprt</sub>                    | X (cm)               |                      | —      | 1,80                 | —                    | 1,80       | #   |
|                           |                                             | Y (cm)               |                      | —      | 0,4                  | —                    | 0,4        | #   |
|                           | DI                                          | (µs)                 | 1,29                 |        |                      |                      |            |     |
| Ĵ,                        | FRI                                         | (Hz)                 | 1008                 |        |                      |                      |            |     |
| lacio                     | p <sub>r</sub> @PII <sub>máx</sub>          | (MPa)                | 2,693                |        |                      |                      |            |     |
| orm                       | d <sub>eq</sub> @PII <sub>máx</sub>         | (cm)                 |                      |        |                      |                      | 0,2533     |     |
| a inf                     | Distancia focal                             | DF <sub>x</sub> (cm) |                      | —      | 5,54                 | —                    |            | #   |
| Otra                      |                                             | DF <sub>y</sub> (cm) |                      | —      | 2,5                  | —                    |            | #   |
|                           | I <sub>PA.3</sub> @IM <sub>máx</sub>        | (W/cm <sup>2</sup> ) | 284,5                |        |                      |                      |            |     |
| <u>e</u> 6                | Control 1: Tipo de examer                   | 1                    | Cualquiera           |        | Vas                  |                      | Vas        |     |
| es d<br>de<br>ient        | Control 2: Volumen de mu                    | estra                | 1 mm                 |        | 12 mm                |                      | 12 mm      |     |
| ione<br>rol               | Control 3: FRI                              |                      | 1008                 |        | Cualquiera           |                      | Cualquiera |     |
| Condic<br>cont<br>funcior | Control 4: Posición del vol<br>muestra      | umen de              | Zona 0<br>(superior) |        | Zona 7               |                      | Zona 7     |     |

(a) Este índice no es necesario para este modo de funcionamiento; el valor es <1.

(b) Este transductor no está destinado para usos cefálicos neonatales o transcraneales.

# No se han descrito datos para estas condiciones de funcionamiento, dado que no se ha indicado el valor global de índice máximo por el motivo mostrado. (Línea del valor global de índice máximo de referencia).

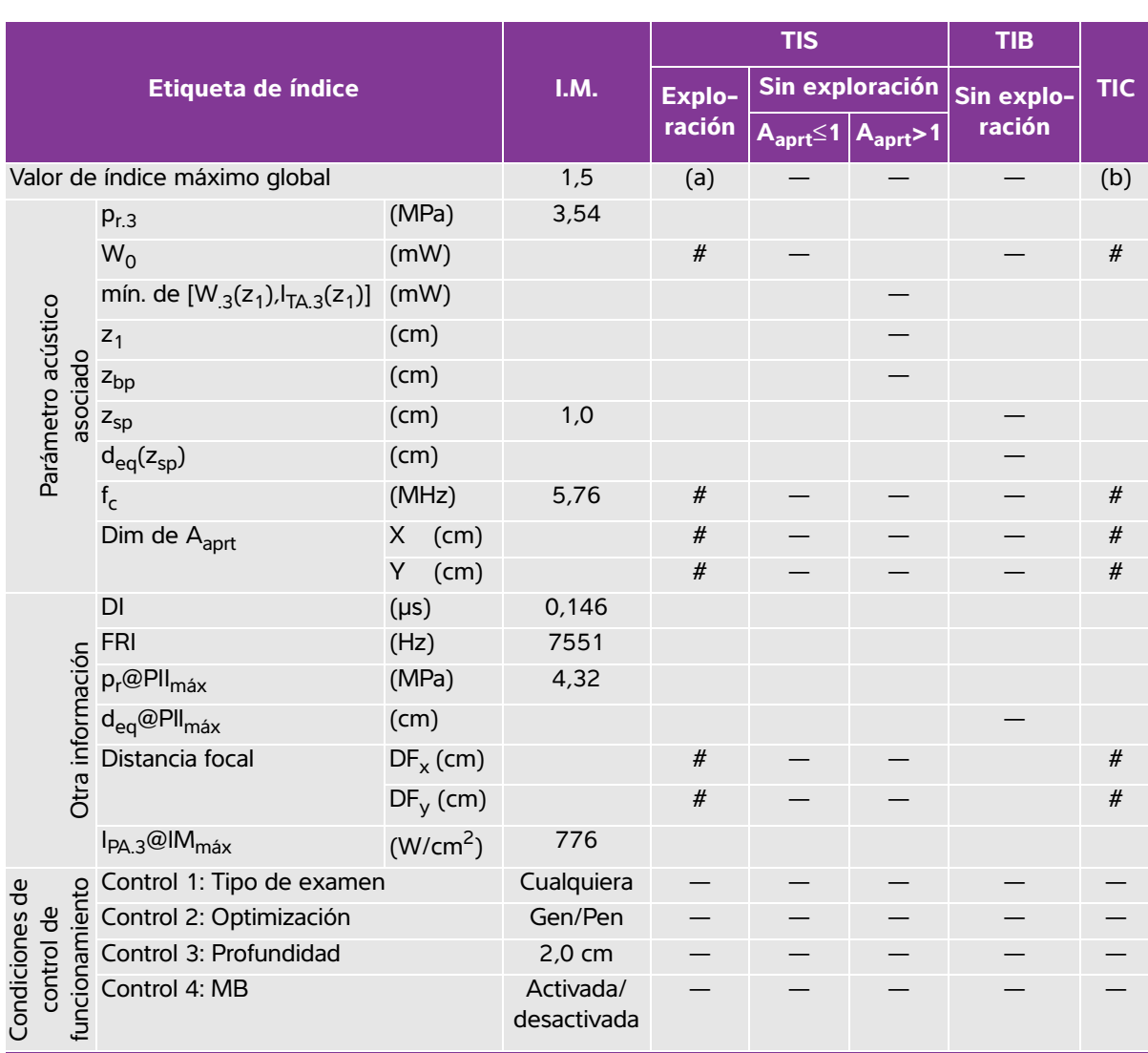

## Tabla 9-35: Modelo de transductor: L38xi/10-5

Modo de funcionamiento: 2D

(a) Este índice no es necesario para este modo de funcionamiento; el valor es <1.

(b) Este transductor no está destinado para usos cefálicos neonatales o transcraneales.

# No se han descrito datos para estas condiciones de funcionamiento, dado que no se ha indicado el valor global de índice máximo por el motivo mostrado. (Línea del valor global de índice máximo de referencia).
 — Los datos no son anlicables a este transductor/modo.

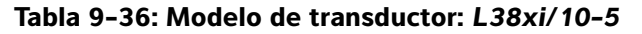

# Modo de funcionamiento: M Mode

|                                   |                                        |                      | TIS        |        |                      | TIB                  |            |     |
|-----------------------------------|----------------------------------------|----------------------|------------|--------|----------------------|----------------------|------------|-----|
|                                   | Etiqueta de índice                     |                      | I.M.       | Explo- | Sin exp              | loración             | Sin explo- | TIC |
|                                   |                                        |                      |            | ración | A <sub>aprt</sub> ≤1 | A <sub>aprt</sub> >1 | ración     |     |
| Valor de                          | e índice máximo global                 |                      | 1,5        | —      | (a)                  | —                    | 1,2        | (b) |
|                                   | p <sub>r.3</sub>                       | (MPa)                | 3,54       |        |                      |                      |            |     |
|                                   | W <sub>0</sub>                         | (mW)                 |            | —      | #                    |                      | 37,1       | #   |
| 8                                 | mín. de $[W_{.3}(z_1), I_{TA.3}(z_1)]$ | (mW)                 |            |        |                      | —                    |            |     |
| ústi                              | z <sub>1</sub>                         | (cm)                 |            |        |                      | —                    |            |     |
| o ac<br>iado                      | z <sub>bp</sub>                        | (cm)                 |            |        |                      | —                    |            |     |
| netro<br>isoc                     | z <sub>sp</sub>                        | (cm)                 | 1,0        |        |                      |                      | 0,9        |     |
| Irám<br>a                         | d <sub>eq</sub> (z <sub>sp</sub> )     | (cm)                 |            |        |                      |                      | 0,49       |     |
| å                                 | f <sub>c</sub>                         | (MHz)                | 5,76       | —      | #                    | —                    | 5,20       | #   |
|                                   | Dim de A <sub>aprt</sub>               | X (cm)               |            | —      | #                    | —                    | 1,86       | #   |
|                                   |                                        | Y (cm)               |            | —      | #                    | —                    | 0,40       | #   |
|                                   | DI                                     | (µs)                 | 0,146      |        |                      |                      |            |     |
| ò                                 | FRI                                    | (Hz)                 | 1600       |        |                      |                      |            |     |
| lacio                             | p <sub>r</sub> @PII <sub>máx</sub>     | (MPa)                | 4,32       |        |                      |                      |            |     |
| orm                               | d <sub>eq</sub> @PII <sub>máx</sub>    | (cm)                 |            |        |                      |                      | 0,49       |     |
| a inf                             | Distancia focal                        | DF <sub>x</sub> (cm) |            | —      | #                    | —                    |            | #   |
| Otr                               |                                        | DF <sub>y</sub> (cm) |            | —      | #                    | —                    |            | #   |
|                                   | I <sub>PA.3</sub> @IM <sub>máx</sub>   | (W/cm <sup>2</sup> ) | 776        |        |                      |                      |            |     |
| to te                             | Control 1: Tipo de examer              | ้า                   | Cualquiera | —      | —                    | —                    | Cualquiera | —   |
| es d<br>de<br>ien                 | Control 2: Optimización                |                      | Gen        | —      | —                    | —                    | Pen        | —   |
| Condicion<br>control<br>funcionam | Control 3: Profundidad                 |                      | 4,7 cm     | —      | _                    | —                    | 7,3–9,0 cm | _   |

(a) Este índice no es necesario para este modo de funcionamiento; el valor es <1.

(b) Este transductor no está destinado para usos cefálicos neonatales o transcraneales.

# No se han descrito datos para estas condiciones de funcionamiento, dado que no se ha indicado el valor global de índice máximo por el motivo mostrado. (Línea del valor global de índice máximo de referencia).

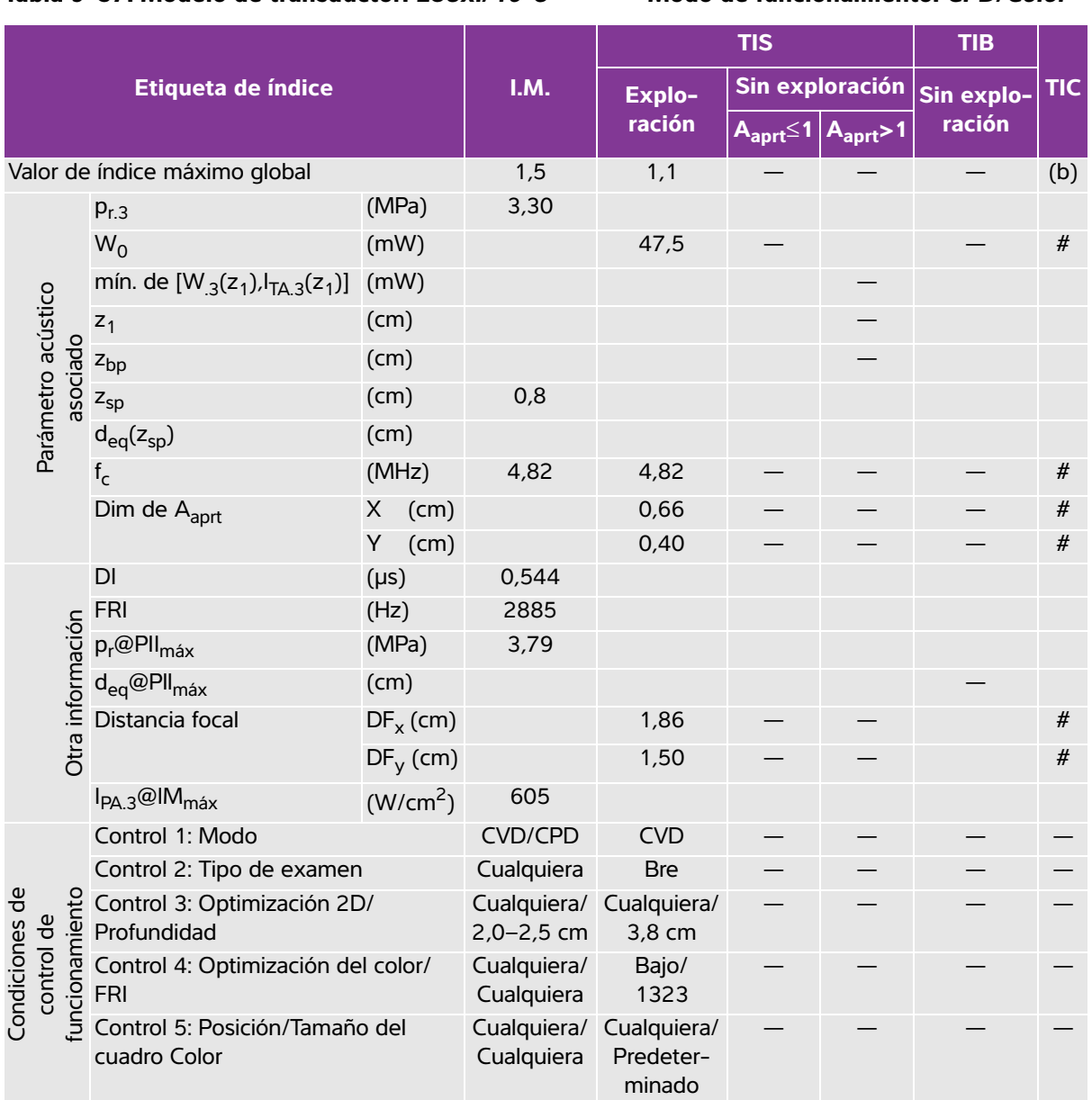

## Tabla 9-37: Modelo de transductor: L38xi/10-5

Modo de funcionamiento: CPD/Color

(a) Este índice no es necesario para este modo de funcionamiento; el valor es <1.

(b) Este transductor no está destinado para usos cefálicos neonatales o transcraneales.

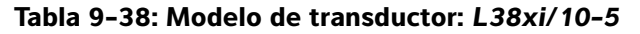

|                           |                                        |                      |         | TIS    |                      | TIS TIB              |            |     |
|---------------------------|----------------------------------------|----------------------|---------|--------|----------------------|----------------------|------------|-----|
|                           | Etiqueta de índice                     |                      | I.M.    | Explo- | Sin exp              | loración             | Sin explo- | TIC |
|                           |                                        |                      |         | ración | A <sub>aprt</sub> ≤1 | A <sub>aprt</sub> >1 | ración     |     |
| Valor de                  | e índice máximo global                 |                      | 1,1     | —      | 2,6                  | —                    | 3,7        | (b) |
|                           | p <sub>r.3</sub>                       | (MPa)                | 2,56    |        |                      |                      |            |     |
|                           | W <sub>0</sub>                         | (mW)                 |         | —      | 114,5                |                      | 114,5      | #   |
| 0                         | mín. de $[W_{.3}(z_1), I_{TA.3}(z_1)]$ | (mW)                 |         |        |                      | —                    |            |     |
| ústic                     | z <sub>1</sub>                         | (cm)                 |         |        |                      | —                    |            |     |
| o aci<br>iado             | z <sub>bp</sub>                        | (cm)                 |         |        |                      | —                    |            |     |
| ietro<br>isoc             | z <sub>sp</sub>                        | (cm)                 | 1,19    |        |                      |                      | 0,8        |     |
| rám<br>a                  | d <sub>eq</sub> (z <sub>sp</sub> )     | (cm)                 |         |        |                      |                      | 0,49       |     |
| Ъ                         | f <sub>c</sub>                         | (MHz)                | 4,88    | —      | 4,79                 | —                    | 4,79       | #   |
|                           | Dim de A <sub>aprt</sub>               | X (cm)               |         | —      | 1,86                 | —                    | 1,86       | #   |
|                           |                                        | Y (cm)               |         | —      | 0,40                 | —                    | 0,40       | #   |
|                           | DI                                     | (µs)                 | 1,22    |        |                      |                      |            |     |
| Ĵ,                        | FRI                                    | (Hz)                 | 1008    |        |                      |                      |            |     |
| lacio                     | p <sub>r</sub> @PII <sub>máx</sub>     | (MPa)                | 2,97    |        |                      |                      |            |     |
| orm                       | d <sub>eq</sub> @PlI <sub>máx</sub>    | (cm)                 |         |        |                      |                      | 0,45       |     |
| a inf                     | Distancia focal                        | DF <sub>x</sub> (cm) |         | —      | 5,54                 | —                    |            | #   |
| Otra                      |                                        | DF <sub>y</sub> (cm) |         | —      | 1,50                 | —                    |            | #   |
|                           | I <sub>PA.3</sub> @IM <sub>máx</sub>   | (W/cm <sup>2</sup> ) | 342     |        |                      |                      |            |     |
| <u>e</u> 5                | Control 1: Tipo de examer              | 1                    | Bre/Vas | —      | Bre/Vas              | —                    | Bre/Vas    | —   |
| es d<br>de<br>ient        | Control 2: Volumen de mu               | estra                | 1 mm    | _      | 1 mm                 | _                    | 1 mm       | _   |
| rol                       | Control 3: FRI                         |                      | 1008    | —      | 10 417               | —                    | 10 417     | —   |
| Condic<br>cont<br>funcion | Control 4: Posición del vol<br>muestra | umen de              | Zona 1  | —      | Zona 7               | -                    | Zona 7     | _   |

(a) Este índice no es necesario para este modo de funcionamiento; el valor es <1.

(b) Este transductor no está destinado para usos cefálicos neonatales o transcraneales.

# No se han descrito datos para estas condiciones de funcionamiento, dado que no se ha indicado el valor global de índice máximo por el motivo mostrado. (Línea del valor global de índice máximo de referencia).

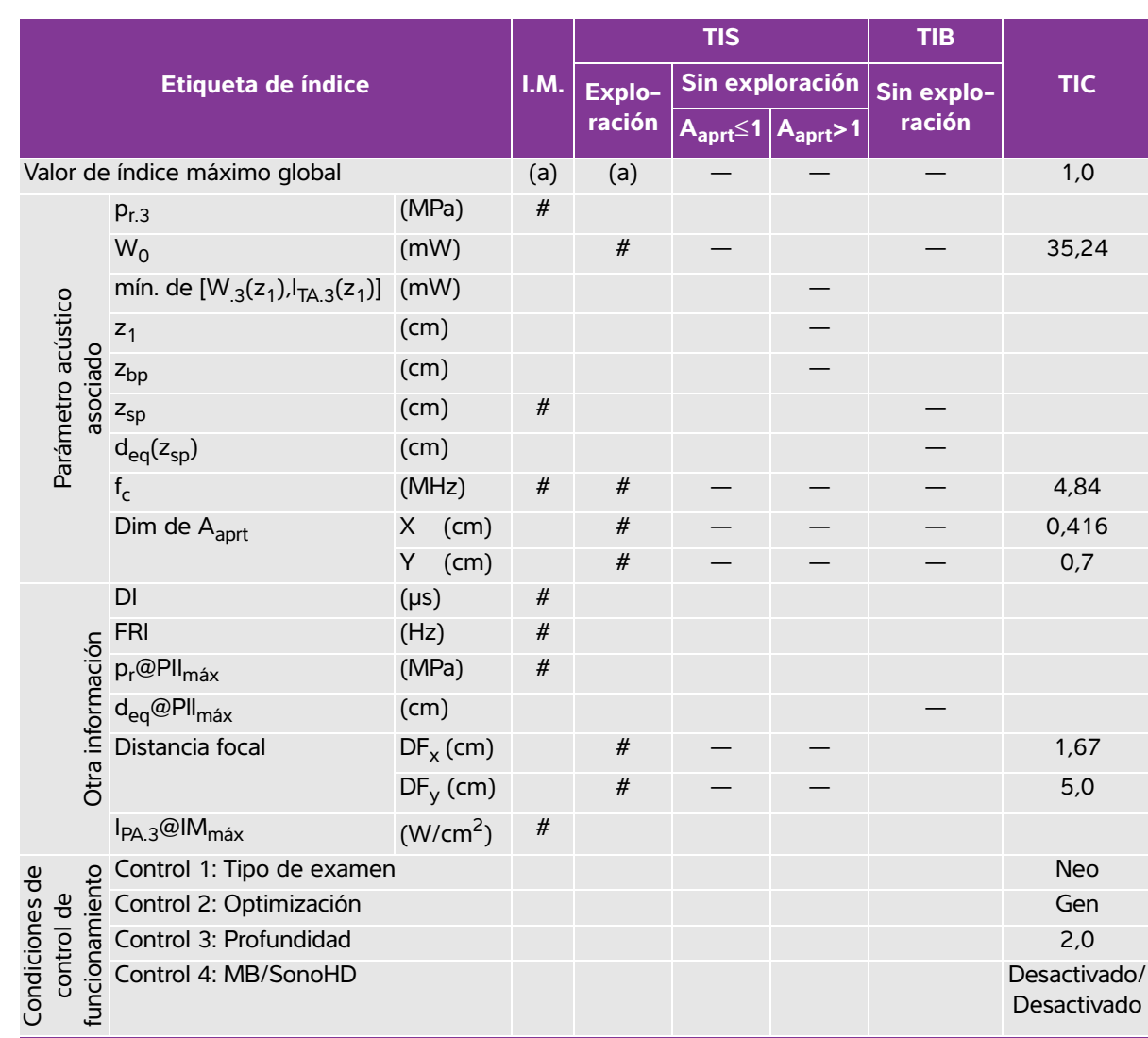

## Tabla 9-39: Modelo de transductor: P10x

#### Modo de funcionamiento: Modo 2D

(a) Este índice no es necesario para este modo de funcionamiento; el valor es <1.

(b) Este transductor no está destinado para usos cefálicos neonatales o transcraneales.

# No se han descrito datos para estas condiciones de funcionamiento, dado que no se ha indicado el valor global de índice máximo por el motivo mostrado. (Línea del valor global de índice máximo de referencia). Los datos no son aplicables a este transductor/modo.

Desactivado

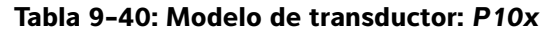

Modo de funcionamiento: Color

|                                     |                                             |                      |                          |        | TIS                  |                      | TIB        |                      |
|-------------------------------------|---------------------------------------------|----------------------|--------------------------|--------|----------------------|----------------------|------------|----------------------|
|                                     | Etiqueta de índice                          |                      | I.M.                     | Explo- | Sin exp              | loración             | Sin explo- | тіс                  |
|                                     |                                             |                      |                          | ración | A <sub>aprt</sub> ≤1 | A <sub>aprt</sub> >1 | ración     |                      |
| Valor de                            | e índice máximo global                      |                      | 1,0                      | (a)    | —                    | —                    | —          | 1,3                  |
|                                     | p <sub>r.3</sub>                            | (MPa)                | 2,02                     |        |                      |                      |            |                      |
|                                     | W <sub>0</sub>                              | (mW)                 |                          | #      | —                    |                      |            | 41,38                |
| 8                                   | mín. de $[W_{.3}(z_1), I_{TA.3}(z_1)]$      | (mW)                 |                          |        |                      | —                    |            |                      |
| ústic                               | z <sub>1</sub>                              | (cm)                 |                          |        |                      | —                    |            |                      |
| o aci<br>iado                       | z <sub>bp</sub>                             | (cm)                 |                          |        |                      | —                    |            |                      |
| ietro<br>isoc                       | z <sub>sp</sub>                             | (cm)                 | 2,4                      |        |                      |                      | —          |                      |
| irám<br>a                           | d <sub>eq</sub> (z <sub>sp</sub> )          | (cm)                 |                          |        |                      |                      | —          |                      |
| Ъ                                   | f <sub>c</sub>                              | (MHz)                | 3,90                     | #      | —                    | —                    | —          | 3,91                 |
|                                     | Dim de A <sub>aprt</sub>                    | X (cm)               |                          | #      | —                    | —                    |            | 0,608                |
|                                     |                                             | Y (cm)               |                          | #      | —                    | —                    | —          | 0,7                  |
| [                                   | DI                                          | (µs)                 | 0,70                     |        |                      |                      |            |                      |
| ò                                   | FRI                                         | (Hz)                 | 2772                     |        |                      |                      |            |                      |
| laci                                | p <sub>r</sub> @PII <sub>máx</sub>          | (MPa)                | 2,80                     |        |                      |                      |            |                      |
| orm                                 | d <sub>eq</sub> @PlI <sub>máx</sub>         | (cm)                 |                          |        |                      |                      | —          |                      |
| inf                                 | Distancia focal                             | DF <sub>x</sub> (cm) |                          | #      | —                    | —                    |            | 2,48                 |
| Otra                                |                                             | DF <sub>y</sub> (cm) |                          | #      | —                    | —                    |            | 5,0                  |
|                                     | I <sub>PA.3</sub> @IM <sub>máx</sub>        | (W/cm <sup>2</sup> ) | 252                      |        |                      |                      |            |                      |
|                                     | Control 1: Modo                             |                      | Color                    |        |                      |                      |            | Color                |
| e 0                                 | Control 2: Tipo de examer                   | ı                    | Neo                      |        |                      |                      |            | Abd                  |
| iciones de<br>ntrol de<br>onamiento | Control 3: Optimización/<br>Profundidad/FRI |                      | Bajo/<br>3,7/<br>772     |        |                      |                      |            | Med/<br>2,0/<br>2315 |
| Conc<br>co<br>funci                 | Control 4: Posición/Tamañ<br>cuadro Color   | o del                | Cual-<br>quiera/<br>Alto |        |                      |                      |            | Corto/<br>Estrecho   |

(a) Este índice no es necesario para este modo de funcionamiento; el valor es <1.

(b) Este transductor no está destinado para usos cefálicos neonatales o transcraneales.

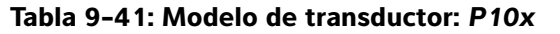

|                                        |                                        |                      |                           |                            | TIS                                    |                      | TIB                         |                           |
|----------------------------------------|----------------------------------------|----------------------|---------------------------|----------------------------|----------------------------------------|----------------------|-----------------------------|---------------------------|
|                                        | Etiqueta de índice                     |                      | I.M.                      | Explo-                     | Sin expl                               | oración              | Sin explo-                  | тіс                       |
|                                        |                                        |                      |                           | ración                     | A <sub>aprt</sub> ≤1                   | A <sub>aprt</sub> >1 | ración                      |                           |
| Valor de                               | e índice máximo global                 |                      | 1,0                       | —                          | 1,2                                    | —                    | 2,0                         | 1,8                       |
|                                        | p <sub>r.3</sub>                       | (MPa)                | 2,03                      |                            |                                        |                      |                             |                           |
|                                        | W <sub>0</sub>                         | (mW)                 |                           | —                          | 36,25                                  |                      | 34,4                        | 31,5                      |
| 0                                      | mín. de $[W_{.3}(z_1), I_{TA.3}(z_1)]$ | (mW)                 |                           |                            |                                        | -                    |                             |                           |
| ústio                                  | z <sub>1</sub>                         | (cm)                 |                           |                            |                                        | —                    |                             |                           |
| o aci<br>iado                          | z <sub>bp</sub>                        | (cm)                 |                           |                            |                                        | —                    |                             |                           |
| letro                                  | z <sub>sp</sub>                        | (cm)                 | 2,1                       |                            |                                        |                      | 0,8                         |                           |
| rám<br>a                               | d <sub>eq</sub> (z <sub>sp</sub> )     | (cm)                 |                           |                            |                                        |                      | 0,32                        |                           |
| Ра                                     | f <sub>c</sub>                         | (MHz)                | 3,87                      | —                          | 6,86                                   | —                    | 3,84                        | 3,86                      |
|                                        | Dim de A <sub>aprt</sub>               | X (cm)               |                           | —                          | 0,992                                  | —                    | 0,416                       | 0,224                     |
|                                        |                                        | Y (cm)               |                           | —                          | 0,7                                    | —                    | 0,7                         | 0,7                       |
|                                        | DI                                     | (µs)                 | 1,28                      |                            |                                        |                      |                             |                           |
| , C                                    | FRI                                    | (Hz)                 | 1563                      |                            |                                        |                      |                             |                           |
| ació                                   | p <sub>r</sub> @PII <sub>máx</sub>     | (MPa)                | 2,70                      |                            |                                        |                      |                             |                           |
| orm                                    | d <sub>eq</sub> @PlI <sub>máx</sub>    | (cm)                 |                           |                            |                                        |                      | 0,25                        |                           |
| inf                                    | Distancia focal                        | DF <sub>x</sub> (cm) |                           | —                          | 6,74                                   | —                    |                             | 0,92                      |
| Otra                                   |                                        | DF <sub>y</sub> (cm) |                           | —                          | 5,0                                    | —                    |                             | 5,0                       |
|                                        | I <sub>PA.3</sub> @IM <sub>máx</sub>   | $(W/cm^2)$           | 233                       |                            |                                        |                      |                             |                           |
|                                        | Control 1: Tipo de examer              | י י<br>ו             | Crd                       |                            | Crd                                    |                      | Neo                         | Crd                       |
| de<br>to                               | Control 2: Volumen de mu               | lestra               | 1 mm                      |                            | 7 mm                                   |                      | 12 mm                       | 1 mm                      |
| idiciones c<br>ontrol de<br>cionamient | Control 3: FRI/TDI                     |                      | 1563/<br>Desacti-<br>vado |                            | Cual-<br>quiera/<br>Encendido          |                      | 15 625/<br>Desacti-<br>vado | 5208/<br>Desacti-<br>vado |
| fund Cor                               | Control 4: Posición del vol<br>muestra | umen de              | Zona 3                    |                            | Zona 6                                 |                      | Zona 2                      | Zona 1                    |
| (a) Este                               | índice no es necesario para es         | ste modo de          | e funcionam               | niento; el v<br>opatales e | alor es <1.<br>transcran <del>oa</del> |                      |                             |                           |

 # No se han descrito datos para estas condiciones de funcionamiento, dado que no se ha indicado el valor global de índice máximo por el motivo mostrado. (Línea del valor global de índice máximo de referencia).

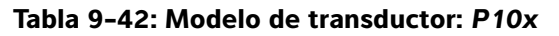

|                                    |                                        |                      | TIS TIB  |            | TIS                  |                      | TIB        |            |
|------------------------------------|----------------------------------------|----------------------|----------|------------|----------------------|----------------------|------------|------------|
|                                    | Etiqueta de índice                     |                      | I.M.     | Explo-     | Sin exp              | loración             | Sin explo- | тіс        |
|                                    |                                        |                      |          | ración     | A <sub>aprt</sub> ≤1 | A <sub>aprt</sub> >1 | ración     |            |
| Valor de                           | e índice máximo global                 |                      | (a)      | —          | (a)                  | —                    | 2,1        | 2,0        |
|                                    | p <sub>r.3</sub>                       | (MPa)                | #        |            |                      |                      |            |            |
|                                    | W <sub>0</sub>                         | (mW)                 |          | —          | #                    |                      | 40,72      | 30,00      |
| 0                                  | mín. de $[W_{.3}(z_1), I_{TA.3}(z_1)]$ | (mW)                 |          |            |                      | -                    |            |            |
| ústic                              | z <sub>1</sub>                         | (cm)                 |          |            |                      | -                    |            |            |
| o aci                              | z <sub>bp</sub>                        | (cm)                 |          |            |                      | —                    |            |            |
| etrc<br>soc                        | z <sub>sp</sub>                        | (cm)                 | #        |            |                      |                      | 0,7        |            |
| rám<br>a                           | d <sub>eq</sub> (z <sub>sp</sub> )     | (cm)                 |          |            |                      |                      | 0,36       |            |
| Ъ                                  | f <sub>c</sub>                         | (MHz)                | #        | —          | #                    | —                    | 4,00       | 4,00       |
|                                    | Dim de A <sub>aprt</sub>               | X (cm)               |          | —          | #                    | —                    | 0,320      | 0,16       |
|                                    |                                        | Y (cm)               |          | —          | #                    | -                    | 0,7        | 0,7        |
|                                    | DI                                     | (µs)                 | #        |            |                      |                      |            |            |
| ŷ                                  | FRI                                    | (Hz)                 | #        |            |                      |                      |            |            |
| lacio                              | p <sub>r</sub> @PII <sub>máx</sub>     | (MPa)                | #        |            |                      |                      |            |            |
| orm                                | d <sub>eq</sub> @PlI <sub>máx</sub>    | (cm)                 |          |            |                      |                      | 0,27       |            |
| inf                                | Distancia focal                        | DF <sub>x</sub> (cm) |          | —          | #                    | —                    |            | 0,92       |
| Otra                               |                                        | DF <sub>y</sub> (cm) |          | —          | #                    | —                    |            | 5,0        |
|                                    | I <sub>PA.3</sub> @IM <sub>máx</sub>   | $(W/cm^2)$           | #        |            |                      |                      |            |            |
| <u>e</u> 5                         | Control 1: Tipo de examer              | 1                    |          |            |                      |                      | Card       | Card       |
| es d<br>de<br>ient                 | Control 2: Profundidad                 |                      |          |            |                      |                      | Cualquiera | Cualquiera |
| Condicione<br>control<br>funcionam | Control 3: Zona                        |                      |          |            |                      |                      | Zona 3     | Zona 0     |
| (a) Este                           | índice no es necesario para es         | ste modo de          | funciona | amiento; e | l valor es «         | <1.                  |            |            |

(b) Este transductor no está destinado para usos cefálicos neonatales o transcraneales.

# No se han descrito datos para estas condiciones de funcionamiento, dado que no se ha indicado el valor global de índice máximo por el motivo mostrado. (Línea del valor global de índice máximo de referencia).

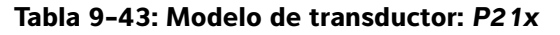

## Modo de funcionamiento: 2D

|                              |                                        |                         |                 |        | TIS                  |                      | TIB        |                  |
|------------------------------|----------------------------------------|-------------------------|-----------------|--------|----------------------|----------------------|------------|------------------|
|                              | Etiqueta de índice                     |                         | I.M.            | Explo- | Sin exp              | loración             | Sin explo- | TIC              |
|                              |                                        |                         |                 | ración | A <sub>aprt</sub> ≤1 | A <sub>aprt</sub> >1 | ración     |                  |
| Valor de                     | e índice máximo global                 |                         | 1,5             | (a)    | —                    | —                    | —          | 2,3              |
|                              | p <sub>r.3</sub>                       | (MPa)                   | 2,03            |        |                      |                      |            |                  |
|                              | W <sub>0</sub>                         | (mW)                    |                 | #      | —                    |                      | —          | 171,53           |
| 0                            | mín. de $[W_{.3}(z_1), I_{TA.3}(z_1)]$ | (mW)                    |                 |        |                      | —                    |            |                  |
| ústic                        | z <sub>1</sub>                         | (cm)                    |                 |        |                      | —                    |            |                  |
| o act                        | z <sub>bp</sub>                        | (cm)                    |                 |        |                      | —                    |            |                  |
| letrc<br>Isoc                | z <sub>sp</sub>                        | (cm)                    | 3,4             |        |                      |                      | —          |                  |
| rám<br>a                     | d <sub>eq</sub> (z <sub>sp</sub> )     | (cm)                    |                 |        |                      |                      | —          |                  |
| Ра                           | f <sub>c</sub>                         | (MHz)                   | 1,83            | #      | —                    | —                    | —          | 1,94             |
|                              | Dim de A <sub>aprt</sub>               | X (cm)                  |                 | #      | —                    | —                    | —          | 1,9              |
|                              |                                        | Y (cm)                  |                 | #      | —                    | —                    | —          | 1,3              |
|                              | DI                                     | (µs)                    | 1,03            |        |                      |                      |            |                  |
| ,                            | FRI                                    | (Hz)                    | 4444            |        |                      |                      |            |                  |
| lacio                        | p <sub>r</sub> @PII <sub>máx</sub>     | (MPa)                   | 2,53            |        |                      |                      |            |                  |
| orn                          | d <sub>eq</sub> @PlI <sub>máx</sub>    | (cm)                    |                 |        |                      |                      | —          |                  |
| inf                          | Distancia focal                        | $DF_{X}\left(cm\right)$ |                 | #      | —                    | —                    |            | 18,46            |
| Otra                         |                                        | DF <sub>y</sub> (cm)    |                 | #      | —                    | —                    |            | 9,0              |
|                              | I <sub>PA.3</sub> @IM <sub>máx</sub>   | (W/cm <sup>2</sup> )    | 194             |        |                      |                      |            |                  |
|                              | Control 1: Tipo de examer              | 1                       | Card            |        |                      |                      |            | Card             |
| de<br>to                     | Control 2: Optimización                |                         | Gen/Pen         |        |                      |                      |            | Pen              |
| nier<br>nier                 | Control 3: Profundidad                 |                         | 4,7 cm          |        |                      |                      |            | 27 cm            |
| ndicior<br>control<br>cionar | Control 4: THI                         | Control 4: THI          |                 |        |                      |                      |            | Desacti-<br>vado |
| fun Co                       | Control 5: Anchura del sec             | tor                     | Cual-<br>quiera |        |                      |                      |            | Estrecho         |

(a) Este índice no es necesario para este modo de funcionamiento; el valor es <1.

(b) Este transductor no está destinado para usos cefálicos neonatales o transcraneales.

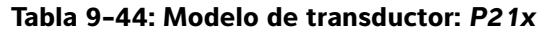

# Modo de funcionamiento: M Mode

|                             |                                        |                         |                 |        | TIS                  |                      | TIB                       |                                |
|-----------------------------|----------------------------------------|-------------------------|-----------------|--------|----------------------|----------------------|---------------------------|--------------------------------|
|                             | Etiqueta de índice                     |                         | I.M.            | Explo- | Sin exp              | loración             | Sin explo-                | тіс                            |
|                             |                                        |                         |                 | ración | A <sub>aprt</sub> ≤1 | A <sub>aprt</sub> >1 | ración                    |                                |
| Valor de                    | e índice máximo global                 |                         | 1,5             | —      | (a)                  | —                    | 1,4                       | 1,1                            |
|                             | p <sub>r.3</sub>                       | (MPa)                   | 2,10            |        |                      |                      |                           |                                |
|                             | W <sub>0</sub>                         | (mW)                    |                 | —      | #                    |                      | 40,08                     | 29,71                          |
| 0                           | mín. de $[W_{.3}(z_1), I_{TA.3}(z_1)]$ | (mW)                    |                 |        |                      | —                    |                           |                                |
| ústic                       | z <sub>1</sub>                         | (cm)                    |                 |        |                      | —                    |                           |                                |
| o act<br>iadc               | z <sub>bp</sub>                        | (cm)                    |                 |        |                      | —                    |                           |                                |
| etro                        | z <sub>sp</sub>                        | (cm)                    | 3,645           |        |                      |                      | 4,9                       |                                |
| rám<br>a                    | $d_{eq}(z_{sp})$                       | (cm)                    |                 |        |                      |                      | 0,343                     |                                |
| Ъ                           | f <sub>c</sub>                         | (MHz)                   | 1,93            | _      | #                    | —                    | 1,93                      | 1,94                           |
|                             | Dim de A <sub>aprt</sub>               | X (cm)                  |                 | —      | #                    | —                    | 1,835                     | 1,9                            |
|                             |                                        | Y (cm)                  |                 | —      | #                    | —                    | 1,3                       | 1,3                            |
|                             | DI                                     | (µs)                    | 0,904           |        |                      |                      |                           |                                |
| ,<br>U                      | FRI                                    | (Hz)                    | 800             |        |                      |                      |                           |                                |
| lacio                       | p <sub>r</sub> @PII <sub>máx</sub>     | (MPa)                   | 2,679           |        |                      |                      |                           |                                |
| orm                         | d <sub>eq</sub> @PlI <sub>máx</sub>    | (cm)                    |                 |        |                      |                      | 0,341                     |                                |
| e inf                       | Distancia focal                        | $DF_{X}\left(cm\right)$ |                 | —      | #                    | —                    |                           | 18,46                          |
| Otra                        |                                        | DF <sub>y</sub> (cm)    |                 | —      | #                    | —                    |                           | 5,5                            |
|                             | I <sub>PA.3</sub> @IM <sub>máx</sub>   | $(W/cm^2)$              | 237,4           |        |                      |                      |                           |                                |
|                             | Control 1: Tipo de examer              | 1                       | Abd/OB          |        |                      |                      | Abd/OB                    | Abd/OB/<br>Card                |
| s de<br>le<br>ento          | Control 2: Optimización                |                         | Cual-<br>quiera |        |                      |                      | Gen/Res                   | Pen                            |
| ol d<br>amié                | Control 3: Profundidad                 |                         | 7 <i>,</i> 5 cm |        |                      |                      | 10/13 cm                  | 27 cm                          |
| ondicio<br>contr<br>inciona | Control 4: THI                         |                         | Activado        |        |                      |                      | Activado                  | Desacti-<br>vado               |
| 0 Ĵ                         | Control 5: MB                          |                         | Activado        |        |                      |                      | Activado o<br>desactivado | Activado<br>o desacti-<br>vado |

(a) Este índice no es necesario para este modo de funcionamiento; el valor es <1.

(b) Este transductor no está destinado para usos cefálicos neonatales o transcraneales.

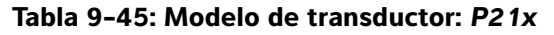

#### Modo de funcionamiento: CPD/Color

|                             |                                      |                      |                         |                     | TIS                  |                      | TIB        |                     |
|-----------------------------|--------------------------------------|----------------------|-------------------------|---------------------|----------------------|----------------------|------------|---------------------|
|                             | Etiqueta de índice                   |                      | I.M.                    | Explora-            | Sin exp              | loración             | Sin explo- | тіс                 |
|                             |                                      |                      |                         | ción                | A <sub>aprt</sub> ≤1 | A <sub>aprt</sub> >1 | ración     |                     |
| Valor de                    | e índice máximo global               |                      | 1,5                     | 1,3                 | —                    | —                    | —          | 2,5                 |
|                             | p <sub>r.3</sub>                     | (MPa)                | 2,03                    |                     |                      |                      |            |                     |
|                             | W <sub>0</sub>                       | (mW)                 |                         | 136,91              | —                    |                      | —          | 116,5               |
| 8                           | mín. de [W_3(z_1),I_{TA.3}(z_1)]     | (mW)                 |                         |                     |                      | —                    |            |                     |
| ústi<br>o                   | z <sub>1</sub>                       | (cm)                 |                         |                     |                      | —                    |            |                     |
| o ac<br>iiade               | z <sub>bp</sub>                      | (cm)                 |                         |                     |                      | —                    |            |                     |
| netro<br>asoc               | z <sub>sp</sub>                      | (cm)                 | 3,4                     |                     |                      |                      | —          |                     |
| rám                         | d <sub>eq</sub> (z <sub>sp</sub> )   | (cm)                 |                         |                     |                      |                      | —          |                     |
| Ъа                          | f <sub>c</sub>                       | (MHz)                | 1,83                    | 2,16                | -                    | —                    | —          | 2,17                |
|                             | Dim de A <sub>aprt</sub>             | X (cm)               |                         | 0,918               | -                    | —                    | —          | 0,46                |
|                             |                                      | Y (cm)               |                         | 1,3                 | —                    | —                    | —          | 1,30                |
| ón                          | DI                                   | (µs)                 | 1,032                   |                     |                      |                      |            |                     |
|                             | FRI                                  | (Hz)                 | 2038                    |                     |                      |                      |            |                     |
| naci                        | p <sub>r</sub> @PII <sub>máx</sub>   | (MPa)                | 2,53                    |                     |                      |                      |            |                     |
| forn                        | d <sub>eq</sub> @PlI <sub>máx</sub>  | (cm)                 |                         |                     |                      |                      | —          |                     |
| a D.                        | Distancia focal                      | DF <sub>x</sub> (cm) |                         | 3,68                | -                    | —                    |            | 1,55                |
| Otra                        |                                      | DF <sub>y</sub> (cm) |                         | 9,00                | —                    | —                    |            | 9,00                |
|                             | I <sub>PA.3</sub> @IM <sub>máx</sub> | (W/cm <sup>2</sup> ) | 194                     |                     |                      |                      |            |                     |
|                             | Control 1: Modo                      |                      | Color                   | CPD                 |                      |                      |            | Color/<br>CPD       |
|                             | Control 2: Tipo de examer            | า                    | Crd                     | OB                  |                      |                      |            | TCD                 |
| ones de<br>ol de<br>amiento | Control 3: FRI/Profundidad           | I                    | Cual-<br>quiera/<br>4,7 | 850/7,5             |                      |                      |            | ≤2016/<br>4,7       |
| ondicio<br>contr<br>nciona  | Control 4: Optimización de           | el color             | Cual-<br>quiera         | Med                 |                      |                      |            | Bajo                |
| £ Ŭ                         | Control 5: THI                       |                      | Acti-<br>vado           | Desacti-<br>vado    |                      |                      |            | Desacti-<br>vado    |
|                             | Control 6: Tamaño del cua            | dro Color            | Cual-<br>quiera         | Corto y<br>estrecho |                      |                      |            | Corto y<br>estrecho |

(b) Este transductor no está destinado para usos cefálicos neonatales o transcraneales.

 No se han descrito datos para estas condiciones de funcionamiento, dado que no se ha indicado el valor global de índice máximo por el motivo mostrado. (Línea del valor global de índice máximo de referencia).

| Tabla 9-46 | : Modelo | de | transductor: | P21x |
|------------|----------|----|--------------|------|
|------------|----------|----|--------------|------|

| Etiqueta de índice                                                   |                                                                                      |                                 |                        | TIS                  |                      | TIB                    |                           |                  |
|----------------------------------------------------------------------|--------------------------------------------------------------------------------------|---------------------------------|------------------------|----------------------|----------------------|------------------------|---------------------------|------------------|
|                                                                      |                                                                                      | I.M.                            | Explo-                 | Sin exp              | loración             | Sin explo-             | тіс                       |                  |
|                                                                      |                                                                                      |                                 | ración                 | A <sub>aprt</sub> ≤1 | A <sub>aprt</sub> >1 | ración                 |                           |                  |
| Valor de                                                             | e índice máximo global                                                               |                                 | 1,2                    | —                    | —                    | 1,3                    | 4,0                       | 2,8              |
|                                                                      | p <sub>r.3</sub>                                                                     | (MPa)                           | 1,73                   |                      |                      |                        |                           |                  |
|                                                                      | W <sub>0</sub>                                                                       | (mW)                            |                        | —                    | —                    |                        | 95 <i>,</i> 55            | 200,7            |
| 8                                                                    | mín. de [ $W_{.3}(z_1)$ , $I_{TA.3}(z_1)$ ]                                          | (mW)                            |                        |                      |                      | 124,4                  |                           |                  |
| ústi                                                                 | z <sub>1</sub>                                                                       | (cm)                            |                        |                      |                      | 3,1                    |                           |                  |
| o aci<br>iado                                                        | z <sub>bp</sub>                                                                      | (cm)                            |                        |                      |                      | 2,8                    |                           |                  |
| ietro                                                                | z <sub>sp</sub>                                                                      | (cm)                            | 5,0                    |                      |                      |                        | 0,6                       |                  |
| irám<br>a                                                            | d <sub>eq</sub> (z <sub>sp</sub> )                                                   | (cm)                            |                        |                      |                      |                        | 0,49                      |                  |
| Ъа                                                                   | f <sub>c</sub>                                                                       | (MHz)                           | 2,15                   | —                    | —                    | 2,22                   | 2,23                      | 2,12             |
|                                                                      | Dim de A <sub>aprt</sub>                                                             | X (cm)                          |                        | —                    | —                    | 1,97                   | 0,459                     | 1,97             |
|                                                                      |                                                                                      | Y (cm)                          |                        | —                    | —                    | 1,3                    | 1,3                       | 1,30             |
|                                                                      | DI                                                                                   | (µs)                            | 1,182                  |                      |                      |                        |                           |                  |
| ó                                                                    | FRI                                                                                  | (Hz)                            | 1562                   |                      |                      |                        |                           |                  |
| laci                                                                 | p <sub>r</sub> @PII <sub>máx</sub>                                                   | (MPa)                           | 2,50                   |                      |                      |                        |                           |                  |
| orm                                                                  | d <sub>eq</sub> @PlI <sub>máx</sub>                                                  | (cm)                            |                        |                      |                      |                        | 0,49                      |                  |
| e inf                                                                | Distancia focal                                                                      | $DF_{X}(cm)$                    |                        | —                    | —                    | 13,84                  |                           | 18,46            |
| Otra                                                                 |                                                                                      | DF <sub>y</sub> (cm)            |                        | —                    | —                    | 9,0                    |                           | 9,00             |
|                                                                      | I <sub>PA.3</sub> @IM <sub>máx</sub>                                                 | (W/cm <sup>2</sup> )            | 216                    |                      |                      |                        |                           |                  |
| to de                                                                | Control 1: Tipo de examer                                                            | 1                               | Card                   |                      |                      | Card                   | TCD                       | Card             |
| es d<br>de<br>ien                                                    | Control 2: Volumen de mu                                                             | estra                           | 1 mm                   |                      |                      | 3 mm                   | 14 mm                     | 1 mm             |
| trol                                                                 | Control 3: FRI                                                                       |                                 | 1563                   |                      |                      | 3906                   | 12 500                    | 3125             |
| Condic<br>cont<br>funcior                                            | Control 4: Posición del vol<br>muestra                                               | umen de                         | Zona 2                 |                      |                      | Zona 4                 | Zona 0                    | Zona 5           |
| <ul> <li>Condiciones de<br/>control de<br/>funcionamiento</li> </ul> | Control 2: Volumen de mu<br>Control 3: FRI<br>Control 4: Posición del vol<br>muestra | estra<br>umen de<br>ste modo de | 1 mm<br>1563<br>Zona 2 | miento: el           | valor es <1          | 3 mm<br>3906<br>Zona 4 | 14 mm<br>12 500<br>Zona 0 | 1 i<br>31<br>Zoi |

(b) Este transductor no está destinado para usos cefálicos neonatales o transcraneales.

# No se han descrito datos para estas condiciones de funcionamiento, dado que no se ha indicado el valor global de índice máximo por el motivo mostrado. (Línea del valor global de índice máximo de referencia).

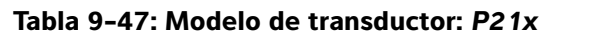

| Etiqueta de índice                          |                                        |                      |          | TIS        |                      | TIB                  |        |        |
|---------------------------------------------|----------------------------------------|----------------------|----------|------------|----------------------|----------------------|--------|--------|
|                                             |                                        | I.M.                 | Explo-   | Sin exp    | loración             | Sin explo-           | тіс    |        |
|                                             |                                        |                      |          | ración     | A <sub>aprt</sub> ≤1 | A <sub>aprt</sub> >1 | ración |        |
| Valor de                                    | e índice máximo global                 |                      | (a)      | —          | —                    | 1,0                  | 3,5    | 3,0    |
|                                             | p <sub>r.3</sub>                       | (MPa)                | #        |            |                      |                      |        |        |
|                                             | W <sub>0</sub>                         | (mW)                 |          | —          | —                    |                      | 90,1   | 104,9  |
| 0                                           | mín. de $[W_{.3}(z_1), I_{TA.3}(z_1)]$ | (mW)                 |          |            |                      | 104,9                |        |        |
| ústic                                       | z <sub>1</sub>                         | (cm)                 |          |            |                      | 1,20                 |        |        |
| o aci<br>iado                               | z <sub>bp</sub>                        | (cm)                 |          |            |                      | 1,31                 |        |        |
| letro<br>Isoc                               | z <sub>sp</sub>                        | (cm)                 | #        |            |                      |                      | 1,255  |        |
| rám<br>a                                    | d <sub>eq</sub> (z <sub>sp</sub> )     | (cm)                 |          |            |                      |                      | 0,49   |        |
| Ъа                                          | f <sub>c</sub>                         | (MHz)                | #        | —          | —                    | 2,00                 | 2,00   | 2,00   |
|                                             | Dim de A <sub>aprt</sub>               | X (cm)               |          | —          | —                    | 0,46                 | 0,655  | 0,459  |
|                                             |                                        | Y (cm)               |          | —          | —                    | 1,30                 | 1,30   | 1,30   |
|                                             | DI                                     | (µs)                 | #        |            |                      |                      |        |        |
| ó,                                          | FRI                                    | (Hz)                 | #        |            |                      |                      |        |        |
| Jaci                                        | p <sub>r</sub> @Pll <sub>máx</sub>     | (MPa)                | #        |            |                      |                      |        |        |
| orn                                         | d <sub>eq</sub> @PlI <sub>máx</sub>    | (cm)                 |          |            |                      |                      | 0,45   |        |
| ju i                                        | Distancia focal                        | DF <sub>x</sub> (cm) |          | —          | —                    | 1,55                 |        | 1,55   |
| Otra                                        |                                        | DF <sub>y</sub> (cm) |          | —          | —                    | 9,00                 |        | 9,00   |
|                                             | I <sub>PA.3</sub> @IM <sub>máx</sub>   | (W/cm <sup>2</sup> ) | #        |            |                      |                      |        |        |
| t le                                        | စ္ Control 1: Tipo de examen           |                      |          |            |                      | Card                 | Card   | Card   |
| Condiciones o<br>control de<br>funcionamien | Control 2: Zona                        |                      |          |            |                      | Zona 0               | Zona 1 | Zona 0 |
| (a) Este                                    | índice no es necesario para es         | ste modo de          | funciona | miento; el | valor es <1.         |                      |        |        |

(b) Este transductor no está destinado para usos cefálicos neonatales o transcraneales.

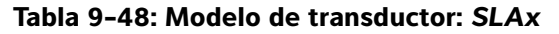

| Etiqueta de índice                                                                            |                                                                 |                            |                       | TIS                     |                              | TIB                  |        |     |
|-----------------------------------------------------------------------------------------------|-----------------------------------------------------------------|----------------------------|-----------------------|-------------------------|------------------------------|----------------------|--------|-----|
|                                                                                               |                                                                 | I.M.                       | Explo-                | Sin exp                 | loración                     | Sin explo-           | TIC    |     |
|                                                                                               |                                                                 |                            |                       | ración                  | A <sub>aprt</sub> ≤1         | A <sub>aprt</sub> >1 | ración |     |
| Valor de                                                                                      | e índice máximo global                                          |                            | (a)                   | —                       | (a)                          | —                    | 1,3    | (b) |
|                                                                                               | p <sub>r.3</sub>                                                | (MPa)                      | #                     |                         |                              |                      |        |     |
|                                                                                               | W <sub>0</sub>                                                  | (mW)                       |                       | —                       | #                            |                      | 11,3   | #   |
| 0                                                                                             | mín. de $[W_{.3}(z_1), I_{TA.3}(z_1)]$                          | (mW)                       |                       |                         |                              | —                    |        |     |
| ústic                                                                                         | z <sub>1</sub>                                                  | (cm)                       |                       |                         |                              | —                    |        |     |
| o aci                                                                                         | z <sub>bp</sub>                                                 | (cm)                       |                       |                         |                              | —                    |        |     |
| ietrc<br>isoc                                                                                 | z <sub>sp</sub>                                                 | (cm)                       | #                     |                         |                              |                      | 0,72   |     |
| rám<br>a                                                                                      | d <sub>eq</sub> (z <sub>sp</sub> )                              | (cm)                       |                       |                         |                              |                      | 0,15   |     |
| Ра                                                                                            | f <sub>c</sub>                                                  | (MHz)                      | #                     | —                       | #                            | _                    | 6,00   | #   |
|                                                                                               | Dim de A <sub>aprt</sub>                                        | X (cm)                     |                       | _                       | #                            | _                    | 0,32   | #   |
|                                                                                               |                                                                 | Y (cm)                     |                       | —                       | #                            | —                    | 0,30   | #   |
|                                                                                               | DI                                                              | (µs)                       | #                     |                         |                              |                      |        |     |
| ó                                                                                             | FRI                                                             | (Hz)                       | #                     |                         |                              |                      |        |     |
| Jaci                                                                                          | p <sub>r</sub> @PII <sub>máx</sub>                              | (MPa)                      | #                     |                         |                              |                      |        |     |
| form                                                                                          | d <sub>eq</sub> @PII <sub>máx</sub>                             | (cm)                       |                       |                         |                              |                      | 0,14   |     |
| a inf                                                                                         | Distancia focal                                                 | DF <sub>x</sub> (cm)       |                       | —                       | #                            | —                    |        | #   |
| Otr                                                                                           |                                                                 | DF <sub>y</sub> (cm)       |                       | —                       | #                            | —                    |        | #   |
|                                                                                               | I <sub>PA.3</sub> @IM <sub>máx</sub>                            | (W/cm <sup>2</sup> )       | #                     |                         |                              |                      |        |     |
| မ ဥ<br>ပိုင်္ချား Control 1: Tipo de examen                                                   |                                                                 |                            |                       |                         |                              | Vas, Nrv,<br>Ven     |        |     |
| Control 2: Volumen de muestra<br>Control 3: FRI<br>Control 4: Posición del vol. de<br>muestra |                                                                 |                            |                       |                         |                              | 6 mm                 |        |     |
|                                                                                               |                                                                 |                            |                       |                         |                              | 20 833               |        |     |
|                                                                                               |                                                                 |                            |                       |                         |                              | Zona 2               |        |     |
| (a) Este<br>(b) Este                                                                          | índice no es necesario para es<br>transductor no está destinado | te modo de<br>para usos ce | funciona<br>fálicos n | miento; el<br>eonatales | valor es <1.<br>o transcrane | ales.                |        |     |

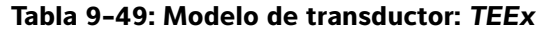

| Etiqueta de índice      |                                                                       |                      |           | TIS          |                      | TIB                  |        |     |
|-------------------------|-----------------------------------------------------------------------|----------------------|-----------|--------------|----------------------|----------------------|--------|-----|
|                         |                                                                       | I.M.                 | Explo-    | Sin exp      | loración             | Sin explo-           | TIC    |     |
|                         |                                                                       |                      |           | ración       | A <sub>aprt</sub> ≤1 | A <sub>aprt</sub> >1 | ración |     |
| Valor de                | e índice máximo global                                                |                      | (a)       | —            | (a)                  | —                    | 1,7    | (b) |
|                         | p <sub>r.3</sub>                                                      | (MPa)                | #         |              |                      |                      |        |     |
|                         | W <sub>0</sub>                                                        | (mW)                 |           | —            | #                    |                      | 29,29  | #   |
| 0                       | mín. de $[W_{.3}(z_1), I_{TA.3}(z_1)]$                                | (mW)                 |           |              |                      | —                    |        |     |
| ústic                   | z <sub>1</sub>                                                        | (cm)                 |           |              |                      | —                    |        |     |
| o aci<br>iado           | z <sub>bp</sub>                                                       | (cm)                 |           |              |                      | —                    |        |     |
| letro<br>Isoc           | z <sub>sp</sub>                                                       | (cm)                 | #         |              |                      |                      | 0,6    |     |
| rám<br>a                | d <sub>eq</sub> (z <sub>sp</sub> )                                    | (cm)                 |           |              |                      |                      | 0,34   |     |
| Ъа                      | f <sub>c</sub>                                                        | (MHz)                | #         | —            | #                    | —                    | 3,84   | #   |
|                         | Dim de A <sub>aprt</sub>                                              | X (cm)               |           | —            | #                    | —                    | 0,261  | #   |
|                         |                                                                       | Y (cm)               |           | -            | #                    | —                    | 0,9    | #   |
|                         | DI                                                                    | (µs)                 | #         |              |                      |                      |        |     |
| ý,                      | FRI                                                                   | (Hz)                 | #         |              |                      |                      |        |     |
| jaci                    | p <sub>r</sub> @PII <sub>máx</sub>                                    | (MPa)                | #         |              |                      |                      |        |     |
| form                    | d <sub>eq</sub> @PlI <sub>máx</sub>                                   | (cm)                 |           |              |                      |                      | 0,34   |     |
| ini                     | Distancia focal                                                       | DF <sub>x</sub> (cm) |           | —            | #                    | —                    |        | #   |
| Otra                    |                                                                       | DF <sub>y</sub> (cm) |           | —            | #                    | —                    |        | #   |
|                         | I <sub>PA.3</sub> @IM <sub>máx</sub>                                  | (W/cm <sup>2</sup> ) | #         |              |                      |                      |        |     |
| to de                   | Control 1: Tipo de examen                                             |                      |           |              |                      |                      | Crd    |     |
| es c<br>de<br>ien       | ରୁ କୁ କ୍ରି Control 2: Volumen de muestra<br>ତୁ ପ୍ରୁ ଜୁ Control 3: FRI |                      |           |              |                      |                      | 1 mm   |     |
| trol                    |                                                                       |                      |           |              |                      |                      | ≥2604  |     |
| Condic<br>con<br>funcio | Control 4: Posición del volu<br>muestra                               | umen de              |           |              |                      |                      | Zona 1 |     |
| (a) Este                | índice no es necesario para es                                        | te modo de           | funcionam | iento; el va | alor es <1.          |                      |        |     |

(b) Este transductor no está destinado para usos cefálicos neonatales o transcraneales.

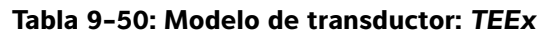

| Etiqueta de índice                |                                        |                      |        | TIS     |                       | TIB                  |            |     |
|-----------------------------------|----------------------------------------|----------------------|--------|---------|-----------------------|----------------------|------------|-----|
|                                   |                                        | I.M.                 | Explo- | Sin exp | loración              | Sin explo-           | тіс        |     |
|                                   |                                        |                      |        | ración  | A <sub>aprt</sub> ≤ 1 | A <sub>aprt</sub> >1 | ración     |     |
| Valor de                          | e índice máximo global                 |                      | (a)    | —       | (a)                   | —                    | 1,2        | (b) |
|                                   | p <sub>r.3</sub>                       | (MPa)                | #      |         |                       |                      |            |     |
|                                   | W <sub>0</sub>                         | (mW)                 |        | —       | #                     |                      | 27,23      | #   |
|                                   | mín. de $[W_{.3}(z_1), I_{TA.3}(z_1)]$ | (mW)                 |        |         |                       | —                    |            |     |
| stico                             | z <sub>1</sub>                         | (cm)                 |        |         |                       | —                    |            |     |
| acús<br>do                        | z <sub>bp</sub>                        | (cm)                 |        |         |                       | —                    |            |     |
| tro ;<br>ocia                     | z <sub>sp</sub>                        | (cm)                 | #      |         |                       |                      | 1,1        |     |
| ase                               | d <sub>eq</sub> (z <sub>sp</sub> )     | (cm)                 |        |         |                       |                      | 0,39       |     |
| Pará                              | f <sub>c</sub>                         | (MHz)                | #      | —       | #                     | —                    | 4,00       | #   |
|                                   | Dim de A <sub>aprt</sub>               | X (cm)               |        | —       | #                     | —                    | 0,435      | #   |
|                                   |                                        | Y (cm)               |        | —       | #                     | —                    | 0,9        | #   |
|                                   | DI                                     | (µs)                 | #      |         |                       |                      |            |     |
| -                                 | FRI                                    | (Hz)                 | #      |         |                       |                      |            |     |
| ciór                              | p <sub>r</sub> @PII <sub>máx</sub>     | (MPa)                | #      |         |                       |                      |            |     |
| rma                               | d <sub>eq</sub> @Pll <sub>máx</sub>    | (cm)                 |        |         |                       |                      | 0,34       |     |
| nfo                               | Distancia focal                        | DF <sub>x</sub> (cm) |        | —       | #                     | —                    |            | #   |
| tra i                             |                                        | DF <sub>y</sub> (cm) |        | —       | #                     | —                    |            | #   |
| 0                                 | I <sub>PA.3</sub> @IM <sub>máx</sub>   | (W/cm <sup>2</sup> ) | #      |         |                       |                      |            |     |
| to te                             | Control 1: Tipo de examen              |                      |        |         |                       |                      | Crd        |     |
| es c<br>de<br>ien:                | Control 2: Profundidad                 |                      |        |         |                       |                      | Cualquiera |     |
| Condicion<br>control<br>funcionam | Control 3: Zona                        |                      |        |         |                       |                      | Zona 3     |     |

(a) Este índice no es necesario para este modo de funcionamiento; el valor es <1.

(b) Este transductor no está destinado para usos cefálicos neonatales o transcraneales.

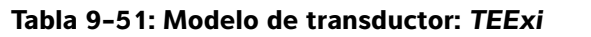

|                                               |                                                                                                    |                                    |                          | TIS                          |                          | TIB                  |            |     |
|-----------------------------------------------|----------------------------------------------------------------------------------------------------|------------------------------------|--------------------------|------------------------------|--------------------------|----------------------|------------|-----|
|                                               | Etiqueta de índice                                                                                                 |                                    | I.M.                     | Explo-                       | Sin exp                  | loración             | Sin explo- | TIC |
|                                               |                                                                                                    |                                    |                          | ración                       | A <sub>aprt</sub> ≤ 1    | A <sub>aprt</sub> >1 | ración     |     |
| Valor de                                      | e índice máximo global                                                                                             |                                    | (a)                      | —                            | (a)                      | —                    | 1,4        | (b) |
|                                               | p <sub>r.3</sub>                                                                                                   | (MPa)                              | #                        |                              |                          |                      |            |     |
|                                               | W <sub>o</sub>                                                                                                    | (mW)                               |                          | —                            | #                        |                      | 35,8       | #   |
| 0                                             | mín. de $[W_{.3}(z_1), I_{TA.3}(z_1)]$                                                                             | (mW)                               |                          |                              |                          | —                    |            |     |
| stico                                         | Z <sub>1</sub>                                                                                                    | (cm)                               |                          |                              |                          | —                    |            |     |
| do acús                                       | Z <sub>bp</sub>                                                                                                    | (cm)                               |                          |                              |                          | —                    |            |     |
| tro a                                         | Z <sub>sp</sub>                                                                                                    | (cm)                               |                          |                              |                          |                      | 2,57       |     |
| met<br>asc                                    | z@PII <sub>.3máx</sub>                                                                                             | (cm)                               | #                        |                              |                          |                      |            |     |
| ará                                           | $d_{eq}(z_{sp})$                                                                                                   | (cm)                               |                          |                              |                          |                      | 0,29       |     |
| ш.                                            | f <sub>c</sub>                                                                                                    | (MHz)                              | #                        | —                            | #                        | —                    | 3,81       | #   |
|                                               | Dim de A <sub>aprt</sub>                                                                                           | X (cm)                             |                          | -                            | #                        | —                    | 0,90       | #   |
|                                               |                                                                                                    | Y (cm)                             |                          | —                            | #                        | —                    | 0,90       | #   |
|                                               | DI                                                                                                    | (µs)                               | #                        |                              |                          |                      |            |     |
| ó                                             | FRI                                                                                                    | (Hz)                               | #                        |                              |                          |                      |            |     |
| naci                                          | p <sub>r</sub> @PII <sub>máx</sub>                                                                                 | (MPa)                              | #                        |                              |                          |                      |            |     |
| forn                                          | d <sub>eq</sub> @PII <sub>máx</sub>                                                                                | (cm)                               |                          |                              |                          |                      | 0,28       |     |
| Li                                            | Distancia focal                                                                                                    | DF <sub>x</sub> (cm)               |                          | —                            | #                        | —                    |            | #   |
| Otra                                          |                                                                                                    | DF <sub>y</sub> (cm)               |                          | —                            | #                        | —                    |            | #   |
|                                               | I <sub>PA.3</sub> @IM <sub>máx</sub>                                                                               | (W/cm <sup>2</sup> )               | #                        |                              |                          |                      |            |     |
| a 0                                           | Control 1: Tipo de exame                                                                                           | n                                  |                          |                              |                          |                      | Card       |     |
| nes d<br>ol de<br>mient                       | Control 2: Tamaño del volumen de<br>muestra                                                                        |                                    |                          |                              |                          |                      | 1 mm       |     |
| Control 3: Posición del volumen de<br>muestra |                                                                                                    |                                    |                          |                              |                          | Zona 3               |            |     |
| ĘŬ                                            | Control 4: FRI                                                                                                    |                                    |                          |                              |                          |                      | 2604       |     |
| (a) Este<br>(b) Este                          | índice no es necesario para e transductor no está destinado                                                        | ste modo de fu<br>o para usos cefá | ncionamie<br>Ilicos neor | ento; el val<br>natales o ti | or es <1.<br>ranscraneal | es.                  |            |     |
| # No s                                        | # No se han descrito datos para estas condiciones de funcionamiento, dado que no se ha indicado el valor global de |                                    |                          |                              |                          |                      | bal de     |     |

índice máximo por el motivo mostrado. (Línea del valor global de índice máximo de referencia).

| Tabla | 9-52: | Modelo | de | transductor: | TEExi |
|-------|-------|--------|----|--------------|-------|
|-------|-------|--------|----|--------------|-------|

| Etiqueta de índice        |                                                                |                            |                           | TIS                        | TIB                          |        |                   |     |
|---------------------------|----------------------------------------------------------------|----------------------------|---------------------------|----------------------------|------------------------------|--------|-------------------|-----|
|                           |                                                                | I.M.                       | Explo-                    | Sin exp                    | Sin exploración              |        | TIC               |     |
|                           |                                                                |                            | ración                    | A <sub>aprt</sub> ≤ 1      | A <sub>aprt</sub> >1         | ración |                   |     |
| Valor de                  | e índice máximo global                                         |                            | (a)                       | —                          | (a)                          | —      | 1,7               | (b) |
|                           | p <sub>r.3</sub>                                               | (MPa)                      | #                         |                            |                              |        |                   |     |
|                           | W <sub>0</sub>                                                 | (mW)                       |                           | —                          | #                            |        | 34,4              | #   |
| 0                         | mín. de $[W_{.3}(z_1), I_{TA.3}(z_1)]$                         | (mW)                       |                           |                            |                              | —      |                   |     |
| stico                     | Z <sub>1</sub>                                                 | (cm)                       |                           |                            |                              | —      |                   |     |
| do acús                   | Z <sub>bp</sub>                                                | (cm)                       |                           |                            |                              | —      |                   |     |
| tro ;<br>ocia             | Z <sub>sp</sub>                                                | (cm)                       |                           |                            |                              |        | 1,1               |     |
| met<br>asc                | z@PII <sub>.3máx</sub>                                         | (cm)                       | #                         |                            |                              |        |                   |     |
| ará                       | $d_{eq}(z_{sp})$                                               | (cm)                       |                           |                            |                              |        | 0,34              |     |
| ш                         | f <sub>c</sub>                                                 | (MHz)                      | #                         | —                          | #                            | —      | 4,00              | #   |
|                           | Dim de A <sub>aprt</sub>                                       | X (cm)                     |                           | —                          | #                            | —      | 0,43              | #   |
|                           |                                                                | Y (cm)                     |                           | —                          | #                            | —      | 0,90              | #   |
|                           | DI                                                             | (µs)                       | #                         |                            |                              |        |                   |     |
| ón                        | FRI                                                            | (Hz)                       | #                         |                            |                              |        |                   |     |
| Jaci                      | p <sub>r</sub> @PII <sub>máx</sub>                             | (MPa)                      | #                         |                            |                              |        |                   |     |
| orn                       | d <sub>eq</sub> @PII <sub>máx</sub>                            | (cm)                       |                           |                            |                              |        | 0,34              |     |
| in t                      | Distancia focal                                                | $DF_x$ (cm)                |                           | —                          | #                            | —      |                   | #   |
| Otra                      |                                                                | $DF_{y}(cm)$               |                           | —                          | #                            | —      |                   | #   |
| -                         | I <sub>PA.3</sub> @IM <sub>máx</sub>                           | $(W/cm^2)$                 | #                         |                            |                              |        |                   |     |
| t te                      | Control 1: Tipo de exame                                       | า                          |                           |                            |                              |        | Card              |     |
| es d<br>de<br>lien        | Control 2: Volumen de mu                                       | uestra                     |                           |                            |                              |        | Zona 2            |     |
| Control 3:                |                                                                |                            |                           |                            |                              |        |                   |     |
| Condic<br>cont<br>funcior | Control 4:                                                     |                            |                           |                            |                              |        |                   |     |
| (a) Este<br>(b) Este      | índice no es necesario para e<br>transductor no está destinado | ste modo de<br>para usos o | e funciona<br>cefálicos n | miento; el<br>leonatales ( | valor es <1.<br>o transcrane | ales.  | dicado ol valor ( |     |

índice máximo por el motivo mostrado. (Línea del valor global de índice máximo de referencia).

# Términos utilizados en las tablas de emisión acústica

| Término                               | Definición                                                                                                    |
|---------------------------------------|----------------------------------------------------------------------------------------------------|
| I <sub>SPTA.3</sub>                   | Intensidad media temporal de pico espacial con régimen rebajado, en mW/cm <sup>2</sup> .                                                                                                    |
| Tipo de IT                            | Índice térmico aplicable al transductor, modo de adquisición de imágenes y tipo de examen.                                                                                                    |
| Valor de IT                           | Valor del índice térmico aplicable al transductor, modo de adquisición de imágenes y tipo de examen.                                                                                                    |
| IM                                    | Índice mecánico.                                                                                                    |
| l <sub>pa.3</sub> @IMmáx              | Intensidad promedio por impulso con régimen rebajado en el IM máximo, en W/cm <sup>2</sup> .                                                                                                    |
| TIS                                   | (Índice térmico del tejido blando) es un índice térmico relacionado con los tejidos<br>blandos. La exploración de TIS es el índice térmico del tejido blando en un modo de<br>exploración automática. La no exploración de TIS es el índice térmico del tejido blando<br>en el modo de no exploración automática. |
| ТІВ                                   | (Índice térmico de hueso) es el índice térmico para aplicaciones en las que el haz de<br>ultrasonidos atraviesa el tejido blando y una región focal se encuentra próxima al<br>hueso. La no exploración de TIB es el índice térmico de hueso en el modo de no<br>exploración automática.                          |
| TIC                                   | (Índice térmico de hueso craneal) es el índice térmico para aplicaciones en las que el haz de ultrasonido pasa por el hueso próximo a la entrada del haz en el cuerpo.                                                                                                    |
| A <sub>aprt</sub>                     | Área de la apertura activa medida en cm <sup>2</sup> .                                                                                                    |
| P <sub>r.3</sub>                      | Presión de rarefacción de pico con régimen rebajado asociada al modelo de transmisión que da lugar al valor que aparece bajo IM (en megapascales).                                                                                                    |
| Wo                                    | Potencia ultrasónica, excepto TIS <sub>exploración</sub> , en cuyo caso es la potencia ultrasónica que                                                                                                    |
|                                       | pasa por una ventana de un centímetro, en milivatios.                                                                                                    |
| W <sub>.3</sub> (z <sub>1</sub> )     | Potencia ultrasónica con régimen rebajado a una distancia axial z <sub>1</sub> , en milivatios.                                                                                                    |
| I <sub>SPTA.3</sub> (z <sub>1</sub> ) | Promedio temporal de intensidad de pico espacial con régimen rebajado a una distancia axial z <sub>1</sub> (milivatios por centímetro cuadrado).                                                                                                    |
| z <sub>1</sub>                        | Distancia axial correspondiente a la localización de máximo [mín(W <sub>.3</sub> (z), I <sub>TA.3</sub> (z) x 1 cm <sup>2</sup> )], donde $z \ge zbp$ en centímetros.                                                                                                    |
| z <sub>bp</sub>                       | 1,69 $\sqrt{(A_{aprt})}$ en centímetros.                                                                                                    |
| z <sub>sp</sub>                       | Para IM, la distancia axial a la que se mide $p_{r,3}$ . Para TIB, la distancia axial a la que TIB es un máximo global (por ejemplo, $z_{sp} = z_{b,3}$ ) en centímetros.                                                                                                    |
| d <sub>eq</sub> (z)                   | Diámetro de haz equivalente como una función de distancia axial z, y es igual a                                                                                                    |
|                                       | $\sqrt{(4/(\pi))((Wo)/(ITA(z)))}$ , donde $I_{TA}(z)$ es la intensidad media temporal como una función de z en centímetros.                                                                                                    |
| fc                                    | Frecuencia central en MHz.                                                                                                    |
| Dim. de A <sub>aprt</sub>             | Dimensiones de apertura activas de los planos azimutal (x) y de elevación (y), en centímetros.                                                                                                    |

# Tabla 9-53: Términos y definiciones para la emisión acústica

# Tabla 9-53: Términos y definiciones para la emisión acústica (continuación)

| Término                             | Definición                                                                                                    |
|-------------------------------------|----------------------------------------------------------------------------------------------------|
| DI                                  | Duración del impulso (microsegundos) asociada al modelo de transmisión que da lugar al valor de IM indicado.                                              |
| FRI                                 | Frecuencia de repetición de impulsos asociada al modelo de transmisión que da lugar al valor de IM indicado, en hercios.                                  |
| p <sub>r</sub> @PII <sub>máx</sub>  | Presión de rarefacción de pico en el punto en el que la integral de intensidad del impulso de pico espacial de campo libre es un máximo, en megapascales. |
| d <sub>eq</sub> @PlI <sub>máx</sub> | Diámetro de haz equivalente en el punto en el que la integral de intensidad del impulso de pico espacial de campo libre es un máximo, en centímetros.     |
| DF                                  | Distancia focal o longitudes azimutal (x) y de elevación (y), si fueran distintas, en centímetros.                                                        |

# Precisión e incertidumbre de las mediciones acústicas

Todas las entradas de las tablas se obtuvieron en las mismas condiciones de funcionamiento que generan el valor de índice máximo en la primera columna de la tabla. En el siguiente cuadro se indican los valores de precisión e incertidumbre para las mediciones de potencia, presión, intensidad y otros parámetros que se emplean para derivar los valores de la tabla de emisión acústica. Según la sección 6.4 de la normativa Output Display Standard (estándar de visualización de salida), los siguientes valores de precisión de las mediciones e incertidumbre se determinan efectuando mediciones repetidas y expresando la desviación estándar en forma de porcentaje.

| Cantidad         | Precisión (% de la desviación estándar) | Incertidumbre (95 % de confianza) |
|------------------|-----------------------------------------|-----------------------------------|
| Pr               | 1,9 %                                   | <u>+</u> 11,2 %                   |
| Pr <sub>.3</sub> | 1,9 %                                   | <u>+</u> 12,2 %                   |
| Wo               | 3,4 %                                   | <u>+</u> 10 %                     |
| fc               | 0,1 %                                   | <u>+</u> 4,7 %                    |
| PII              | 3,2 %                                   | De +12,5 a -16,8 %                |
| PII.3            | 3,2 %                                   | De +13,47 a -17,5 %               |

Tabla 9-54: Precisión e incertidumbre de las mediciones acústicas
## Símbolos del etiquetado

Los siguientes símbolos se utilizan en los productos, el embalaje y los recipientes.

| Símbolo  | Título                                                    | Organismo de<br>normalización                                                                                                    | Número de<br>referencia | Descripción                                                                                                    |
|----------|-----------------------------------------------------------|----------------------------------------------------------------------------------------------------|-------------------------|----------------------------------------------------------------------------------------------------|
|          | Fabricante                                                | ISO 15223-1:2016<br>Productos sanitarios.<br>Símbolos que se deben<br>utilizar en las etiquetas, el<br>etiquetado e información<br>que se debe suministrar.<br>Parte 1: Requisitos<br>generales.      | 5.1.1                   | Indica el fabricante del<br>producto sanitario, según<br>las Directivas 90/385/CEE,<br>93/42/CEE y 98/79/CE de<br>la UE.                                                                                                    |
| (((••))) | Radiación<br>electromagnética<br>no ionizante             | IEC 60601-1-2:2007<br>Equipos electromédicos.<br>Parte 1-2: Requisitos<br>generales para la seguridad<br>básica y funcionamiento<br>esencial. Norma colateral:<br>Compatibilidad<br>electromagnética. | 5.1.1                   | Señala unos niveles de<br>radiación no ionizante<br>normalmente altos y<br>potencialmente peligrosos,<br>o para señalar los sistemas o<br>equipos (por ejemplo, de<br>una zona electromédica)<br>que incluyen transmisores<br>de radiofrecuencia o que<br>aplican de forma<br>intencionada energía<br>electromagnética de<br>radiofrecuencia para fines<br>de diagnóstico o de<br>tratamiento. |
| EC REP   | Representante<br>autorizado en la<br>Comunidad<br>Europea | ISO 15223-1<br>Productos sanitarios.<br>Símbolos que se deben<br>utilizar en las etiquetas, el<br>etiquetado e información<br>que se debe suministrar.                                                | 5.1.2                   | Indica el representante<br>autorizado en la Comunidad<br>Europea.                                                                                                    |
| SN       | Número de serie                                           | ISO 15223-1:2016<br>Productos sanitarios.<br>Símbolos que se deben<br>utilizar en las etiquetas, el<br>etiquetado e información<br>que se debe suministrar.<br>Parte 1: Requisitos<br>generales.      | 5.1.7                   | Indica el número de serie<br>del fabricante para poder<br>identificar el producto<br>sanitario específico.                                                                                                    |

| Símbolo | Título                          | Organismo de<br>normalización                                                                                                    | Número de<br>referencia | Descripción                                                                                                    |
|---------|---------------------------------|----------------------------------------------------------------------------------------------------|-------------------------|----------------------------------------------------------------------------------------------------|
| REF     | Número de<br>referencia         | ISO 15223-1:2016<br>Productos sanitarios.<br>Símbolos que se deben<br>utilizar en las etiquetas, el<br>etiquetado e información<br>que se debe suministrar.<br>Parte 1: Requisitos<br>generales. | 5.1.6                   | Indica el número de<br>referencia del fabricante<br>para poder identificar el<br>producto sanitario.                                                                                                    |
|         | Precaución                      | ISO 15223-1:2016<br>Productos sanitarios.<br>Símbolos que se deben<br>utilizar en las etiquetas, el<br>etiquetado e información<br>que se debe suministrar.<br>Parte 1: Requisitos<br>generales. | 5.4.4                   | Indica la necesidad del<br>usuario de consultar las<br>instrucciones de uso para<br>obtener información<br>admonitoria importante,<br>como las advertencias y<br>precauciones, que no<br>pueden, por diferentes<br>razones, presentarse en el<br>propio producto sanitario. |
| I       | Frágil, manipule<br>con cuidado | ISO 15223-1:2016<br>Productos sanitarios.<br>Símbolos que se deben<br>utilizar en las etiquetas, el<br>etiquetado e información<br>que se debe suministrar.<br>Parte 1: Requisitos<br>generales. | 5.3.1                   | Indica un producto sanitario<br>que puede romperse o<br>dañarse si no se manipula<br>con cuidado.                                                                                                    |
| Ť       | Mantener seco                   | ISO 15223-1:2016<br>Productos sanitarios.<br>Símbolos que se deben<br>utilizar en las etiquetas, el<br>etiquetado e información<br>que se debe suministrar.<br>Parte 1: Requisitos<br>generales. | 5.3.4                   | Indica un producto sanitario<br>que necesita protegerse de<br>la humedad.                                                                                                    |

| Símbolo            | Título                                                     | Organismo de<br>normalización                                                                                                    | Número de<br>referencia | Descripción                                                                                                    |
|--------------------|------------------------------------------------------------|----------------------------------------------------------------------------------------------------|-------------------------|----------------------------------------------------------------------------------------------------|
| -37° - 47°<br>-47° | Límite de<br>temperatura                                   | ISO 15223-1:2016<br>Productos sanitarios.<br>Símbolos que se deben<br>utilizar en las etiquetas, el<br>etiquetado e información<br>que se debe suministrar.<br>Parte 1: Requisitos<br>generales. | 5.3.7                   | Indica los límites de<br>temperatura a los que<br>puede exponerse de<br>manera segura el producto<br>sanitario. |
| <b>*</b> *         | Limitaciones de<br>presión<br>atmosférica                  | ISO 15223-1:2016<br>Productos sanitarios.<br>Símbolos que se deben<br>utilizar en las etiquetas, el<br>etiquetado e información<br>que se debe suministrar.<br>Parte 1: Requisitos<br>generales. | 5.3.9                   | Indica el rango de presión<br>atmosférica al que puede<br>exponerse de manera<br>segura el producto sanitario.  |
|                    | Limitación de<br>humedad                                   | ISO 15223-1:2016<br>Productos sanitarios.<br>Símbolos que se deben<br>utilizar en las etiquetas, el<br>etiquetado e información<br>que se debe suministrar.<br>Parte 1: Requisitos<br>generales. | 5.3.8                   | Indica el rango de humedad<br>al que puede exponerse de<br>manera segura el producto<br>sanitario.              |
| IPX7               | Grado de<br>protección IP que<br>proporciona la<br>carcasa | IEC 60601-1 Equipos<br>electromédicos. Parte 1:<br>Requisitos generales para<br>la seguridad básica y<br>funcionamiento esencial.                                                                | D.3                     | Protegido contra los efectos<br>de inmersión temporal.                                                          |
| ٩                  | Consulte el<br>manual/folleto de<br>instrucciones          | IEC 60601-1<br>Equipos electromédicos.<br>Parte 1: Requisitos<br>generales para la seguridad<br>básica y funcionamiento<br>esencial.                                                             | D.2-10                  | Siga las instrucciones de uso<br>(utilizado de acuerdo con la<br>IEC 60601-1).                                  |

| Símbolo           | Título                                                  | Organismo de<br>normalización                                                                                                    | Número de<br>referencia | Descripción                                                                                                    |
|-------------------|---------------------------------------------------------|----------------------------------------------------------------------------------------------------|-------------------------|----------------------------------------------------------------------------------------------------|
|                   | Consulte las<br>instrucciones de<br>uso                 | ISO 15223-1:2016<br>Productos sanitarios.<br>Símbolos que se deben<br>utilizar en las etiquetas, el<br>etiquetado e información<br>que se debe suministrar.<br>Parte 1: Requisitos<br>generales. | 5.4.3                   | Indica la necesidad de que<br>el usuario consulte las<br>instrucciones de uso.                                                                       |
| $\sim$            | Corriente alterna                                       | ISO 7000/IEC 60417<br>Símbolos gráficos para<br>utilizar en equipos.                                                                                                    | 5032                    | Indica, en la placa de<br>características, que el<br>equipo solo es apto para<br>corriente alterna, para<br>identificar loa terminales<br>adecuados. |
| <b>Ф</b><br>XX kg | Masa del equipo                                         | IEC 60601-1<br>Equipos electromédicos.<br>Parte 1: Requisitos<br>generales para la seguridad<br>básica y funcionamiento<br>esencial.                                                             | 7.2.21                  | Masa total del equipo<br>incluyendo su carga segura<br>de trabajo.                                                                                   |
|                   | Tensión peligrosa                                       | ISO 7000/IEC 60417<br>Símbolos gráficos para<br>utilizar en equipos.                                                                                                    | 5036                    | Indica peligros derivados de<br>la tensión peligrosa.                                                                                                |
| ×                 | Límite de apilado<br>por número                         | ISO 7000/IEC 60417<br>Símbolos gráficos para<br>utilizar en equipos.                                                                                                    | 2403                    | Indica que el artículo no se<br>puede apilar verticalmente<br>más allá del número de<br>artículos especificado.                                      |
|                   | Precaución,<br>caliente                                 | ISO 7000/IEC 60417<br>Símbolos gráficos para<br>utilizar en equipos.                                                                                                    | 5041                    | Indica que el artículo<br>marcado puede estar<br>caliente y no debe tocarse<br>sin tomar precauciones.                                               |
|                   | Precaución,<br>riesgo de campo<br>magnético<br>estático | ISO 7000/IEC 60417<br>Símbolos gráficos para<br>utilizar en equipos.                                                                                                    | 6204                    | Identifica zonas con fuerzas<br>y campos magnéticos<br>estáticos potencialmente<br>peligrosos en una<br>instalación.                                 |

| Símbolo | Título                                                        | Organismo de<br>normalización                                                                                                    | Número de<br>referencia | Descripción                                                                                                    |
|---------|---------------------------------------------------------------|----------------------------------------------------------------------------------------------------|-------------------------|----------------------------------------------------------------------------------------------------|
| Ŕ       | Partes aplicadas<br>de tipo BF                                | IEC 60601-1<br>Equipos electromédicos.<br>Parte 1: Requisitos<br>generales para la seguridad<br>básica y funcionamiento<br>esencial. | D.2-10                  | Identifica una parte aplicada<br>tipo BF que cumple la<br>norma IEC 60601-1.                                                                                                    |
| l 🎔 I   | Parte aplicada de<br>tipo CF<br>a prueba de<br>desfibrilación | IEC 60601-1 Equipos<br>electromédicos. Parte 1:<br>Requisitos generales para la<br>seguridad básica y<br>funcionamiento esencial.    | D.1-27                  | Identifica una parte aplicada<br>tipo CF a prueba de<br>desfibrilación que cumple la<br>norma IEC 60601-1.                                                                                                    |
|         | Dispositivo<br>susceptible a la<br>electricidad<br>estática   | IEC 60417:2002<br>Símbolos gráficos para<br>utilizar en equipos.                                                                     | 5134                    | Indica embalajes que<br>contienen dispositivos<br>susceptibles a la electricidad<br>estática o<br>identifica un dispositivo o un<br>conector al que no se han<br>realizado pruebas de<br>inmunidad a descargas<br>electrostáticas. |

#### Tabla 9-56: Números de reconocimiento de la FDA para la Tabla 9-55

| Número de<br>reconocimiento<br>de la FDA | Organismo de normalización (SDO)                                                                                                    |
|------------------------------------------|----------------------------------------------------------------------------------------------------|
| 5-118                                    | ISO 15223-1:2016 Productos sanitarios. Símbolos que se deben utilizar en las etiquetas, el etiquetado e información que se debe suministrar. Parte 1: Requisitos generales. |
| 5-103                                    | ISO 7000:2014<br>Símbolos gráficos utilizados en los equipos.                                                                                                    |
| 19-4                                     | AAMI/ANSI ES 60601-1:2005. Equipos electromédicos. Parte 1: Requisitos<br>generales para la seguridad básica y funcionamiento esencial.                                     |
| 19-2                                     | AAMI/ANSI/IEC 60601-1-2:2007. Equipos electromédicos. Parte 1-2: Requisitos generales para la seguridad básica y funcionamiento esencial.                                   |

#### Tabla 9-57: Otros símbolos

| Símbolo                | Título                           | Organismo de<br>normalización | Número de<br>referencia | Descripción                                                                                                    |
|------------------------|----------------------------------|-------------------------------|-------------------------|----------------------------------------------------------------------------------------------------|
| Cus                    | Marca CSA                        | _                             | _                       | Indica la marca CSA de la<br>Canadian Standards<br>Association. Los indicadores<br>"C" y "US" junto a esta<br>marca significan que el<br>producto ha sido evaluado<br>con respecto a las normas<br>CSA y ANSI/UL relevantes<br>para su uso en Canadá y los<br>EE. UU., respectivamente. |
| Corrugated<br>Recycles | Reciclaje de<br>cartón corrugado | -                             | —                       | Indica que la caja de<br>transporte está hecha de<br>cartón corrugado y debería<br>reciclarse en consecuencia.                                                                                                    |
| FC                     | _                                | _                             | _                       | FCC: examinado de acuerdo<br>con los requisitos de la<br>Federal Communications<br>Commission.<br>El dispositivo cumple con<br>las normativas de la FCC<br>pertinentes para<br>dispositivos electrónicos.                                                                               |

| Símbolo                                   | Título                                            | Organismo de<br>normalización                                                                                                    | Número de<br>referencia  | Descripción                                                                                                    |
|-------------------------------------------|---------------------------------------------------|----------------------------------------------------------------------------------------------------|--------------------------|----------------------------------------------------------------------------------------------------|
|                                           | RESY: símbolo<br>de reciclaje                     | _                                                                                                    | _                        | Indica el reciclaje del papel.                                                                                                    |
| 0086                                      | Marca CE                                          | Directiva del Consejo<br>93/42/CEE                                                                                                    | Artículo 17<br>Anexo XII | Indica que cumple los<br>requisitos técnicos europeos<br>e identifica al organismo<br>notificado que es<br>responsable de la aplicación<br>de los procedimientos<br>establecidos en los Anexos<br>II, IV, V y VI.    |
|                                           | Marca<br>reglamentaria<br>de conformidad<br>(RCM) | AS/NZS3820                                                                                                    | _                        | C-Tick: marca reglamentaria<br>de conformidad en Australia<br>y Nueva Zelanda.<br>El dispositivo cumple las<br>normativas australianas y<br>neozelandesas pertinentes<br>en materia de dispositivos<br>electrónicos. |
|                                           | Reciclaje: Equipos<br>electrónicos                | BS EN 50419:2016<br>Marca de aparatos eléctricos<br>y electrónicos de acuerdo<br>con el artículo 11(2) de la<br>Directiva 2002/96/CE<br>(RAEE). | _                        | Indica que no se debe tirar a<br>la basura.                                                                                                    |
| Segurança<br>Normania<br>OCP 0004 INMETRO | Símbolos de<br>seguridad<br>INMETRO               | _                                                                                                    | -                        | Indica el organismo de<br>certificación acreditado en<br>Brasil por el Instituto<br>Nacional de Metrología,<br>Calidad y Tecnología<br>(INMETRO)                                                                     |
| Ŷ                                         |                                                   |                                                                                                    |                          | Manipúlelo con cuidado.                                                                                                    |
|                                           |                                                   |                                                                                                    |                          | Cumpla con el tiempo de<br>desinfección especificado<br>en las instrucciones del<br>fabricante.                                                                                                    |
|                                           |                                                   |                                                                                                    |                          | Indica que desinfecte el transductor.                                                                                                    |

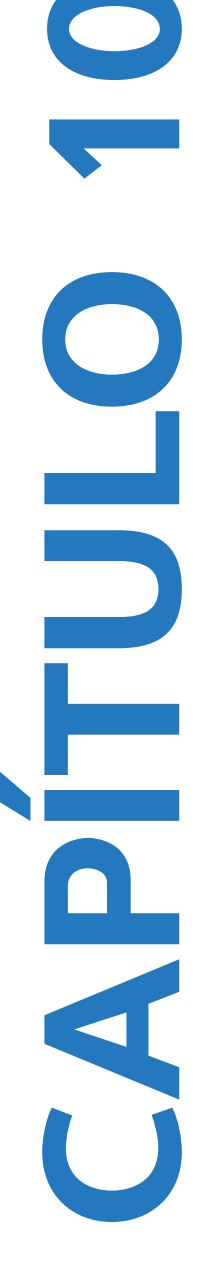

## **Especificaciones**

Este capítulo contiene las especificaciones del sistema y de los accesorios, así como las normas que cumplen. Las especificaciones de los periféricos recomendados figuran en las instrucciones de los respectivos fabricantes.

### **Dimensiones**

#### Sistema

Longitud: 29,97 cm

Anchura: 27,43 cm

Altura: 7,87 cm

Peso: 3,9 kg con el transductor C60xi y la batería instalados

#### Pantalla

Longitud: 21,34 cm

Altura: 16 cm

Diagonal: 26,4 cm

### **Transductores compatibles**

- ▶ C8x/8-5 MHz (1,8 m)
- C11x/8-5 MHz (1,8 m)
- C60x/5-2 MHz (1,7 m)
- C60xi/5-2 MHz (1,7 m)
- D2x/2 MHz (1,7 m)
- HFL38x/13-6 MHz (1,7 m)
- HFL50x/15-6 MHz (1,7 m)
- ▶ ICTx/8-5 MHz (1,7 m)

- L25x/13-6 MHz (2,3 m)
- L38x/10-5 MHz (1,7 m)
- L38xi/10-5 MHz (1,7 m)
- P10x/8-4 MHz (1,8 m)
- ▶ P21x/5-1 MHz (1,8 m)
- SLAx/13-6 MHz (2,3 m)
- TEEx/8-3 MHz (3,6 m)
- TEExi/8-3 MHz (3,6 m)

### Modos de imagen

- > 2D (256 tonalidades de gris)
- Color Power Doppler (CPD) (256 colores)
- Color Doppler (Color) (256 colores)
- M Mode
- Doppler de onda pulsada (PW)
- Doppler de onda continua (CW)
- Imagen Doppler tisular (TDI)
- Imagen armónica tisular (THI)

### Almacenamiento de imágenes y clips

Medio de almacenamiento interno: el número de imágenes y clips que puede guardar depende del modo de imagen y del formato de archivo.

### Accesorios

Los siguientes elementos se incluyen con el sistema de ecografía o están disponibles para su uso en él:

- Batería
- Manual para biopsia
- Estuche de transporte
- Cable de ECG (1,8 m)
- Llave de hardware de formación
- Pedal
- Módulo de acoplamiento
- Sistema móvil de acoplamiento
- Fuente de alimentación
- Cable de alimentación de CA del sistema (3,1 m)
- Conector de transductor triple

### Periféricos

Consulte las especificaciones del fabricante de los siguientes periféricos.

#### Aplicaciones médicas

- Lector de códigos de barras, USB
- Impresora en blanco y negro

Fuentes recomendadas para el papel de impresora: póngase en contacto con Sony llamando al +1-800-686-7669 o visitando la página www.sony.com/professional para realizar pedidos o encontrar el distribuidor local.

Impresora en color

#### Aplicaciones no médicas

- Cable de seguridad Kensington
- > Límites de temperatura y humedad del dispositivo de almacenamiento USB

Nota

Los límites de temperatura, presión y humedad se refieren solo al sistema de ecografía, a los transductores y a la batería.

### En funcionamiento

#### Sistema, batería y transductor

10-40 °C, humedad relativa 15-95 %

700 a 1060 hPa (0,7 a 1,05 ATM)

#### Almacenamiento y transporte

#### Sistema y transductor

-35-65 °C, humedad relativa 15-95 %

500 a 1060 hPa (0,5 a 1,05 ATM)

#### Batería

-20–60 °C, humedad relativa 15–95 % (para períodos superiores a 30 días, almacenar a una temperatura igual o inferior a la temperatura ambiente)

500 a 1060 hPa (0,5 a 1,05 ATM)

### Especificaciones eléctricas

Entrada de fuente de alimentación: 100-240 V CA, 50/60 Hz, máx. 2,0 A a 100 V CA

Salida de alimentación n.º 1: 15 V CC, máx. 5,0 A

Salida de alimentación n.º 2: 12 V CC, máx. 2,3 A

La salida combinada no debe sobrepasar los 75 W.

### Batería

La batería se compone de seis celdas de iones de litio más circuitos electrónicos, un sensor de temperatura y los terminales. El tiempo de funcionamiento es de dos horas como máximo, según el modo de adquisición de imágenes y el brillo de la pantalla.

### Normas

#### Normas relativas a la seguridad electromecánica

| Norma                                              | Descripción                                                                                                    |
|----------------------------------------------------|----------------------------------------------------------------------------------------------------|
| ANSI/AAMI<br>ES60601-1:2005/(R)<br>2012 y A1:2012  | Equipos electromédicos. Parte 1: Requisitos generales para la seguridad básica y funcionamiento esencial (edición consolidada 3.1).                                                         |
| CAN/CSA C22.2<br>N.º 60601-1:2014<br>(edición 3.1) | Equipos electromédicos. Parte 1: Requisitos generales para la seguridad básica<br>y funcionamiento esencial.                                                                                |
| IEC 60601-1:2012<br>(edición 3.1)                  | Equipos electromédicos. Parte 1: Requisitos generales para la seguridad básica y funcionamiento esencial.                                                                                   |
| IEC 60601-2-37:2007                                | Equipo electromédico. Parte 2-37: Requisitos particulares para la seguridad<br>básica y funcionamiento esencial de los equipos médicos de diagnóstico y<br>monitorización por ultrasonidos. |
| IEC 60601-1-6:2013                                 | Equipo electromédico. Parte 1-6: Requisitos generales para la seguridad básica<br>y funcionamiento esencial. Norma colateral: Utilidad.                                                     |
| JIS T0601-1:2012<br>(3.ª edición)                  | Norma Industrial Japonesa. Equipo electromédico. Parte 1: Requisitos generales para la seguridad básica y funcionamiento esencial.                                                          |

#### Clasificación con respecto a las normas de CEM

| Norma              | Descripción                                                                                                    |
|--------------------|----------------------------------------------------------------------------------------------------|
| IEC 60601-1-2:2007 | Equipo electromédico. Requisitos generales para la seguridad básica y funcionamiento esencial. Norma colateral. Compatibilidad electromagnética. Requisitos y pruebas.                                     |
| CISPR 11:2009      | Límites y métodos de medida de las características relativas a las<br>perturbaciones radioeléctricas de los aparatos industriales, científicos y<br>médicos (ICM) que producen energía en radiofrecuencia. |

La clasificación del sistema de ecografía, la base, los accesorios y periféricos cuando se configuran juntos es: Grupo 1, Clase A.

#### Normas acústicas

NEMA UD 2-2004, Norma de medición de potencia acústica para equipos ecográficos de diagnóstico.

NEMA UD 3-2004, Norma para la visualización en tiempo real de los índices de salida acústica térmica y mecánica en equipos de diagnóstico por ultrasonidos, American Institute of Ultrasound in Medicine.

#### Normas sobre biocompatibilidad

AAMI/ANSI/ISO 10993-1, Evaluación biológica de productos sanitarios. Parte 1: Evaluación y ensayos (2009).

#### Normas sobre equipos aerotransportados

RTCA DO-160E, Comisión Técnica de Radio para Aeronáutica, Condiciones ambientales y procedimientos de prueba para equipos de abordo, Sección 21.0 Emisión de energía de radiofrecuencia, Categoría B. 118.

#### Norma DICOM

NEMA PS 3.15: 2000, Imágenes digitales y comunicaciones en Medicina (DICOM). Parte 15: Perfiles de seguridad.

El sistema cumple los requisitos de la norma DICOM según especifica la declaración de conformidad con DICOM de SonoSite Edge II, disponible en **www.sonosite.com**. Esta declaración proporciona información acerca de la finalidad, las características, la configuración y las especificaciones de las conexiones en red admitidas por el sistema.

#### HIPAA

El sistema incluye ajustes que le ayudan a cumplir los requisitos de seguridad pertinentes especificados en la ley HIPAA. Los usuarios son, en última instancia, responsables de garantizar la seguridad y la protección de toda la información sanitaria electrónica protegida que se obtenga, almacene, revise y transmita en el sistema.

Ley relativa a la responsabilidad y transferibilidad de seguros sanitarios, Pub. L. N.º 104-191 (1996). apartado 45 CFR 164.312, Seguridad y privacidad.

## **Red informática**

### **Funciones**

Este dispositivo se puede conectar a una red informática para realizar las siguientes funciones:

- Almacenar datos de exámenes (imágenes estáticas, clips) que se adquieren con este dispositivo en un sistema de comunicación y archivado de imágenes (PACS) mediante el protocolo de comunicación DICOM.
- Consultar órdenes de examen desde el servidor de la lista de tareas de modalidad (MWL) mediante un protocolo de comunicación DICOM e iniciarlas.
- Cargar imágenes en el software de archivado de datos de pacientes (PDAS) de FUJIFILM SonoSite o en el gestor de imágenes SiteLink.
- > Ajustar la hora de este dispositivo realizando una consulta al servicio de hora de la red.
- Comunicar el estado del procedimiento mediante el servicio de paso de procedimiento realizado de modalidad (MPPS).
- Solicitar la transferencia de la responsabilidad de la propiedad de las imágenes a otro sistema mediante el servicio de asignación de almacenamiento.

### Red para la conexión del dispositivo

Para garantizar la seguridad, utilice una red informática aislada mediante un cortafuegos del entorno exterior.

### Especificaciones para la conexión

#### Especificaciones del hardware

- ▶ 802.11 b/g/n
- > Ethernet 100BASE-TX/10BASE-T mediante puerto RJ45 con cable de conexión

#### Especificaciones del software

- Este dispositivo se conecta a los sistemas PACS y MWL mediante la norma DICOM. Para obtener más detalles, consulte la declaración de conformidad con DICOM de este dispositivo.
- > Cuando está disponible, este dispositivo se conecta al servidor de hora de la red durante el arranque.

El sistema cumple los requisitos de la norma DICOM según especifica la *Declaración de conformidad con DICOM de SonoSite M-Turbo y S Series,* disponible en www.sonosite.com. Esta declaración proporciona información acerca de la finalidad, las características, la configuración y las especificaciones de las conexiones en red admitidas por el sistema.

#### Seguridad

- El puerto para la comunicación DICOM (especificado por el usuario en los ajustes del sistema; normalmente los puertos 104, 2762 o 11112) se usa para la comunicación saliente con la red.
- > No se ha instalado un software antivirus en este dispositivo.
- Este dispositivo tiene un único puerto de escucha configurable para el eco DICOM y la asignación de almacenamiento.

#### Flujo de datos

DICOM

Servidor MWL------> Sistema M-Turbo-----> PACS

Orden de estudio (DICOM MWL) Datos de estudio (Almacenamiento DICOM) Para más detalles, consulte la Declaración de conformidad con DICOM de Turbo (D05690).

- Precauciones
  1 La conexión del equipo a una red informática en la que se incluyan otros sistemas puede provocar riesgos no identificados anteriormente a pacientes, operadores o terceros. Antes de conectar el equipo a una red informática no controlada, asegúrese de que se han identificado y evaluado todos los posibles riesgos derivados de dichas conexiones y que se han aplicado las contramedidas adecuadas. En la norma IEC 80001-1:2010 se ofrecen recomendaciones para abordar estos riesgos.
  - 2 Cuando se haya modificado un ajuste de la red informática a la que esté conectado este dispositivo, compruebe que dicha modificación no influye en el dispositivo y, de ser necesario, tome las medidas pertinentes. Entre los cambios realizados en la red informática se incluyen:
    - Cambios en la configuración de la red (dirección IP, enrutador, etc.)
    - Conexión de elementos adicionales
    - Desconexión de elementos
    - Actualización del equipo
    - Actualización con mejoras del equipo

Cualquier cambio realizado en la red informática puede suponer nuevos riesgos, para los cuales es necesario realizar una evaluación adicional según lo descrito en el elemento 1 anterior.

## Glosario

### Términos

Si necesita información sobre términos ecográficos no incluidos en este glosario, consulte el documento *Recommended Ultrasound Terminology, Second Edition*, publicado en 1997 por el American Institute of Ultrasound in Medicine (AIUM).

| ALARA (as low as<br>reasonably<br>achievable, tan bajo<br>como sea<br>razonablemente<br>posible) | El criterio de referencia en la utilización de los ultrasonidos, según el<br>cual la exposición del paciente a la energía ultrasónica debe ser tan<br>baja como sea razonablemente posible para obtener resultados<br>diagnósticos.                                                       |
|--------------------------------------------------------------------------------------------------|----------------------------------------------------------------------------------------------------|
| array en fase                                                                                    | Transductor diseñado principalmente para exploraciones cardíacas.<br>Forma una imagen sectorial orientando electrónicamente la dirección<br>y el foco del haz.                                                                                                    |
| IM/IT                                                                                            | Véase índice mecánico (IM) e índice térmico (IT).                                                                                                    |
| imagen armónica<br>tisular                                                                       | Transmite a una frecuencia y recibe a una frecuencia armónica superior para reducir ruidos e interferencias y mejorar la resolución.                                                                                                    |
| imagen Doppler<br>tisular (TDI)                                                                  | Técnica de Doppler de onda pulsada utilizada para detectar el movimiento miocárdico.                                                                                                    |
| in situ                                                                                          | En la posición natural u original.                                                                                                    |
| índice mecánico (IM)                                                                             | Indicación de la probabilidad de que se produzcan efectos biológicos mecánicos: cuanto mayor sea el IM, mayor será la probabilidad de que se produzcan efectos biológicos mecánicos. Consulte el <b>Capítulo 9</b> , <b>"Seguridad"</b> para obtener una descripción más completa del IM. |
| índice térmico (IT)                                                                              | Proporción entre la potencia acústica total y la potencia acústica<br>necesaria para elevar la temperatura del tejido en 1 °C en<br>determinados supuestos. Consulte el <b>Capítulo 9, "Seguridad"</b> para<br>obtener una descripción más completa del IT.                               |
| LCD                                                                                              | Pantalla de cristal líquido.                                                                                                    |
| línea de la piel                                                                                 | Profundidad en la presentación de imágenes que corresponde a la interfaz entre el tejido y el transductor.                                                                                                    |
| NTSC                                                                                             | Comité nacional sobre normas para televisión. Norma de formato de vídeo. Consulte también <i>PAL</i> .                                                                                                    |
| PAL                                                                                              | Línea de fase alterna. Norma de formato de vídeo. Consulte también NTSC.                                                                                                    |

| profundidad                                | Hace referencia a la profundidad de la visualización. Se presupone una velocidad de sonido constante de 1538,5 m/s en el cálculo de la posición de los ecos en la imagen.                                                                                                    |
|--------------------------------------------|----------------------------------------------------------------------------------------------------|
| tecnología de<br>imagen SonoHD™            | Un subconjunto del modo de imágenes 2D en el cual las imágenes 2D se realzan mediante la reducción de los artefactos de ruido macular en los márgenes tisulares y el aumento de la resolución de contraste por medio de la reducción de los artefactos y la mejora de la visualización de los patrones de textura de la imagen.                                                                                                    |
| tecnología SonoMBe                         | Un subconjunto del modo de imágenes 2D en el cual las imágenes 2D se realzan mediante la observación de un objetivo desde múltiples ángulos y la combinación o promedio de los datos explorados para aumentar la calidad general de la imagen y, a la vez, reducir el ruido y los artefactos.                                                                                                    |
| TIB (índice térmico<br>de hueso)           | Índice térmico para aplicaciones en las que el haz de ultrasonido<br>atraviesa el tejido blando y una región focal se encuentra próxima al<br>hueso.                                                                                                    |
| TIC (índice térmico<br>del hueso craneal)  | Índice térmico para aplicaciones en las que el haz de ultrasonidos<br>atraviesa el hueso próximo a la entrada del haz en el cuerpo.                                                                                                    |
| TIS (índice térmico<br>de tejidos blandos) | Índice térmico relacionado con los tejidos blandos.                                                                                                    |
| transductor                                | Dispositivo que transforma una forma de energía en otra. Los<br>transductores ecográficos contienen elementos piezoeléctricos que,<br>cuando se activan electrónicamente, emiten energía acústica. Al<br>transmitir la energía acústica al cuerpo, esta se desplaza hasta<br>encontrar una interfaz o un cambio en las propiedades del tejido. En la<br>interfaz se forma un eco que vuelve al transductor, donde esta<br>energía acústica se transforma en energía eléctrica, se procesa y se<br>muestra como información anatómica. |
| transductor de array<br>curvo              | Se identifica con la letra C (curvo o curvilíneo) y un número (60).<br>El número corresponde al radio de la curva del array expresado<br>en milímetros. Los elementos del transductor están configurados<br>eléctricamente para controlar las características y la dirección del haz<br>acústico. Por ejemplo, C15, C60e.                                                                                                    |
| transductor de array<br>lineal             | Se identifica con la letra L (lineal) y un número (38). El número corresponde al radio del ancho del array expresado en milímetros. Los elementos del transductor están configurados eléctricamente para controlar las características y la dirección del haz acústico. Por ejemplo, L38.                                                                                                    |
| varianza                                   | Muestra una variación en la adquisición de imágenes de flujo Doppler<br>Color dentro de una muestra dada. La varianza se asigna al color<br>verde y se utiliza para detectar turbulencias.                                                                                                    |

### **Abreviaturas**

| Abreviatura | Definición                                                       |
|-------------|------------------------------------------------------------------|
| +/×         | Proporción de calibrador "+"/calibrador "×"                      |
| А           | Velocidad máxima de onda "A"                                     |
| A Umb       | Arteria umbilical                                                |
| A2Cd        | Apical 2 de cámara diastólica                                    |
| A2Cs        | Apical 2 de cámara sistólica                                     |
| A4Cd        | Apical 4 de cámara diastólica                                    |
| A4Cs        | Apical 4 de cámara sistólica                                     |
| АА          | Asa del atlas                                                    |
| ААА         | Aneurisma aórtico abdominal                                      |
| AB          | Arteria basilar                                                  |
| Abd         | Abdomen                                                          |
| abs         | Valor absoluto                                                   |
| ACA         | Arteria cerebral anterior                                        |
| ACE         | Índice de aceleración                                            |
| ACE         | Arteria carótida externa                                         |
| ACI         | Arteria carótida interna                                         |
| ACM         | Arteria cerebral media                                           |
| ACoA        | Arteria comunicante anterior                                     |
| ACoP        | Arteria comunicante posterior                                    |
| ACP         | Arteria carótida primitiva                                       |
| ACPM        | Arteria carótida primitiva, segmento intermedio                  |
| ACS         | Separación de las valvas de la válvula aórtica                   |
| AD          | Auricular derecha (presión)                                      |
| AFDVI       | Acortamiento fraccional de la dimensión del ventrículo izquierdo |

#### Tabla A-1: Abreviaturas empleadas en la interfaz del usuario

| Abreviatura  | Definición                                                                                                    |
|--------------|----------------------------------------------------------------------------------------------------|
| AI           | Aurícula izquierda                                                                                                    |
| Al/Ao        | Proporción de aurícula izquierda/aorta                                                                                                    |
| Ann D        | Diámetro del anillo                                                                                                    |
| ANT F        | Anterior distal                                                                                                    |
| ANT N        | Anterior proximal                                                                                                    |
| Ao           | Aorta                                                                                                    |
| AO           | Arteria oftálmica                                                                                                    |
| AoA          | Aorta ascendente                                                                                                    |
| AoD          | Diámetro de la raíz aórtica                                                                                                    |
| Apical       | Vista apical                                                                                                    |
| Área PISA VM | Área superficial proximal con isovelocidad de la válvula mitral                                                                                                    |
| Área TSVI    | Área del tracto de salida del ventrículo izquierdo                                                                                                    |
| Área VA      | Área de la válvula aórtica                                                                                                    |
| Área VI      | Área del ventrículo izquierdo                                                                                                    |
| Área VM      | Área de la válvula mitral                                                                                                    |
| ArtV         | Arteria vertebral                                                                                                    |
| ASC          | Área de superficie corporal                                                                                                    |
| ATF          | Área del tórax fetal                                                                                                    |
| AUA          | Edad ecográfica media<br>Se calcula obteniendo la media de las edades ecográficas<br>individuales para las mediciones de biometría fetal realizadas durante<br>el examen. Las mediciones usadas para determinar la AUA se basan<br>en los autores de cálculos OB seleccionados. |
| AV           | Arteria vertebral                                                                                                    |
| AVA          | Área de la válvula aórtica                                                                                                    |
| AVM          | Área de la válvula mitral                                                                                                    |
| AVT          | Área de la válvula tricúspide                                                                                                    |

| Abreviatura | Definición                                             |
|-------------|--------------------------------------------------------|
| Bifur       | Bifurcación                                            |
| Bre         | Mama                                                   |
| CF          | Cabeza del fémur                                       |
| СМ          | Cisterna magna                                         |
| CPD         | Power Doppler Color                                    |
| Crd         | Cardíaco                                               |
| CW          | Doppler de onda continua                               |
| CxLen       | Longitud cuello uterino                                |
| D           | Diámetro                                               |
| D Apical    | Distancia apical                                       |
| D TSVD      | Diámetro del tracto de salida del ventrículo derecho   |
| D TSVI      | Diámetro del tracto de salida del ventrículo izquierdo |
| DBP         | Diámetro biparietal                                    |
| DCCA        | Arteria carótida primitiva, segmento distal            |
| DECA        | Arteria carótida externa, segmento distal              |
| DFO         | Diámetro frontooccipital                               |
| DICA        | Arteria carótida interna, segmento distal              |
| Dist        | Distal                                                 |
| dP:dT       | Delta presión: tiempo delta                            |
| DTAP        | Diámetro anteroposterior del tronco                    |
| DTT         | Diámetro transversal del tronco                        |
| DurA        | Duración de la onda "A"                                |
| DVD         | Dimensión del ventrículo derecho                       |
| DVDd        | Dimensión diastólica del ventrículo derecho            |
| DVDs        | Dimensión sistólica del ventrículo derecho             |

| Abreviatura | Definición                                                                                                    |
|-------------|----------------------------------------------------------------------------------------------------|
| DVI         | Dimensión del ventrículo izquierdo                                                                                                    |
| DVId        | Dimensión diastólica del ventrículo izquierdo                                                                                                    |
| DVIs        | Dimensión sistólica del ventrículo izquierdo                                                                                                    |
| E           | Velocidad de pico de onda "E"                                                                                                    |
| E:A         | Proporción E:A                                                                                                    |
| E/e′        | Velocidad E = velocidad E de la válvula mitral dividida por la velocidad e' anular                                                                                |
| ECG         | Electrocardiograma                                                                                                    |
| ECICA       | Arteria carótida interna, segmento extracraneal                                                                                                    |
| ECVA        | Arteria vertebral, segmento extracraneal                                                                                                    |
| EFPPVI      | Engrosamiento fraccional de la pared posterior del ventrículo izquierdo                                                                                           |
| EFTIV       | Engrosamiento fraccional del tabique interventricular                                                                                                    |
| EG          | Edad gestacional                                                                                                    |
| EG por UPM  | Edad gestacional basada en el último período menstrual.<br>Edad fetal calculada a partir de la fecha del último período menstrual<br>(UPM).                       |
| EG por UPMd | Edad gestacional basada en el último período menstrual derivado.<br>Edad fetal calculada a partir del último período menstrual (UPMd)<br>derivado de la FP estab. |
| Endo        | Endocárdico                                                                                                    |
| Epi         | Epicárdico                                                                                                    |
| FC          | Frecuencia cardíaca                                                                                                    |
| FCF         | Frecuencia cardíaca fetal                                                                                                    |
| FE          | Fracción de eyección                                                                                                    |
| FEP         | Fecha estimada del parto                                                                                                    |
| FEP por AUA | Fecha estimada del parto basada en la edad ecográfica media.<br>Fecha estimada del parto calculada a partir de las mediciones<br>realizadas durante el examen.    |

#### Abreviatura Definición FEP por UPM Fecha estimada del parto basada en el último periodo menstrual. La fecha del parto calculada a partir del UPM introducido por el usuario. FM (derecha e Foramen magno (igual que SO) izquierda) FP estab. Fecha del parto establecida Fecha del parto introducida por el usuario basada en datos de exámenes anteriores o en otra información disponible. El UPM se deduce de la fecha del parto establecida y aparece en el informe del paciente como UPMd. Fracción regurgitante Fracción regurgitante de la válvula mitral VM Frec VM Frecuencia de la válvula mitral FRI Frecuencia de repetición de impulsos FV Flujo de volumen GC Gasto cardíaco GP A Gradiente de presión máximo de onda "A" GP E Gradiente de presión de pico de onda "E" GPmáx Gradiente de presión máximo GPmed Gradiente de presión medio GrP Gradiente de presión Gyn Ginecología IA Insuficiencia aórtica Índice cardíaco IC ILA Índice de líquido amniótico Índice mecánico IM IMT Grosor medio de la íntima IP Índice de pulsatilidad Índice de resistencia IR

| Abreviatura | Definición                                                                 |
|-------------|----------------------------------------------------------------------------|
| IS          | Índice sistólico                                                           |
| IT          | Índice térmico                                                             |
| IVT         | Integral de velocidad-tiempo                                               |
| IVT TSVD    | Integral de velocidad-tiempo del tracto de salida del ventrículo derecho   |
| IVT TSVI    | Integral de velocidad-tiempo del tracto de salida del ventrículo izquierdo |
| LAT F       | Lateral distal                                                             |
| LAT N       | Lateral proximal                                                           |
| LCC         | Longitud cefalocaudal                                                      |
| LF          | Longitud femoral                                                           |
| LH          | Longitud humeral                                                           |
| LPM         | Latidos por minuto                                                         |
| Masa VI     | Masa del ventrículo izquierdo                                              |
| MBe         | Tecnología SonoMBe                                                         |
| MBe         | Ganancia multihaz                                                          |
| MECA        | Arteria carótida externa, segmento intermedio                              |
| Med         | Medio                                                                      |
| MICA        | Arteria carótida interna, segmento intermedio                              |
| MM          | M Mode                                                                     |
| MPT         | Media promediada en el tiempo                                              |
| Msk         | Musculoesquelético                                                         |
| Neo         | Neonatal                                                                   |
| Nrv         | Nervio                                                                     |
| NST         | Prueba en reposo                                                           |
| NTSC        | Comité nacional sobre normas para televisión                               |

| Abreviatura  | Definición                                                                                                    |
|--------------|----------------------------------------------------------------------------------------------------|
| ОВ           | Obstetricia                                                                                                    |
| Oph          | Oftálmico                                                                                                    |
| Orb          | Orbital                                                                                                    |
| ORE VM       | Orificio regurgitante efectivo de la válvula mitral                                                                                                    |
| OVI          | Opacificación del ventrículo izquierdo                                                                                                    |
| PA           | Perímetro abdominal                                                                                                    |
| PA           | Presión arterial                                                                                                    |
| PAL          | Línea de fase alterna                                                                                                    |
| PC           | Perímetro cefálico                                                                                                    |
| РСАр         | Máximo en la arteria cerebral posterior                                                                                                    |
| PCCA         | Arteria carótida primitiva, segmento proximal                                                                                                    |
| PECA         | Arteria carótida externa, segmento proximal                                                                                                    |
| PEF          | Peso fetal estimado.<br>Se calcula a partir de las mediciones realizadas durante el examen.<br>Las mediciones usadas para determinar el PEF son definidas por el<br>autor de cálculos del PEF actualmente seleccionado. |
| PENDIENTE:EF | Pendiente E-F                                                                                                    |
| PICA         | Arteria carótida interna, segmento proximal                                                                                                    |
| PISA         | Área superficial proximal con isovelocidad                                                                                                    |
| PISA RM      | Área superficial proximal con isovelocidad de regurgitación mitral                                                                                                    |
| Plac         | Placa                                                                                                    |
| POST D       | Posterior distal                                                                                                    |
| POST P       | Posterior proximal                                                                                                    |
| PPT          | Pico promediado en el tiempo                                                                                                    |
| PPVI         | Pared posterior del ventrículo izquierdo                                                                                                    |
| PPVId        | Pared posterior ventricular izquierda en diástole                                                                                                    |
| PPVIs        | Pared posterior ventricular izquierda en sístole                                                                                                    |

| Abreviatura | Definición                                                                        |
|-------------|-----------------------------------------------------------------------------------|
| Prox        | Proximal                                                                          |
| PSVD        | Presión sistólica del ventrículo derecho                                          |
| PVD         | Pared libre del ventrículo derecho                                                |
| PVDd        | Pared libre del ventrículo derecho en diástole                                    |
| PVDs        | Pared libre del ventrículo derecho en sístole                                     |
| PW          | Doppler de onda pulsada                                                           |
| Qp/Qs       | Flujo sanguíneo pulmonar dividido por el flujo sanguíneo sistémico                |
| RM/IVT      | Regurgitación mitral/integral de velocidad-tiempo                                 |
| RTmáx       | Regurgitación tricuspídea (velocidad máxima)                                      |
| S           | Tecnología SonoHD                                                                 |
| S/D         | Proporción sístole/diástole                                                       |
| SG          | Saco gestacional                                                                  |
| Sifón       | Sifón (arteria carótida interna)                                                  |
| SM          | Submandibular                                                                     |
| SmP         | Partes blandas                                                                    |
| SO          | Suboccipital                                                                      |
| STPE        | Separación del tabique en el punto "E"                                            |
| Sup         | Superficial                                                                       |
| ТА          | Tiempo de aceleración (deceleración)                                              |
| TCD         | Diámetro transcerebelar (medición de OB)<br>Doppler transcraneal (tipo de examen) |
| TDI         | Imagen Doppler tisular                                                            |
| TEVI        | Tiempo de eyección del ventrículo izquierdo                                       |
| THI         | Imagen armónica tisular                                                           |
| THP         | Tiempo de hemipresión                                                             |
| THP IA      | Tiempo de hemipresión de insuficiencia aórtica                                    |

| Abreviatura | Definición                                                                                                    |
|-------------|----------------------------------------------------------------------------------------------------|
| TICA        | Arteria carótida interna, segmento terminal                                                                                    |
| TIV         | Tabique interventricular                                                                                                    |
| TIVd        | Tabique interventricular diastólico                                                                                            |
| TIVs        | Tabique interventricular sistólico                                                                                             |
| ТО          | Transorbital                                                                                                    |
| TRIV        | Tiempo de relajación isovolumétrico                                                                                            |
| TSVI        | Tracto de salida del ventrículo izquierdo                                                                                      |
| ТТ          | Tiempo transcurrido                                                                                                    |
| ТТ          | Transtemporal                                                                                                    |
| UA          | Edad ecográfica<br>Se calcula con las mediciones medias obtenidas de una biometría<br>fetal particular.                        |
| UPM         | Último periodo menstrual                                                                                                    |
| UPM         | Último periodo menstrual<br>Primer día del último período menstrual. Se utiliza para calcular la<br>edad gestacional y la FEP. |
| UPMd        | Último período menstrual derivado.<br>Se calcula a partir de la FP estab. introducida por el usuario.                          |
| V lat       | Ventricular lateral                                                                                                    |
| VA          | Válvula aórtica                                                                                                    |
| Vas         | Vascular                                                                                                    |
| VDF         | Velocidad telediastólica                                                                                                    |
| VDFVI       | Volumen telediastólico del ventrículo izquierdo                                                                                |
| Ven         | Venoso                                                                                                    |
| Vena p.     | Vena pulmonar                                                                                                    |
| Ventana     | Profundidad de la ventana Doppler                                                                                              |
| VI          | Ventrículo izquierdo                                                                                                    |

| Abreviatura                | Definición                                     |
|----------------------------|------------------------------------------------|
| Vld                        | Ventrículo izquierdo en diástole               |
| Vls                        | Ventrículo izquierdo en sístole                |
| VM                         | Válvula mitral                                 |
| VM/IVT                     | Válvula mitral/integral de velocidad-tiempo    |
| Vmáx                       | Velocidad de pico                              |
| Vmed                       | Velocidad media                                |
| Vol                        | Volumen                                        |
| Volumen regurgitante<br>VM | Volumen regurgitante de la válvula mitral      |
| Volumen VI                 | Volumen del ventrículo izquierdo               |
| VP                         | Válvula pulmonar                               |
| VS                         | Volumen sistólico                              |
| VSFVI                      | Volumen telesistólico del ventrículo izquierdo |
| VSM                        | Velocidad sistólica máxima                     |
| VT                         | Válvula tricúspide                             |
| YS                         | Saco vitelino                                  |

# Índice

abreviaturas A-3 accesorios compatibles 9-16 administrador 3-3 advertencias, definición 1-2 ajustes predeterminados 3-1, 3-14 alimentación CA 2-5 cable 2-5 CC 2-5 almohadilla táctil 2-10, 2-14 análisis del crecimiento configuración 3-11 tablas, referencias 6-17 anotaciones colocar 4-19 configuración 3-7 predefinir grupos de etiquetas 3-7 teclas 2-9 añadir un nuevo usuario 3-4 aorta (Ao) 5-23 aorta ascendente (AoA) 5-23 aplicaciones abdominales, usos previstos 2-18 aplicaciones de imágenes cardíacas 4-9 archivadores 3-9 asignación de almacenamiento 3-9 aurícula izquierda (Al) 5-23 área de la válvula aórtica (AVA) 5-28 área superficial proximal con isovelocidad (PISA) 5-20

base, limpiar v desinfectar 7-13 batería configuración 3-8 limpieza 8-5 seguridad 9-8 brillo 4-3 CA alimentación 2-5 cable 2-5 cabezal de exploración. Véase transductor. cables CA 2-5 CC 2-5 cables. Consulte cables calibradores 5-2 cardiología, usos previstos 2-18 cálculos cardíacos Véase cálculos cardíacos cardíacos. Véase cálculos cardíacos eliminar medición 5-10-5-11 especializados 5-17 flujo de volumen 5-15 generales 5-8 quardar 5-10 IMT 5-34 menú 2-11, 5-9 OB 5-38 partes blandas 5-42 porcentaje de área 5-13 porcentaje de diámetro 5-13 realizar 5-10 realizar medición 5-10 reducciones porcentuales 5-12

repetir medición 5-10 clave de licencia 8-3 vasculares 5-46 clips Consulte también imágenes y clips ver medición 5-10 opciones 4-3, 4-25 volumen 5-14 Color. Consulte imágenes en Doppler color cálculos cardíacos (Color) AI 5-23 compatibilidad electromagnética 9-12 Ao 5-23 compatibles AoA 5-23 accesorios 9-16 AVA 5-28 periféricos 9-16 área VM/VA 5-23 configuración de la conectividad, certificados configuración 3-9 inalámbricos 3-9 D TSVI 5-23 configuración de los usuarios 3-4 dP:dT 5-27 congelar 4-12 FC 5-29 contraseña 3-3-3-4, 3-7 GC 5-30 controles IC 5-30 directos 9-22 IVT 5-25 indirectos 9-23 PISA 5-20 receptor 9-23 PSVD 5-25 controles en pantalla 2-10 TDI 5-31 corrección del ángulo 4-9-4-10 THP 5-26 CPD. Consulte imágenes en Power Doppler TRIV 5-21 color (CPD) Vld 5-22 crecimiento gestacional, medir 5-40 criterio ALARA 9-21-9-22, A-1 Vls 5-22 vista general 5-18, 8-1, 9-1 cuenta de usuario 3-5 CW Doppler. Véase imágenes en Doppler de volumen VI (regla de Simpson) 5-23 onda continua (CW) VS 5-29 datos del modo 2-11, 3-10 cálculos de Doppler transcraneal 5-43 descongelar texto 3-8 cálculos de partes blandas 5-42 descripción del texto 2-11 cálculos de reducción porcentual 5-12 desinfección cálculos orbitales 5-43 batería 8-5 CC cable de ECG 7-6, 7-11 cable 2-5

diastólico del ventrículo izquierdo (VId) 5-22 diámetro del tracto de salida del ventrículo izquierdo (D TSVI) 5-23 DICOM 3-9, 11-2 eFilm Lite 3-17 dirección CPD 4-7 Doppler 4-10 disposición 3-14 disposición de la pantalla 2-11 dispositivo de almacenamiento USB, exportar a 4-29 distancia de separación 9-15 documentos de consulta, relacionados 9-28 Doppler configuración de la escala 3-14 mediciones 5-5 profundidad ventana Doppler 4-10 dúplex 3-14 ECG monitorización 4-3, 4-30 edad gestacional configuración 3-11 tablas, referencias 6-14 edad, gestacional 5-39 electromagnéticas emisiones 9-18 eléctrica seguridad 9-5 emisión acústica medición 9-29 tablas 9-31, 9-75 encabezado de paciente 2-12, 3-10

enviar transductor 7-13 error de adquisición 6-3 errores adquisición 6-3 algorítmicos 6-3 mediciones 6-3 escala 4-11 especificaciones batería 10-4 eléctricas 10-4 especificaciones de almacenamiento equipo 10-3 imágenes 10-2 especificaciones de transporte 10-3 esquema de colores, fondo 3-15 estudios superficiales, usos previstos 2-19 examen cambiar de tipo 4-16 finalizar 4-22 tipo v transductor **4-16** exportación e importación cuentas de usuario 3-5 grupos de etiquetas predefinidos 3-8 tablas de cálculos de OB 3-12 fecha 3-10 fecha estimada del parto (FEP) 6-13 filtro de pared 4-7, 4-11 flecha, gráfico **4-20** flujo de volumen 5-15 formulario de información del paciente **4-21, 4-27** formularios 2-10

frecuencia cardíaca 4-23 frecuencia cardíaca (FC) 5-5, 5-29, 5-41 frecuencia cardíaca fetal (FCF) 5-41 FRI 4-7, 4-11 ganancia ajustar 4-12 ECG 4-31 mando 2-10 qasto cardíaco (GC) 5-30 ginecología (Gyn) usos previstos 2-19 grabadora de DVD 3-9, 8-2 grosor medio de la íntima (IMT) bosquejo 5-37 cálculos 3-11, 5-34 trazo 5-37 quardar cálculos 5-10 imagen **2-10** mediciones 5-1 quía 4-3 HIPAA 10-6 hojas de trabajo de MEDE 5-51 hora, configuración 3-10 idioma 3-15 imagen Doppler tisular (TDI) 4-10, 5-31 imágenes 2D 4-1 imágenes duales 4-2 imágenes en Doppler color (Color) 4-6 imágenes en Doppler de onda continua (CW) 4-8, 4-10 imágenes en Doppler de onda pulsada (PW) 4-8

imágenes en M Mode 4-5 imágenes en Power Doppler color (CPD) 4-6 imágenes y clips archivar 4-29 eliminar 4-29 exportar a USB 4-29 revisión 4-27 imágenes, mala calidad 8-1 importar. Véase exportar e importar cuentas de usuario impresora configuración 3-9 imprimir **4-28** IMT. Véase grosor medio de la íntima (IMT) in situ, definición A-1 incluir etiquetas privadas, etiquetas privadas 3-16 indicador de alimentación de CA 2-10 infertilidad, usos previstos 2-19 informe del paciente acerca de 5-48 cardíaco 5-49 general 5-48 guardar medición en 5-1 OB 5-49 vascular 5-49 inicio de sesión administrador 3-3 usuario 3-3 integral de velocidad/tiempo (IVT) 5-25 intensidad in situ 9-29 régimen rebajado 9-29 valor en agua 9-29

intervenciones, usos previstos 2-19 intraoperatorios, usos previstos 2-19 invertir Color **4-8** trazo espectral 4-11 índice cardíaco (IC) 5-30 índice de aceleración (ACE) 5-6 índice mecánico (IM) 9-27, A-1 índice térmico (IT) 3-14, 9-27, A-1 lector de códigos de barras 3-9 lejano 2-9 licencia de uso del software 8-3 limpieza base 7-13 batería 8-5 cable de ECG 7-6, 7-11 lista de accesorios 10-2 lista de pacientes 4-25 lista de tareas 11-1 límites de humedad 10-3 límites de presión 10-3 límites de temperatura **10-3** línea base 4-11 línea D 4-8 línea de la piel, definición A-1 línea M 4-5 mandos 2-9 manual de usuario actualizaciones 1-2 convenciones utilizadas 1-2 marcador corporal. Véase pictogramas MEDE, hojas de trabajo 5-51

mediciones 2D 5-3 aceleración, Doppler 5-6 área, 2D 5-4 circunferencia, 2D 5-4 distancia, 2D 5-3 distancia, M Mode 5-5 Doppler 5-5 editar 5-2 eliminar 5-2 errores 6-3 exactitud 5-2, 6-1 frecuencia cardíaca 5-5, 5-41 frecuencia cardíaca fetal 5-41 gradiente de presión, Doppler 5-6 guardar en cálculo e informe 5-1 índice de resistencia, Doppler 5-6 M Mode 5-4 proporción +/x, Doppler 5-6 publicaciones 6-4 terminología 6-4 tiempo transcurrido, Doppler 5-6 trazo automático, Doppler 5-7 trazo manual 5-4, 5-6 vasculares 5-46 velocidades, Doppler 5-6 mediciones acústicas, precisión 9-76 mediciones de la distancia 2D 5-3 M mode 5-5 medición de +/x 5-6 medición de la velocidad 5-6 medición del índice de resistencia (IR) 5-6

medición del tiempo transcurrido (TT) 5-6 memoria de secuencias de cine 2-10, 4-13 mensaje de error 9-8 modelos tisulares 9-30 modos de imagen lista de 10-2 transductor 4-16 modos, teclas 2-11 MPPS 3-9 normas acústicas 10-5 clasificación relativa a la CEM 10-5 HIPAA 10-6 normas de clasificación relativa a la CEM 10-5 normas relativas a la seguridad electromecánica 10-4 normas sobre equipos aerotransportados 10-5 normativas electromecánica 10-4 nota, definición 1-2 NTSC definición A-1 opción 3-9 OB cálculos 3-11, 5-38 configuración de las tablas 3-13 configuración de mediciones personalizadas 3-12 configuración de tablas personalizadas 3-13 gráficos 5-50 usos previstos 2-19

opciones del modo 2D 4-2 optimizar 4-2 orientación marcador 2-11 OVI (opacificación del ventrículo izquierdo) 4-3 paciente, informe del 5-48 PAL definición A-1 opción 3-9 pantalla LCD salida 9-27 pantalla, configuración 3-10 páginas de configuración 3-1 PC 3-9 pedal, configuración 3-2 pediatría, usos previstos 2-19 periféricos 10-3 compatibles 9-16 período de prueba 8-3 peso fetal estimado (PEF) 6-13 pictogramas colocar 4-20 tecla PICTO 2-11 pitidos 3-8 posición inicial 4-20 precauciones, definición 1-2 precisión de las mediciones acústicas 9-76 preferencias 3-14 presión sistólica del ventrículo derecho (PSVD) 5-25 previstos, usos 2-20
problema impresora 8-2 transductor 8-2 problema de grabación 8-2 profundidad ajustar 4-12 definición A-2 marcador 2-12 teclas 2-9 próximo 2-9 puerto serie 3-9 PW Doppler. Véase imágenes en Doppler de onda pulsada (PW) rango dinámico 3–15 red 3-11, 11-1 referencias cardiología 6-4 cálculos de proporciones 6-18 generales 6-19 OB 6-13 obstetricia 6-13 tablas de análisis del crecimiento 6-17 tablas de edad gestacional 6-14 referencias sobre cardiología 6-4 registro de eventos 3-5 regla de Simpson 5-23 resolver problemas 1-3, 8-1 retardo de apagado 3-8 retardo de latencia 3-8 retardo en la adquisición de clips 4-31 seguridad 3-2 batería 9-8 biológica 9-10

compatibilidad electromagnética 9-12 del equipo 9-8 eléctrica 9-5 seguridad biológica 9-10 seguridad del equipo 9-8 sensibilidad de flujo 4-7 sistema controles 2-9 estado 2-12, 3-10 reactivación 2-6 sistólico del ventrículo izquierdo (VIs) 5-22 símbolos del etiquetado 9-77 símbolos, etiquetado 9-77 sonda. Véase transductor. sonido 3-8 SonoHD A-2 SonoMB 4-3, A-2 supresión del color 4-7 tamaño de ventana 4-10 tecla de encendido 2-9 tecla GUARDAR 3-14 teclas 2-9 teclas alfanuméricas 2-9 teclas de acceso directo 3-2 teclas de acceso directo A y B 3-2 terminología ecográfica A-1 texto 4-19 THI 4-4 tiempo de hemipresión (THP) 5-26 tiempo de relajación isovolumétrico (TRIV) 5-21 transcraneal, usos previstos 2-20

transductor array curvo A-2 array lineal A-2 conectar 9-14 definición A-2 enviar 7-13 especificaciones 10-1 modos de imagen **4-16** preparación 2-16 tipo de examen 4-16 transportar 7-12 uso general 2-16 uso invasivo o quirúrgico 2-16 transportar transductor 7-12 trazado en directo 3-14, 4-11 trazo espectral 4-9 usos previstos 2-18, 2-20 usos, previstos 2-18 variación de la presión:variación del tiempo (dP:dT) 5-27 varianza 4-8 vascular usos previstos 2-20 vasculares cálculos 5-46 válvula mitral/válvula aórtica (VM/VA) 5-23 velocidad de barrido Doppler **4-11** ECG **4-31** M Mode **4-6** visor de imágenes eFilm Lite **3-17** visualización de salida **9-27** volumen del ventrículo izquierdo (volumen VI) **5-23** volumen sistólico (VS) **5-29** zonas focales, optimizar **4-2** zoom **4-13** 

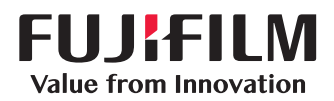

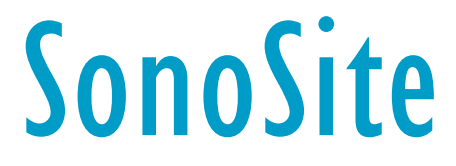

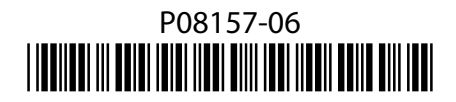